# **AEL** Manual de Uso

# UNIDAD DE CÓMPUTO DIVISIÓN DE INGENIERÍAS CIVIL Y GEOMÁTICA

FACULTAD DE INGENIERÍA, UNAM Tel: 5622-8005 ext. 1037 | dicyg@ingenieria.unam.edu | dicyg.fi-c.unam.mx © 2020-2 Revisión: M. en I. Tanya Itzel Arteaga Ricci

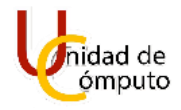

# Contenido

| Introducción                                                                        | 3                 |
|-------------------------------------------------------------------------------------|-------------------|
| Principales funciones de un LMS:                                                    | 3                 |
| Perfiles que manejan las LMS:                                                       | 3                 |
| Beneficios más importantes de un LMS                                                | 4                 |
| <b>Ejemplos de LMS:</b><br>Ambiente Educativo en Línea (AEL):                       | <b>4</b><br>5     |
| <b>¿Pero, qué es Moodle?</b><br>¿Cómo ingresar a Ambiente Educativo en Línea DICyG? | <b>5</b><br>6     |
| Crear una nueva cuenta en AEL DICyG                                                 | 10                |
| Solicitud para alta de un curso:                                                    | 16                |
| Configuración del curso:                                                            | 20                |
| Editar perfil:                                                                      | 22                |
| Editar configuración del curso.                                                     | 31                |
| Editar las secciones.<br>Inscripción.                                               | <b>63</b><br>79   |
| Inscripción manual.                                                                 | 79                |
| Auto inscripción (Un solo grupo).                                                   | 84                |
| Auto inscripción (Más de un grupo).<br>Añadir recursos.                             | <b>90</b><br>99   |
| Añadir un PDF.                                                                      | 100               |
| Añadir una imagen.                                                                  | 106               |
| Añadir un documento de Word.                                                        | 113               |
| Añadir un video.                                                                    | 119               |
| Añadir un documento .txt.                                                           | 126               |
| Añadir carpeta.                                                                     | 132               |
| Añadir una URL.                                                                     | 144               |
| Incrustar un video en una sección.                                                  | 147               |
| <b>Incrustar una imagen en una sección.</b><br>Añadir actividades al curso          | <b>157</b><br>165 |
| <b>Añadir tarea.</b><br>Exámenes.                                                   | <b>166</b><br>176 |
| Preguntas frecuentes                                                                | 202               |

Manual de Uso

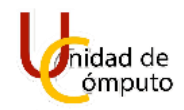

| =•=               |
|-------------------|
| <b>202</b><br>203 |
|                   |

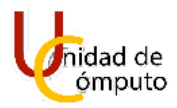

# **INTRODUCCIÓN**

LMS (*Learning Management System*): Un sistema de gestión de aprendizaje es un software instalado en un servidor web que se emplea para administrar, distribuir y controlar las actividades de educación en línea o como complemento para la formación presencial de una institución.

### PRINCIPALES FUNCIONES DE UN LMS:

- Integrar y presentar de manera ordenada y estructurada los diferentes módulos que componen un curso.
- Permitir y administrar el acceso a través de navegadores web e incluso aplicaciones web.
- Gestionar usuarios.
- Gestionar recursos y actividades.
- Gestionar servicios de comunicación como foros de discusión.
- Controlar y hacer seguimiento del proceso de aprendizaje.
- Realizar evaluaciones.
- Generar informes.

### PERFILES QUE MANEJAN LAS LMS:

- Alumnos: Son las personas a las cuales están enfocados los procesos, los aprendizajes y la acción formativa.
- Profesores:
  - Personales: Son los encargados de orientar, dar asesoramiento académico, realizar seguimiento y mantener activa la motivación dentro del curso.
  - **De aprendizaje:** Responsables del proceso de aprendizaje del alumno. Sus funciones principales son la resolución de dudas, propuesta y corrección

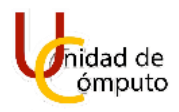

de ejercicios de la materia, además, supervisar la ejecución del trabajo realizado por los alumnos, la participación en los foros y debates.

- **Diseñadores:** Se encargan de la creación y el diseño de cursos. Son expertos en la materia a impartir y en técnicas de educación a distancia.
- **Coordinador:** Diseña y se responsabiliza del desarrollo del curso, de la coordinación docente y organizativa del mismo en la plataforma LSM.
- Administrador: gestionan y mantienen actualizadas las funcionalidades de la plataforma LMS.

### **BENEFICIOS MÁS IMPORTANTES DE UN LMS**

- Disminuye los límites de tiempo y la rigidez del espacio de formación.
- Fomenta la autoformación permanente y flexible.
- Facilita el acceso a la información y centraliza la comunicación asíncrona.
- Posibilita disponer de una gran variedad de recursos o materiales las 24 horas del día.
- Permite la actualización y distribución inmediata de recursos o materiales.
- Favorece el seguimiento del progreso del estudiante y el docente en línea.
- Evalúa el aprendizaje de forma continua y analiza la efectividad del curso en línea.
- Complementa la formación presencial e incluso, promueve la educación en línea.

### **EJEMPLOS DE LMS:**

- Blackboard.
- Edmodo.
- Schoology.
- Aulapp.
- eCollege.

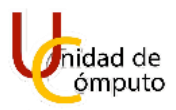

• Google classroom.

En resumen, las LMS se pueden explicar cómo aulas virtuales cuyo objetivo principal es mejorar la experiencia de enseñanza-aprendizaje a distancia donde las herramientas y funciones varían en función del software, teniendo en cuenta las necesidades específicas de cada institución.

# **AMBIENTE EDUCATIVO EN LÍNEA (AEL):**

El Ambiente Educativo en Línea en esencia es un LMS llamado MOODLE que fue configurado, personalizado y adaptado por el Ing. Diego Ramírez Romero (Mismo que administra el sistema AEL) específicamente para la DICyG de la FI. Lo cual garantiza que cada vez que se requiera de nuevas configuraciones para poder mejorar la experiencia del profesor se podrían llevar a cabo.

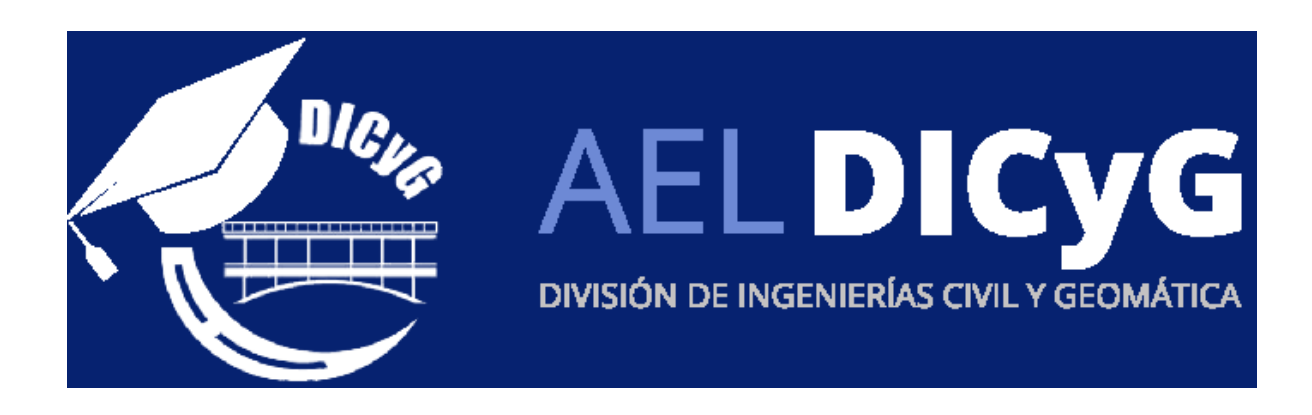

### ¿PERO, QUÉ ES MOODLE?

**Moodle**: (*Modular Object-Oriented Dynamic Learning Environment*), en español: Entorno de Aprendizaje Dinámico Modular Orientado a Objetos. Es una plataforma de aprendizaje diseñada para proporcionarle a educadores, administradores y estudiantes

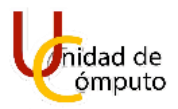

un sistema integrado único, robusto y seguro para crear ambientes de aprendizaje personalizados.

# Thoode

# ¿CÓMO INGRESAR A AMBIENTE EDUCATIVO EN LÍNEA DICYG?

Se puede acceder a AEL a través de Internet con cualquier navegador, por ejemplo, Google Chrome, Firefox, Microsoft Edge o Safari.

Tendremos tres maneras para poder acceder a la plataforma, las cuales son:

1) A partir de la página principal de la División de Ingenierías Civil y Geomática que cuenta con el siguiente enlace <u>http://dicyg.fi-c.unam.mx/</u>

Una vez dentro de la página principal, ubicaremos un enlace a la plataforma en la parte inferior derecha. Y daremos clic a la imagen "AEL DICyG".

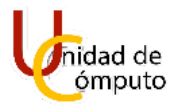

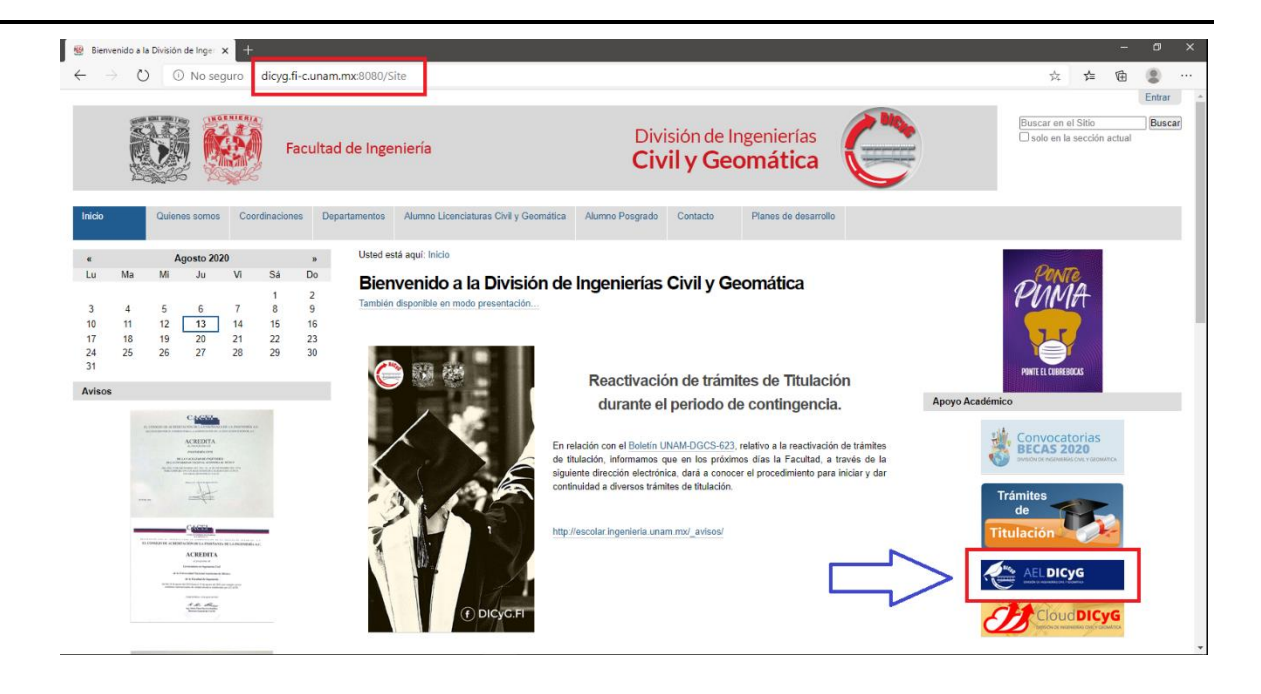

Nos redirigirá a la página principal de Ambiente Educativo en Línea de la DICyG

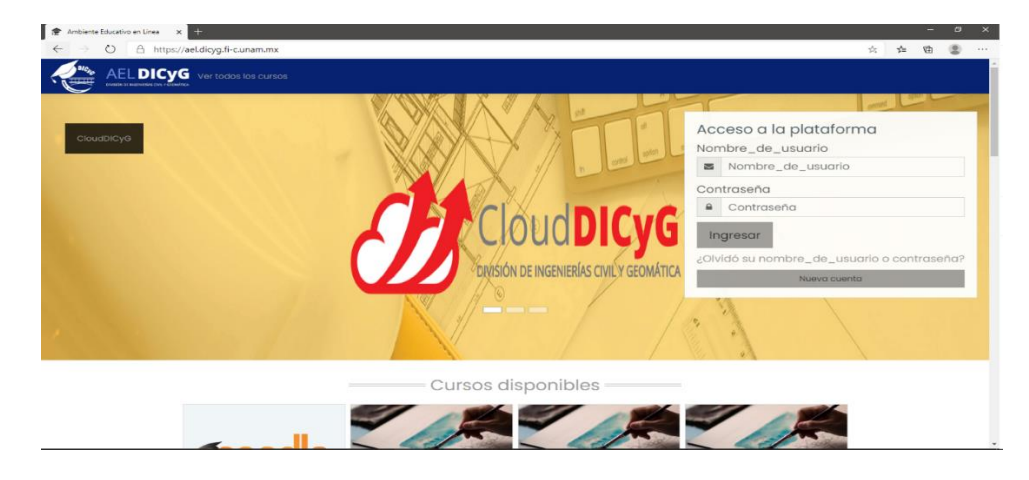

2) Mediante el buscador, ingresando **AEL DICyG** en cualquiera de nuestros navegadores antes mencionados. Y dando clic en el primer enlace que nos arroje el buscador.

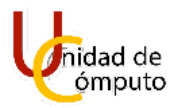

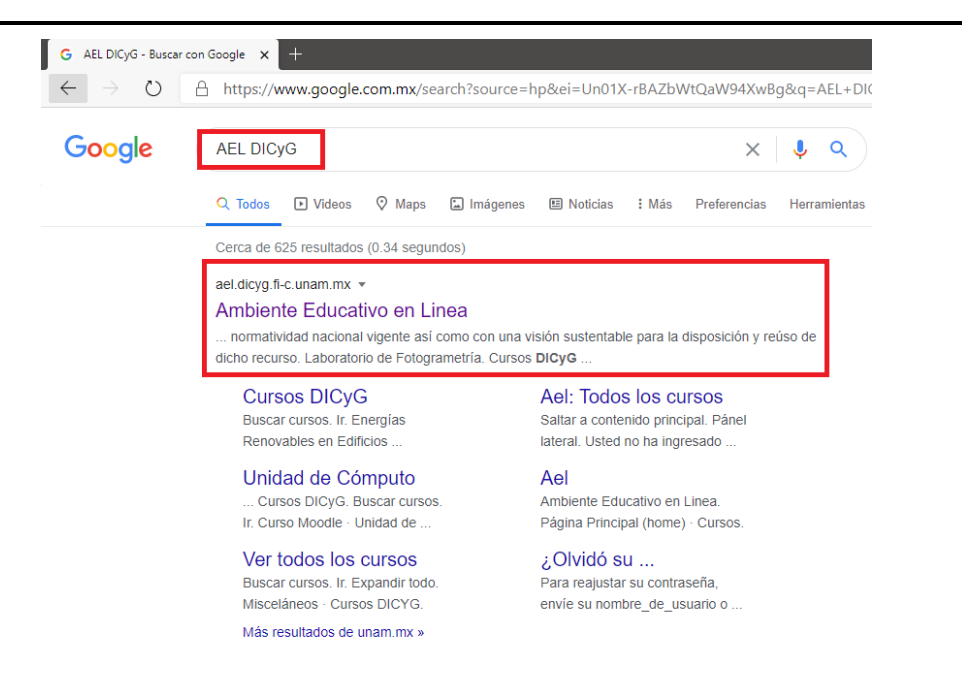

De igual manera nos redirigirá a la página principal de Ambiente Educativo en Línea DICyG.

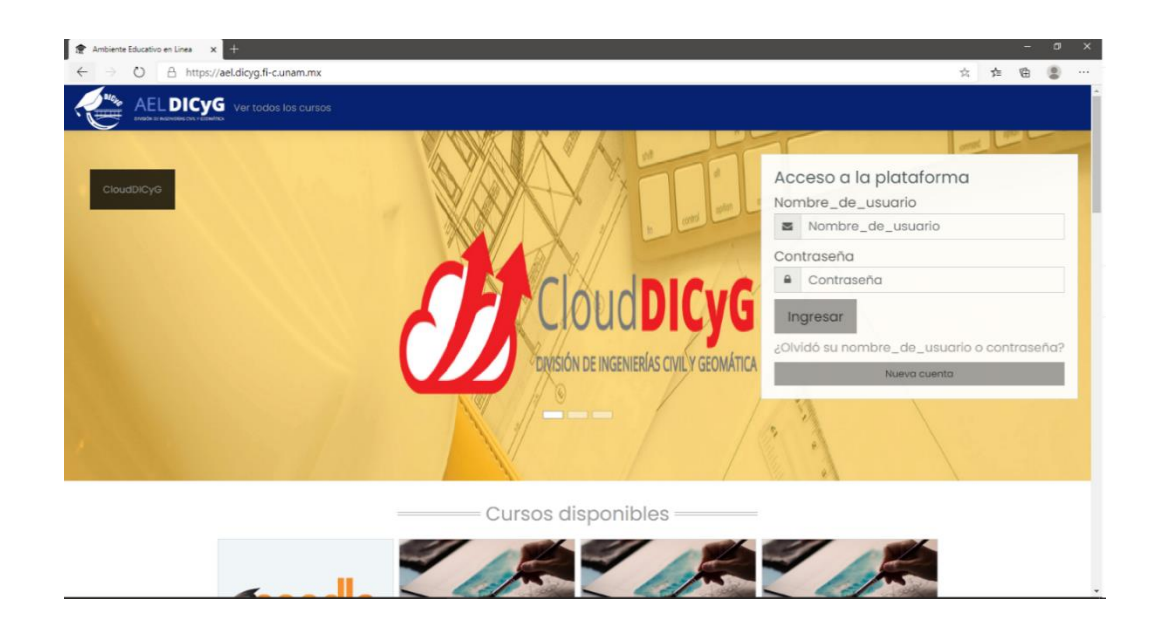

3) Utilizando el siguiente enlace <u>https://ael.dicyg.fi-c.unam.mx</u>.

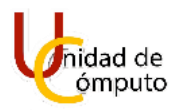

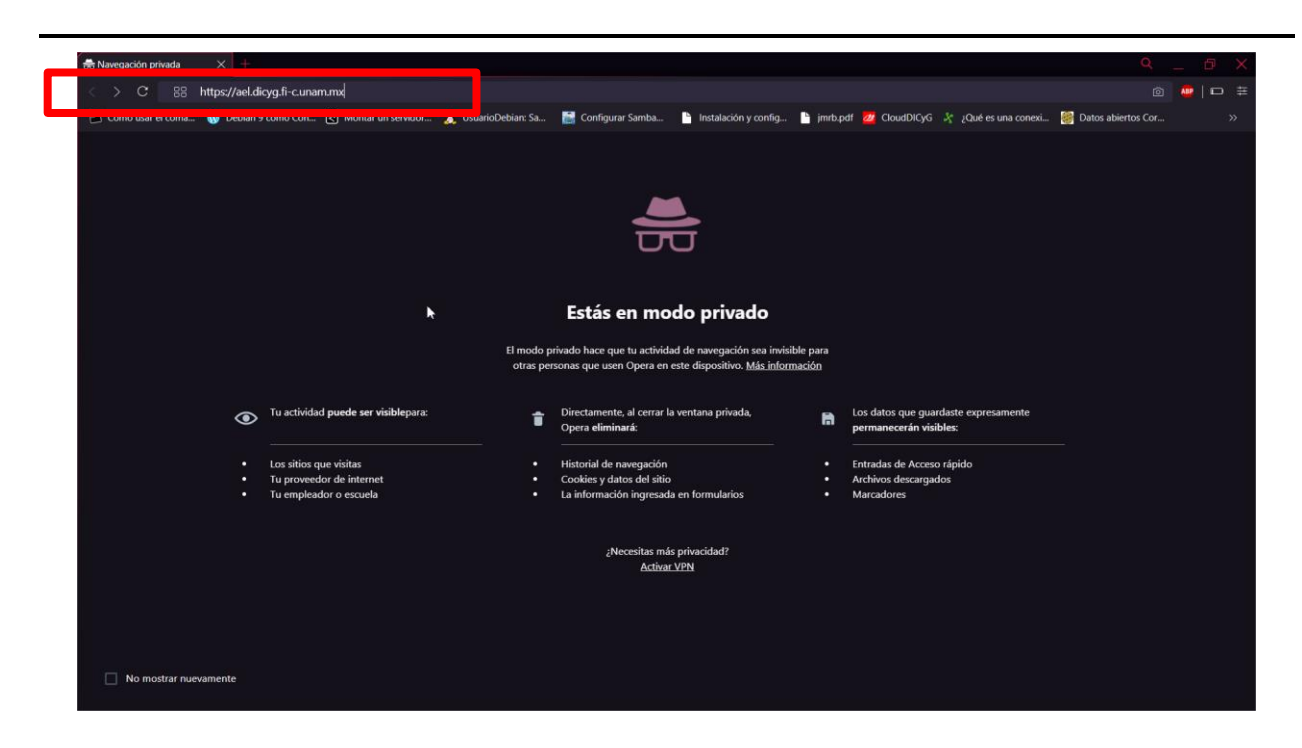

Que es la URL completa que nos dirigirá a la plataforma AEL.

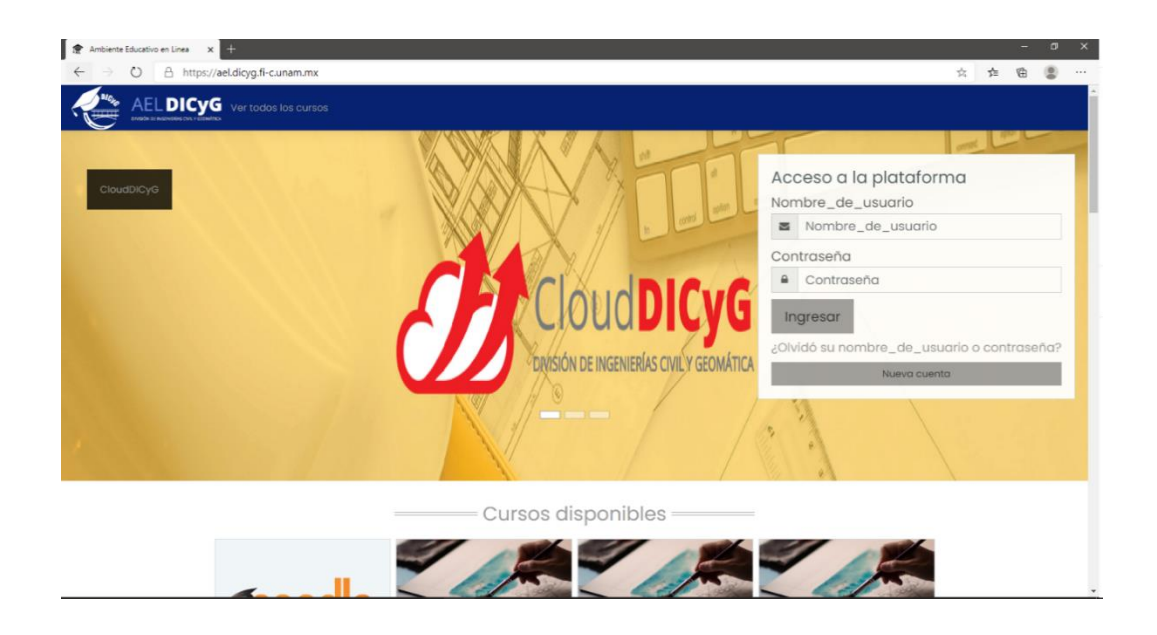

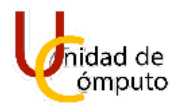

# CREAR UNA NUEVA CUENTA EN AEL DICYG

En la página principal de AEL DICyG, podremos visualizar en la parte superior derecha un recuadro para el acceso a la plataforma. Buscaremos el botón **Nueva Cuenta** y daremos clic, para poder crear una nueva cuenta de usuario.

| Non | nbre_de_usuario                        |
|-----|----------------------------------------|
|     | Nombre_de_usuario                      |
| Con | traseña                                |
|     | Contraseña                             |
| In  | gresar                                 |
| Olv | idó su nombre_de_usuario o contraseña? |

Se cargará una página con el siguiente formato.

| 🖈 Nueva cuenta 🛛 🗙 | +                                         |                                                       | - a ×     |
|--------------------|-------------------------------------------|-------------------------------------------------------|-----------|
| ← → O A https://a  | el.dicyg.fi-c.unam.mx/login/signup.php?   |                                                       | ☆ ゆ @ @ … |
|                    | Nueva cuenta                              | AELDICYG<br>DIVISIÓN DE INGENIERÍAS CIVIL Y GEOMÁTICA |           |
|                    | Elegir su nombre_de_<br>Nombre_de_usuario | usuario y contraseña *                                |           |
|                    | Contraseña 0                              |                                                       |           |
|                    | Más detalles 👻                            |                                                       |           |
|                    | Dirección Email 0                         |                                                       |           |
|                    | Correo (de nuevo) 0                       |                                                       |           |
|                    | Nombre 0                                  |                                                       |           |

Los dos primeros campos por llenar para crear la cuenta serán, **Nombre\_de\_usuario** y **Contraseña.** Es recomendable que el campo de Nombre\_de\_usuario tenga el formato **nombre\_apellidoPaterno** o **nombre\_apellidoPaterno\_apellidoMaterno** y en el campo de Contraseña seguir la recomendación para la generación de esta. Para el nombre de usuario es posible usar minúsculas, números y caracteres especiales.

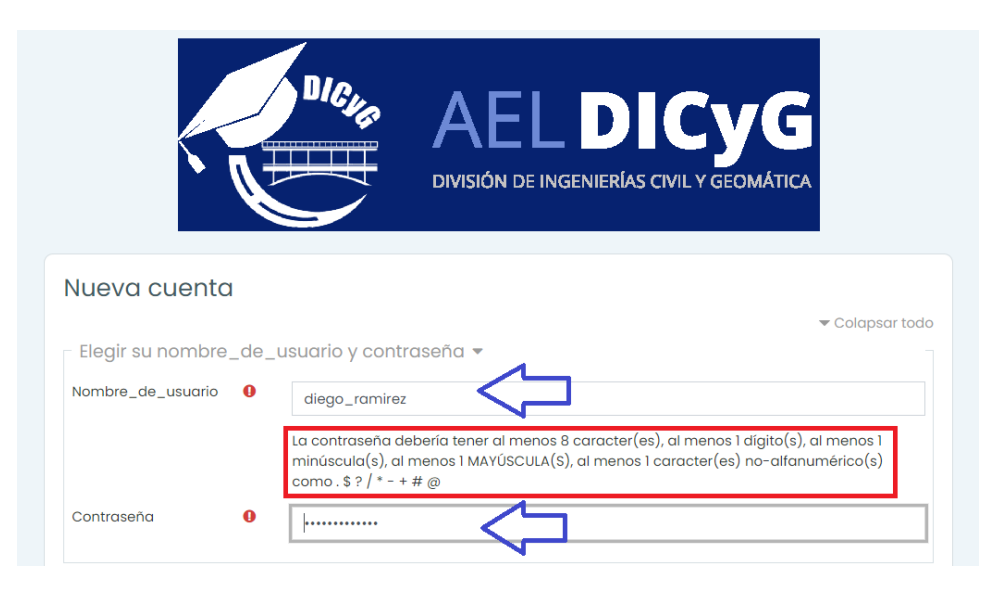

En más detalles tendremos que ingresar una dirección de correo electrónico válida (*sin importar el dominio*), nombre completo, ciudad y país. Es importante **confirmar** el correo electrónico. Y daremos clic en el botón **Crear mi cuenta nueva**.

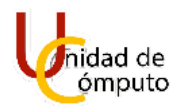

| Dirección Email   | 0 | eluvetie@comunidad.unam.mx     |
|-------------------|---|--------------------------------|
| Correo (de nuevo) | 0 | eluvetie@comunidad.unam.mx     |
| Nombre            | 0 | Diego                          |
| Apellido(s)       | 0 | Ramirez Romero                 |
| Ciudad            |   | Edo. Mex.                      |
| País              |   | México                         |
|                   |   | Crear mi cuenta nueva Cancelar |

Se nos desplegará la página para confirmar la cuenta que creamos. Nos mostrará el correo electrónico que ingresamos en el paso anterior y daremos clic en el botón **Continuar**.

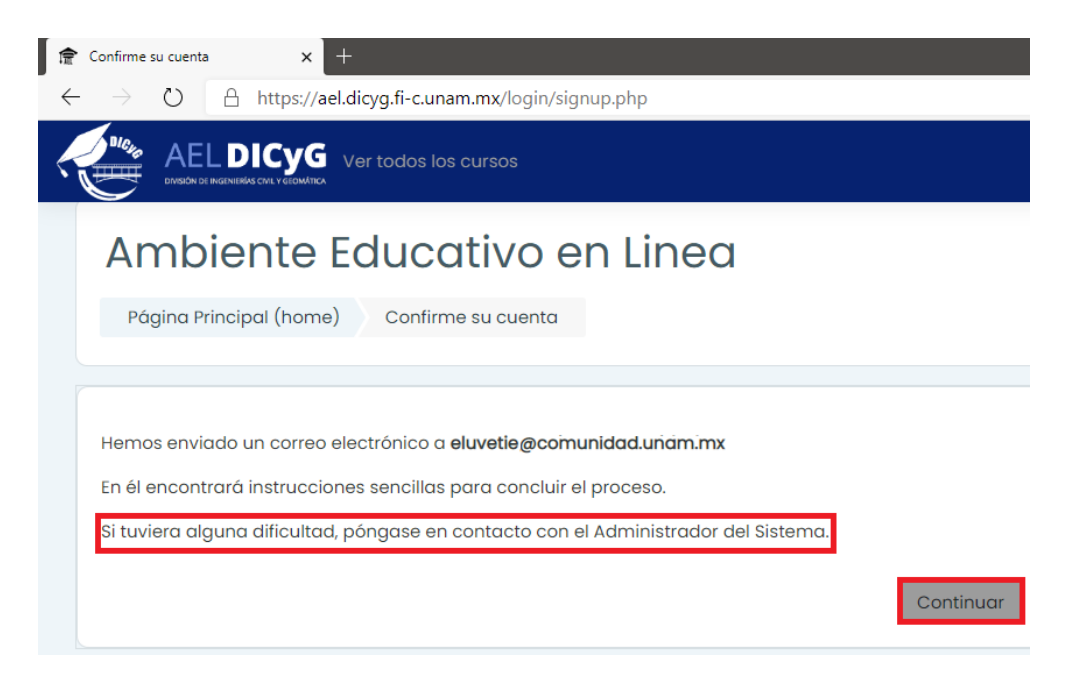

Ingresaremos a nuestro correo electrónico (*el que ingresamos para crear un nuevo usuario*), buscaremos un correo electrónico con el asunto **Confirmación de la cuenta Ambiente Educativo en Línea** del remitente **Administrador AEL** y lo abriremos para visualizar las instrucciones a seguir para confirmar la cuenta.

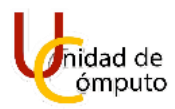

| Ê                | Ambiente Educativo e | en Linea | × Orreo: DIEGO RAMIREZ ROMER × +                                                                                                    |
|------------------|----------------------|----------|----------------------------------------------------------------------------------------------------|
| $\leftarrow$     | ightarrow O          | A http:  | s://outlook.office.com/mail/inbox                                                                                                    |
|                  | Outlook              |          | ,∕⊃ Buscar                                                                                                    |
| ≡                | Mensaje nuevo        |          | 🖻 Marcar todos como leídos 🛛 🖓 Deshacer                                                                                                    |
| $\sim$           | Favoritos            |          | ⊘ Prioritarios ♀ Otros ₅ Filtrar ∨                                                                                                    |
|                  | Inbox                | 889      | Otros: nuevos mensajes                                                                                                    |
| $\triangleright$ | Sent Items           |          |                                                                                                    |
| Ø                | Drafts               |          | Administrador AEL (via ael) Confirmación de la cuenta Ambiente Educativo en Linea 02:20 PM Hola, Diego Ramirez Romero. Se ha solicitado la apertura de una cuenta en ' |

Dentro del correo veremos un enlace al cual le daremos clic.

Nota: Si no funciona dando clic en el enlace enviado solamente lo copiamos y lo pegamos en una ventana de un navegador.

| AA | Administrador AEL (via ael) <dicyg.fi@gmail.com><br/>Jue 13/08/2020 02:20 PM<br/>Para: DIEGO RAMIREZ ROMERO<br/>Hola, Diego Ramirez Romero.</dicyg.fi@gmail.com>             |
|----|----------------------------------------------------------------------------------------------------|
|    | Se ha solicitado la apertura de una cuenta en<br>'Ambiente Educativo en Linea' utilizando su dirección de correo.                                                            |
|    | Para completar el proceso de inscripcion naga cilc aqui:<br>https://ael.dicyg.fi-c.unam.mx/login/confirm.php?data=CkiourhnBziXu8c/diego_ramirez                              |
|    | En la mayoría de programas de correo electrónico este<br>enlace debería aparecer en azul. Si no funciona, córtelo y<br>péguelo en la ventana de direcciones de su navegador. |
|    | Si necesita ayuda, contacte por favor con el administrador del sitio,                                                                                                    |
|    | Administrador AEL<br>dicyg.fi@gmail.com                                                                                                    |
|    | Responder Reenviar                                                                                                    |

En esa nueva página veremos el aviso de confirmación del registro de la cuenta y con esto ya tenemos disponible una cuenta para el uso de la plataforma.

Al dar clic en el botón Cursos.

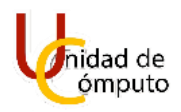

| 👚 Ambiente Educativo en Linea 🗙 🔯 Correc                                   | x DIEGO RAMIREZ ROMER 🗙 🎓 El registro ya ha sido confirmado 🗙 + |
|----------------------------------------------------------------------------|-----------------------------------------------------------------|
| $\leftarrow \rightarrow \circlearrowright$ $\bigcirc$ https://ael.dicyg.fi | -c.unam.mx/login/confirm.php?data=CkiourhnBziXu8c/diego_ramirez |
|                                                                            | Ver todos los cursos                                            |
| (?) Tablero                                                                |                                                                 |
| n Página inicial del sitio                                                 | Ambiente Educativo en Linea                                     |
| 🖽 Calendario                                                               | Tablero         El registro ya ha sido confirmado               |
| ြီ Archivos privados                                                       | El registro ya ha sido confirmado<br>Cursos                     |

Automáticamente estaremos dentro de la plataforma AEL DICyG en la sección de **Tablero**, donde podremos observar el **nombre del usuario** y la vista general de los cursos a los que estemos inscritos o administrando.

Nota: Si aún no se ha solicitado el alta de un curso se mostrará un apartado con la leyenda "Sin curso", en caso contrario, se mostrarán los cursos que estén dados de alta para el profesor.

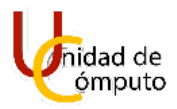

En la parte izquierda tendremos un menú que podremos ocultar con el icono de tres líneas horizontales localizado en la parte superior izquierda.

| Ambiente Educativo en Linea 🗙 💽 Co                                                                                  | rreo: DIEGO RAMIREZ ROMER × 😭 Tablero × +                                                          |                                             |
|----------------------------------------------------------------------------------------------------|----------------------------------------------------------------------------------------------------|---------------------------------------------|
| ← → Ů Å https://ael.dicyg                                                                                           | ,fi-c.unam.mx/my/                                                                                  | ··· 2 @ @                                   |
|                                                                                                    | G Ver todos los cursos                                                                             | 4 🗩 🔘 •                                     |
| <ul> <li>⑦ Tablero</li> <li>⋒ Página inicial del sitio</li> <li> Calendario</li> <li>௺ Archivos privados</li> </ul> | Diego Ramirez Romero P Mensaje                                                                     | Personalizar esta página                    |
|                                                                                                    | Vista general del curso<br>Todos (excepto quitados de la vista) *<br>Sin cursos<br>Mostrar Todos * | I <u>1</u> Nombre del curso • III Tarjeta • |
| 🕅 Configuraciones de accesabilidad                                                                                  | FILL CONTRACT CONTRACT                                                                             | 20 1 7 2 J. S. K.                           |

Para poder ir a la página principal de la plataforma daremos clic en el icono de la casa "**Página inicial del sitio**".

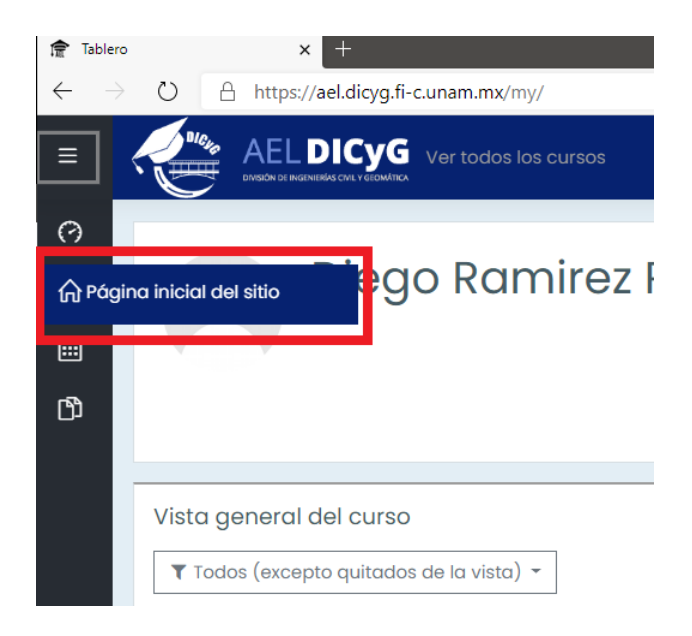

En la página de inicio del sitio, podremos ver los cursos disponibles que han dado de alta los profesores inscritos previamente en AEL.

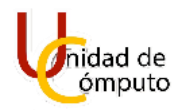

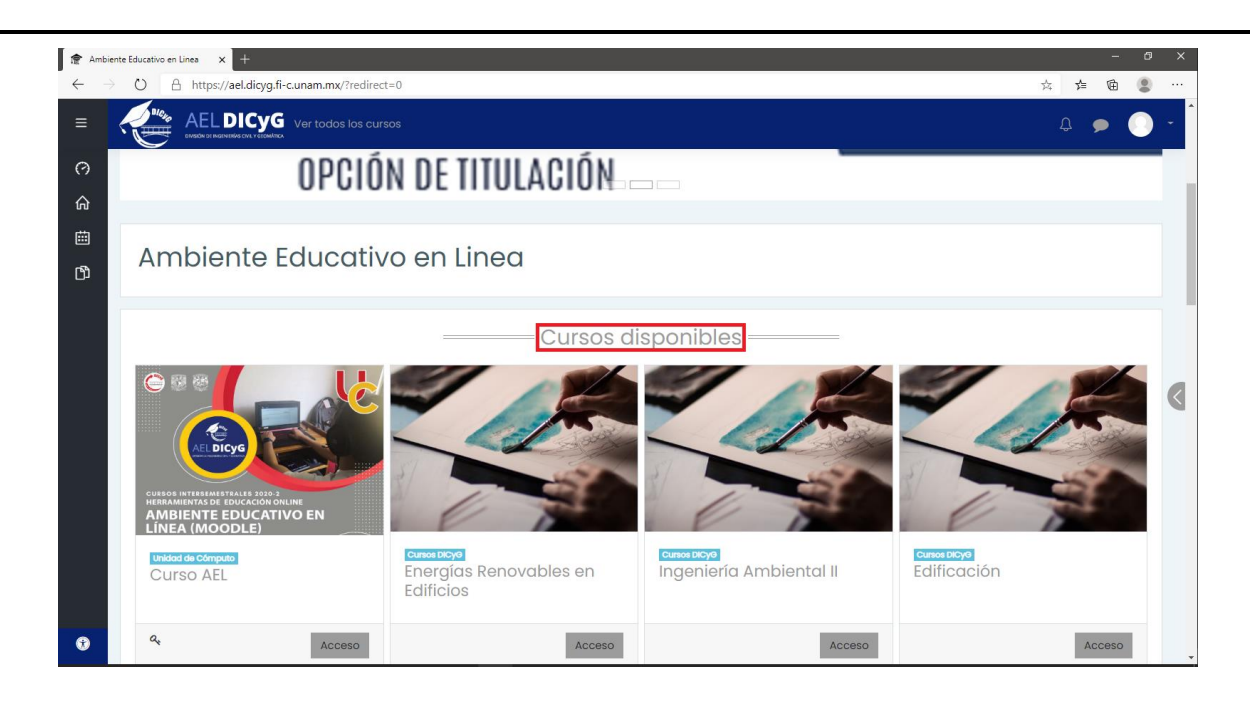

# **SOLICITUD PARA ALTA DE UN CURSO:**

Una vez que se tenga registrada la cuenta en AEL, como profesor es necesario solicitar el alta del curso que se impartirá.

Durante la contingencia:

- El profesor deberá contestar el formulario de la siguiente dirección: <u>https://forms.gle/b28NmDtNt24N87Bk7</u>
- En un lapso máximo de 24 horas el curso será dado de alta y se le enviará un correo de confirmación al profesor.
  - El profesor deberá dirigirse a la siguiente dirección: <u>https://ael.dicyg.fi-</u> <u>c.unam.mx</u>, donde podrá ver ya su curso dado de alta.

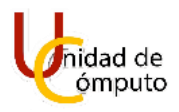

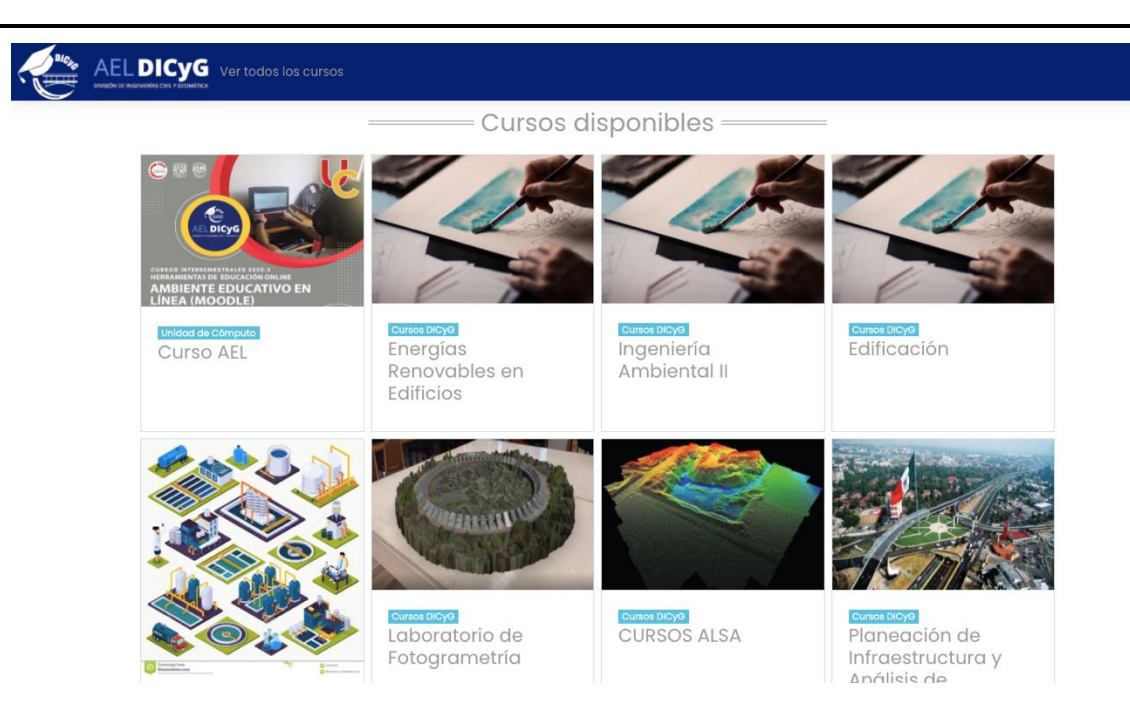

- En caso de no recibir correo de confirmación el profesor deberá dirigirse a la siguiente dirección: <u>https://ael.dicyg.fi-c.unam.mx</u> y verificar en el apartado de cursos disponibles que su curso haya sido dado de alta.
- Si el curso no aparece dado de alta pasadas las 24 horas, el profesor puede solicitar un estatus de su solicitud a la Unidad de Cómputo.

Una vez que termine la contingencia y las labores regresen al modo presencial el profesor deberá llenar el formato correspondiente para solicitar el alta de un curso:

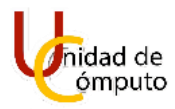

|                                                                                 | FACULTAD DE<br>DIVISIÓN DE INGENIERÍAS<br>UNIDAD DE CO | INGENIERÍA<br>CIVIL Y GEOMÁTICA<br>ÓMPUTO            | Unidad de<br>ómputo |
|---------------------------------------------------------------------------------|--------------------------------------------------------|------------------------------------------------------|---------------------|
| OLICITUD DE AULA VIRTUAL<br>FOLIO: UC/AEL//2020                                 | EN AMBIENTE EDUCATIV                                   | <b>O EN LINEA DICYG (AEL)</b><br>Fecha de solicitud: |                     |
| Datos solicitante                                                               |                                                        |                                                      |                     |
| Nombre solicitante:                                                             |                                                        |                                                      |                     |
| Nombramiento:                                                                   |                                                        |                                                      |                     |
| Teléfono:                                                                       | Extensión:                                             | Departamento:                                        |                     |
| Correo:*Nota: Con este correo podrá recu                                        | perar su contraseña.                                   |                                                      |                     |
| Datos del aula                                                                  |                                                        |                                                      |                     |
| Departamento de la asignatu<br>Número de grupos que atend<br>Aula primera vez 🛛 | ra:<br>lerá por asignatura:<br>Aula adicional C        | 1                                                    |                     |
| Para ser llenado por la UC                                                      | ;                                                      |                                                      |                     |
| Nombre de aula asignado                                                         |                                                        |                                                      |                     |
| Nombre del usuario asignad                                                      | lo                                                     |                                                      |                     |
| Observaciones adicionales                                                       |                                                        |                                                      |                     |
|                                                                                 |                                                        |                                                      |                     |
| Firma del solicitant                                                            | le                                                     | Llenado por la                                       |                     |
|                                                                                 |                                                        | Nombre de quie                                       | en realizó:         |
| *Ver nota al reverso.                                                           |                                                        |                                                      |                     |

División de Ingenierías Civil y Geomática | Facultad de Ingeniería | UNAM REV 1.1.0 Circuito Exterior s/n Col. Ciudad Universitaria C.P. 04510 Del. Coyoacán México D.F. 6 56228005 ext. 1037 | % http://dicyg.fi-c.unam.mx | \_ dicyg@ingenieria.unam.edu | \_ DICyG.FI | \_ @dicyg

UNAM | Facultad de Ingeniería | División de Ingenierías Civil y Geomática Unidad de Cómputo, Circuito Exterior s/n Ciudad Universitaria Tel: 5622-8005 ext. 1037 | dicyg@ingenieria.unam.edu | @dicyg © 2020-2

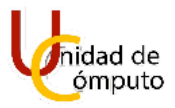

### Importante: Para ambas modalidades de debe tener en cuenta el siguiente lineamiento.

| imiento <sup>‡.</sup> | de oso profesores que soliciten un aula en la plataforma AEL deberán ser académicos activos de la DICvG.                                                                                                    |
|-----------------------|----------------------------------------------------------------------------------------------------|
| 2.                    | Cada profesor puede tener un aula por asignatura y deberá llenar un formulario para cada una.                                                                                                    |
| 3.                    | Después de procesar su solicitud, se le enviará un correo electrónico para proporcionarle<br>las credenciales de acceso a su aula en la plataforma.                                                                                                    |
| 4.                    | Se recomienda cambiar la contraseña inmediatamente después de entrar a la plataforma por primera vez.                                                                                                    |
| 5.                    | Si atiende varios grupos de la misma asignatura deberá utilizar la opción de grupos o agrupamientos en su aula.                                                                                                    |
| 6.                    | Cada profesor puede inscribir manualmente a sus alumnos en el curso, previo registro<br>de los alumnos en AEL. Si se desea hacer un registro automático, se deberá tener una<br>clave de acceso por cada asignatura o por cada grupo de la misma asignatura, la cual,<br>será proporcionada a los alumnos. |
| 7.                    | El tamaño de archivos que pueden enviar los alumnos en actividades de foros y tareas es de hasta 20 MB.                                                                                                    |
| 8.                    | El profesor será el encargado de realizar el respaldo de cada uno de sus cursos, mediante<br>una copia de seguridad, dicho archivo se descargará en el mismo equipo del profesor.<br>La recomendación será hacer este ejercicio cada fin de ciclo escolar                                                  |
| 9.                    | Se darán de baja las aulas virtuales que no sean utilizadas en un plazo de un año; de ocurrir esto, y en caso de que desee volver a utilizar su aula virtual, deberá solicitar el servicio nuevamente.                                                                                                    |
| 1(                    | ). Se darán de baja a los usuarios que se detecte inactividad en un plazo de un año; de ocurrir esto, deberá solicitar el servicio nuevamente.                                                                                                    |
| 11                    | . El uso inadecuado o indebido de la plataforma, será motivo de baja definitiva de la cuenta.                                                                                                    |
|                       | Si tiene dudas o preguntas comunicarse vía correo electrónico a la siguiente dirección                                                                                                    |
|                       | dicyg@ingenieria.unam.edu                                                                                                    |

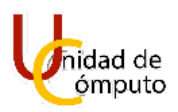

# **CONFIGURACIÓN DEL CURSO:**

Ya que se ha dado de alta el curso podemos empezar a configurarlo.

Lo primero que haremos será dirigirnos a la siguiente dirección: <u>https://ael.dicyg.fi-</u> <u>c.unam.mx</u>.

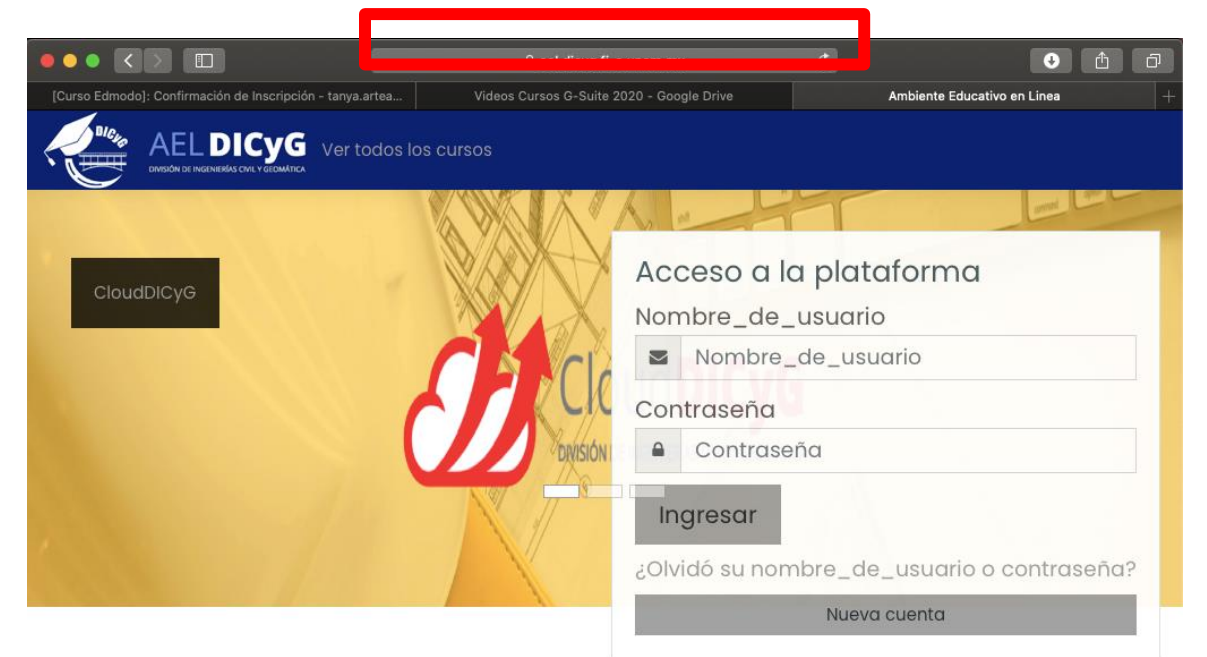

Introducimos el nombre de usuario y contraseña correspondientes, e ingresamos a la plataforma dando clic en el botón **Ingresar**.

| Acc  | ceso a la plataforma                   |
|------|----------------------------------------|
| Non  | nbre_de_usuario                        |
|      | Nombre_de_usuario                      |
| Con  | traseña                                |
|      | Contraseña                             |
| In   | gresa                                  |
| 30lv | idó su nombre_de_usuario o contraseña? |
|      | Nueva cuenta                           |

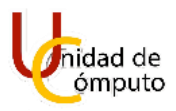

Si los datos que introdujimos son correctos se cargará una página como la siguiente:

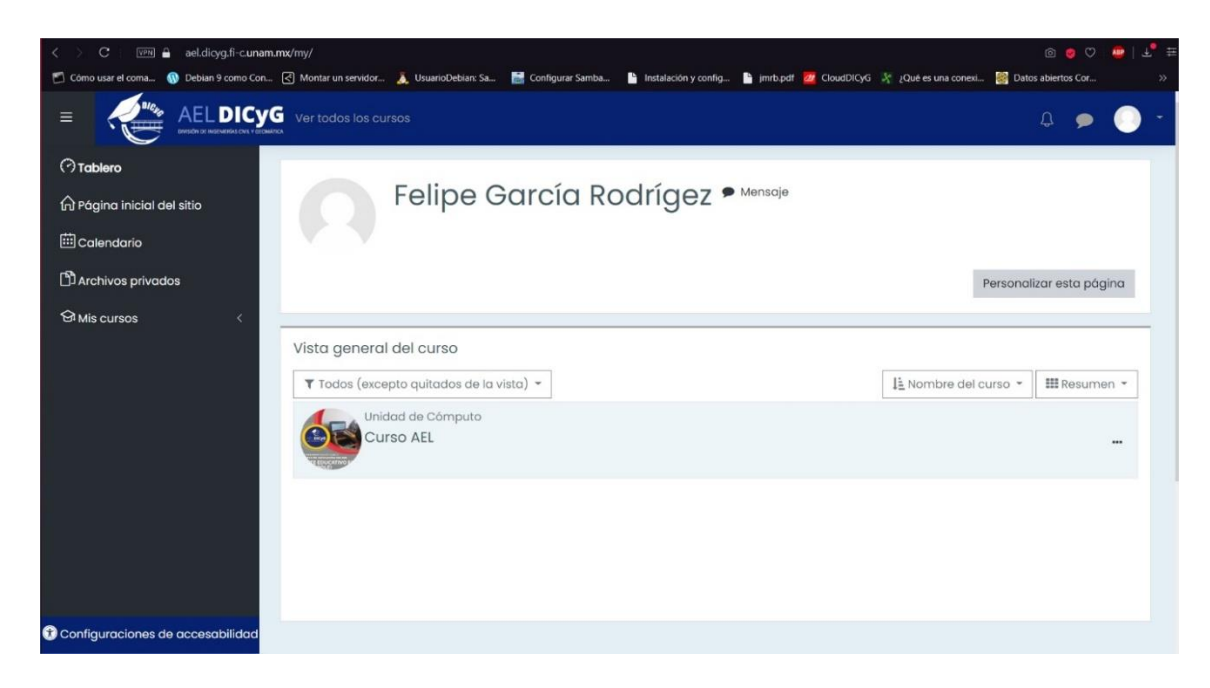

En caso contrario, nos aparecerá una pantalla con el siguiente error:

| < > C   🖙 🖨 ael.dicyg.fi-c.unam.mx/login/index.php                                                        | @ @ ♡                                                                                 |
|----------------------------------------------------------------------------------------------------|---------------------------------------------------------------------------------------|
| 🐔 Cómo usar el coma 🚯 Debian 9 como Con 🛃 Montar un servidor 👗 UsuarioDebian: Sa 📑 Configurar Samba 🖺 Ins | talación y config 睯 jmrb.pdf 💆 CloudDICyG 🧏 ¿Qué es una conexi 🔯 Datos abiertos Cor 🔅 |
|                                                                                                    | DICYG<br>SENIERÍAS CIVIL Y GEOMÁTICA                                                  |
| Datos erróneos. Por favor, inténtelo otra vez.                                                            |                                                                                       |
|                                                                                                    | ¿Ya tiene una cuenta?                                                                 |
| Ambiente Educativo en Linea                                                                               | Nombre_de_usuario                                                                     |
| 🖉 Las 'Cookies' deben estar habilitadas en su navegador 📀                                                 | Contraseña                                                                            |
| Registrarse como usuario                                                                                  | Recordar nombre_de_usuario                                                            |
| Para acceso completo a este sitio, Usted necesita primeramente<br>crear una cuenta.                       | Ingresar                                                                              |
|                                                                                                    | ¿Olvídó su nombre_de_usuario o<br>contraseña?                                         |
|                                                                                                    | Comience ahora creando una cuenta nueva                                               |

UNAM | Facultad de Ingeniería | División de Ingenierías Civil y Geomática Unidad de Cómputo, Circuito Exterior s/n Ciudad Universitaria Tel: 5622-8005 ext. 1037 | dicyg@ingenieria.unam.edu | @dicyg © 2020-2

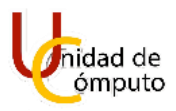

En este caso se deben introducir nuevamente los datos de manera correcta.

### **EDITAR PERFIL:**

Ya que entremos a la plataforma e iniciemos sesión, se cargará una página como la siguiente:

| < 🔿 C : 🕅 🔒 ael.dicyg.fi-c.unam.                             | © 👳 🖓 💆 🕹 🗄                                                                                                    |
|--------------------------------------------------------------|----------------------------------------------------------------------------------------------------|
| 🗂 Cômo usar el coma 🔞 Debian 9 como Con                      | 🔇 Montar un servidor 👗 UsuarioDebian: Sa 📓 Configurar Samba 睯 Instalación y config 睯 jmrb.pdf 🙋 CloudDICyG 🧏 ¿Qué es una conexi 📓 Datos abiertos Cor 👋               |
|                                                              | Ver todos los cursos                                                                                                    |
| (?) Tablero<br>(슈) Página inicial del sitio<br>ເᡂ Calendario | Felipe García Rodrígez • Mensaje                                                                                                    |
| 🖺 Archivos privados                                          | Personalizar esta página                                                                                                    |
| ④ Mis cursos 〈                                               | Vista general del curso<br>Todos (excepto quitados de la vista) *<br>Li Nombre del curso *<br>Unidad de Cómputo<br>Curso AEL<br>************************************ |
| 🛞 Configuraciones de accesabilidad                           |                                                                                                    |

Lo primero que haremos será editar nuestro perfil y para ello debemos dar clic en la imagen que aparece en la parte superior al lado izquierdo de nuestro nombre:

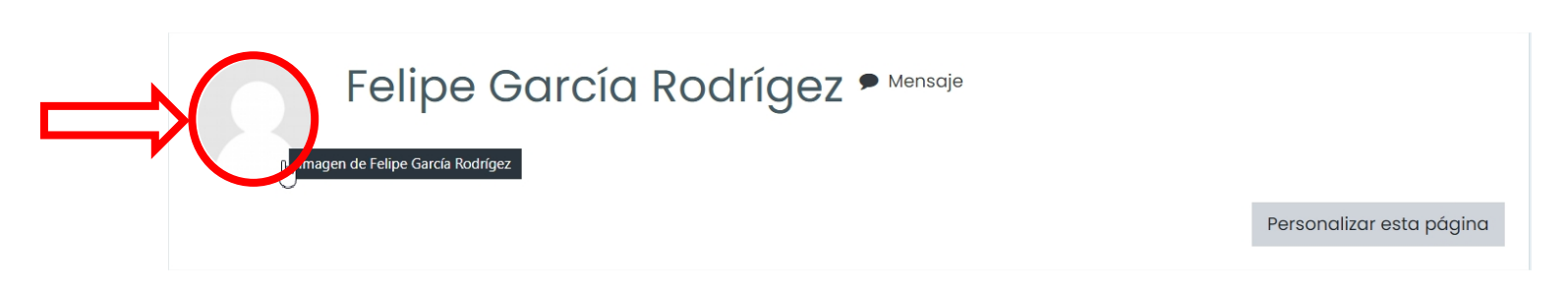

Se abrirá una página como la siguiente:

UNAM | Facultad de Ingeniería | División de Ingenierías Civil y Geomática Unidad de Cómputo, Circuito Exterior s/n Ciudad Universitaria Tel: 5622-8005 ext. 1037 | dicyg@ingenieria.unam.edu | @dicyg © 2020-2

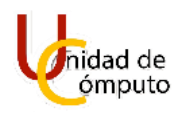

|                                                         | Ver todos los cursos                                                              |                                                                                                    | Q 👂 🔵 🕤                          |
|---------------------------------------------------------|-----------------------------------------------------------------------------------|----------------------------------------------------------------------------------------------------|----------------------------------|
| (?) Tablero<br>슈 Pógina inicial del sitio<br>Calendario | Perfil del usuario<br>Tablero Perfil                                              |                                                                                                    |                                  |
| []] Archivos privados<br>연 Mis cursos 〈                 | Felipe García<br>Rodrígez                                                         | Cursos Detalles           Cursos         Detalles           Curso AEL         Inicido en: Monday, 24 August 2020 |                                  |
| Configuraciones de accesabilidad                        | Mantenerse en contact<br>Ambiente Educativo en Line<br>y Geomática Facultad de Ir | o<br>ea   División de Ingenierías Civil<br>ngeniería   UNAM                                                      | Resumen de conservación de datos |

Daremos clic en el engrane que aparece en el recuadro donde se encuentra nuestro nombre para abrir el menú de acciones.

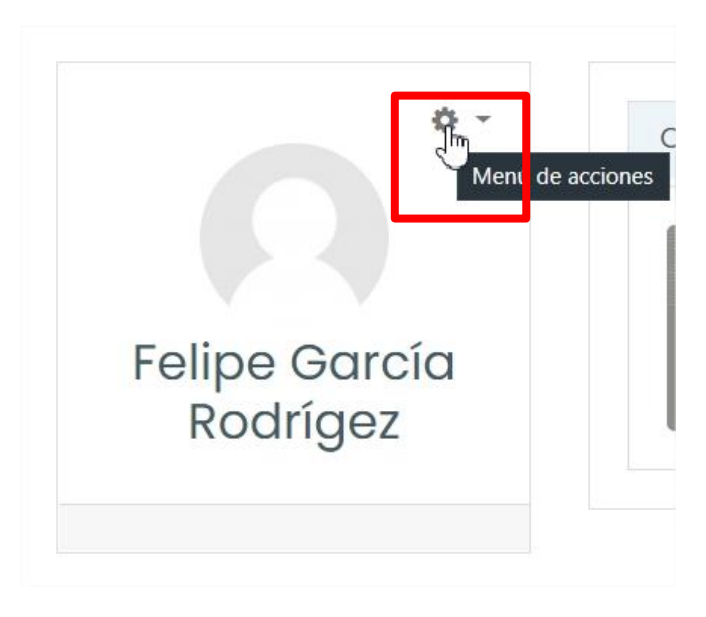

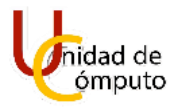

Se desplegará el siguiente menú y seleccionaremos la opción Editar perfil.

| Editar perfil                |
|------------------------------|
| Cambiar contraseña           |
| Idioma preferido             |
| Prefrencias del foro         |
| Preferencias del editor      |
| Preferencias de curso        |
| Preferencias de calendario   |
| Preferencias de Mensaje      |
| Preferencias de notificación |
|                              |

Se abrirá una página con distintos apartados donde podremos agregar y modificar algunos campos que forman nuestro perfil como profesores.

|                                                         | Ver todos los cursos                    |                                                              | Q 🗩 🜔 -         |
|---------------------------------------------------------|-----------------------------------------|--------------------------------------------------------------|-----------------|
| ⑦ Tablero<br>슈 Página inicial del sitio<br>ᡂ Calendario | Felipe                                  | García Rodrígez 🕈 Mensaje                                    |                 |
| Archivos privados                                       | Tablero Preferencias                    | Cuenta del usuario Editar perfil                             |                 |
|                                                         | Felipe García Ro<br>- General<br>Nombre | e Felipe                                                     | ▶ Expandir todo |
|                                                         | Apellido(s)                             | García Rodrígez                                              |                 |
|                                                         | Dirección Email                         | felipe_penta@hotmail.com                                     |                 |
|                                                         | Mostrar correo                          | Ocultar mi dirección de correo a usuarios no-privilegiados 🗧 |                 |
| y                                                       | Perfil MoodleNet                        |                                                              |                 |
| (f) Configuraciones de accesabilidad                    | Ciudad                                  |                                                              |                 |

UNAM | Facultad de Ingeniería | División de Ingenierías Civil y Geomática Unidad de Cómputo, Circuito Exterior s/n Ciudad Universitaria Tel: 5622-8005 ext. 1037 | dicyg@ingenieria.unam.edu | @dicyg © 2020-2

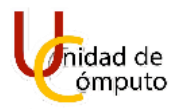

• **General**: En este apartado podemos modificar nuestro nombre y apellidos en caso de que exista algún error o cambiar el correo electrónico asociado a nuestra cuenta AEL.

Nota: Los campos Nombre, Apellido(s) y dirección de Email son obligatorios, por tal motivo no deben quedar vacíos.

|                                    | Ver todos los cursos                                                                                                    |   |                                                                | Д | • | • • |
|------------------------------------|----------------------------------------------------------------------------------------------------|---|----------------------------------------------------------------|---|---|-----|
| (?) Tablero                        | - General                                                                                                    |   |                                                                |   |   |     |
|                                    | Nombre                                                                                                    | 0 | Felipe                                                         |   |   |     |
| (h) Pagina inicial del sillo       | Apellido(s)                                                                                                    | 0 | García Rodrigez                                                |   |   |     |
| 🕮 Calendario                       | Dirección Email                                                                                                    | 0 | fallos sesta@hatmail.com                                       |   |   |     |
| 🛱 Archivos privados                |                                                                                                    |   | laiba_baurd@uorudiir.ou.                                       |   |   |     |
| € Mis cursos <                     | Mostrar correo                                                                                                    | 0 | Ocultar mi dirección de correo a usuarios no-privilegiados 🗧 🗢 |   |   |     |
|                                    | Perfil MoodleNet                                                                                                    |   |                                                                |   |   |     |
|                                    | Ciudad                                                                                                    |   |                                                                |   |   |     |
|                                    | Seleccione su país                                                                                                    |   |                                                                |   |   |     |
|                                    | and a provide set the set of the set of the |   | Mexico e                                                       |   |   |     |
|                                    | Zona horaria                                                                                                    |   | América/Cd de México                                           |   |   |     |
|                                    | Descripción                                                                                                    | 0 | 1 A - B I ≔ ≔ ≔ ∞ % © ⊆ ≥ \$ ₩ 23                              |   |   |     |
|                                    |                                                                                                    |   |                                                                |   |   |     |
|                                    |                                                                                                    |   |                                                                |   |   |     |
|                                    |                                                                                                    |   |                                                                |   |   |     |
|                                    |                                                                                                    |   |                                                                |   |   |     |
|                                    |                                                                                                    |   |                                                                |   |   |     |
|                                    |                                                                                                    |   |                                                                |   |   |     |
|                                    |                                                                                                    |   |                                                                |   |   |     |
| 😯 Configuraciones de accesabilidad |                                                                                                    |   |                                                                |   |   |     |

Si desplegamos la caja de selección del campo **Mostrar correo** podemos elegir entre tres opciones.

| Mostrar correo | 0 | Ocultar mi dirección de correo a usuarios no-privilegiados | ¢ |  |
|----------------|---|------------------------------------------------------------|---|--|
|                |   |                                                            |   |  |

o Ocultar mi dirección de correo a usuarios no-privilegiados: Con esta

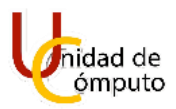

opción restringimos la posibilidad de que los alumnos e invitados puedan ver nuestra dirección de correo.

- Mostrar a todos mi dirección de correo: Cuando queremos que todo aquel que tenga acceso a nuestro curso pueda ver nuestra dirección de correo para comunicarse con nosotros debemos seleccionar esta opción.
- Mostrar mi dirección de correo solo a mis compañeros de curso: Esta opción se utiliza cuando queremos que las personas matriculadas en nuestro curso puedan ver nuestra dirección de correo (alumnos, profesores, etc.).

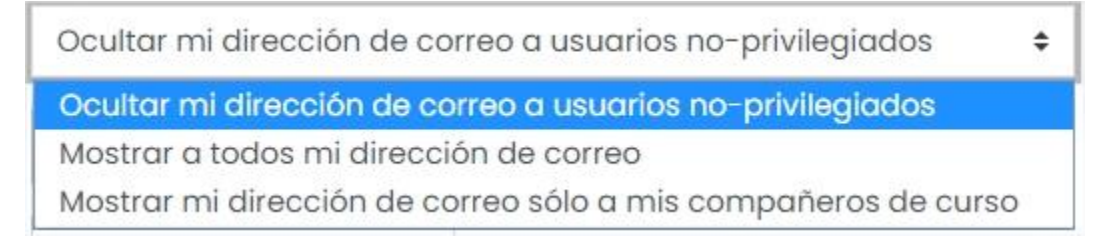

Los campos Perfil MoodleNet, Ciudad, Seleccione un país y Descripción son opcionales, pero siempre es recomendable tener un perfil con toda la información posible.

El campo "Descripción" se utiliza para presentarnos con todos los participantes de nuestro curso, se nos permite poder incluir:

- Texto: Podemos escribir directamente una descripción en la caja de texto con la posibilidad de darle formato.
- Emojis: En caso de querer expresar alguna emoción o sentimiento con estas famosas caritas.
- Imágenes: Prácticamente en cualquier formato ya que AEL es muy permisible.
- Videos: Algún video previamente grabado donde el profesor se presente.
- Audio y video: Que pueden ser grabado al momento para

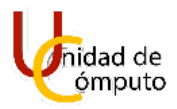

presentarse con los participantes del curso y que quedará guardado en la descripción.

Nota: En todos los apartados donde tengamos la caja de texto se nos presentarán las mismas opciones para poder completar estos campos (Texto, emojis, imágenes, videos, etc.)

 Imagen del usuario: Como su nombre lo indica, en este apartado el profesor agregará una imagen a su perfil.

| - Imagen del usuario     |   |                                                                    |
|--------------------------|---|--------------------------------------------------------------------|
| Imagen actual            |   | Ninguno(a)                                                         |
| Imagen nueva             | 0 | Tamaño máximo para archivos: 40MB, número máximo de archivos: 1    |
|                          |   | Archivos                                                           |
|                          |   | Arrastre y suelte los archivos aquí para subirlos                  |
|                          |   | Tipos de archivos aceptados:                                       |
|                          |   | Archivos de imagen usados en la web .gif.jpe.jpeg.jpg.png.svg.svgz |
| Descripción de la imagen |   |                                                                    |

Existen dos formas de subir una imagen de perfil, seleccionar un archivo de por medio del botón "agregar", y la otra es simplemente arrastrando y soltando el archivo. Para términos prácticos en este manual se explicará cómo hacerlo utilizando el botón "agregar".

Primero es necesario dar clic en el botón agregar.

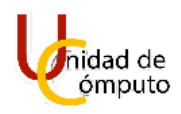

| Ninguno(a)                                                               |
|--------------------------------------------------------------------------|
| Agre 3ar                                                                 |
| 1                                                                        |
| Arrastre y suelte los ar                                                 |
| Tipos de archivos aceptados:                                             |
| Archivos de imagen usados en la web .gif .jpe .jpeg .jpg .png .svg .svgz |

Se desplegará la ventana del selector de archivos, a continuación, daremos clic en el botón "seleccionar archivo".

| Selector de archivos |                                          |  |   |   |
|----------------------|------------------------------------------|--|---|---|
| n Archivos recientes |                                          |  | ≣ |   |
| 🔈 Subir un archivo   |                                          |  |   |   |
| 🏝 Descargador de URL | Adjunto                                  |  |   |   |
| 🚮 Archivos privados  | Seleccionar archivo No se eligió archivo |  |   |   |
| 🏐 Wikimedia          | Guardar como                             |  |   |   |
|                      |                                          |  |   |   |
|                      | Autor                                    |  |   |   |
|                      | Felipe García Rodrígez                   |  |   |   |
|                      | Seleccionar licencia 😧                   |  |   |   |
|                      | Licencia no especificada                 |  |   | ~ |
|                      | Subir este archivo                       |  |   |   |

Se abrirá el navegador de archivos de nuestra PC donde buscaremos y seleccionamos la imagen que será nuestra foto de perfil y damos clic en "Abrir".

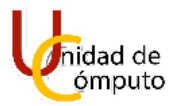

| $\leftarrow \rightarrow \checkmark \uparrow \clubsuit \to Es$                                                                                                    | ste equipo 👌 Descargas                                                                                                    |                 |                           | ~ Ŭ        | 🔎 Buscar en E              | )escargas            |        |
|----------------------------------------------------------------------------------------------------|----------------------------------------------------------------------------------------------------|-----------------|---------------------------|------------|----------------------------|----------------------|--------|
| Organizar 👻 Nueva ca                                                                                                    | arpeta                                                                                                    |                 |                           |            | 5                          | •                    | ?      |
| <ul> <li>Acceso rápido</li> <li>Escritorio</li> <li>Descargas</li> <li>Documentos</li> <li>Este equipo</li> <li>Descargas</li> <li>Documentos</li> <li>Este servico</li> <li>Escritorio</li> <li>Imágenes</li> <li>Música</li> <li>Objetos 3D</li> <li>Videos</li> <li>Disco local (C)</li> <li>Datos (D)</li> <li>Red</li> </ul> | Hoy (2) Ayer (1) La semana pasada (8) moodle.png Roboto.zip Roboto.zip AEL Logo AL DECSE AEL Logo azul-010.png > Al principio de este mes (10) > El mes pasado (1) > Al principio de este año (3) | AC12_GPL1ar.bz2 | AC12(EU)_V1_180<br>224zip | nini Conin | PIPOjpg                    | HBCD_PE_x6           | 4.iso  |
| Nombr                                                                                                    | re de archivo: pipo2.jpg                                                                                                    |                 |                           |            | Todos los archivo<br>Abrir | os (*.*)<br>Cancelar | ·<br>- |

La ventana del selector de archivos ahora mostrará el nombre de la imagen que seleccionamos, continuaremos dando clic en "Subir este archivo".

| Selector de arc     | hivos                                                                                                    | × |
|---------------------|----------------------------------------------------------------------------------------------------|---|
| 🔊 Subir un archivo  | Adjunto                                                                                                    |   |
| n Archivos privados | Seleccionar archivo pipo2.jpg<br>Guardar como<br>Autor<br>Felipe García Rodrígez<br>Seleccionar licencia ?<br>Licencia no especificada<br>Subir este archivo | ~ |

Se cargará la imagen y se mostrara dentro del apartado, si se desea se puede agregar una descripción, esto es de manera opcional.

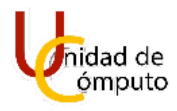

| 👻 Imagen del usuario     |          |                                                                 |
|--------------------------|----------|-----------------------------------------------------------------|
| Imagen actual            | Ninguno  | (a)                                                             |
| Imagen nueva             | 0        | Tamaño máximo para archivos: 40MB, número máximo de archivos: 1 |
|                          | 📩 🕨 Arc  | ivos                                                            |
|                          |          |                                                                 |
|                          | Tipos de | archivos aceptados:                                             |
|                          | Archivos | de imagen usados en la web. gif ;pe ;peg ;pg .svg .svg .        |
| Descripción de la imagen |          |                                                                 |

Los apartados Nombres adicionales e Intereses no se tomarán en cuenta para este curso, mientras que en el apartado Opcional podemos agregar información adicional para completar nuestro perfil, una vez que hayamos terminado damos clic en "Guardar mi información personal".

| felipe_penta@hotmail.com |  |  |
|--------------------------|--|--|
| felipe_penta@hotmail.com |  |  |
| felipe_penta@hotmail.com |  |  |
| felipe_penta@hotmail.com |  |  |
| felipe_penta@hotmail.com |  |  |
| felipe_penta@hotmail.com |  |  |
|                          |  |  |
|                          |  |  |
| FI                       |  |  |
| Servicio Social UC       |  |  |
|                          |  |  |
|                          |  |  |
|                          |  |  |
|                          |  |  |

Con esto ya tenemos actualizado nuestro perfil con la información que creamos necesaria y relevante.

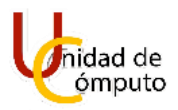

### EDITAR CONFIGURACIÓN DEL CURSO.

En este apartado se explicará como empezar a diseñar el curso que se impartirá, es decir, se explicará como subir contenido y realizar algunas actividades.

Estando en la pantalla de tablero seleccionaremos el curso que deseemos editar.

|                                                                                                    | G Ver todos los cursos                                                                                                    | 0 👂 🋟 -                               |
|----------------------------------------------------------------------------------------------------|----------------------------------------------------------------------------------------------------|---------------------------------------|
| <ul> <li>⑦ Toblero</li> <li>⑦ Pógina inicial del sitio</li> <li>I Calendario</li> <li>[10] Archivos privados</li> <li>④ Na armas</li> </ul> | Felipe García Rodrígez 🕈 Mersoja                                                                                                   | Personalizar esta página              |
|                                                                                                    | Vista general del curso<br>Vista general del curso<br>Vista de Com<br>Unidad de Com<br>Curso AEL                                   | It Nombre del curso * I III Resumen * |
| Configuraciones de accesabilidad                                                                                                    | Mantenerse en contacto<br>Ambiente Educativo en Línea I División de Ingenierías Civil y Geomática<br>Facultad de Ingeniería   UNAM | ি Resumen de conservación de datos    |

Se cargará la página de nuestro curso y que de momento estará sin ningún tipo de contenido para iniciar daremos clic en el botón "Activar edición".

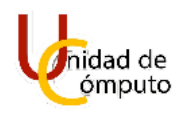

|                                                                                                    | G Ver todas los cursos                                                                                                    | 4 🗩 🕀 -                                                                              |
|----------------------------------------------------------------------------------------------------|----------------------------------------------------------------------------------------------------|--------------------------------------------------------------------------------------|
| ≔ Secciones del curso 〈<br>윤 Participantes<br>☆ Competencias<br>即 Calíficaciones                                                          | Curso AEL<br>Toblero Miscursos Moodle                                                                                              | ¢ -<br>Activer v cion                                                                |
| <ul> <li>⑦ Tablero</li> <li>⋒ Página inicial del sitio</li> <li> Calendario</li> <li>֎ Mis cursos &lt;</li> <li>Ma cursos &lt;</li> </ul> | Mantenerse en contacto<br>Ambiente Educativo en Linea   División de Ingenierias Civil y Geomática<br>Facultad de Ingenieria   UNAM | €     €     0       □ Resumen de conservación de datas       □ Obtener la App Mobile |
| 🖺 Banco de contenido                                                                                                    | 면 dicyg.fl@gmail.com                                                                                                    |                                                                                      |

La pantalla cambiara por otra como la que se muestra a continuación, donde daremos clic en el engrane de la parte superior derecha para abrir el menú de acciones.

|                                                                                           | Ver todos los cursos                                                                              | ۰ 🏟 🏚 ۵                                                      |
|-------------------------------------------------------------------------------------------|---------------------------------------------------------------------------------------------------|--------------------------------------------------------------|
| i≡ Secciones del curso <<br>& Participantes<br>☆ competencias<br>■ calificaciones         | Curso AEL<br>Tablero Miscursos Moodle                                                             | Cesactivar edición                                           |
| (?) Tablero<br>슈 Pógina inicial del sitio<br>Calendario                                   | GENERAL 🖉                                                                                         | Editar *<br>Añadir una actividad o recurso<br>Añadir tópicos |
| Mas cursos     Cursos     Carchivos privados     Banco de contenido     Agregar un bloque | Mantenerse en contacto<br>Ambiente Educativo en Línea   División de Ingenierías Civil y Geomática | ę v o                                                        |
| Configuraciones de accesabilidad                                                          | Facultad de Ingeniería   UNAM                                                                     | Resumen de conservación de datos     Obtener la App Mobile   |

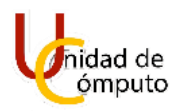

Se desplegará el siguiente menú u daremos clic en "Editar ajustes".

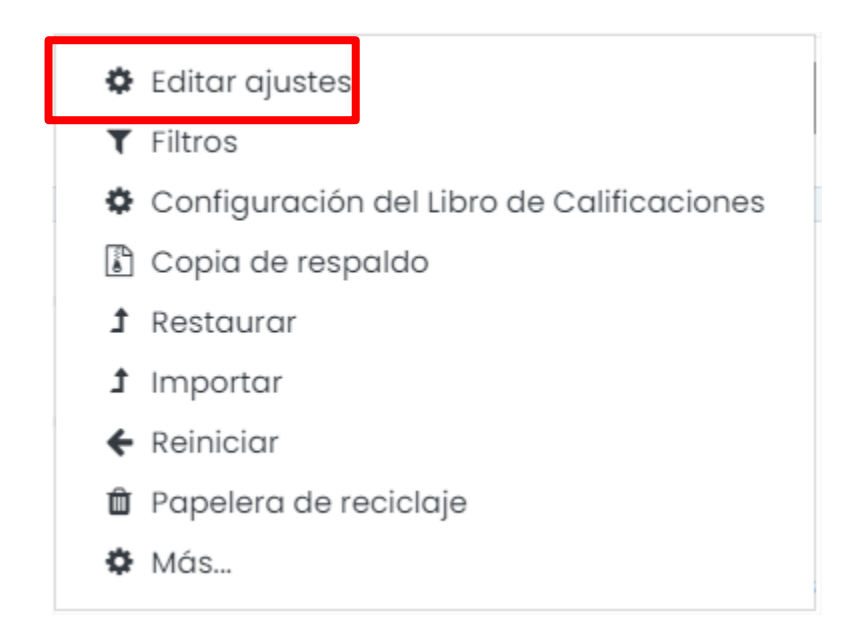

Se cargará la página para la configuración del curso y está compuesta por distintos apartados para ajustar el curso de la forma más conveniente para cada profesor.

En el apartado "General" no se debe realizar ningún cambio, pues es la información con la que el Administrador de AEL registró el grupo, siguiendo un formato ya preestablecido.

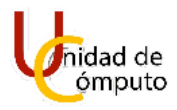

### Editar la configuración del curso

| - General                      |     |                                                                                 |
|--------------------------------|-----|---------------------------------------------------------------------------------|
| Nombre completo del curso      | 0 0 | Curso AEL                                                                       |
| Nombre corto del curso         | 00  | Moodle                                                                          |
| Categoría de cursos            | 0   | Unidad de Cómputo 🗘                                                             |
| Visibilidad del curso          | 0   | Mostrar 🕈                                                                       |
| Fecha de inicio del curso      | 0   | 24 <b>€</b> August <b>€</b> 2020 <b>€</b> 17 <b>€</b> 00 <b>€ (</b> )           |
| Fecha de terminación del curso | 0   | 28 <b>≑</b> August <b>≑</b> 2020 <b>≑</b> 19 <b>≑</b> 23 <b>¢ ∰</b> ⊠ Habilitar |
| Número ID del curso            | 0   |                                                                                 |

En el apartado "Descripción" se puede agregar descripción de lo que trata el curso o la materia.

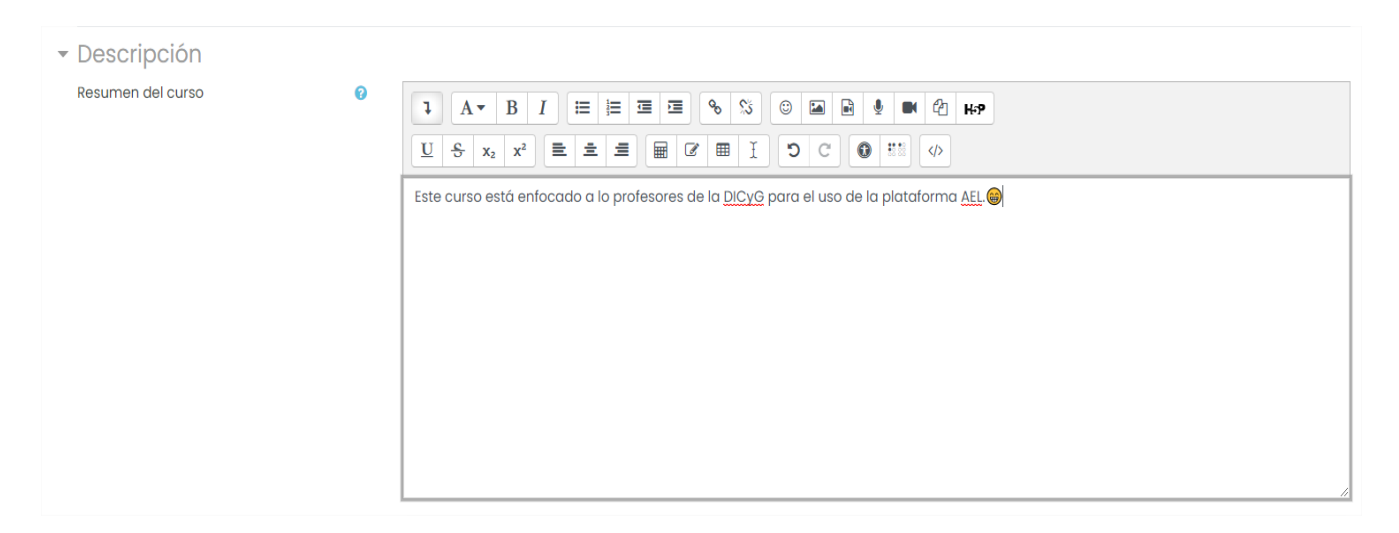

También podemos agregar una imagen representativa para nuestro curso para nuestro curso y que pueda llamar la atención de nuestros estudiantes, para esto daremos clic en el botón "Agregar".

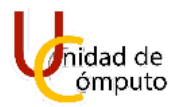

| Imagen del curso | 0 | Tamaño máximo para archivos: 40MB, número máximo de archivos: 1                                                                    |
|------------------|---|----------------------------------------------------------------------------------------------------|
|                  |   | Arrastre y suelte los archivos aquí para subirlos Tipos de archivos aceptados: Imagen (GIF).gir Imagen (JPEO).ppg Imagen (PNG).png |

Se abrirá la ventana del selector de archivos donde daremos clic en el botón "Seleccionar archivo".

| Selector de arc         | hivos ×                                  |
|-------------------------|------------------------------------------|
| n Archivos del servidor |                                          |
| n Archivos recientes    | Adjunto                                  |
| 🏝 Subir un archivo      | Seleccionar archivo No se eligió archivo |
| 🖄 Descargador de URL    | Guardar como                             |
| 🚮 Archivos privados     |                                          |
| 🏐 Wikimedia             | Autor                                    |
| 🞢 Banco de contenido    | Felipe García Rodrígez                   |
|                         | Seleccionar licencia 😧                   |
|                         | Licencia no especificada 🗸               |
|                         | Subir este archivo                       |
|                         |                                          |
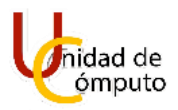

Se abrirá nuestro navegador de archivos, en este buscaremos y seleccionaremos la imagen para nuestro curso dando doble clic.

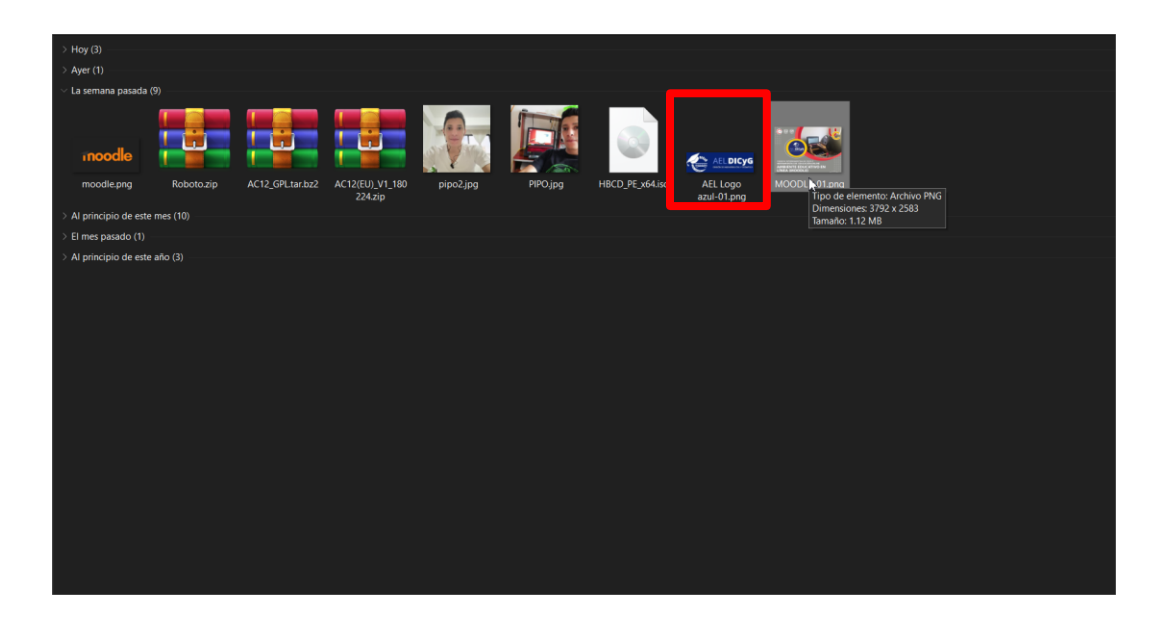

Se mostrará nuevamente el selector de archivos con el nombre de la imagen que seleccionamos, a continuación, damos clic en el botón "Subir este archivo".

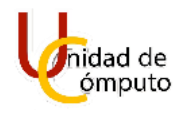

| fn Archivos del<br>servidor |                                    |   |
|-----------------------------|------------------------------------|---|
| <b>m</b> Archivos recientes | Adjunto                            |   |
| 🖎 Subir un archivo          | Seleccionar archivo MOODLE-01.pr g |   |
| 🛳 Descargador de UF         | Gadraar como                       |   |
| <b>m</b> Archivos privados  |                                    |   |
| 🏐 Wikimedia                 | Autor                              |   |
| fn Banco de contenido       | Felipe García Rodrígez             |   |
|                             | Seleccionar licencia 💡             |   |
|                             | Licencia no especificada           | ~ |

Se mostrará una imagen previa para que podamos continuar con la configuración del curso.

| 0 | Tamaño máximo para archivos: 40MB, número máximo de archivo | is: 1                                                                                                    |
|---|-------------------------------------------------------------|----------------------------------------------------------------------------------------------------|
|   | ± ≡ 1                                                       |                                                                                                    |
|   | Archivos                                                    |                                                                                                    |
|   | MOODLE-01_                                                  |                                                                                                    |
|   | Tipos de archivos aceptados:                                |                                                                                                    |
|   | Imagen (PNG) .png                                           |                                                                                                    |
|   | 0                                                           | Tamaño máximo para archivos: 40MB, número máximo de archivo     Archivos     Archivos     MOODLE=01      Tipos de archivos aceptados:     Imagen (apl6), gif     Imagen (apl6), jpg     Imagen (PNG), png |

Continuando con el apartado "Formato de curso" es donde se determina el diseño de la página principal del curso, contando con 4 opciones:

A. Formato de actividad única

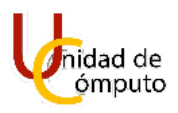

- B. Formato social
- C. Formato de tópicos/temas
- D. Formato semanal.

Para este manual solo se tomarán en cuenta los formatos: semanal y de tópicos/temas.

| ronnulo de curso  |   |                                                   |                   |   |
|-------------------|---|---------------------------------------------------|-------------------|---|
| Formato           | 0 | Formato de tópicos/temas 🗢                        |                   |   |
|                   |   | Formato de actividad única                        |                   |   |
| Secciones ocultas | 0 | Formato social                                    | a anta invisibles |   |
|                   |   | Formato de tópicos/temas                          | nente invisibles  | Ŧ |
| Aspecto del curso | 0 | Formato semanal<br>Mostrar una seccion por pagina | ÷                 |   |

Con el formato de tópicos/temas la página del curso se organizará en secciones temáticas, para utilizar este formato lo único que debemos hace es dar clic en la opción "Formato de tópicos/temas", el formato del curso se verá de la siguiente forma.

|              | GENERAL          | Editar 👻                         |
|--------------|------------------|----------------------------------|
|              | OLNERAL 2        |                                  |
| 🕂 🐵 Avisos 🖋 |                  | Editar 🔻 🚢                       |
|              |                  | 🕂 Añadir una actividad o recurso |
| ÷            | то́рісо/тема 1 🖉 | Editar 👻                         |
|              |                  | + Añadir una actividad o recurso |
| ÷            | TÓPICO/TEMA 2 🖉  | Editar 👻                         |
|              |                  | + Añadir una actividad o recurso |
| ÷            | ТÓРІСО/ТЕМА З 🖉  | Editar 👻                         |
|              |                  | + Añadir una actividad o recurso |
| ÷            | TÓPICO/TEMA 4 🖉  | Editar 👻                         |
|              |                  | + Añadir una actividad o recurso |
|              |                  | 🕂 Añadir tópica                  |

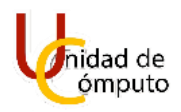

Mientras que con el formato semanal la página del curso se organizará en secciones semanales donde la primera semana se da a partir de la fecha en la que se inicia el curso, para utilizar este formato debemos seleccionar la opción Formato semanal" de la caja de selección.

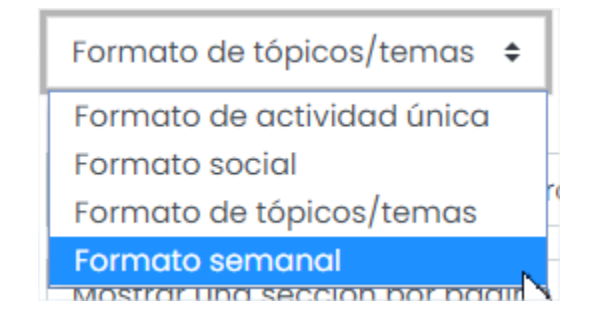

Con esta opción el formato del curso se vera de la siguiente forma.

| General 🖉                             | Editar                           |
|---------------------------------------|----------------------------------|
| 🕂 🙆 Avisos 🌶                          | Editar 👻 🚔                       |
|                                       | 🕂 Añadir una actividad o recurso |
| • 24 de August - 30 de August 🖌       | Editar                           |
|                                       | + Añadir una actividad o recurso |
| • 31 de August - 6 de September 🖌     | Editar                           |
|                                       | 🕂 Añadir una actividad o recurso |
| • 7 de September - 13 de September 🌶  | Editar                           |
|                                       | + Añadir una actividad o recurso |
| • 14 de September - 20 de September 🌶 | Editar                           |
|                                       | + Añadir una actividad o recurso |
|                                       | 🕂 Añadir seman                   |

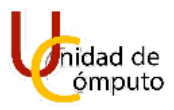

Si se selecciona el formato de actividad única.

| - Formato de curso |   |                                                     |
|--------------------|---|-----------------------------------------------------|
| Formato            | 0 | Formato de tópicos/temas 🗢                          |
|                    |   | Formato de actividad única                          |
| Secciones ocultas  | 0 | Formato social<br>Formato de tópicos/temas          |
| Aspecto del curso  | 0 | Formato semanal<br>Mostrar todas las secciones en u |

## El curso se mostraría de la siguiente forma.

| Curso AEL                                                  |                              |                                |                                | -                        | ¢          |
|------------------------------------------------------------|------------------------------|--------------------------------|--------------------------------|--------------------------|------------|
| Tablero Mis cursos Moodle                                  |                              | 0                              | Bu                             | uscar en fo              | ros        |
|                                                            |                              |                                |                                |                          |            |
| Avisos                                                     |                              |                                |                                |                          | <b>Q</b> - |
| Avisos y novedades generales                               |                              |                                |                                |                          |            |
| La fecha esperada para publicar a este foro era Wednesday, | 19 de August de 2020, 15:10. |                                |                                |                          |            |
| Añadir un nuevo tópico/tema                                |                              |                                |                                |                          |            |
| Discusión                                                  |                              | Comenzado por                  | <u>Último mensaje</u>          | <u>Réplicas</u>          |            |
| ☆ <u>Tarea</u> l                                           |                              | Felipe García R<br>19 Aug 2020 | Felipe García R<br>19 Aug 2020 | 0                        | ÷          |
|                                                            | Ir a                         | ¢                              | ACTIVID<br>Foro soci           | AD SIGUIE<br>al (oculto) | INTE       |

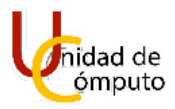

## Por otra parte, en caso de seleccionar el formato social.

| 🝷 Formato de curso    |   |                                  |
|-----------------------|---|----------------------------------|
| Formato               | 0 | Formato de tópicos/temas 💠       |
|                       |   | Formato de actividad única       |
| Secciones ocultas     | 0 | Formato social                   |
|                       | • | Formato de tópicos/temas         |
| Assessed and assessed | 0 | Formato semanal                  |
| Aspecto del curso     | 0 | Mostrar todas las secciones en l |

Veremos que el curso se muestra de la como en la siguiente imagen.

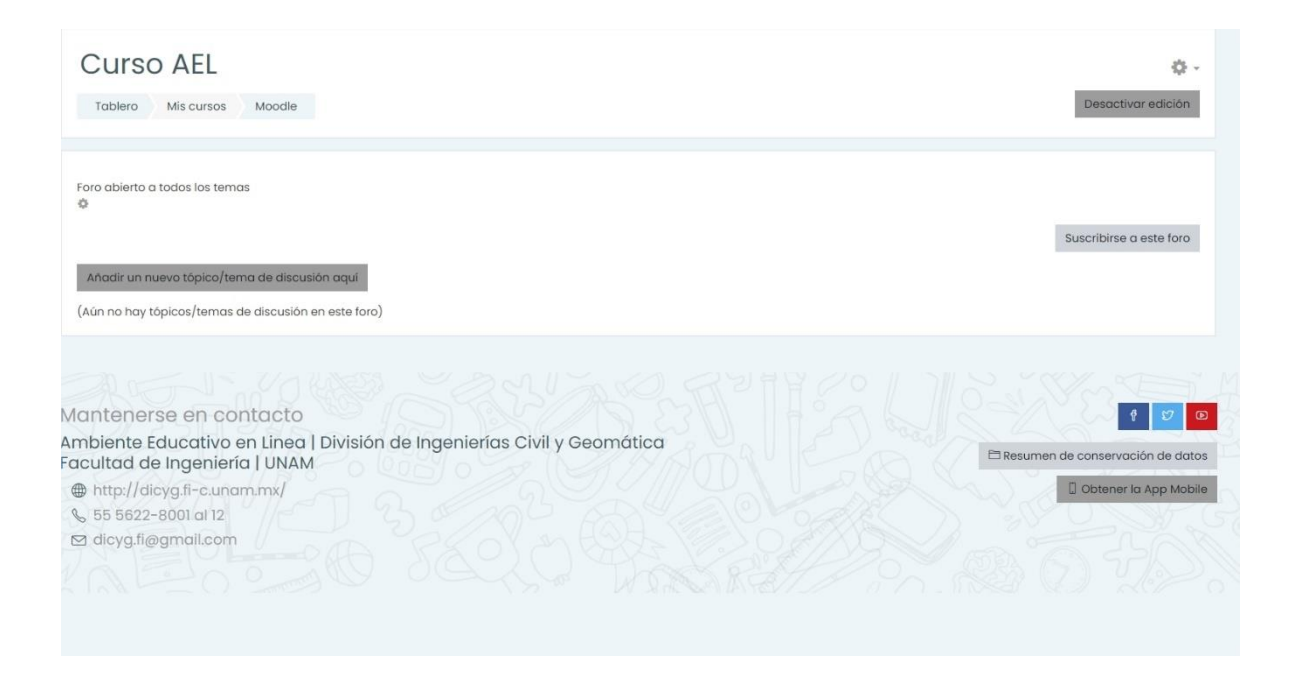

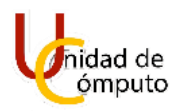

En caso de que el profesor quiera ocultar algunas secciones podrá elegir entre dos opciones para realizarlo, la primera es "Las secciones ocultas se muestran en forma colapsada", esta opción es útil para el uso del formato semanal ya que es la forma en la que se pueden representar las semanas en que no hay clases.

Para utilizar esta configuración seleccionamos "Las secciones ocultas de muestran en forma colapsada" de la caja de selección.

| 🝷 Formato de curso |   |                                                                                                    |
|--------------------|---|----------------------------------------------------------------------------------------------------|
| Formato            | 0 | Formato de tópicos/temas 🗢                                                                              |
| Secciones ocultas  | 0 | Las secciones ocultas se muestran en forma colapsada 🗘                                                  |
| Aspecto del curso  | 0 | Las secciones ocultas se muestran en forma colapsada<br>Las secciones ocultas son totalmente invisibles |

Cuando tengamos esta selección en la vista para de profesor las secciones que ocultemos aparecerán con la leyenda **"oculto para los estudiantes"** como se muestra a continuación.

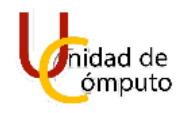

| Curso AEL<br>Tablero Mis cursos Moodle                     | Activar edición |
|------------------------------------------------------------|-----------------|
| General<br>avisos                                          |                 |
| 24 de August - 30 de August                                |                 |
| 31 de August - 6 de September<br>Couto po l'as estudiontes |                 |
| 7 de September - 13 de September                           |                 |
| 14 de September - 20 de September                          |                 |

Mientras que en la vista para alumnos aa forma en que se muestra es la siguiente con la leyenda **"no disponible"**.

| С         | rablero Mis cursos Moodle        |
|-----------|----------------------------------|
| G         | eneral<br>Avisos                 |
| 2         | 4 de August - 30 de August       |
| 3<br>No d | l de August - 6 de September     |
| 7         | de September - 13 de September   |
| 14        | 4 de September - 20 de September |

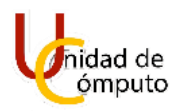

Cuando se elige "Las secciones ocultas son totalmente invisibles", los alumnos no sabrán de la existencia de las secciones que se encuentren ocultas hasta que el profesor las haga visibles.

Se debe seleccionar la opción "Las secciones ocultas son totalmente invisibles" en la caja de selección.

| Las secciones ocultas se muestran en forma colapsada 🗘 |
|--------------------------------------------------------|
| Las secciones ocultas se muestran en forma colapsada   |
| Las secciones ocultas son totalmente invisibles        |

Cuando se guarden los cambios, en la vista como profesor, las secciones ocultas aparecerán con la leyenda **"Oculto para los estudiantes"**.

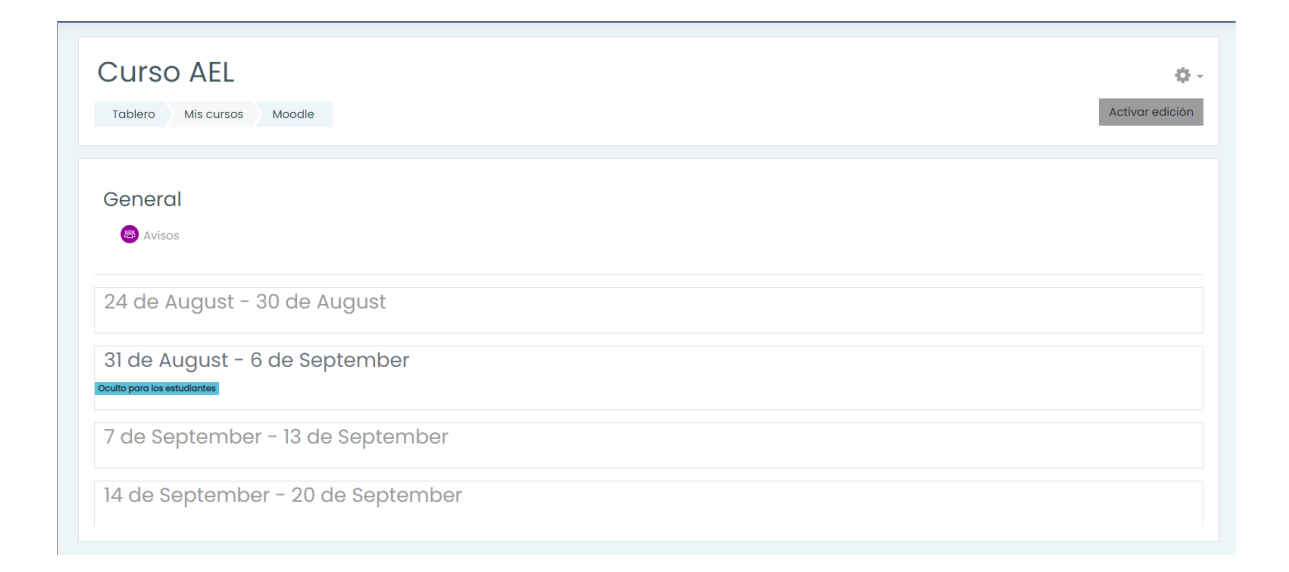

Mientras que en la vista para alumnos a forma en la que se presenta es la siguiente.

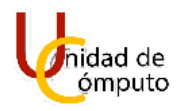

| Curso AEL<br>Tablero Mis cursos Moodle |  |  |
|----------------------------------------|--|--|
|                                        |  |  |
| Seneral<br>Avisos                      |  |  |
| 24 de August - 30 de August            |  |  |
| 7 de September - 13 de September       |  |  |
| 14 de September - 20 de September      |  |  |

Note que una de las semanas ya no aparece visible para los estudiantes, pues ha quedado oculta.

Con la opción "Aspecto del curso" determinamos si el curso completo se muestra en una página o se divide en varias páginas dependiendo del número de secciones visibles que se tengan.

Si queremos que cada sección se muestre con su contenido en una página diferente seleccionamos "Mostrar una sección por página".

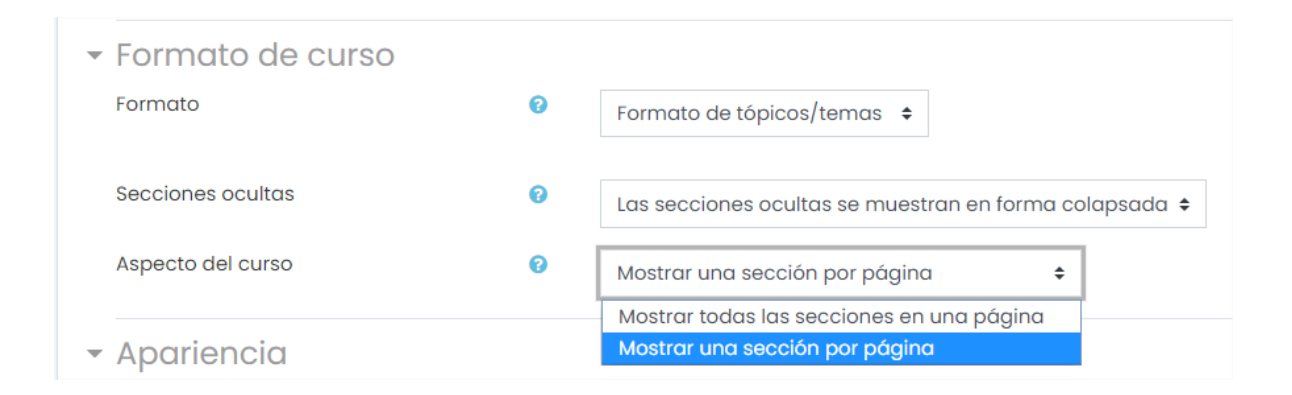

Cuando se guarden los cambios las secciones podrán seleccionarse para abrir su contenido al dar clic en alguna de ellas.

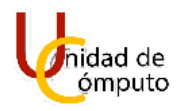

| General  Avisos  24 de August - 30 de August  31 de August - 6 de September  7 de September - 13 de September | Curso AEL<br>Tablero Mis cursos Moodle |    |  |  |
|----------------------------------------------------------------------------------------------------|----------------------------------------|----|--|--|
| General  Avisos  24 de August - 30 de August  31 de August - 6 de September  7 de September - 13 de September |                                        |    |  |  |
| 24 de August - 30 de August<br>31 de August - 6 de September<br>7 de September - 13 de September              | General                                |    |  |  |
| 31 de August - 6 de September<br>7 de September - 13 de September                                             | <u>24 de August - 30 de August</u>     |    |  |  |
| 7 de September - 13 de September                                                                              | 31 de August - 6 de September          |    |  |  |
|                                                                                                    | 7 de September - 13 de Septemb         | er |  |  |

Al dar clic en una sección se cargará una página mostrando el contenido de dicha sección, con una opción de navegación para las otras secciones.

| Tablero Mis cursos | Moodle 24 de Augu | ist - 30 de August |                             |
|--------------------|-------------------|--------------------|-----------------------------|
|                    |                   |                    |                             |
| General            |                   |                    |                             |
| 幽 Avisos           |                   |                    |                             |
|                    |                   |                    | 31 de August - 6 de Septemi |
|                    |                   |                    |                             |

Por otra parte, para que se muestren todas las secciones y su contenido en una misma página, seleccionamos la opción "Mostrar todas las opciones en una página" de la caja de selección.

| Mostrar una sección por página            | \$ |
|-------------------------------------------|----|
| Mostrar todas las secciones en una página | 1  |
| Mostrar una sección por página            | 3  |

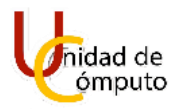

Guardando los cambios se mostrarán todas las secciones con su contenido en la misma página sin la opción de seleccionarlas.

| Curso AEL<br>Tablero Mis cursos Moodle | 🌣 🗸 |
|----------------------------------------|-----|
| General<br>© Avisos                    |     |
| 24 de August - 30 de August            |     |
| 31 de August - 6 de September          |     |
| 7 de September - 13 de September       |     |
| 14 de September - 20 de September      |     |

Note que cuando se pasa el cursor por alguna sección no tenemos la posibilidad de seleccionarla, en este caso no se muestra contenido por que aún no lo hemos ingresado.

En el apartado "Apariencia" solo nos enfocaremos en las opciones Número de anuncios y Mostrar libro de calificaciones a los estudiantes.

| Apariencia                                           |   |             |
|------------------------------------------------------|---|-------------|
| Forzar idioma                                        |   | No forzar 🗢 |
| Número de anuncios                                   | • | 0 \$        |
| Mostrar libro de calificaciones a los<br>estudiantes | 0 | Sí 🜩        |
| Mostrar reportes de actividad                        | 0 | No 🗢        |

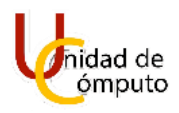

El número de anuncios determina cuantos de ellos aparecerán en el boque de últimos anuncios, pudiendo configurar un mínimo de 0 anuncios, es decir, desactivar el foro, hasta un máximo de 10 anuncios recientes.

Si queremos tener deshabilitado el foro de los avisos en la opción "Número de avisos" seleccionamos el valor de "0".

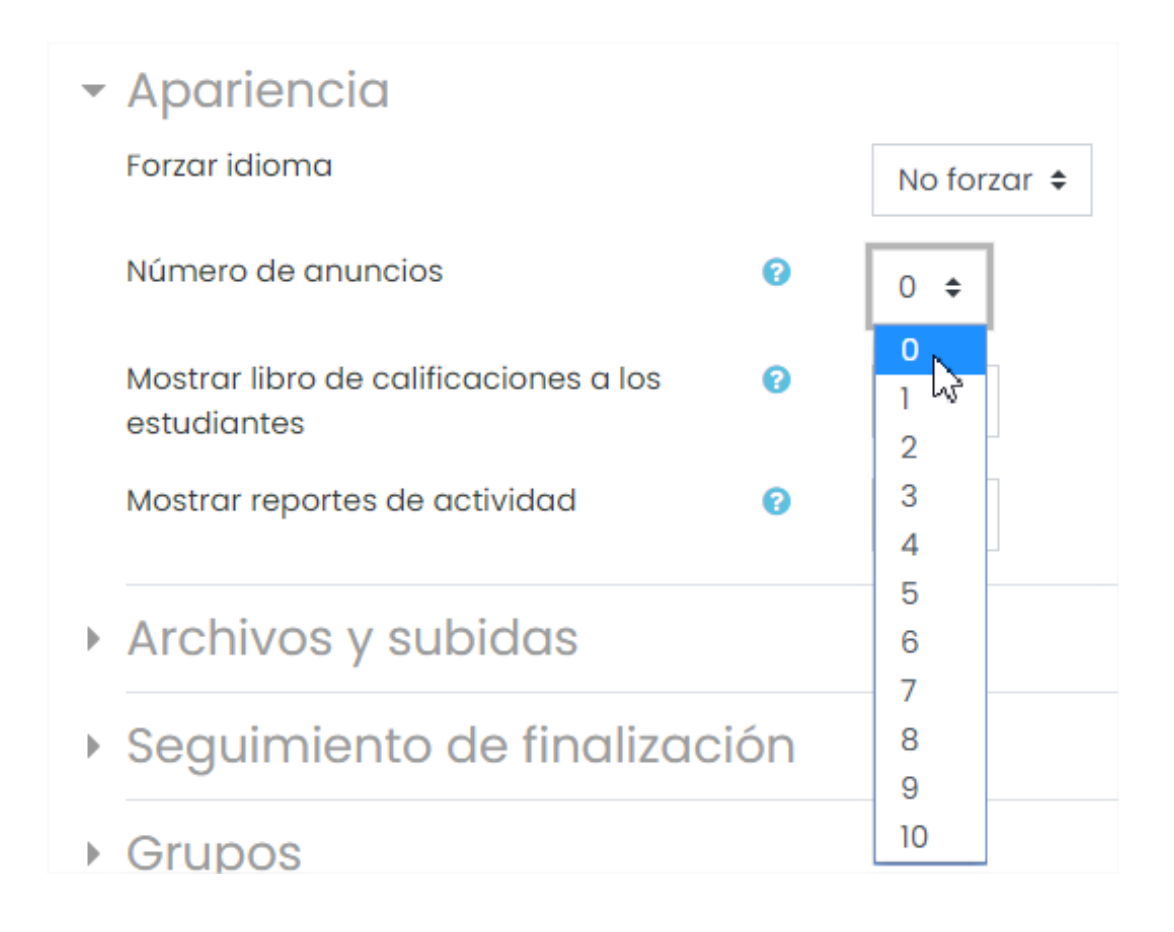

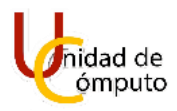

Cuando guardemos los cambios podemos observar que en el apartado general del curso no se muestra la opción de avisos.

| General 🖌                             | Editar 👻                         |
|---------------------------------------|----------------------------------|
|                                       | + Aňadir una actividad o recurso |
| + 24 de August - 30 de August ≠       | Editar 👻                         |
|                                       | + Añadir una actividad o recurso |
| + 31 de August - 6 de September ≠     | Editar 👻                         |
|                                       | + Añadir una actividad o recurso |
| + 7 de September - 13 de September 🖌  | Editar 👻                         |
|                                       | + Añadir una actividad o recurso |
| + 14 de September - 20 de September 🖌 | Editar 👻                         |
|                                       | + Añadir una actividad o recurso |
|                                       | + Añadir semanas                 |

Pero si asignamos algún número de anuncios recientes permitido seleccionando un valor entre 1 y 10 en la opción "Número de anuncios".

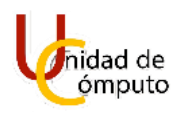

| - Apariencia                                             |                |
|----------------------------------------------------------|----------------|
| Forzar idioma                                            | No forzar 🗢    |
| Número de anuncios 🕜                                     | 0 🗢            |
| Mostrar libro de calificaciones a los 🛛 💡<br>estudiantes | 0<br>1<br>2    |
| Mostrar reportes de actividad 🕜                          | 3 4            |
| <ul> <li>Archivos y subidas</li> </ul>                   | 5<br>6 13<br>7 |
| <ul> <li>Seguimiento de finalización</li> </ul>          | 8              |
| Grupos                                                   | 10             |

Al guardar los cambios tendremos el elemento "Avisos" en el apartado "General" de nuestro curso.

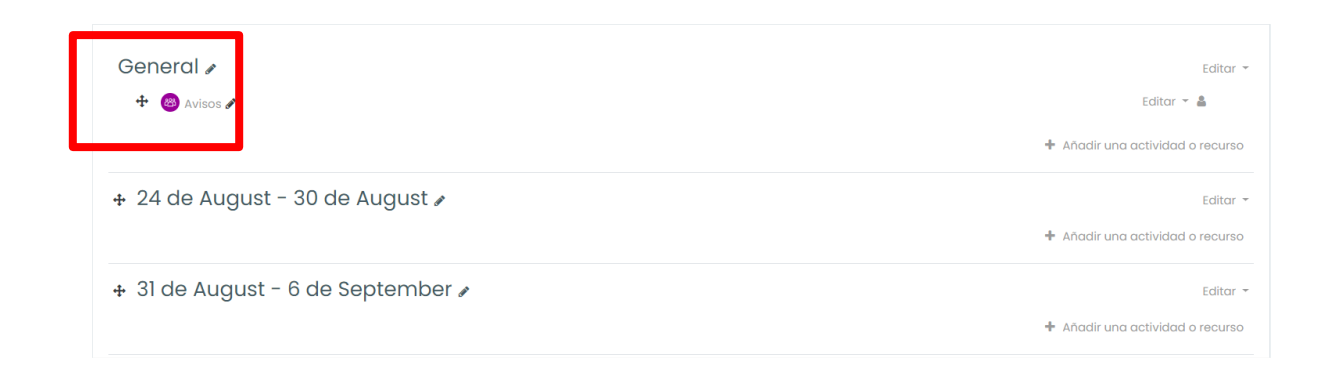

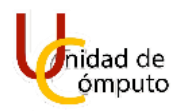

La opción "Mostrar libro de calificaciones a los estudiantes" nos permite seleccionar si deseamos que los alumnos vean una lista con las calificaciones que van obteniendo en las actividades a lo largo del curso o si deseamos que estas permanezcan ocultas.

En caso de que el profesor no quiera que los alumnos vean el listado de las calificaciones obtenidas en la opción "Mostrar libro de calificaciones a los estudiantes" debe seleccionar "NO".

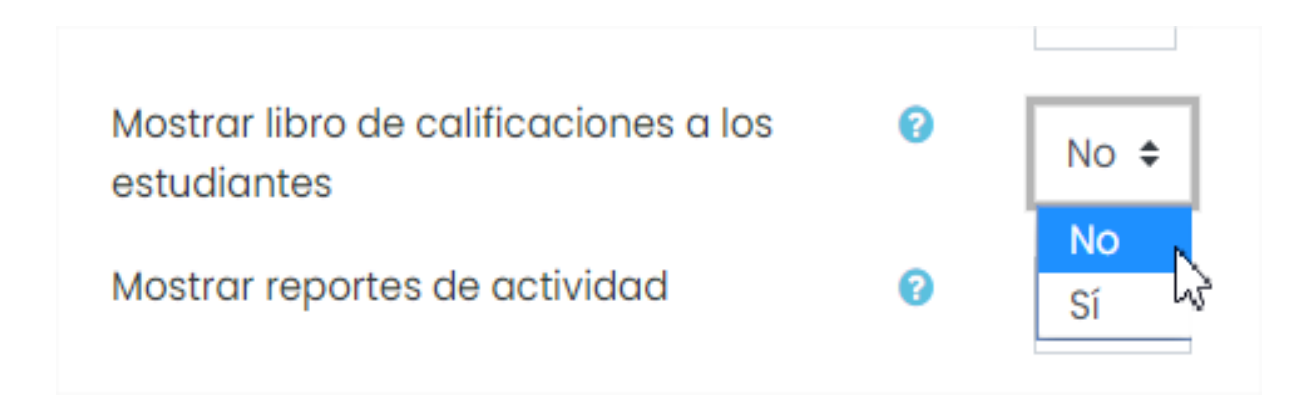

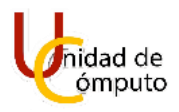

Una vez que se guarden los cambios, en la vista para alumnos, cuando los alumnos se encuentren dentro del curso no tendrán acceso a la opción "Calificaciones".

| =                 |                                                        | Ver todos los cursos                                                  | Φ, | Alur | nno 🎲 - |
|-------------------|--------------------------------------------------------|-----------------------------------------------------------------------|----|------|---------|
| ដ≣ន<br>សូក<br>ជាល | Secciones del curso <<br>Participantes<br>Competencias | Curso AEL<br>Tablero Mis cursos Moodle                                |    |      |         |
| 70<br>命<br>曲<br>。 | rablero<br>Página inicial del sitio<br>Calendario      | General<br>Avisos                                                     |    |      |         |
| ۵.<br>۹           | Archivos privados                                      | 24 de August - 30 de August<br>31 de August - 6 de September          |    |      |         |
|                   |                                                        | 7 de September - 13 de September<br>14 de September - 20 de September |    |      |         |
|                   |                                                        |                                                                       |    |      |         |

Si el profesor desea que los alumnos puedan consultar las calificaciones obtenidas a lo largo del curso, en la opción "Mostrar libro de calificaciones a los estudiantes" deberá seleccionar "SI".

| Mostrar libro de calificaciones a los<br>estudiantes | 0 | No 🗢 |
|------------------------------------------------------|---|------|
|                                                      |   | No   |
| Mostrar reportes de actividad                        | 0 | Sí   |
|                                                      |   | 13   |

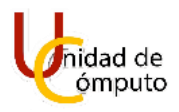

Una vez guardados los cambios, en la vista para alumnos, los alumnos que se encuentren dentro del curso tendrán acceso a la opción "Calificaciones".

|                                                                                                    | CYG Ver todos los cursos          | 🗩 Alumno 👘 - |
|----------------------------------------------------------------------------------------------------|-----------------------------------|--------------|
| i≡ Secciones del curso<br>요 Participantes                                                                                                    | Curso AEL                         |              |
| ☆ Competencias<br>聞 Calificaciones                                                                                                    | Tablero Miscursos Moodle          |              |
| Tablero     Tablero     T | General<br>S Avisos               |              |
| Si Mis cursos <                                                                                                    | 24 de August - 30 de August       |              |
| Li Archivos privados                                                                                                    | 31 de August - 6 de September     |              |
|                                                                                                    | 14 de September - 20 de September |              |
|                                                                                                    |                                   |              |

Al dar clic en la opción "Calificaciones", los alumnos podrán ver una página donde se muestren las calificaciones obtenidas a lo largo del curso.

| Curso AEL: V           | er: Reporte d         | e usuario                        |                    |                   |                                 |
|------------------------|-----------------------|----------------------------------|--------------------|-------------------|---------------------------------|
| Tablero Mis cursos     | Moodle Calificaciones | Administración de calificaciones | Reporte de usuario |                   |                                 |
|                        |                       |                                  |                    |                   |                                 |
| Reporte de usu         | ario - Felipe Gar     | cía Rodrígez                     | Reporte de usuario | ÷                 |                                 |
| Ítem de calificación   | Ponderación calculada | Calificación Range               | o Porcentaje       | Retroalimentación | Contribución al total del curso |
| Curso AEL              |                       |                                  |                    |                   |                                 |
| $\sum$ Total del curso | -                     | - 0-0                            | -                  |                   | -                               |
|                        |                       |                                  |                    |                   |                                 |

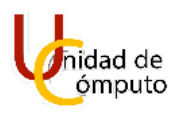

En el apartado "Archivos y subidas" la única opción que tenemos es la del tamaño máximo de los archivos para que puedan ser aceptados dentro del curso y va desde los 10 KB, hasta 40 MB.

| <ul> <li>Archivos y subidas</li> </ul>               |      |                                       |
|------------------------------------------------------|------|---------------------------------------|
| Tamaño máximo para archivos<br>caraados por usuarios | 0    | Límite del Sitio para subida (40MB) 🗢 |
|                                                      |      | Límite del Sitio para subida (40MB)   |
| - Sequimiento de finalizad                           | rión | 40MB                                  |
| · Seguirmento de midizad                             |      | 20MB                                  |
| Habilitar seguimiento del grado de                   | 0    | 10мв                                  |
| finalización                                         |      | 5MB                                   |
|                                                      |      | 2MB -                                 |
| <ul> <li>Grupos</li> </ul>                           |      | 1MB                                   |
|                                                      |      | 500КВ                                 |
| Modo de grupo                                        | •    | 100КВ                                 |
|                                                      |      | 50KB                                  |
| Forzar el modo de grupo                              | 0    | ЮКВ                                   |

Con el apartado de "Seguimiento de finalización" si lo tenemos habilitado posteriormente podremos poner algunas condicionantes o seriaciones para algunas actividades, por ejemplo: El alumno no podrá realizar la tarea 2 si no entregó la tarea 1.

Para Habilitarlo en la caja de selección elegimos "Si".

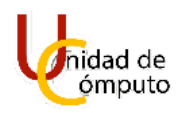

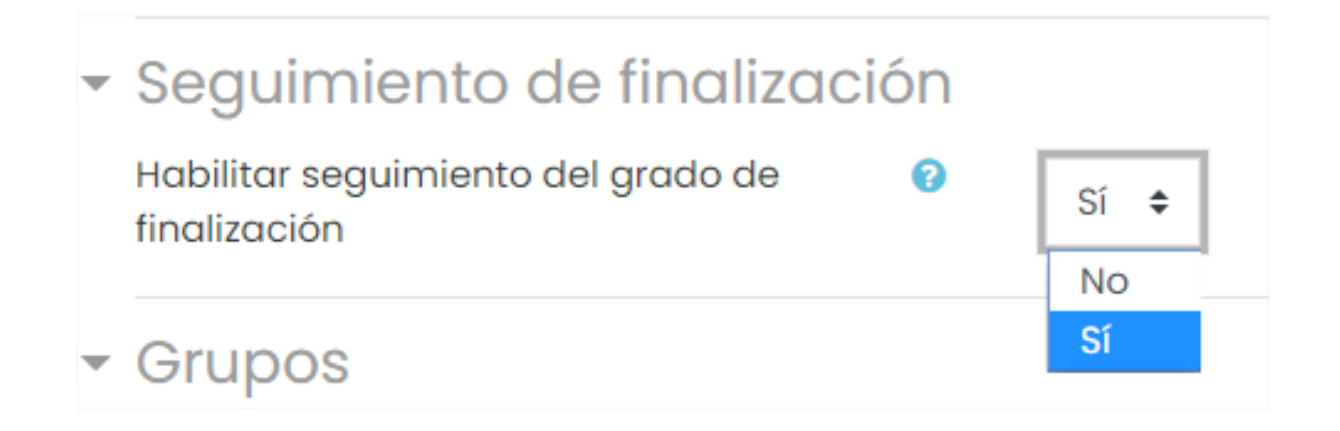

Para mantenerlo inactivo o deshabilitarlo seleccionamos "No" en la caja de selección.

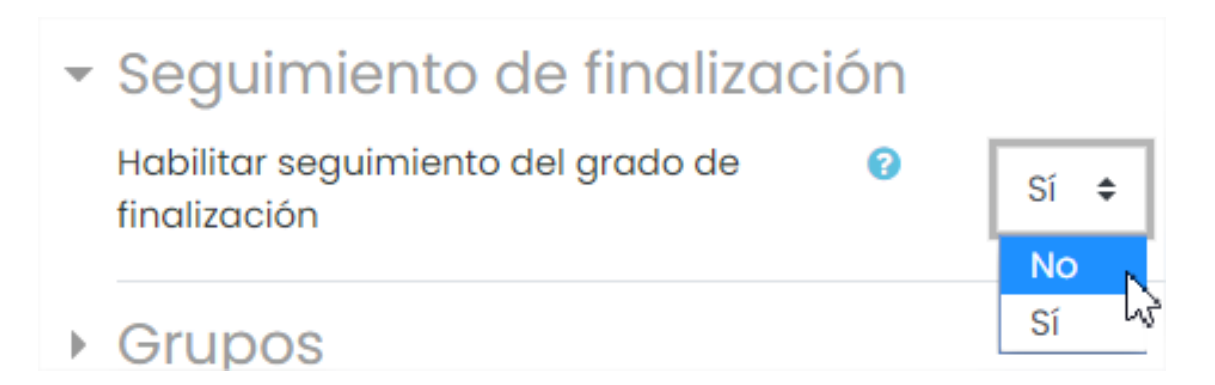

NOTA: En caso de habilitar el seguimiento de finalización, el profesor y alumno podrá tener a su disponibilidad un bloque llamado "Progreso de Finalización" el cual le permitirá poder visualizar las actividades pendientes, entregadas o no entregadas.

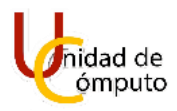

# Progreso de Finalización

# Curso Inscrito

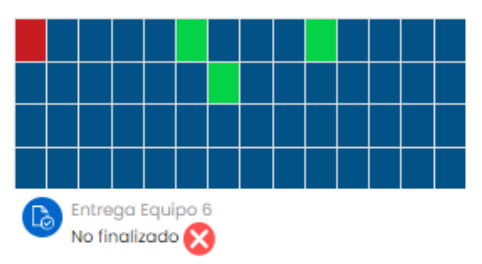

#### Vista general de estudiantes Rol Todos los participantes 🗧 Nombre / Apellido(s) Último en el curso Progreso de Finalización Progreso Tuesday, 31 de Alumno Uno 5% August de 2021, 14:26 Lectura 5. Mapa p No finalizado 🔀 Monday, 30 de Alumno Dos 20% . August de 2021, 19:48 Figuras Geomètric No finalizado 🚫

Para poder desplegar este bloque, se dará clic en la flecha localizada en la parte media derecha de la pantalla (en la sección tablero o dentro del curso).

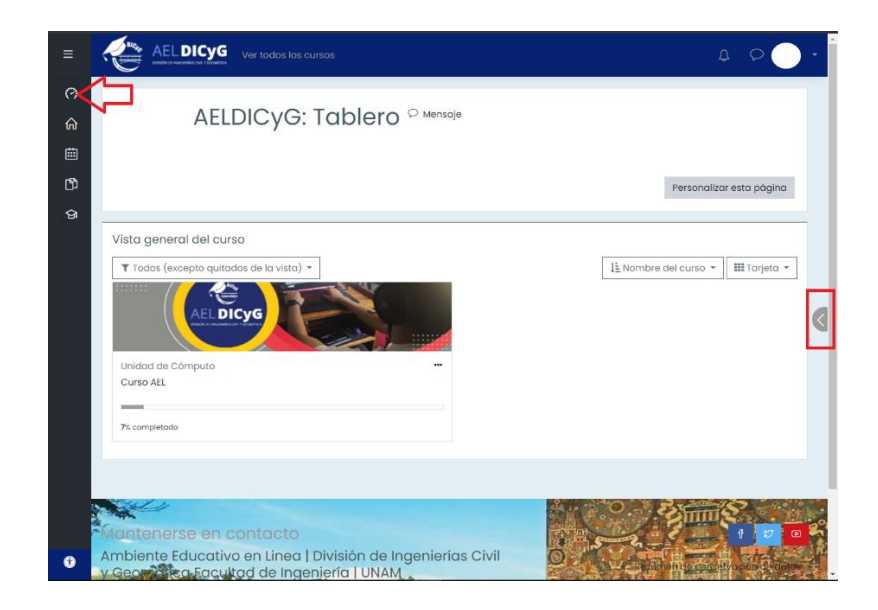

UNAM | Facultad de Ingeniería | División de Ingenierías Civil y Geomática Unidad de Cómputo, Circuito Exterior s/n Ciudad Universitaria Tel: 5622-8005 ext. 1037 | dicyg@ingenieria.unam.edu | @dicyg © 2020-2

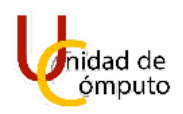

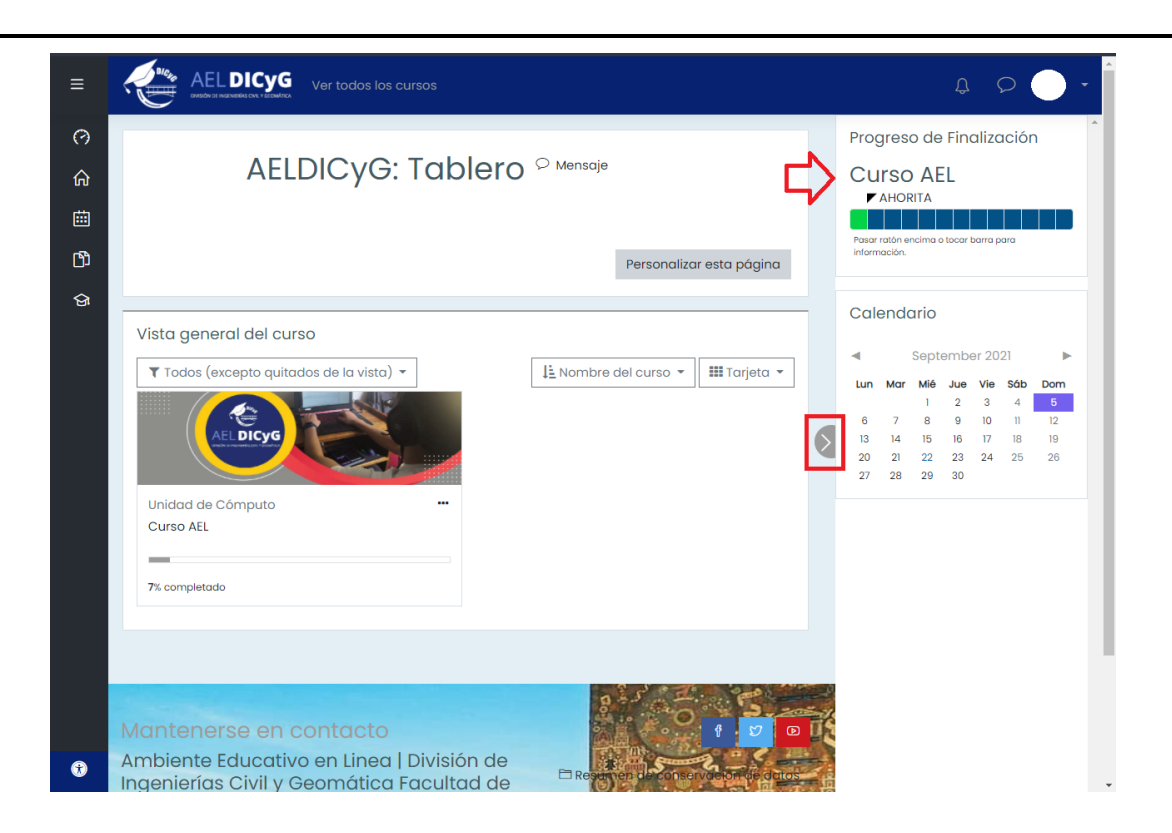

Siguiendo con el apartado "Grupos", este nos permitirá crear más de un grupo en caso de que un profesor de la misma materia o curso a dos grupos distintos.

Con la opción modo de grupo podemos elegir entre tres opciones:

 No hay grupos: se utiliza cuando el profesor solo tiene un grupo para impartir el curso en este caso seleccionamos la opción "No hay grupos".

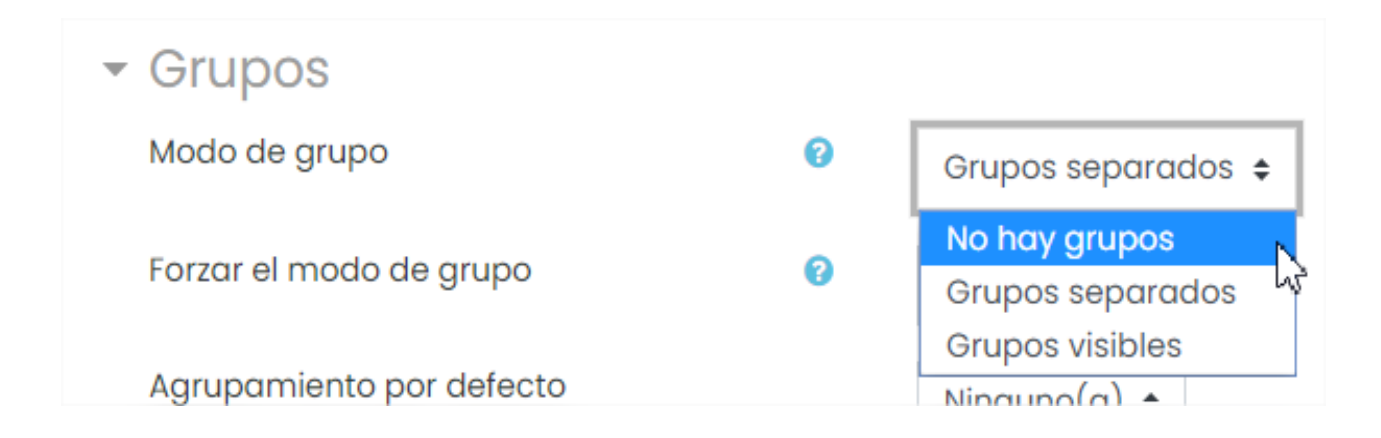

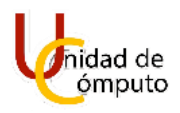

 Grupos separados: Cada miembro del grupo solo puede ver a su grupo, los demás son invisibles, se utiliza cuando un profesor tiene dos o más grupos y no quiere que haya comunicación entre ellos, para ello seleccionamos la opción "Grupos separados".

| - Grupos                 |   |                                   |
|--------------------------|---|-----------------------------------|
| Modo de grupo            | 0 | Grupos separados 🗢                |
| Forzar el modo de grupo  | 0 | No hay grupos<br>Grupos separados |
| Agrupamiento por defecto |   | Grupos visibles<br>Ninguno(a) 💠   |

 Grupos visibles: Cada miembro del grupo trabaja en su propio grupo, pero también puede ver a los otros grupos, frente a esta situación seleccionaremos la opción "Grupos Visibles".

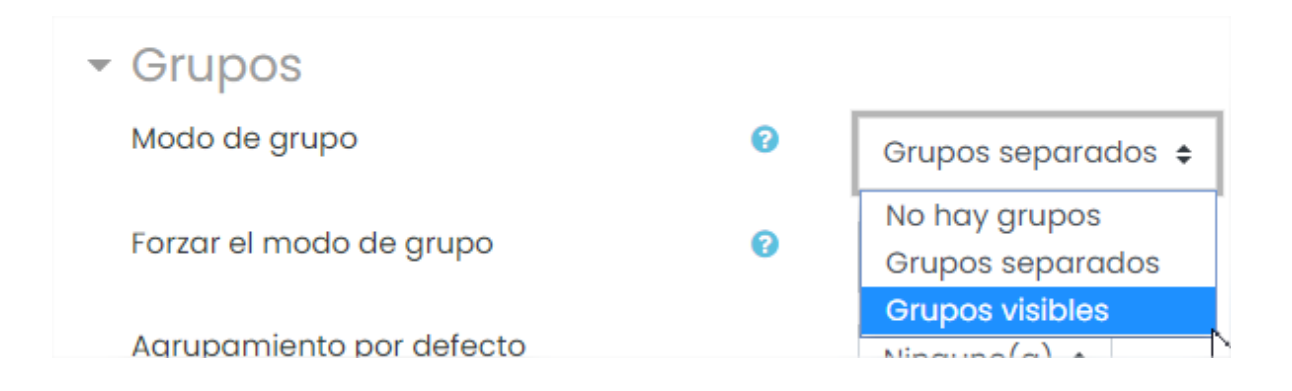

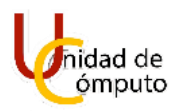

La opción "Forzar modo de grupo" nos permite utilizar la misma configuración del curso cuando se trabajen algunas actividades, en este caso se pasará por alto los ajustes del modo de grupo para las actividades que se propongan.

Cuando algunas actividades las queremos configurar de manera independiente a la hora de trabajar con grupos debemos seleccionar la opción "No".

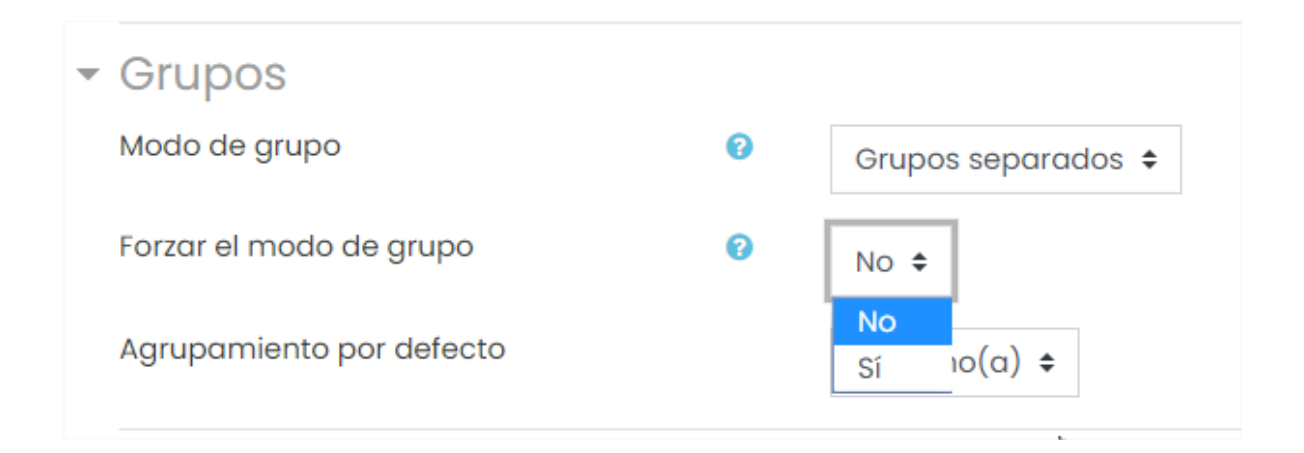

Pero si deseamos que todas las actividades se rijan por la misma configuración de los grupos del curso es cuando debemos elegir la opción "Si".

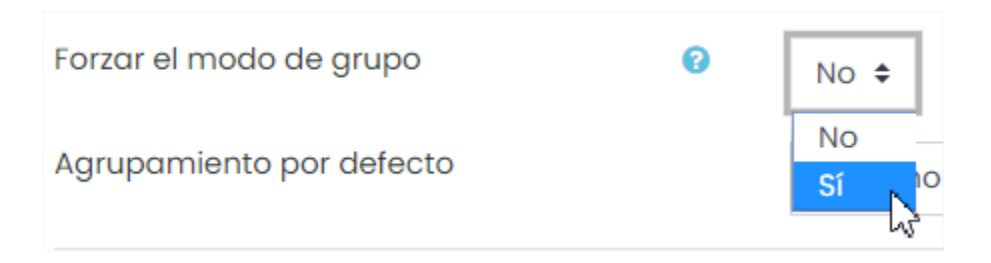

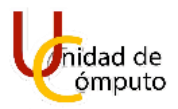

De momento el agrupamiento por defecto no lo tomaremos en cuenta, ya que aún no tenemos grupos creados.

Ahora personalizaremos el apartado "Renombrar rol" donde nos enfocaremos únicamente en las opciones "Su palabra para profesor sin permiso de edición" y "Su palabra para estudiante"

Con este apartado lo que se pretende estemos más familiarizados con los roles que desempeñan los participantes.

Cambiaremos el nombre del rol profesor sin permiso de edición por Ayudante, y el de Estudiante por Alumno. Para ello solo basta con teclear los nombres deseados para cada rol en la caja de texto correspondiente.

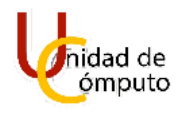

| - Renombrar rol 🛛                                      |          |
|--------------------------------------------------------|----------|
| Su palabra para 'Mánager'                              |          |
| Su palabra para 'Creador de curso'                     |          |
| Su palabra para 'Profesor'                             |          |
| Su palabra para 'Profesor sin permiso de<br>edición'   | Ayudante |
| Su palabra para 'Estudiante'                           | Alumno   |
| Su palabra para 'Invitado'                             |          |
| Su palabra para 'Usuario autenticado'                  |          |
| Su palabra para 'Usuario autenticado en la<br>portada' |          |

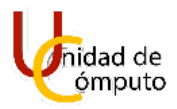

Cuando se guarden los cambios podremos ver los nuevos nombres de rol que podremos asignar.

|     | Nombre / Apellido(s). ^<br>— | Dirección Email          | Roles<br>—           |   | Grupos<br>—   | <u>Último acceso al curso</u> | Estatus<br>— |
|-----|------------------------------|--------------------------|----------------------|---|---------------|-------------------------------|--------------|
|     | Felipe García Rodrígez       | felipe_penta@hotmail.com | Sin roles 🖋          |   | No hay grupos | 3 segundos                    | Activo 🕄 🌣 🛍 |
|     | Diego Ramírez Romero         | diegoFICom@gmail.com     | 🖺 🙁<br>Sin selección |   | No hay grupos | 10 mins 22 segundos           | Activo 1 🌣 🛍 |
|     |                              |                          | Ayudante             | • |               |                               |              |
| Con | los usuarios seleccionados   | Elegir                   | Alumno               |   |               |                               |              |

Ya que tenemos configurado cada apartado conforme a nuestras necesidades, procedemos a dar clic en el botón "Guardar cambios y mostrar".

Nos regresará a la página inicial de nuestro curso y si habilitamos el foro de avisos se nos mostrará como en la siguiente pantalla.

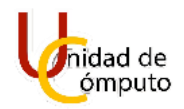

### Manual de Uso

|                                  | Ver todas los cursos                                                                                     | ۵ 👂 🌓 -                                 |
|----------------------------------|----------------------------------------------------------------------------------------------------|-----------------------------------------|
| i≡ Secciones del curso <         |                                                                                                    |                                         |
| A Participantes                  | Curso AEL                                                                                                | 0 -                                     |
| ☆ Competencias                   | Tablero Mis cursos Moodle                                                                                | Desactivar edición                      |
|                                  |                                                                                                    |                                         |
| (?) Tablero                      | General 🖌                                                                                                | Editor +                                |
| 🛱 Página inicial del sitio       | + 🕲 Avisos 🖌                                                                                             | Editar = 🛔                              |
| 🖽 Calendario                     |                                                                                                    | + Añadir una actividad o recurso        |
| 영 Mis cursos <                   |                                                                                                    | 🕂 Añadir semanas                        |
| Archivos privados                |                                                                                                    |                                         |
| 🛱 Banco de contenido             | 1 of HICR DUGUNOS COM CONTROL                                                                            |                                         |
| Agregar un bloque                | Mantenerse en contacto                                                                                   | 1 2 2 2 2 2 2 2 2 2 2 2 2 2 2 2 2 2 2 2 |
|                                  | Ambiente Educativo en Linea   División de Ingenierías Civil y Geomática<br>Facultad de Ingeniería   UNAM | 🖹 Resumen de conservación de datos      |
|                                  | http://dicyg.fi-c.unam.mx/                                                                               | Dottener la App Mobile                  |
|                                  | % 55 5622-8001 al 12<br>⊠ dicva∫i@amail.com                                                              |                                         |
|                                  |                                                                                                    |                                         |
|                                  |                                                                                                    |                                         |
| Tonfiguraciones de accesabilidad |                                                                                                    |                                         |

## **EDITAR LAS SECCIONES.**

Ahora veremos la edición que podemos realizar respecto a las secciones que componen nuestro curso dentro de AEL.

### Sección General.

Los cambios que le podemos hacer es el cambio de nombre y agregar un resumen y lo hacemos de la siguiente forma:

Para cambiar el nombre de la sección debemos dar clic en "Editar" que se encuentra en la parte superior derecha de la sección.

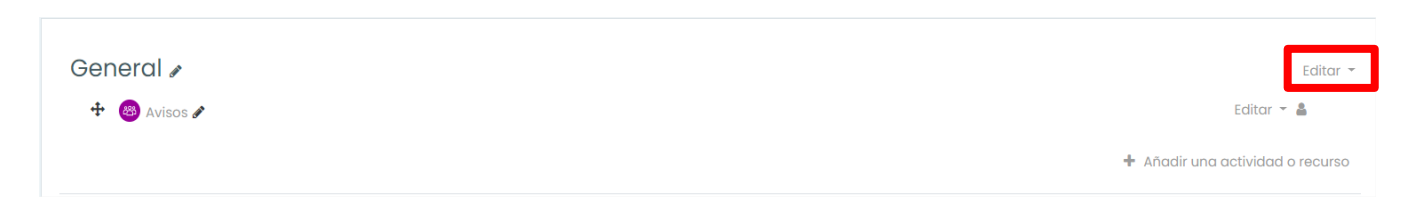

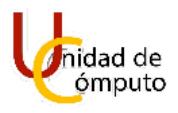

Se abrirá el siguiente menú donde seleccionaremos la única opción "Editar sección".

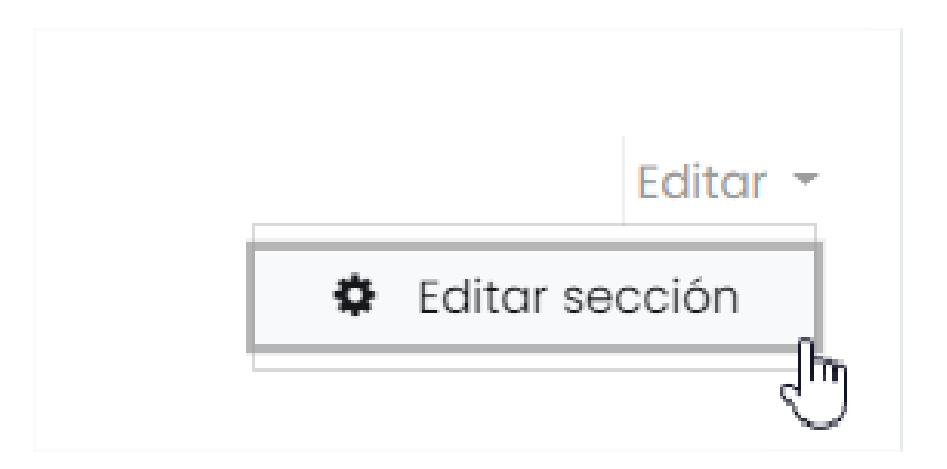

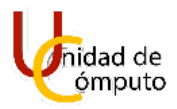

Se abrirá la siguiente pantalla donde podremos editar la configuración de la sección.

| Curso AEL              |                     |              |
|------------------------|---------------------|--------------|
| Tablero Mis cursos Mod | bdle Editar General |              |
| Degumen de Con         |                     |              |
| Resumen de Gene        | erai                | Expandir too |
| - General              |                     | P Experience |
| Nombre de sección      | Personalizado       |              |
|                        | General             |              |
| Resumen                |                     |              |
|                        |                     |              |
|                        |                     |              |
|                        |                     |              |
|                        |                     |              |
|                        |                     |              |
|                        |                     |              |
|                        |                     |              |
|                        |                     |              |

Para cambiar el nombre de la sección, debemos seleccionar el recuadro "Personalizado" de la opción "Nombre de sección" para que se habilite el cuadro de texto y poder introducir el nombre deseado.

| <ul> <li>General</li> </ul> |                   |                       |
|-----------------------------|-------------------|-----------------------|
| Nombre de sección           | $\longrightarrow$ | Personalizado         |
|                             | $\longrightarrow$ | Bienvenidos al curso. |

En la opción "Resumen", dentro de la caja de texto podremos agregar algún mensaje de bienvenida, una imagen como encabezado, un video, etc. En este manual se mostrará como agregar una imagen como encabezado para el curso.

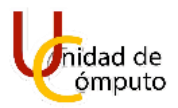

Dentro de la caja de texto daremos clic en la opción para insertar una imagen.

| Resumen | 0<br>1 A* | S C P R C H-P<br>Insertar o editar In gen |  |
|---------|-----------|-------------------------------------------|--|
|         |           |                                           |  |

Se abrirá la ventana "Propiedades de imagen" donde daremos clic en el botón "Mirar repositorios".

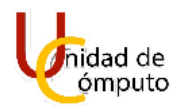

| Propiec      | lades de imagen ×                         |
|--------------|-------------------------------------------|
| Escribir URL |                                           |
|              | Mirar repositorios                        |
| Describir es | ta imagen para alguien que no pueda verla |
|              |                                           |
|              |                                           |
| 🗆 La image   | 0/125                                     |
| Tamaño       |                                           |
|              | x 🗌 Tamaño automático                     |
| Alipogoión   | Fondo                                     |
| AIITEUCION   |                                           |
|              |                                           |
|              | Guardar imagen                            |
|              |                                           |

Inmediatamente se abrirá la ventana de "Selector de archivos" y daremos clic en el botón "Seleccionar archivo".

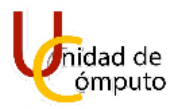

| Selector de arc                                                                                                    | hivos ×                                                                                                    |
|----------------------------------------------------------------------------------------------------|----------------------------------------------------------------------------------------------------|
| Archivos<br>incrustados Archivos del<br>servidor Archivos recientes Subir un archivo Descargador de URL Archivos privados Wikimedia Banco de contenido | Image: Seleccionar archi       No se eligió archivo         Guardar como       Autor         Felipe García Rodrígez       Seleccionar licencia ()         Licencia no especificada       v |
|                                                                                                    | Subir este archivo                                                                                                    |

Esto nos abrirá el buscador de archivos de nuestra PC donde buscaremos y seleccionaremos la imagen que utilizaremos como encabezado para nuestro curso dentro de AEL y presionaremos el botón "Abrir".

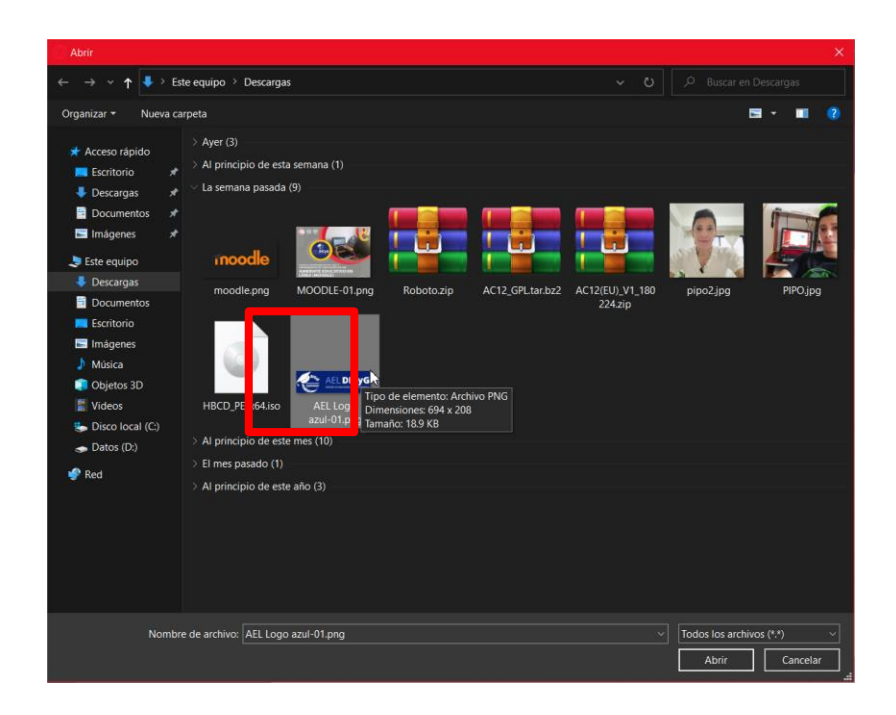

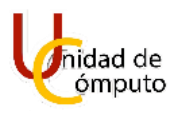

Veremos de nuevo la pantalla "Selector de archivos", pero ahora con el nombre de la imagen que seleccionamos previamente a continuación daremos clic en el botón "Subir este archivo".

| Selector de arc         | hivos                                  |  | × |
|-------------------------|----------------------------------------|--|---|
| Archivos<br>incrustados |                                        |  |   |
| n Archivos del servidor | Adjunto                                |  |   |
| n Archivos recientes    | Seleccionar archivo AEL Logo ui-Ui.png |  |   |
| 🏊 Subir un archivo      | Guardar como                           |  | _ |
| 🏝 Descargador de URL    |                                        |  |   |
| 🖬 Archivos privados     | Autor                                  |  |   |
| 🏐 Wikimedia             | Felipe García Rodrígez                 |  |   |
| 🚮 Banco de contenido    | Seleccionar licencia 😮                 |  |   |
|                         | Licencia no especificada               |  | ~ |
|                         | Subir este archivo                     |  |   |

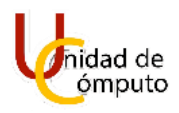

Se abrirá nuevamente la ventana "Propiedades de Imagen" donde se mostrarán algunas propiedades de la imagen, como la usaremos solo para el encabezado de nuestro curso seleccionaremos la casilla "La imagen es solamente decorativa", por lo que no será necesario agregar una descripción.

| Propiedades de imagen ×                                                                 |  |  |  |  |  |  |
|-----------------------------------------------------------------------------------------|--|--|--|--|--|--|
| Escribir URL                                                                            |  |  |  |  |  |  |
| https://ael.dicyg.fi-c.unam.mx/draftfile.php/5521/user/draft/82578388 Mirar repositorio |  |  |  |  |  |  |
| Describir esta imagen para alguien que no pueda verla                                   |  |  |  |  |  |  |
| 0/ 125<br>V La imagen es solamente decorativa<br>Tamaño                                 |  |  |  |  |  |  |
| 694 x 208 🗹 Tamaño automático                                                           |  |  |  |  |  |  |
| Alineación Fondo 🗢                                                                      |  |  |  |  |  |  |
| AELDICYG<br>División de Ingenierías civil y geomática                                   |  |  |  |  |  |  |
| Guardar imagen                                                                          |  |  |  |  |  |  |

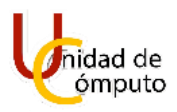

En la misma pantalla abriremos la caja de selección de la opción "Alineación" y seleccionaremos "En medio", posterior mente daremos clic en el botón "Guardar imagen".

| Propiedades de imagen ×                                                                  |                                          |             |                          |      |                     |  |
|------------------------------------------------------------------------------------------|------------------------------------------|-------------|--------------------------|------|---------------------|--|
| Escribir URL                                                                             |                                          |             |                          |      |                     |  |
| https://ael.dicyg.fi-c.unam.mx/draftfile.php/5521/user/draft/82578388 Mirar repositorios |                                          |             |                          |      |                     |  |
| Describir es                                                                             | sta imagen pa                            | ıra alguien | que no pueda v           | erla |                     |  |
| ☑ La image<br>Tamaño                                                                     | en es solamen                            | nte decorat | iva                      |      | 0/ 125              |  |
| 694<br>Alineacion                                                                        | x 208<br>Fondo                           | ⊡ Tama      | ño automático            |      |                     |  |
|                                                                                          | Enmedio<br>Fondo<br>Izquierda<br>Derecha |             | <b>AE</b><br>DIVISIÓN DE |      | CYG<br>LY GEOMÁTICA |  |
|                                                                                          |                                          | 6           | Guardar ima              | gen  |                     |  |

Ahora simplemente daremos clic en el botón "Guardar cambios" para que se muestre el encabezado.
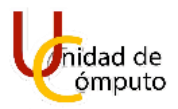

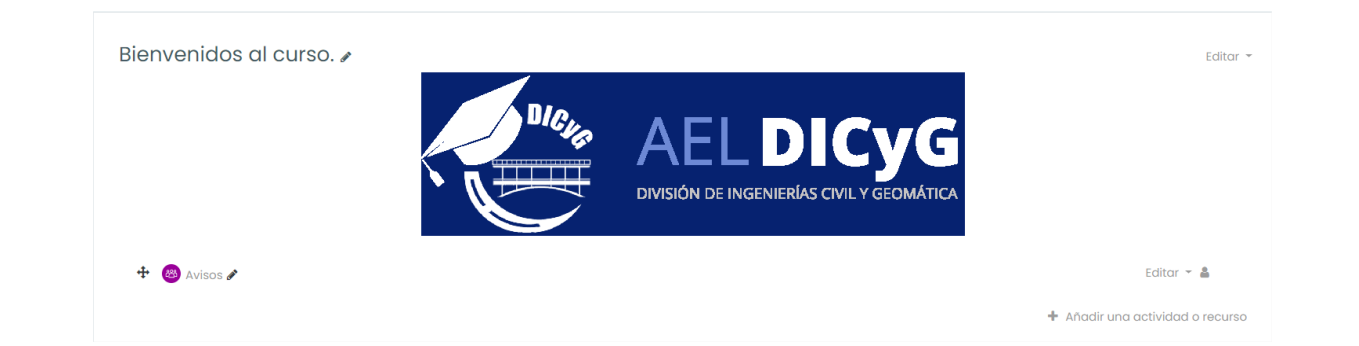

El resto de las secciones también pueden editarse de la misma forma en este manual se mostrará a editar el formato en que se expresan las fechas para el modo semanal, y los temas para el formato tópicos/temas.

Teniendo el formato semanal lo que haremos será dar clic en el botón "Editar" ubicado en la parte superior derecha de la sección.

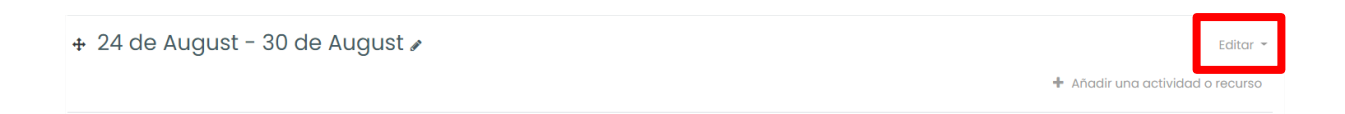

Se desplegará un menú donde seleccionaremos la opción "editar semana".

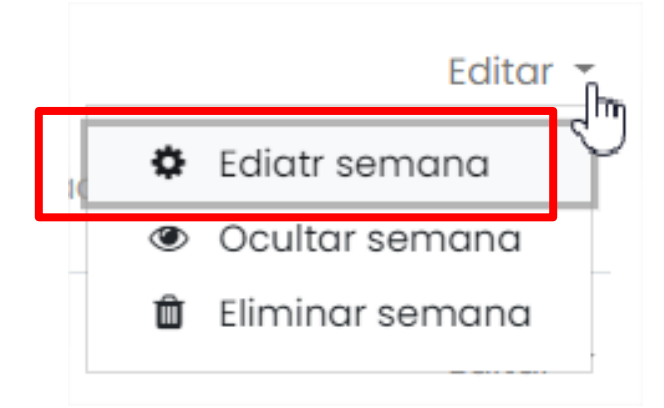

Inmediatamente se cargará la ventana para editar la sección.

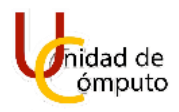

| Curso AEL<br>Tablero Mis cursos Mod | Editar 24 de August - 30 de August |                |
|-------------------------------------|------------------------------------|----------------|
| Resumen de 24 d<br>• General        | e August - 30 de August            | ▶ Expandir tod |
| Nombre de sección                   | Personalizado                      |                |
|                                     | 24 de August - 30 de August        |                |
| Resumen                             |                                    |                |

Lo que haremos será cambiar el formato de la fecha, para esto seleccionamos la casilla "personalizado" de la opción "Nombre de sección" e introducimos el formato con el que queremos que se muestre la semana de esta sección.

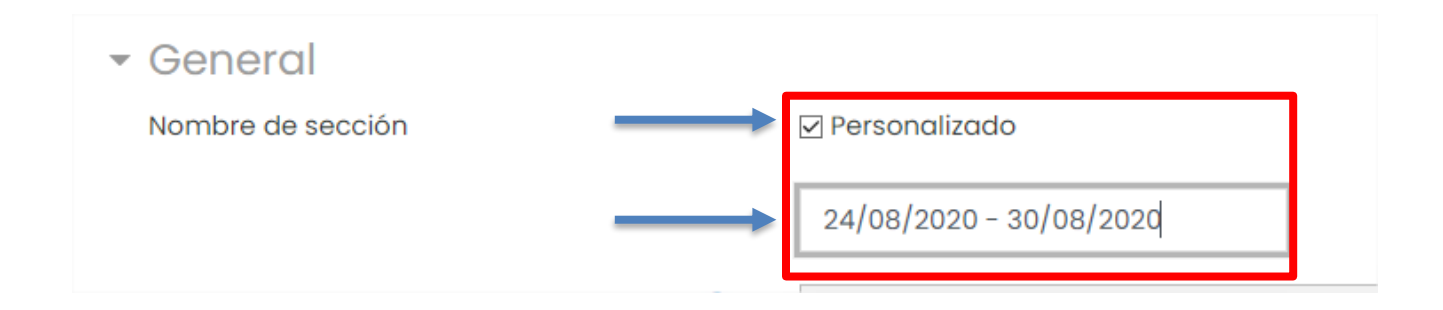

En la caja de texto de la opción "Resumen" escribiremos un texto breve de lo que se verá en la semana y daremos clic en el botón "Guardar cambios".

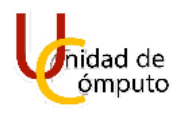

| Resumen de 24 de <i>j</i>             | Augus | st - 30 de August                                                                         |               |
|---------------------------------------|-------|-------------------------------------------------------------------------------------------|---------------|
| - General                             |       |                                                                                           | Expandir todo |
| Nombre de sección                     |       | ✓ Personalizado                                                                           |               |
|                                       |       | 24/08/2020 - 30/08/2020                                                                   |               |
| Resumen                               | 0     | 1 A • B I = = = • % % © = • • • 2 H-P                                                     |               |
|                                       |       | Esta semana se realizará un examen diagnóstico y se repasarán conceptos de cursos previos |               |
|                                       |       |                                                                                           |               |
|                                       |       |                                                                                           |               |
|                                       |       |                                                                                           |               |
|                                       |       |                                                                                           |               |
|                                       |       |                                                                                           |               |
|                                       |       |                                                                                           | //            |
| <ul> <li>Restringir acceso</li> </ul> |       |                                                                                           |               |
|                                       |       | Guardar campios Cancelar                                                                  |               |
|                                       |       |                                                                                           |               |
|                                       |       |                                                                                           |               |

Se cargará la página principal de nuestro curso y podremos observar los cambios realizados.

| DIVISIÓN DE INGENIERÍAS CIVIL Y GEOMÁTICA                                                                                                    |                                  |
|----------------------------------------------------------------------------------------------------|----------------------------------|
| 🕂 🙆 Avisos 🖋                                                                                                    | Editar 👻 🛔                       |
|                                                                                                    | + Añadir una actividad o recurso |
| <ul> <li>+ 24/08/2020 − 30/08/2020 </li> <li>Esta semana se realizará un examen diagnóstico y se repasarán conceptos de cursos previos.</li> </ul> | Edita 👻                          |
|                                                                                                    | 🕂 Añadir una actividad o recu o  |
| + 31 de August - 6 de September ≠                                                                                                    | Editar 👻                         |
|                                                                                                    | + Añadir una actividad o recurso |
| + 7 de September - 13 de September 🌶                                                                                                    | Editar 👻                         |
|                                                                                                    | 🕂 Añadir una actividad o recurso |
| + 14 de September - 20 de September ≠                                                                                                    | Editar 👻                         |
|                                                                                                    | + Aňadir una actividad o recurso |
| + 21 de September - 27 de September ≠                                                                                                    | Editar 👻                         |
|                                                                                                    | + Añadir una actividad o recurso |

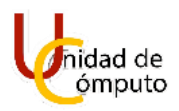

Para cuando se utiliza el formato de tópicos/temas lo que se realiza es cambiar el nombre de las secciones por los tremas que se verán a lo largo del curso y en ocasiones una breve descripción o resumen.

Primero se debe dar clic en el botón "Editar" ubicado en la parte superior derecha de la sección.

| ÷ | τόριςο/τεμα 1 🖉 | Edita                            |
|---|-----------------|----------------------------------|
|   |                 | + Añadir una actividad o recurso |

Se desplegará un menú donde seleccionaremos la opción "Editar tópico".

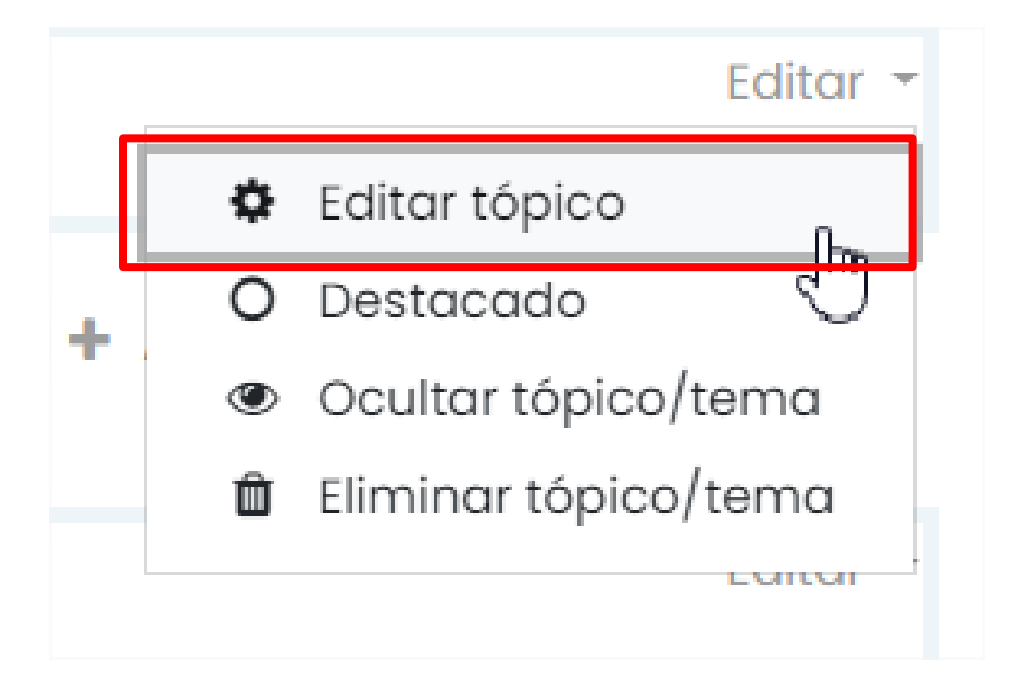

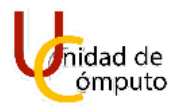

Inmediatamente se cargará la página donde podremos editar la sección.

| Curso AEL<br>Tablero Mis cursos Mo    | oodle Editar Tópico/tema 1 |               |
|---------------------------------------|----------------------------|---------------|
| Resumen de Tópi                       | ico/tema 1                 | Expandir todo |
| General                               |                            |               |
| Resumen                               |                            |               |
|                                       |                            |               |
|                                       |                            |               |
|                                       |                            |               |
|                                       |                            |               |
|                                       |                            |               |
| <ul> <li>Restringir acceso</li> </ul> |                            |               |

Como cambiaremos el nombre de la sección por el nombre del tema que se tratará en esta marcaremos la casilla "Personalizado" de la opción "Nombre de sección" e introduciremos el nombre del tema a tratar.

| <ul> <li>General</li> </ul> |                 |
|-----------------------------|-----------------|
| Nombre de sección           | 🗹 Personalizado |
|                             | Repaso.         |

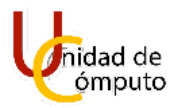

En la caja de texto pondremos un resumen de lo que trata el tema o de los puntos a abordar y daremos clic en el botón "Guardar cambios"

| Resumen de Tópic                      | p/tema 1                                                                         |               |
|---------------------------------------|----------------------------------------------------------------------------------|---------------|
| ▼ General                             |                                                                                  | Expandir todo |
| Nombre de sección                     | ✓ Personalizado                                                                  |               |
|                                       | Repaso.                                                                          |               |
| Resumen                               | I         A ▼ B I         I I I I I I I I I I I I I I I I I I I                  |               |
|                                       | Se realizará un examen diagnóstico y se realizara un repaso de conceptos previos |               |
|                                       |                                                                                  |               |
|                                       |                                                                                  |               |
|                                       |                                                                                  |               |
|                                       |                                                                                  |               |
|                                       |                                                                                  |               |
| <ul> <li>Restringir acceso</li> </ul> | L                                                                                | 2             |
|                                       | Guardar cambi s Cancelar                                                         |               |
|                                       |                                                                                  |               |

Se cargará la página inicial del curso y podremos ver los cambios realizados a la sección.

|                                              | DIG <sub>He</sub>                         | AELDICYG<br>DIVISIÓN DE INGENIERÍAS CIVIL Y GEOMÁTICA |                                  |
|----------------------------------------------|-------------------------------------------|-------------------------------------------------------|----------------------------------|
| 🕂 💩 Avisos 🌶                                 |                                           |                                                       | Editar 👻 🚔                       |
|                                              |                                           |                                                       | 🕂 Añadir una actividad o recurso |
| +<br>Se realizará un examen diagnóstico y se | e realizara un repaso de conceptos previo | REPASO. /                                             | Editar 👻                         |
|                                              |                                           |                                                       | + Añadir una actividad o recurso |
| ÷                                            | τόρι                                      | CO/TEMA 2 »                                           | Editar 👻                         |
|                                              |                                           |                                                       | Añadir una actividad o recurso   |

UNAM | Facultad de Ingeniería | División de Ingenierías Civil y Geomática Unidad de Cómputo, Circuito Exterior s/n Ciudad Universitaria Tel: 5622-8005 ext. 1037 | dicyg@ingenieria.unam.edu | @dicyg © 2020-2

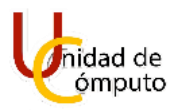

Para ambos formatos de curso los procesos de ocultar secciones y eliminar secciones se realizan de la misma forma.

Si el profesor quiere ocultar una sección deberá dar clic en el botón "Editar" ubicado en la parte superior derecha de la sección.

| <ul> <li>         + 24/08/2020 − 30/08/2020                 Esta semana se realizará un examen diagnóstico y se repasarán conceptos de cursos previos.      </li> </ul> | Editar                        |
|----------------------------------------------------------------------------------------------------|-------------------------------|
| + A                                                                                                    | ñadir una actividad o recurso |

Se desplegará un menú donde se debe seleccionar la opción "Ocultar semana".

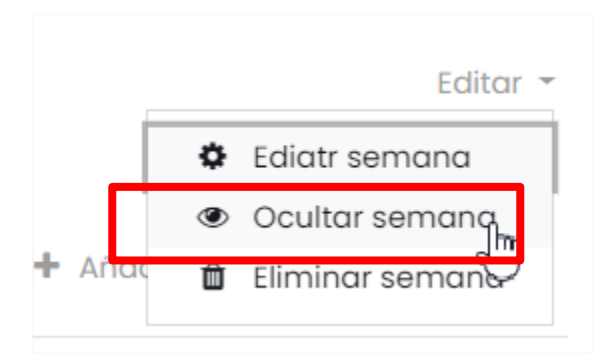

Se mostrará el cambio realizado a la sección con la leyenda "Oculto para los estudiantes".

| + 24/08/2020 - 30/08/2020 ≠                                                                                               | ar 🔻 |
|----------------------------------------------------------------------------------------------------|------|
| Coulo pero los estudiones.<br>Esto semaina se realizará un examen diagnóstico y se repasarán conceptos de cursos previos. |      |
| + Añadir una actividad o recur                                                                                            | rso  |
|                                                                                                    |      |

UNAM | Facultad de Ingeniería | División de Ingenierías Civil y Geomática Unidad de Cómputo, Circuito Exterior s/n Ciudad Universitaria Tel: 5622-8005 ext. 1037 | dicyg@ingenieria.unam.edu | @dicyg © 2020-2

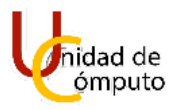

Estos pasos pueden realizarse en todas las secciones que el profesor agregue a su curso para que se ajusten a sus necesidades.

Con esto ya tenemos todos los ajustes necesarios para poder empezar a subir contenido y diseñar nuestro curso dentro de la plataforma AEL.

# **INSCRIPCIÓN.**

AEL nos brinda dos opciones para realizar la matriculación a un curso:

- Manual: El profesor podrá inscribir manualmente a los participantes que ya cuenten con una cuenta para el sistema AEL por medio del correo electrónico del participante que se desea inscribir, pudiendo asignarle un rol dentro del curso. Esta opción suele utilizarse cuando los profesores cuentan con un ayudante para poder asignarle directamente ese rol dentro del curso, o en caso de que por accidente el profesor cause la baja de alguno de sus alumnos permitiendo recuperar sus calificaciones de ser posible.
- Auto inscripción: El profesor genera una contraseña la cual debe enviar para que los alumnos puedan inscribirse al curso, de este modo cada participante es responsable de inscribirse y reduce la carga de trabajo del profesor evitando la inscripción manual. ´

## **INSCRIPCIÓN MANUAL.**

Desde la página inicial del curso daremos clic en el botón **Participantes** ubicado en el la parte superior de menú que se encuentra a la izquierda de la pantalla.

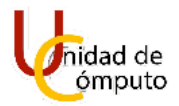

#### Manual de Uso

| < > C : ₩ ael.dicyg                                                                                                    | .fi-c. <b>unam.mx</b> /course/view.php                                                                |                              |                      |                                          | ± ■ ± ♥ ♡ 0 0                |
|----------------------------------------------------------------------------------------------------|----------------------------------------------------------------------------------------------------|------------------------------|----------------------|------------------------------------------|------------------------------|
| E Como usar el coma W Debian 9 de El Dicy                                                                                                    | como Con 🕑 Montar un servidor 🔈 UsuarioD<br>G Ver todos los cursos                                    | ebian: Sa 📄 Configurar Samba | Instalación y config | i jmrb.pdf 💋 CloudDiCyG 🦿 2Què es una co | next 🥁 Datos abiertos Cor >> |
| i≡ sacciones del curso <                                                                                                    | Curso AEL<br>Tablero Miscursos Moodle                                                                 |                              |                      |                                          | 🗘 -<br>Activar edición       |
| <ul> <li>⑦ Tablero</li> <li>卯 Página Inicial del sitio</li> <li>⑪ Colendario</li> <li>④ Mis cursos</li> <li>♡ Archivos privados</li> <li>゜ Banco de contenido</li> </ul> | Avisos                                                                                                | BIEN                         | AEL<br>DIVISIÓN DE I | DICYG<br>NGENIERÍAS CIVIL Y GEOMÁTICA    |                              |
| Configuraciones de accesabilidad                                                                                                    | Portada AEL<br>portada utilizada para el manual de<br>Portada AEL<br>Portada utilizada para el manual | A<br>Ael                     | ÑADIR ARCHI          | VOS                                      | ∠                            |

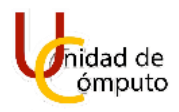

Se cargará la pantalla **Participantes** donde podremos ver los participantes que se encuentran dentro del curso al momento (Si el curso es nuevo, solo aparecerá el profesor).

| Curso AEL<br>Tablero Mis cursos Moodle                                                     | Participantes            |                 |                        |                        |                              |  |
|--------------------------------------------------------------------------------------------|--------------------------|-----------------|------------------------|------------------------|------------------------------|--|
| Participantes                                                                              | articipantes             |                 |                        |                        |                              |  |
| Coincidir con Cualquiera 🜩 Sel                                                             | eccionar                 | \$              |                        |                        | 0                            |  |
| + Añadir condición                                                                         |                          |                 |                        | Вог                    | rrar filtros Aplicar filtros |  |
| 2 participantes encontrados<br>Nombre Todos A B C D E E Q<br>Apellido(s) Todos A B C D E F |                          |                 | <u>Z</u>               |                        |                              |  |
| Nombre / Apellido(s) ^                                                                     |                          | Roles           | Grupos                 | Último acceso al curso | Estatus<br>—                 |  |
| Eelipe García Rodrígez                                                                     | felipe_penta@hotmail.com | Instructor 🖋    | <u>No hay grupos</u> 🖋 | 18 segundos            | Activo 🕄 🌣 🛍                 |  |
| Diego Ramírez Romero                                                                       | diegoFICom@gmail.com     | Co-instructor 🖋 | <u>No hay grupos</u> 🖋 | 1 hora 21 mins         | Activo 🕄 🌣 🗓                 |  |
| Con los usuarios seleccionados Eleç                                                        | jir                      | \$              |                        |                        | Inscribir usuarios           |  |

Daremos clic en cualquiera de los dos botones Inscribir usuarios.

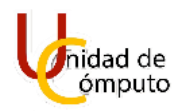

| Curso AEI                                                                                                    |                          |                      |                        |                        |                              |
|----------------------------------------------------------------------------------------------------|--------------------------|----------------------|------------------------|------------------------|------------------------------|
| CUISO ALL                                                                                                    |                          |                      |                        |                        |                              |
| Tablero Mis cursos Moodle                                                                                                    | Participantes            |                      |                        |                        |                              |
|                                                                                                    |                          |                      |                        |                        |                              |
| Participantes                                                                                                    |                          |                      |                        |                        | <u> </u>                     |
|                                                                                                    |                          |                      |                        |                        | Inscribir usu rios           |
|                                                                                                    |                          |                      |                        |                        |                              |
| Coincidir con Cualquiera 🖨 Sele                                                                                                    | ccionar                  | \$                   |                        |                        | 8                            |
| + Añadir condición                                                                                                    |                          |                      |                        | Вс                     | rrar filtros Aplicar filtros |
| 2 participantes encontrados                                                                                                    |                          |                      |                        |                        |                              |
| Image: Nombre         Image: Image: Imag | H I J K L M N Ñ Q P Q I  | R S I U Y W X Y      | Ζ                      |                        |                              |
| Apellido(s) Todos A B C D E E                                                                                                    | G H I J K L M N Ñ Q P Q  | RSIVXXX              | ί Z                    |                        |                              |
| Nombre / Apellido(s)                                                                                                    | Dirección Email          | Roles                | Grupos<br>—            | Último acceso al curso | Estatus<br>—                 |
| Felipe García Rodrígez                                                                                                    | felipe_penta@hotmail.com | Instructor 🖋         | <u>No hay grupos</u> 🖋 | 18 segundos            | Activo 🕄 🌣 🛍                 |
| Diego Ramírez Romero                                                                                                    | diegoFICom@gmail.com     | <u>Co-instructor</u> | No hay grupos 🖋        | 1 hora 21 mins         | Activo 🕄 🌣 🔟                 |
|                                                                                                    |                          |                      |                        |                        |                              |
| Eleg                                                                                                    |                          | Ŧ                    |                        |                        | Inscribir usurios            |
|                                                                                                    |                          |                      |                        |                        | incertoir dout too           |

Se abrirá la pantalla Inscribir usuarios.

| Inscribir usuarios   |                      | ×        |
|----------------------|----------------------|----------|
| Opciones de ins      | cripción             |          |
| Seleccionar usuarios | Sin selección        |          |
|                      | Buscar 🔻             |          |
| Asignar rol          | Alumno 🗘             |          |
| Mostrar más          |                      |          |
|                      | Inscribir usuarios ( | Cancelar |

En la caja **Buscar** del campo **Seleccionar usuarios**, buscaremos a la persona que deseamos inscribir forma manual.

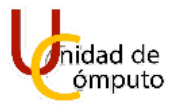

Nota: Recuerde que la persona que se desea inscribir debe contar con un registro previo o cuenta en AEL, de otro modo no podrá ser inscrito.

| Opciones de ins      | scripción                                  |  |
|----------------------|--------------------------------------------|--|
| Seleccionar usuarios | Sin selección                              |  |
|                      | <u>cbi2153</u> <b>v</b>                    |  |
| Asignar rol          | Felipe García cbi2153009700@titlani.uam.mx |  |
| Mostrar más          |                                            |  |

Aparecerá resaltado la persona que deseamos agregar como se muestra en la siguiente imagen, después se selecciona un rol para el participante en la caja de selección del campo **Asignar rol** y procedemos a dar clic en el botón **Inscribir usuarios**.

| Inscribir usuarios                      |                                                            | ×        |
|-----------------------------------------|------------------------------------------------------------|----------|
| Opciones de ins<br>Seleccionar usuarios | cripción<br>× I Felipe García cbi2153009700@titlani.uam.mx |          |
|                                         | cbi2153 <b>v</b>                                           |          |
| Asignar rol                             | Alumno <b>c</b>                                            |          |
| Mostrar más                             | Alumno                                                     |          |
|                                         | Inscribir usuari v                                         | Cancelar |

Nos regresará a la pantalla **Participantes** y podremos visualizar al usuario que acabamos de inscribir al grupo.

| Participantes                                                                  |                                                                                                    |                                                         |                        |                               | 4                           |
|--------------------------------------------------------------------------------|----------------------------------------------------------------------------------------------------|---------------------------------------------------------|------------------------|-------------------------------|-----------------------------|
|                                                                                |                                                                                                    |                                                         |                        |                               | Inscribir usuaria           |
| Coincidir con Cualquiera 🗧 Sel                                                 | eccionar                                                                                                    | \$                                                      |                        |                               | 0                           |
| + Añadir condición                                                             |                                                                                                    |                                                         |                        | Bor                           | rar filtros Aplicar filtros |
| 3 participantes encontrados                                                    |                                                                                                    |                                                         |                        |                               |                             |
| Nombre Todos A B C D E F G                                                     | $\underline{H} \hspace{0.1cm} \underline{I} \hspace{0.1cm} \underline{J} \hspace{0.1cm} \underline{K} \hspace{0.1cm} \underline{L} \hspace{0.1cm} \underline{M} \hspace{0.1cm} \underline{N} \hspace{0.1cm} \underline{\hat{N}} \hspace{0.1cm} \underline{O} \hspace{0.1cm} \underline{P} \hspace{0.1cm} \underline{Q} \hspace{0.1cm} \underline{R}$ | <u>S</u> I <u>U</u> <u>V</u> <u>W</u> <u>X</u> <u>Y</u> |                        |                               |                             |
| Apellido(s) <u>Todos</u> <u>A</u> <u>B</u> <u>C</u> <u>D</u> <u>E</u> <u>F</u> | Q H I J K L M N Ñ Q P Q I                                                                                                    | R S I U V W X Y                                         | Ζ                      |                               |                             |
| Nombre / <u>Apellido(s)</u> ^                                                  | Dirección Email                                                                                                    | Roles                                                   | Grupos<br>—            | <u>Último acceso al curso</u> | Estatus<br>—                |
| Elipe García                                                                   | cbi2153009700@titlani.uam.mx                                                                                                    | <u>Alumno</u>                                           | <u>No hay grupos</u> 🖋 | Nunca                         | Activo 🕄 🌣 🗇                |
| Eelipe García Rodrígez                                                         | felipe_penta@hotmail.com                                                                                                    | Instructor 🖋                                            | <u>No hay grupos</u> 🖋 | 13 mins 54 segundos           | Activo 🕄 🌣 🛍                |
| Diego Ramírez Romero                                                           | diegoFICom@gmail.com                                                                                                    | Co-instructor &                                         | <u>No hay grupos</u> 🖋 | 1 hora 34 mins                | Activo 🕄 🎄 🛍                |
| Con los usuarios seleccionados Eleg                                            | jir                                                                                                    | ÷                                                       |                        |                               |                             |
|                                                                                |                                                                                                    |                                                         |                        |                               |                             |

Este proceso se debe realizar cada que se desee inscribir a una persona nueva al curso de forma manual.

## AUTO INSCRIPCIÓN (UN SOLO GRUPO).

Estando en la página principal del curso, daremos clic en el botón **Participantes** ubicado en la parte superior del menú que se encuentra a la izquierda de la pantalla.

|                                         | G Ver todos los cursos                    | ې 🏚 🏚 د         |
|-----------------------------------------|-------------------------------------------|-----------------|
| i≡ Secciones del curso <                |                                           |                 |
|                                         | Tablero Miscursos Moodle                  | Activar edición |
| Calificaciones                          |                                           | _               |
| ⑦ Tablero                               | BIENVENIDOS AL CURSO.                     |                 |
| ≕ Calendario                            |                                           |                 |
| € Mis cursos <<br>10ª Archivos privados |                                           |                 |
| Banco de contenido                      | DIVISION DE INGENIERIAS LIVIL Y GEOMATICA |                 |
|                                         | Avisos                                    |                 |
|                                         | AÑADIR ARCHIVOS                           |                 |
|                                         | 🙆 Portoda AEL                             | R               |
|                                         | portada utilizada para el manuar de ALL.  | V               |
| 🕄 Configuraciones de accesabilidad      | Portada utilizada para el manual AEI      |                 |

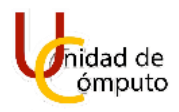

Se cargará la pantalla **Participantes** donde podremos ver los participantes que se encuentran dentro del curso al momento (Si el curso es nuevo, solo aparecerá el profesor).

| Curso AEL<br>Tablero Mis cursos Moodle                                                     | Participantes                                                                                                    |                              |                        |                                    |                              |
|--------------------------------------------------------------------------------------------|----------------------------------------------------------------------------------------------------|------------------------------|------------------------|------------------------------------|------------------------------|
| Participantes                                                                              |                                                                                                    |                              |                        |                                    | Inscribir usuarios           |
| Coincidir con Cualquiera 🔶 Sela                                                            | eccionar                                                                                                    | \$                           |                        |                                    | 0                            |
| + Añadir condición                                                                         |                                                                                                    |                              |                        | Во                                 | rrar filtros Aplicar filtros |
| 2 participantes encontrados<br>Nombre Todos A B C D E E Q<br>Apellido(s) Todos A B C D E E | H     I     J     K     L     M     N     Ñ     Q     P     Q       Q     H     I     J     K     L     M     N     Ñ     Q     P     Q | R S I U Y W X<br>R S I U X X | Z<br>Y Z               |                                    |                              |
| Nombre / Apellido(s). *                                                                    | Dirección Email                                                                                                    | Roles                        | Grupos<br>—            | <u>Último acceso al curso</u><br>— | Estatus<br>—                 |
| Felipe García Rodrígez                                                                     | felipe_penta@hotmail.com                                                                                                    | Instructor 🖋                 | <u>No hay grupos</u> 🖋 | 18 segundos                        | Activo 🕄 🌣 🔟                 |
| Diego Ramírez Romero                                                                       | diegoFICom@gmail.com                                                                                                    | <u>Co-instructor</u>         | <u>No hay grupos</u> 🖋 | 1 hora 21 mins                     | Activo 🕲 💠 🏛                 |
|                                                                                            | ff far                                                                                                    | Ť                            |                        |                                    | Inscribir usuarios           |

Daremos clic en el botón **Menú de acciones** ubicado en la parte superior derecha de la ventana **Participantes**.

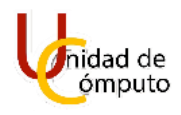

| Tablero Mis cursos Moodle                                                   | Participantes            |                 |                        |                                    |                             |
|-----------------------------------------------------------------------------|--------------------------|-----------------|------------------------|------------------------------------|-----------------------------|
| articipantes                                                                |                          |                 |                        |                                    | Men                         |
| Coincidir con Cualquiera 🖨 Sele                                             | əccionar                 | \$              |                        |                                    | 0                           |
| + Añadir condición                                                          |                          |                 |                        | Во                                 | rrar filtros Aplicar filtro |
| participantes encontrados                                                   |                          |                 |                        |                                    |                             |
| <u>Todos</u> <u>A</u> <u>B</u> <u>C</u> <u>D</u> <u>E</u> <u>F</u> <u>G</u> | H I J K L M N Ń Q P Q I  | R S I U V W X Y | Z                      |                                    |                             |
| pellido(s) Todos A B C D E E                                                | G H I J K L M N Ñ O P O  | R S I U V W X   | ΥZ                     |                                    |                             |
| Nombre / Apellido(s) ^                                                      | Dirección Email<br>—     | Roles<br>—      | Grupos<br>—            | <u>Último acceso al curso</u><br>— | Estatus<br>—                |
| Felipe García Rodrígez                                                      | felipe_penta@hotmail.com | Instructor 🖋    | <u>No hay grupos</u> 🖋 | 7 segundos                         | Activo 🕄 🎄 🛍                |
| Diego Ramírez Romero                                                        | diegoFICom@gmail.com     | Co-instructor 🖋 | <u>No hay grupos</u> 🖋 | 1 hora 54 mins                     | Activo 🕄 🌣 🏛                |
|                                                                             | ir                       | \$              |                        |                                    |                             |
| on los usuarios seleccionados Eleg                                          |                          |                 |                        |                                    |                             |

Se desplegará un menú donde daremos clic en la opción Métodos de inscripción.

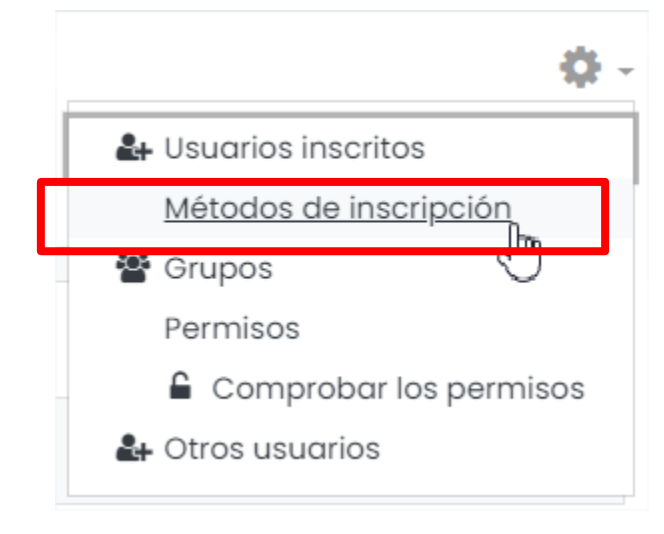

Se cargará la página Métodos de inscripción.

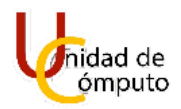

| Curso AEL                                                 |          |              |                 |
|-----------------------------------------------------------|----------|--------------|-----------------|
| Tablero Mis cursos Moodle Usuarios Métodos de inscripción |          |              |                 |
| Vétodos de inscripción                                    | Usuarios | Arriba/Abaio | Editor          |
|                                                           | oodanoo  | Anibal Abajo | Landa           |
| Inscripciones manuales                                    | 2        | 4            | 2+ ¢            |
| Inscripciones manuales<br>Acceso de invitados             | 2<br>0   | <b>↓</b>     | 2+ ¢<br>11 Ø \$ |

Seleccionamos la opción Auto-inscripción del campo Añadir método.

| Curso AEL                               |                    |                 |        |
|-----------------------------------------|--------------------|-----------------|--------|
| Tablero Mis cursos Moodle Usuarios Méta | los de inscripción |                 |        |
|                                         |                    |                 |        |
| Métodos de inscripción                  |                    |                 |        |
| Nombre                                  | Usuarios           | Arriba/Abajo    | Editar |
| Inscripciones manuales                  | 2                  | $\mathbf{\Psi}$ | å: O   |
| Acceso de invitados                     | 0                  | <b>^</b>        | î 🕫 🕸  |
| Añadir método Elegir 🗢<br>Elegir        |                    |                 |        |

Se abrirá la ventana Auto-inscripción.

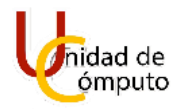

| Curso AEL                                        |        |                                                        |
|--------------------------------------------------|--------|--------------------------------------------------------|
| Tablero Mis cursos Moodle                        | Usuari | ios Métodos de inscripción                             |
|                                                  |        |                                                        |
| Auto-inscripción                                 |        |                                                        |
|                                                  |        |                                                        |
| Nombro de instancia a la modida                  |        |                                                        |
| Nombre de instancia a la medida                  |        |                                                        |
| Permitir inscripciones existentes                | 0      | Sí 🗢                                                   |
| Permitir nuevas inscripciones                    | 0      | Si e                                                   |
| Clave de inscripción (¿# de grupo?)              | 0 0    | Haga clic para ingresar texto 🖋 🗶                      |
| Usar claves de inscripción de grupo              | 0      | Si 🌩                                                   |
| Rol asignado por defecto                         |        | Alumno (Estudiante)                                    |
| Duración de la inscripción                       | 0      | 0 días 🔶 🗆 Habilitar                                   |
| Notificar antes de que caduque la<br>inscripción | 0      | No ¢                                                   |
| Umbral de notificación                           | 0      | 1 días ¢                                               |
| Fecha de inicio                                  | 0      | 19 € August € 2020 € 18 € 17 € 🛗 🗆 Habilitar           |
| Fecha límite                                     | 0      | 19 ≜ August ≜ 2020 ≜ 18 ≜ 17 ≜ <sup>∰</sup> ⊟Habilitar |

Procedemos a configurar este método de inscripción, primero, le daremos un nombre al nuevo método de inscripción.

| Auto-inscripción                |                          |  |
|---------------------------------|--------------------------|--|
| - Auto-inscripción              |                          |  |
| Nombre de instancia a la medida | Matriculación <u>AEL</u> |  |

Asignamos la clave en el campo Clave de inscripción (¿# de grupo?).

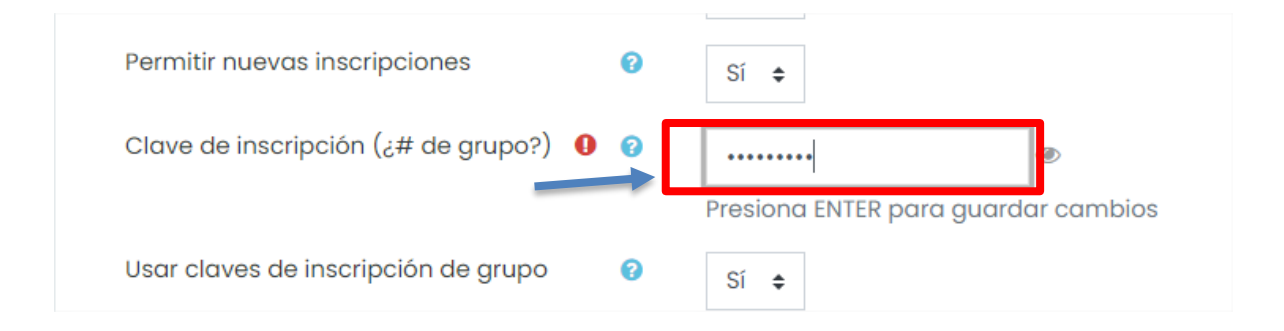

Nos aseguramos de que el Rol asignado por defecto sea el de Alumno o Estudiante.

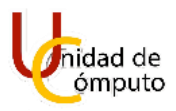

| Usar claves de inscripción de grupo | 0 | Sí ≑                                                                   |
|-------------------------------------|---|------------------------------------------------------------------------|
| Rol asignado por defecto            | Г | Alumno (Estudiante) 🗘                                                  |
| Duración de la inscripción          | Ø | Co-instructor (Profesor sin permiso de edición)<br>Alumno (Estudiante) |

En el campo **Enviar mensaje de bienvenida al curso** seleccionamos la opción **De la dirección de no-responder (no-reply)**.

| Enviar mensaje de bienvenida al curso | 0 | Del contacto del curso                                                                                 | ÷ |  |
|---------------------------------------|---|----------------------------------------------------------------------------------------------------|---|--|
| Mensaje de bienvenida personalizado   | 0 | No<br>Del contacto del curso<br>Del portador de la clave<br>De la dirección de no-responder (no-reply) |   |  |

En la caja de texto del campo **Mensaje de bienvenida personalizado,** agregamos el mensaje que deseamos enviarle a los alumnos por correo electrónico una vez que se inscriban, a continuación, daremos clic en el botón **Añadir método**.

| Mensaje de bienvenida personalizado 🛛 😨 | Bienvenido al curso de <u>AEL</u> espero lo disfrutes y aprenda<br>mucho.<br>Saludos cordiales. |
|-----------------------------------------|-------------------------------------------------------------------------------------------------|
|                                         | Añadir méto lo Cancelar                                                                         |

UNAM | Facultad de Ingeniería | División de Ingenierías Civil y Geomática Unidad de Cómputo, Circuito Exterior s/n Ciudad Universitaria Tel: 5622-8005 ext. 1037 | dicyg@ingenieria.unam.edu | @dicyg © 2020-2

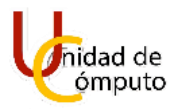

Nos regresará a la pantalla **Métodos de inscripción** donde podremos visualizar el nuevo método que acabamos de configurar.

| Curso AEL           Tablero         Mis cursos         Moodle         Usuarios         Métodos de inscripción |           |              |        |
|----------------------------------------------------------------------------------------------------|-----------|--------------|--------|
| Métodos de inscripción                                                                                        | lisuarios | Arribg/Abolo | Editor |
| Inscripciones manuales                                                                                        | 2         | 41104/A00j0  | al ¢   |
| Acceso de invitados                                                                                           | 0         | <b>↑</b> Ψ   | 首 必 章  |
| Matriculación AEL                                                                                             | 0         | <b>^</b>     | û © ‡  |
| Añadir método Elegir 🜩                                                                                        |           |              |        |

Por último, debemos proporcionar a los alumnos la clave que asignamos al curso para que se puedan inscribir.

## AUTO INSCRIPCIÓN (MÁS DE UN GRUPO).

Estando en la página principal del curso, daremos clic en el botón **Participantes** ubicado en la parte superior del menú que se encuentra a la izquierda de la pantalla.

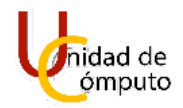

|                                                                                                    | Ver todos los cursos                                                          | ۵ 🖕 🚯                  |
|----------------------------------------------------------------------------------------------------|-------------------------------------------------------------------------------|------------------------|
| i≡ Secciones del curso <                                                                                                    | Curso AEL<br>Tablero Mis cursos Moodle                                        | 🔷 -<br>Activar edición |
| C Tablero C Tablero C Tablero C Página inicial del sitio C Talendario C Mils cursos C Archivos privados C Archivos privados C Sanco de contenido | BIENVENIDOS AL CURSO.<br>AELDICYG<br>DIVISIÓN DE INGENIERÍAS CIVIL Y GEOMÁTIC |                        |
|                                                                                                    |                                                                               |                        |
|                                                                                                    | Portada AEL     portada AEL                                                   | Ø                      |
| Configuraciones de accesabilidad                                                                                                    | portada utilizada para el manual AEI                                          | V                      |

Se cargará la pantalla **Participantes** donde podremos ver los participantes que se encuentran dentro del curso al momento (Si el curso es nuevo, solo aparecerá el profesor).

| Curso AEL                             |                          |                                                         |                        |                             |                              |
|---------------------------------------|--------------------------|---------------------------------------------------------|------------------------|-----------------------------|------------------------------|
| Tablero Mis cursos Moodle             | Participantes            |                                                         |                        |                             |                              |
| Participantes                         |                          |                                                         |                        |                             | 0                            |
|                                       |                          |                                                         |                        |                             | Inscribir usuarios           |
| Coincidir con Cualquiera 🗢 Selec      | cionar                   | \$                                                      |                        |                             | 0                            |
| + Añadir condición                    |                          |                                                         |                        | Во                          | rrar filtros Aplicar filtros |
| participantes encontrados             | HIJKLMNÑQPQR             | <u>s</u> I <u>u</u> <u>v</u> <u>w</u> <u>x</u> <u>y</u> | Z                      |                             |                              |
| pellido(s) Todos A B C D E E G        | 5 H I J K I W W W O P O  | RSIUXX                                                  | ΥZ                     |                             |                              |
| Nombre / Apellido(s) *                | Dirección Email          | Roles<br>—                                              | Grupos<br>—            | Último acceso al curso<br>— | Estatus<br>—                 |
| Felipe García Rodrígez                | felipe_penta@hotmail.com | Instructor 🖋                                            | <u>No hay grupos</u> 🖋 | 18 segundos                 | Activo 🕄 🌣 📋                 |
| Diego Ramírez Romero                  | diegoFICom@gmail.com     | <u>Co-instructor</u>                                    | <u>No hay grupos 🖋</u> | 1 hora 21 mins              | Activo 🕄 🌣 🖄                 |
| Con los usuarios seleccionados Elegir |                          | ¢                                                       |                        |                             | Inscribir usuarios           |

UNAM | Facultad de Ingeniería | División de Ingenierías Civil y Geomática Unidad de Cómputo, Circuito Exterior s/n Ciudad Universitaria Tel: 5622-8005 ext. 1037 | dicyg@ingenieria.unam.edu | @dicyg © 2020-2

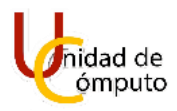

Daremos clic en el botón **Menú de acciones** ubicado en la parte superior derecha de la ventana **Participantes**.

| Curso AEL<br>Tablero Mis cursos Moodle Partici                                                                           | zipantes             |                                                         |                        |                             |                            |
|----------------------------------------------------------------------------------------------------|----------------------|---------------------------------------------------------|------------------------|-----------------------------|----------------------------|
| Participantes                                                                                                    |                      |                                                         |                        |                             |                            |
| Coincidir con Cualquiera 🖨 Seleccionar                                                                                   |                      | ÷                                                       |                        |                             | 0                          |
| + Añadir condición                                                                                                    |                      |                                                         |                        | Borro                       | ar filtros Aplicar filtros |
| 2 participantes encontrados                                                                                              |                      |                                                         |                        |                             |                            |
| Nombre         Iodos         A         B         C         D         E         E         Q         H         I         J | K L M N Ñ Q P Q R S  | IUVXXXX                                                 |                        |                             |                            |
| Apellido(s)     Todos     A     B     C     D     E     E     G     H     I                                              | J K L M N Ñ Q P Q R  | <u>s</u> i <u>u</u> <u>v</u> <u>w</u> <u>x</u> <u>y</u> | Ζ                      |                             |                            |
| Nombre / Apellido(s). ▲ Dire                                                                                             | ección Email         | Roles                                                   | Grupos<br>—            | Último acceso al curso<br>— | Estatus<br>—               |
| Eelipe García Rodrígez felip                                                                                             | pe_penta@hotmail.com | Instructor 🖋                                            | <u>No hay grupos</u> 🖋 | 7 segundos                  | Activo 🕄 🌣 🛍               |
| Diego Ramírez Romero die                                                                                                 | goFICom@gmail.com    | Co-instructor 🖋                                         | <u>No hay grupos</u> 🖋 | 1 hora 54 mins              | Activo 🕄 🌼 🛍               |
| Con los usuarios seleccionados Elegir                                                                                    |                      | ÷                                                       |                        |                             | Inscribir usuarios         |

Se desplegará un menú donde seleccionaremos la opción Grupos.

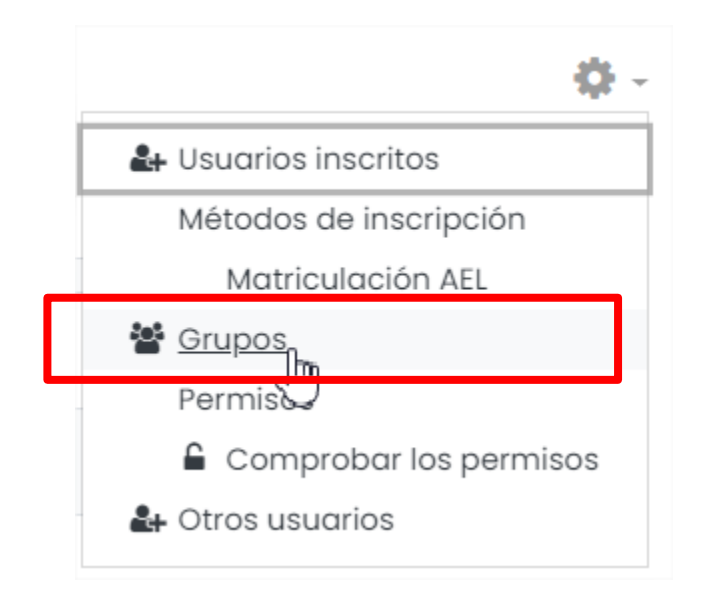

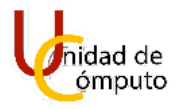

## Se abrirá la pantalla Moodle Grupos.

| Curso AEL<br>Tablero Mis cursos Moodle Usuarios Grupos |                         |
|--------------------------------------------------------|-------------------------|
| Grupos Agrupamientos Visión general                    |                         |
| Moodle Grupos                                          |                         |
| Grupos                                                 | Miembros de:            |
|                                                        |                         |
| Editar ajustes de grupo                                | Agregar/quitar usuarios |
| Eliminar grupo seleccionado                            |                         |
| Crear grupo                                            |                         |

# Daremos clic en el botón Crear grupo.

| oodle Grupos                 |                         |
|------------------------------|-------------------------|
| irupos                       | Miembros de:            |
|                              |                         |
|                              |                         |
|                              |                         |
|                              |                         |
|                              |                         |
|                              |                         |
|                              |                         |
|                              |                         |
|                              |                         |
|                              |                         |
| Editar ajustes de grupo      | Agregar/quitar usuarios |
| Eliminar arupo seleccionado  |                         |
|                              |                         |
| Crear grupo                  |                         |
| Crear grupos automáticamente |                         |
| Importar grupos              |                         |

UNAM | Facultad de Ingeniería | División de Ingenierías Civil y Geomática Unidad de Cómputo, Circuito Exterior s/n Ciudad Universitaria Tel: 5622-8005 ext. 1037 | dicyg@ingenieria.unam.edu | @dicyg © 2020-2

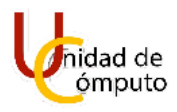

Se cargará la ventana donde podremos agregar un grupo a nuestro curso.

| Curso AEL: Gru          | pos         |                         |                |             |           |  |
|-------------------------|-------------|-------------------------|----------------|-------------|-----------|--|
| Tablero Mis cursos Mood | lle Usuario | Grupos Partici          | ipantes Grupos | Crear grupo |           |  |
|                         |             |                         |                |             |           |  |
| - General               |             |                         |                |             |           |  |
| Nombre del grupo        | 0           |                         |                |             |           |  |
| Número ID del grupo     | 0           |                         |                |             |           |  |
| Descripción del grupo   |             | 1 A• B I                |                | % % © 🖬 🖻   | ୬ 🖬 🖄 H+? |  |
|                         |             |                         |                |             |           |  |
|                         |             |                         |                |             |           |  |
|                         |             |                         |                |             |           |  |
|                         |             |                         |                |             |           |  |
|                         |             |                         |                |             |           |  |
|                         |             |                         |                |             |           |  |
|                         |             |                         |                |             |           |  |
|                         |             |                         |                |             |           |  |
| Clave de inscripción    | 0           | Haga clic para ingresar | texto 🖋 🗶      |             |           |  |
| Mensajería de grupo     | 0           | No ¢                    |                |             |           |  |
| Ocultar imagen          |             | No 🗢                    |                |             |           |  |

Asignamos un nombre al grupo que vamos a crear dentro del campo **Nombre del grupo**, a continuación, de manera opcional, podemos agregar una descripción al grupo.

| - General             |                        |  |
|-----------------------|------------------------|--|
| Nombre del grupo      | AEL_Grupo_1            |  |
| Número ID del grupo   | 0                      |  |
| Descripción del grupo |                        |  |
|                       | Mi primer grupo creado |  |
|                       |                        |  |
|                       |                        |  |
|                       |                        |  |
|                       |                        |  |
|                       |                        |  |

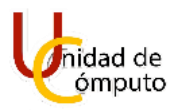

En el campo **Clave de inscripción** asignamos la clave con la que queremos que los alumnos se matriculen de manera directa dentro del curso.

| Clave de inscripción | •••• | •••••                 | ۲            |
|----------------------|------|-----------------------|--------------|
|                      |      | Presiona ENTER para g | uardar cambi |

De manera opcional se puede agregar una imagen (Con el mismo procedimiento que realizamos para añadir una imagen al curso) y mostrarla para representar al grupo creado dentro del curso.

| Ocultar imagen |   | No ÷                                                           |
|----------------|---|----------------------------------------------------------------|
| Nueva imagen   | 0 | Seleccione un archivo Tamaño máximo para archivos nuevos: 40MB |
|                |   | Arrastre y suelte los archivos aquí para subirlos              |
|                |   | Guardar cambios Cancelar                                       |

Por último, damos clic en el botón Guardar cambios.

| Ocultar imagen |   | No ¢                                                           |
|----------------|---|----------------------------------------------------------------|
| Nueva imagen   | 0 | Seleccione un archivo Tamaño máximo para archivos nuevos: 40MB |
|                |   | Arrastre y suelte los archivos aquí para subirlos              |
|                | C | Guardar can ios Cancelar                                       |

Nos regresará a la página **Moodle Grupos** donde podremos visualizar el grupo que acabamos de crear dentro del curso y los miembros que pertenecen a él (Como aún no hay personas inscritas no se muestra ningún miembro dentro del grupo).

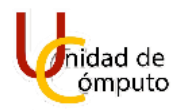

| Curso AEL<br>Tablero Mis cursos Moodle Usuarios Grupos |                             |
|--------------------------------------------------------|-----------------------------|
| Grupos Agrupamientos Visión general                    |                             |
| Moodle Grupos<br>Grupos                                | Miembros de: AEL Grupo 1(0) |
| AEL_Grupo_1 (0)                                        |                             |
|                                                        |                             |
|                                                        |                             |
|                                                        |                             |
|                                                        |                             |
|                                                        |                             |
|                                                        |                             |
| Editar ajustes de grupo                                | Agregar/quitar usuarios     |
| Eliminar grupo seleccionado                            |                             |
| Crear grupo                                            |                             |

Para añadir un segundo grupo daremos clic en el botón Crear grupo.

| Curso AFI                                 |                              |
|-------------------------------------------|------------------------------|
| OUISO ALL                                 |                              |
| Tablero Mis cursos Moodle Usuarios Grupos |                              |
|                                           |                              |
| Grupos Agrupomientos Vición conorol       |                              |
| Agraparnientos vision general             |                              |
| Moodle Grupos                             |                              |
| Grupos                                    | Miembros de: AEL_Grupo_1 (0) |
| AEL_Grupo_1 (0)                           |                              |
|                                           |                              |
|                                           |                              |
|                                           |                              |
|                                           |                              |
|                                           |                              |
|                                           |                              |
|                                           |                              |
|                                           |                              |
|                                           |                              |
|                                           | Agregar/quitar usuarios      |
| Editar ajustes de grupo                   |                              |
| Eliminar arupo seleccionado               |                              |
| Linning grape beledelende                 |                              |
| Cr <mark>a</mark> ar grupo                |                              |

Se abrirá la ventana Grupos de nuestro curso.

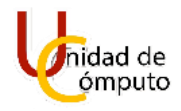

| Curso AEL: Grupo          | S                                                |
|---------------------------|--------------------------------------------------|
| Tablero Mis cursos Moodle | Usuarios Grupos Participantes Grupos Crear grupo |
| - General                 |                                                  |
| Nombre del grupo          | 0                                                |
| Número ID del grupo       | 0                                                |
| Descripción del grupo     | 1 A • B I ≡ ≡ ≡ % % © ≅ ₽ ₽ ₩ ₽ ₩₽               |
|                           |                                                  |
|                           |                                                  |
|                           |                                                  |
|                           |                                                  |
|                           |                                                  |
|                           |                                                  |
| Clave de inscripción      | Haga clic para ingresar texto P ®                |
| Mensajería de grupo       | 0 NO 0                                           |
| Ocultar imagen            | No ¢                                             |

Asignaremos un nombre al grupo que vamos a crear y de manera opcional podemos agregar una descripción para el grupo.

| - General             |                                             |
|-----------------------|---------------------------------------------|
| Nombre del grupo      | AEL_Grupo_2                                 |
| Número ID del grupo   | 0                                           |
| Descripción del grupo | I A - B I I I I I I I I I I I I I I I I I I |
|                       |                                             |

Asignaremos una clave para que los alumnos se matriculen directamente dentro del grupo. La clave se asignará en la caja de texto del campo **Clave de inscripción**.

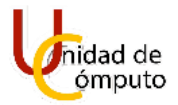

|                      | _ |                     |                 |
|----------------------|---|---------------------|-----------------|
| Clave de inscripción | 0 | •••••               | ۲               |
|                      | L | Presiona ENTER para | guardar cambios |

De manera opcional podemos subir una imagen (con el mismo procedimiento realizado al subir una imagen para el curso) y mostrarla para representar al curso creado.

| Ocultar imagen |   | No e                                                           |
|----------------|---|----------------------------------------------------------------|
| Nueva imagen   | 0 | Seleccione un archivo Tamaño máximo para archivos nuevos: 40MB |
|                |   | -                                                              |
|                |   | Arrastre y suelte los archivos aquí para subirlos              |
|                |   | Guardar cambios Cancelar                                       |

Daremos clic en el botón Guardar cambios.

| Nueva imagen | 0 | Seleccione un archivo Tamaño máximo para archivos nuevos: 40MB |
|--------------|---|----------------------------------------------------------------|
|              |   |                                                                |
|              |   | Arrastre y suelte los archivos aquí para subirlos              |
|              |   |                                                                |
|              |   | Guardar cam los Cancelar                                       |

Nos regresará a la página **Moodle Grupos** donde podremos visualizar el grupo que acabamos crear.

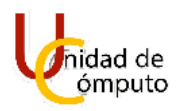

| Grupos Agrupamientos Visión general MOODE Grupos       |                              |
|--------------------------------------------------------|------------------------------|
| Grupos                                                 | Miembros de: AEL_Grupo_2 (0) |
| AEL_Grupo_1 (0)<br>AEL_Grupo_2 (0)                     |                              |
| Editar ajustes de grupo<br>Eliminar arupo seleccionado | Agregar/quitar usuarios      |
| Crear grupo                                            |                              |

Repetiremos estos pasos para crear los grupos que sean necesarios tener dentro de un curso.

Por último, debemos proporcionar a los alumnos la clave que corresponda con el grupo al que pertenecerá cada uno de ellos.

# **A**ÑADIR RECURSOS.

Dentro del curso podemos utilizar recursos, que son elementos para uso y consulta por parte de los estudiantes con la finalidad de proporcionarles información sobre los temas del curso. Los más comunes y en los que se enfocará el manual serán: archivos, carpetas, videos y url.

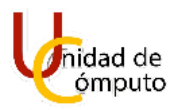

AEL admite una gran variedad cuando te tipos de archivos se habla, como profesores podrán subir fotos, pdf, presentaciones, videos, etc. En este manual se explicará como subir algunos tipos de archivos que son admitidos en el sistema AEL.

# Añadir un PDF.

Para añadir un pdf a una de las secciones del curso primero se debe dar clic en la opción "Añadir una actividad o recurso" ubicado en la parte inferior derecha de la sección.

| ÷ | то́рісо/тема 1 🖉 | Editar 👻                       |
|---|------------------|--------------------------------|
|   |                  | Añadir una actividad o recurso |

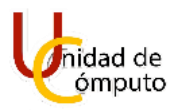

Se abrirá la ventana "Añadir una actividad o recurso" donde daremos clic en el botón "Archivo".

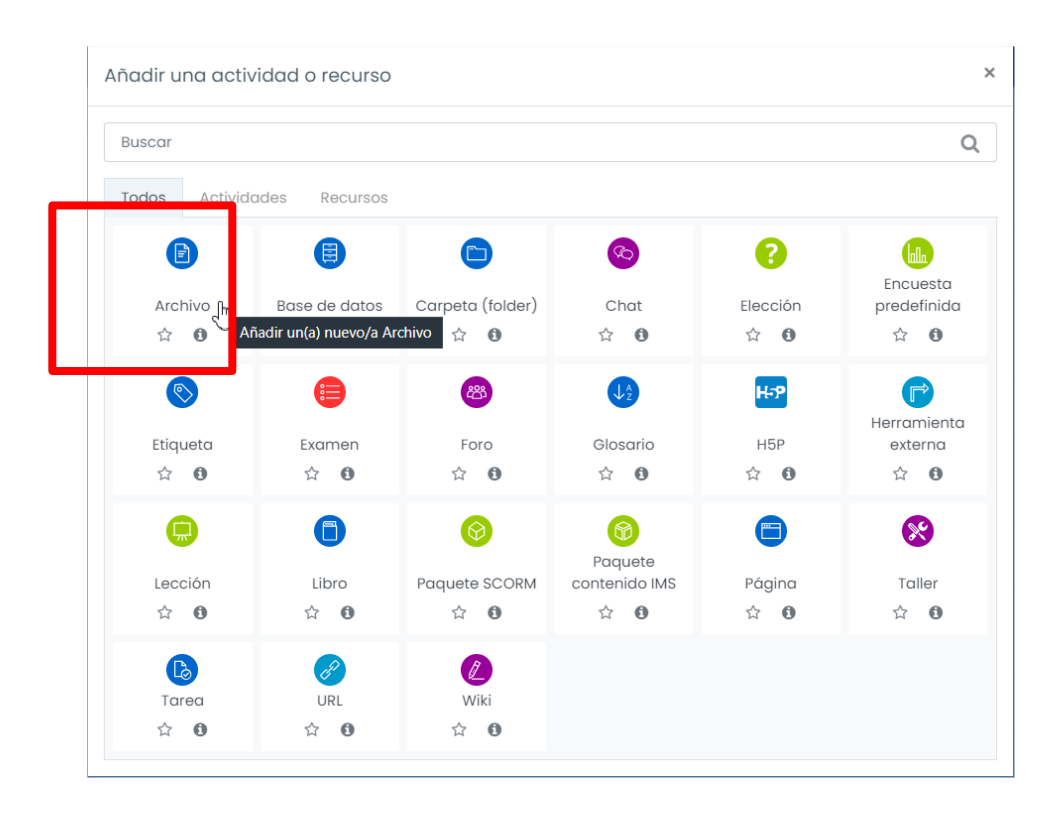

Inmediatamente se abrirá la ventana para agregar un recurso a la sección.

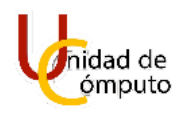

| & Participantes            | Curso AEL            |                                                 |                                          |
|----------------------------|----------------------|-------------------------------------------------|------------------------------------------|
| Competencias               | Tablero Mis cursos M | Agregando Archivo a Tópico/tema 1               |                                          |
|                            |                      |                                                 |                                          |
| ) Tablero                  | Agregando Arc        | hivo a Tópico/tema 1º                           |                                          |
| බ Página inicial del sitio | ✓ General            |                                                 | ▶ Expandir todo                          |
| 🖽 Calendario               | Nombre               | 0                                               |                                          |
| 영 Mis cursos <             | Descripción          |                                                 | 9                                        |
| 🗅 Archivos privados        |                      |                                                 |                                          |
| 🛱 Banco de contenido       |                      |                                                 |                                          |
| 🗅 Agregar un bloque        |                      | Unatter descripción en la pósica del autor O    |                                          |
|                            | Seleccionar archives | El Mostral descripción en la página del carso 😈 | Tamaño máximo para archivos puovos: 4048 |
|                            | Seleccional archivos | Archivos                                        |                                          |
|                            |                      |                                                 |                                          |
|                            |                      |                                                 |                                          |

En el campo "Nombre" introduciremos el nombre del archivo para mostrar dentro de la sección, y si se desea se agrega una descripción del contenido del archivo en la caja de texto del campo "Descripción", si queremos que se muestre la descripción marcamos la casilla "Mostrar descripción en la página del curso".

| Agregation                                  | ndo Archivo a Tá | ppico/tema lo                                                                                                    |                 |
|---------------------------------------------|------------------|----------------------------------------------------------------------------------------------------|-----------------|
| <ul> <li>General</li> <li>Nombre</li> </ul> |                  | Portada AEL                                                                                                    | ▶ Expandir todo |
| Descripción                                 |                  | Image: Argon B     Image: Image: | <u>ен 19</u>    |
|                                             |                  | Mostrar descripción en la página del curso 🥑                                                                                                    |                 |

En el campo "Seleccionar archivos" damos clic en el botón "Agregar" ubicado en la parte superior izquierda de la caja de texto.

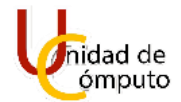

#### Manual de Uso

| Seleccionar archivos | Tamaño máximo para archivos nuevos: 40MB          |
|----------------------|---------------------------------------------------|
|                      | D_ D == ==                                        |
|                      | A regar                                           |
|                      |                                                   |
|                      |                                                   |
|                      | ·                                                 |
|                      | Arrastre v suelte los archivos aquí para subirlos |
|                      |                                                   |
|                      |                                                   |

Se abrirá la ventana "Selector de archivos" donde daremos clic en el botón "subir un archivo".

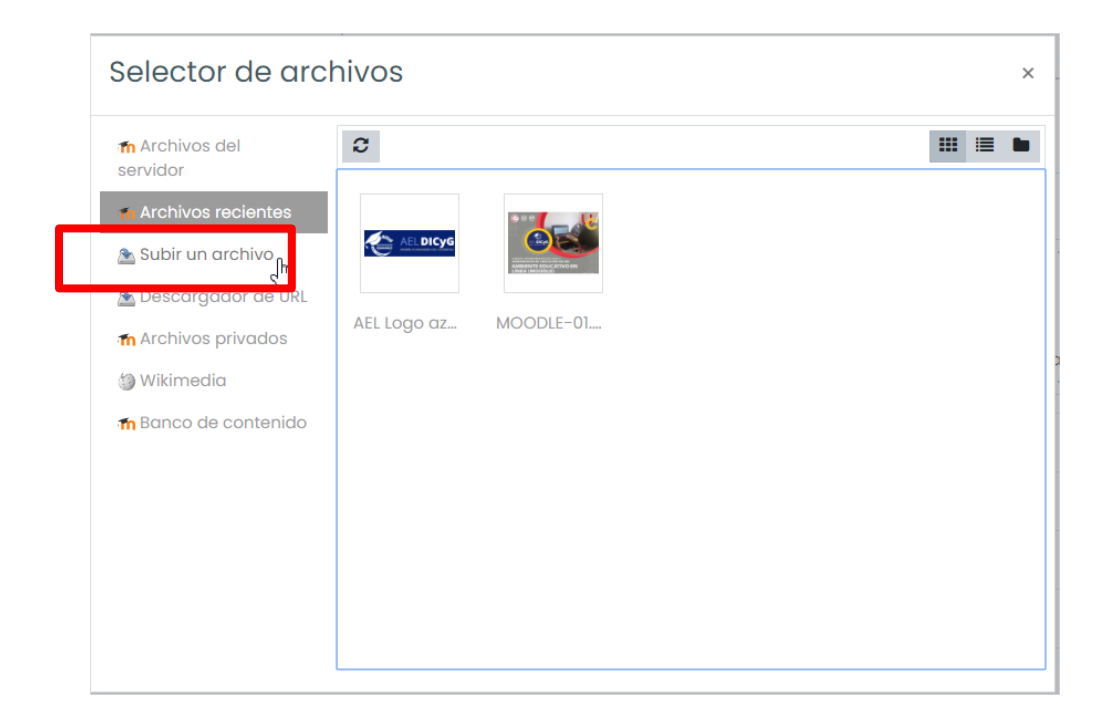

Se cargará una ventana donde daremos clic en el botón "seleccionar un archivo".

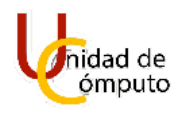

| Selector de arc         | hivos ×                                  |
|-------------------------|------------------------------------------|
| n Archivos del servidor | III III 🔳 🖿                              |
| 🖬 Archivos recientes    |                                          |
| 🖎 Subir un archivo      | Seleccionar archivo no se eligió archivo |
| 🚵 Descargador de URL    | Guardar como No se eligió archivo        |
| 🚮 Archivos privados     |                                          |
| 🏐 Wikimedia             | Autor                                    |
| 🞢 Banco de contenido    | Felipe García Rodrígez                   |
|                         | Seleccionar licencia 🕑                   |
|                         | Licencia no especificada ~               |
|                         | Subir este archivo                       |

Se abrirá el buscador de archivos de la PC, buscaremos el archivo que se desea subir y daremos clic en el botón "Abrir".

| ← → ∽ ↑ 📘 > Este                                                                                    | equipo 🔸 Imágenes                                    | Imágenes guard                                                                 | ladas                                                                    |                                                     | v ت                                                      | ب الم                                                  | n Imágenes guardad                           |
|----------------------------------------------------------------------------------------------------|------------------------------------------------------|--------------------------------------------------------------------------------|--------------------------------------------------------------------------|-----------------------------------------------------|----------------------------------------------------------|--------------------------------------------------------|----------------------------------------------|
| Organizar 👻 Nueva carp                                                                              | peta                                                 |                                                                                |                                                                          |                                                     |                                                          |                                                        | 📼 - 🔳 📀                                      |
| <ul> <li>★ Acceso rápido</li> <li>■ Escritorio</li> <li>★ Descargas</li> <li>★ Descargas</li> </ul> | PDF                                                  | PDF                                                                            | PDF                                                                      | PDF                                                 | PDF                                                      | PDF                                                    | PDF                                          |
| Este equipo                                                                                         | Ael.pd<br>Ti<br>Ta                                   | CursoTuAula_Intr<br>po: Adobe Acrobat<br>maño: 5.64 MB<br>echa de modificació  | CursoTuAula_Sesi                                                         | MANUAL GSUITE<br>DIA_1.pdf                          | Manual-profesor.<br>pdf                                  | Moodle.pdf                                             | Sesion3Examene<br>s.pdf                      |
| <ul> <li>Descargas</li> <li>Documentos</li> <li>Escritorio</li> </ul>                               | ∎ o<br>×                                             |                                                                                |                                                                          | W.                                                  | LADIO DE CÓM-LID<br>MARIO DE CÓM-LID<br>MARIO DE CÓM-LID |                                                        |                                              |
| Imágenes                                                                                            | images.jfif                                          | coco16_08ebe95<br>5.jpeg                                                       | fondo-virtual-joh<br>n-wick-3-2.jpg.jp<br>eg                             | UC.jpeg                                             | WhatsApp Image<br>2020-08-13 at<br>3.13.32 PM.jpeg       | 7c2f4bfbaa411a9<br>ef5b45bd0b4214<br>fba.jpg           | 26d97039d6fccff<br>6831ede5eb88c2<br>b05.jpg |
| <ul> <li>Videos</li> <li>Disco local (C:)</li> </ul>                                                |                                                      |                                                                                | Ê                                                                        |                                                     | ALL                                                      |                                                        |                                              |
| s Datos (D:)                                                                                        | 11043.jpg.jpg                                        | 151711-apps-fea<br>ture-high-res-zo<br>om-backgrounds<br>-image1-ru9yet        | A22.jpg                                                                  | bloodmoon-thre<br>sh-league-of-leg<br>ends-3115.jpg | c8c5de85fc821d<br>dc0de699b7f3a3<br>ae28.jpg             | estilo-fondo-futu<br>rista_23-2148467<br>959.jpg       | fondos-pantalla-<br>full-hd_6.jpg            |
|                                                                                                    |                                                      |                                                                                |                                                                          |                                                     |                                                          | Jes II Pres                                            |                                              |
|                                                                                                    | fondos-virtuales-<br>zoom-disney-pix<br>ar-2.jpg.jpg | fondo-virtual-sist<br>ema-pantalla-fut<br>urista-abstracto_<br>115579-1035 inn | GettyImages-121<br>5190930-for-unw<br>atermarked-versi<br>on-search-1215 | Pixar-Toy-Story.j<br>pg                             | Razer-Ripsaw-H<br>D-1.jpg                                | star-wars-video-c<br>all-backgrounds-<br>thumbnail.jpg | unnamed.jpg                                  |
| Nombre                                                                                              | de archivo:                                          |                                                                                |                                                                          |                                                     |                                                          | Teder les arch                                         | nivos (*.*) ~                                |
|                                                                                                    |                                                      |                                                                                |                                                                          |                                                     |                                                          |                                                        |                                              |

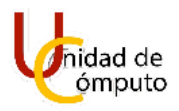

Regresaremos a la ventana "Selector de archivos" pero ahora se mostrará el nombre del archivo que seleccionamos para subir y daremos clic en el botón "Subir este archivo".

| Selector de arc             | hivos                       | < |
|-----------------------------|-----------------------------|---|
| fn Archivos del<br>servidor | II I N                      | I |
| n Archivos recientes        | Adjunto                     |   |
| 🏝 Subir un archivo          | Seleccionar archivo Ael.pdf |   |
| 🚵 Descargador de URL        | Guardar como                |   |
| 🖬 Archivos privados         |                             |   |
| 🏐 Wikimedia                 | Autor                       |   |
| 🚮 Banco de contenido        | Felipe García Rodrígez      |   |
|                             | Seleccionar licencia 😮      |   |
|                             | Licencia no especificada ~  |   |
|                             | Subir este arc hivo         |   |

Se mostrará una imagen miniatura representando el archivo que queremos subir, y debajo de esta se muestra el nombre de nuestro archivo, ahora daremos clic en el botón "Guardar cambios y regresar al curso".

| Seleccionar archivos                          |                                 |                             | Tamaño máximo para archivos nuevos: 40MB |
|-----------------------------------------------|---------------------------------|-----------------------------|------------------------------------------|
|                                               |                                 |                             |                                          |
|                                               | Achine                          |                             |                                          |
| <ul> <li>Apariencia</li> </ul>                |                                 |                             |                                          |
| <ul> <li>Configuraciones comune</li> </ul>    | s del módulo                    |                             |                                          |
| <ul> <li>Restringir acceso</li> </ul>         |                                 |                             |                                          |
| <ul> <li>Finalización de actividad</li> </ul> |                                 |                             |                                          |
| <ul> <li>Marcas</li> </ul>                    |                                 |                             |                                          |
| <ul> <li>Competencias</li> </ul>              |                                 |                             |                                          |
|                                               | Guardar cambios y regresar al c | Guardar cambios y mostrar C | ancelar                                  |

UNAM | Facultad de Ingeniería | División de Ingenierías Civil y Geomática Unidad de Cómputo, Circuito Exterior s/n Ciudad Universitaria Tel: 5622-8005 ext. 1037 | dicyg@ingenieria.unam.edu | @dicyg © 2020-2

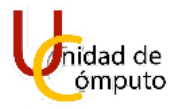

Se cargará la página principal del curso y se mostrará el PDF que acabamos de subir.

|                                          | BIENVENIDOS AL CURSO. /                                      | Editar 🝷                                                             |
|------------------------------------------|--------------------------------------------------------------|----------------------------------------------------------------------|
|                                          | DIRECT AELDICYG<br>DIVISIÓN DE INGENIERÍAS CIVIL Y GEOMÁTICA |                                                                      |
| 🕂 🚳 Avisos 🖌                             |                                                              | Editar 👻 🛔                                                           |
| ÷                                        | τόριςο/τεμα 1.4                                              | <ul> <li>Anadir und actividad o recurso</li> <li>Editar -</li> </ul> |
| 🕈 🙆 Portada AEL 🖋                        | TOTICOTEMATS                                                 | Editar 👻 🛃                                                           |
| portada utilizada para el manual de AEL. |                                                              | + Añadir una actividad o recurso                                     |
| +                                        | TÓPICO/TEMA 2 🖉                                              | Editar -                                                             |
|                                          |                                                              | + Añadir una actividad o recurso                                     |

### **A**ÑADIR UNA IMAGEN.

Para añadir una imagen a una de las secciones del curso primero se debe dar clic en la opción "Añadir una actividad o recurso" ubicado en la parte inferior derecha de la sección.

| ÷. | τόριςο/τεμα 1 🖉 | Editar 👻                                |
|----|-----------------|-----------------------------------------|
|    |                 | + <u>Añadir una actividad o recurso</u> |

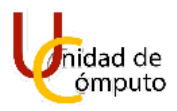

Se abrirá la ventana "Añadir una actividad o recurso" donde daremos clic en el botón "Archivo".

| Buscar               |                                          |                     |                          |                           | (                                     |
|----------------------|------------------------------------------|---------------------|--------------------------|---------------------------|---------------------------------------|
| Todos Activid        | lades Recursos                           |                     |                          |                           |                                       |
| Carchivo fr<br>☆ ⓒ ▲ | Base de datos<br>ñadir un(a) nuevo/a Ard | Carpeta (folder)    | Chat     ☆               | Clección     ☆            | Encuesta<br>predefinida<br>☆ <b>3</b> |
| Etiqueta             | Examen<br>🖄 🚯                            | Boro ☆ り            | Glosario<br>☆ ❹          | <b>H</b> 5P<br>☆ <b>€</b> | Herramienta<br>externa<br>☆ 0         |
| Lección<br>☆ 🚯       | Libro<br>☆ <b>③</b>                      | Paquete SCORM     ☆ | Paquete<br>contenido IMS | Página<br>☆ ①             | Taller     ☆                          |
| Tarea                | URL                                      | Wiki                |                          |                           |                                       |
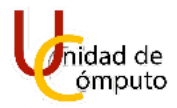

Inmediatamente se abrirá la ventana para agregar un recurso a la sección.

| E AEL DICy                                                    | Ver todos los cursos                                                   | ۵ 🗭 🌪                                    |
|---------------------------------------------------------------|------------------------------------------------------------------------|------------------------------------------|
| i≡ Secciones del curso <<br>윤 Participantes<br>☆ Competencias | Curso AEL Tablero Mis cursos Maodile Agregando Archivo a Tópico/tema 1 |                                          |
| Calificaciones                                                | ● Agregando Archivo a Tópico/tema 10                                   |                                          |
| 命 Página inicial del sitio<br>曲 Calendario                    | <ul> <li>✓ General</li> <li>Nombre</li> </ul>                          | Fxpandir todo                            |
| 영 Mis cursos <                                                | Descripción                                                            |                                          |
| Banco de contenido     Agregar un bloque                      |                                                                        | del auro D                               |
|                                                               | Mostrar descripción en la pagina                                       | Tamaño máximo para archivos nuevos: 40MB |
| Configuraciones de accesabilidad                              | L                                                                      |                                          |

En el campo "Nombre" introduciremos el nombre del archivo para mostrar dentro de la sección, y si se desea se agrega una descripción del contenido del archivo en la caja de texto del campo "Descripción", si queremos que se muestre la descripción marcamos la casilla "Mostrar descripción en la página del curso".

| Agrega                      | ndo Archivo a Tć | pico/tema lo                                     |                 |
|-----------------------------|------------------|--------------------------------------------------|-----------------|
| <ul> <li>General</li> </ul> |                  |                                                  | ▶ Expandir todo |
| Descripción                 |                  |                                                  | (h us           |
|                             |                  | portada utilizada para el manual de <u>AEL</u> . |                 |
|                             |                  |                                                  |                 |
|                             |                  | Mostrar descripción en la página del curso 🕑     |                 |

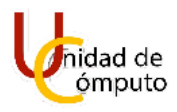

En el campo "Seleccionar archivos" damos clic en el botón "Agregar" ubicado en la parte superior izquierda de la caja de texto.

| Seleccionar archivos | Tamaño máximo para archivos nuevos: 40MB          |
|----------------------|---------------------------------------------------|
|                      | H = •                                             |
|                      |                                                   |
|                      |                                                   |
|                      | Arrastre y suelte los archivos aquí para subirlos |

Se abrirá la ventana "Selector de archivos" donde daremos clic en el botón "subir un archivo".

| chivos del<br>dor | 8           |             |  |
|-------------------|-------------|-------------|--|
| hivos recientes   |             | *** <b></b> |  |
| un archivo        |             |             |  |
| cargador de URL   |             |             |  |
| vos privados      | AEL Logo az | MOODLE-01   |  |
| media             |             |             |  |
| de contenido      |             |             |  |
|                   |             |             |  |
|                   |             |             |  |
|                   |             |             |  |
|                   |             |             |  |

Se cargará una ventana donde daremos clic en el botón "seleccionar un archivo".

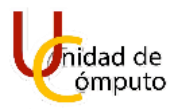

| Selector de arc         | hivos ×                                  |
|-------------------------|------------------------------------------|
| n Archivos del servidor | III I I I                                |
| n Archivos recientes    | Adiusto                                  |
| 🙈 Subir un archivo      | Seleccionar archivo No se eligió archivo |
| 🏝 Descargador de URL    | Guardar como No se eligió arch vo        |
| 🚡 Archivos privados     |                                          |
| 🏐 Wikimedia             |                                          |
| 🚮 Banco de contenido    | Felipe García Rodrígez                   |
|                         | Seleccionar licencia 👔                   |
|                         | Licencia no especificada 🗸               |
|                         | Subir este archivo                       |

Se abrirá el buscador de archivos de la PC, buscaremos el archivo que se desea subir y daremos clic en el botón "Abrir".

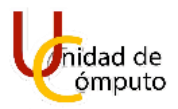

| Abrir                                                                                                    |                     |                                                                         |                                        |                                                     |                                              |                                                  | ×                                             |
|----------------------------------------------------------------------------------------------------|---------------------|-------------------------------------------------------------------------|----------------------------------------|-----------------------------------------------------|----------------------------------------------|--------------------------------------------------|-----------------------------------------------|
| $\leftarrow \rightarrow \checkmark \uparrow$ $\blacksquare$ > Este                                                                 | equipo > Imágenes   | Imágenes guaro                                                          | ladas                                  |                                                     | ~ د                                          |                                                  |                                               |
| Organizar 👻 Nueva carj                                                                                                    | oeta                |                                                                         |                                        |                                                     |                                              |                                                  | 🖻 • 🔳 🕐                                       |
| ★ Acceso rápido         ■ Escritorio       ★         ↓ Descargas       ★         ☑ Documentos       ★         ☑ Dacumentos       ★ | PDF<br>Ael.pdf      | PDF<br>CursoTuAula_Intr<br>o.pdf                                        | PDF<br>CursoTuAula_Sesi<br>on2y3.pdf   | PDF<br>MANUAL GSUITE<br>DIA_1.pdf                   | PDF<br>Manual-profesor.                      | PDF<br>Moodle.pdf                                | PDF<br>Sesion3Examene<br>s.pdf                |
| <ul> <li>Este equipo</li> <li>Descargas</li> <li>Documentos</li> <li>Escritorio</li> <li>Imágenes</li> <li>Música</li> </ul>       | imagesjfif          | coco16_08ebe95<br>5.jpeg                                                | fondo-virtual-joh<br>n-wick-3-2:jog.jp | UC.jp g                                             | WhatsAp<br>2020-06: 13 at                    | 7c2f4bfbaa411a9<br>ef5b45bd0b4214<br>fbaing      | 26d97039d6fccff<br>6831ede5eb88c2<br>b05 in a |
| <ul> <li>Objetos 3D</li> <li>Ivideos</li> <li>Disco local (C:)</li> <li>→ Datos (D:)</li> </ul>                                    |                     |                                                                         |                                        |                                                     |                                              |                                                  |                                               |
| 🗳 Red                                                                                                    | 11043.jpg.jpg       | 151711-apps-fea<br>ture-high-res-zo<br>om-backgrounds<br>-image1-ru9yet | A22.jpg                                | bloodmoon-thre<br>sh-league-of-leg<br>ends-3115.jpg | c8c5de85fc821d<br>dc0de699b7f3a3<br>ae28.jpg | estilo-fondo-futu<br>rista_23-2148467<br>959.jpg | fondos-pantalla-<br>full-hd_6.jpg             |
|                                                                                                    | fondocavirtuslaca   | fondo_uirtual_ciet                                                      | Gethulmanaer.121                       | Divar-Tou-Ston/i                                    | Pazar_Pincaw_L                               | Fer II III<br>etar.ware.wideoe                   |                                               |
| Nombre                                                                                                    | de archivo: WhatsAp | p Image 2020-08-13                                                      | at 3.13.32 PM.jpeg                     |                                                     |                                              | V Todos los arcl                                 | hivos (*.*) ~<br>Cancelar                     |

Regresaremos a la ventana "Selector de archivos" pero ahora se mostrará el nombre del archivo que seleccionamos para subir y daremos clic en el botón "Subir este archivo".

| Selector de arc                  | hivos ×                                         |
|----------------------------------|-------------------------------------------------|
| n Archivos del servidor          |                                                 |
| n Archivos reciente              | Adjunto<br>Seleccionar archivo WhatsApp PM.j eg |
| 🚵 Descargador de Orc             | Guardar como                                    |
| 🎒 Wikimedia 🎢 Banco de contenido | Autor<br>Felipe García Rodrígez                 |
|                                  | Seleccionar licencia 💡                          |
|                                  | Licencia no especificada ~                      |

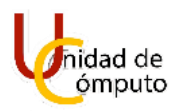

Se mostrará una imagen miniatura representando el archivo que queremos subir, y debajo de esta se muestra el nombre de nuestro archivo, ahora daremos clic en el botón "Guardar cambios y regresar al curso".

| Seleccionar archivos                          |                                     |                           | Tamaño máximo para archivos nuevos: 40MB |
|-----------------------------------------------|-------------------------------------|---------------------------|------------------------------------------|
|                                               |                                     |                           | H = h                                    |
|                                               | WhatsApp                            |                           |                                          |
| <ul> <li>Apariencia</li> </ul>                |                                     |                           |                                          |
| Configuraciones comunes                       | del módulo                          |                           |                                          |
| <ul> <li>Restringir acceso</li> </ul>         |                                     |                           |                                          |
| <ul> <li>Finalización de actividad</li> </ul> |                                     |                           |                                          |
| <ul> <li>Marcas</li> </ul>                    |                                     |                           |                                          |
| <ul> <li>Competencias</li> </ul>              |                                     |                           |                                          |
|                                               | Guardar cambios y regresar al curso | Guardar cambios y mostrar | Cancelar                                 |

Se cargará la página principal del curso y se mostrará la imagen que acabamos de subir.

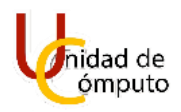

|                                                                                                    | BIENVENIDOS AL CURSO. 🖌                   | Editor                                                                               |
|----------------------------------------------------------------------------------------------------|-------------------------------------------|--------------------------------------------------------------------------------------|
|                                                                                                    | DIVISIÓN DE INGENIERÍAS CIVIL Y GEOMÁTICA |                                                                                      |
| _                                                                                                    |                                           |                                                                                      |
| 🕂 🧐 Avisos 🌶                                                                                                |                                           | Editar 👻 🛔                                                                           |
|                                                                                                    | TÓPICO/TEMA 1 🖉                           | Editar 👻 🛔 🕂 Añadir una actividad o recurso<br>Editar ·                              |
| + 💿 Avisos 🖍<br>+<br>•<br>• 🕑 Portada AEL 🖋                                                                 | tópico/tema 1 ≠                           | Editar ~ 🛔<br>+ Añadir una actividad o recurso<br>Editar -<br>Editar ~               |
| + 😨 Avisos 🖈<br>+<br>+<br>•<br>•<br>•<br>•<br>•<br>•<br>•<br>•<br>•<br>•<br>•<br>•<br>•<br>•<br>•<br>•<br>• | TÓPICO/TEMA 1 «<br>de Ael.<br>Ael         | Editar ~ 🛔<br>+ Añadir una actividad o recurso<br>Editar -<br>Editar ~ 🗹<br>Editar - |

# AÑADIR UN DOCUMENTO DE WORD.

Para añadir un documento de Word a una de las secciones del curso primero se debe dar clic en la opción "Añadir una actividad o recurso" ubicado en la parte inferior derecha de la sección.

| ÷. | τόριςο/τεμα 1 🖉 | Editar 👻                                |
|----|-----------------|-----------------------------------------|
|    |                 | + <u>Añadir una actividad o recurso</u> |

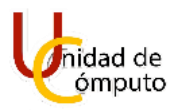

Se abrirá la ventana "Añadir una actividad o recurso" donde daremos clic en el botón "Archivo".

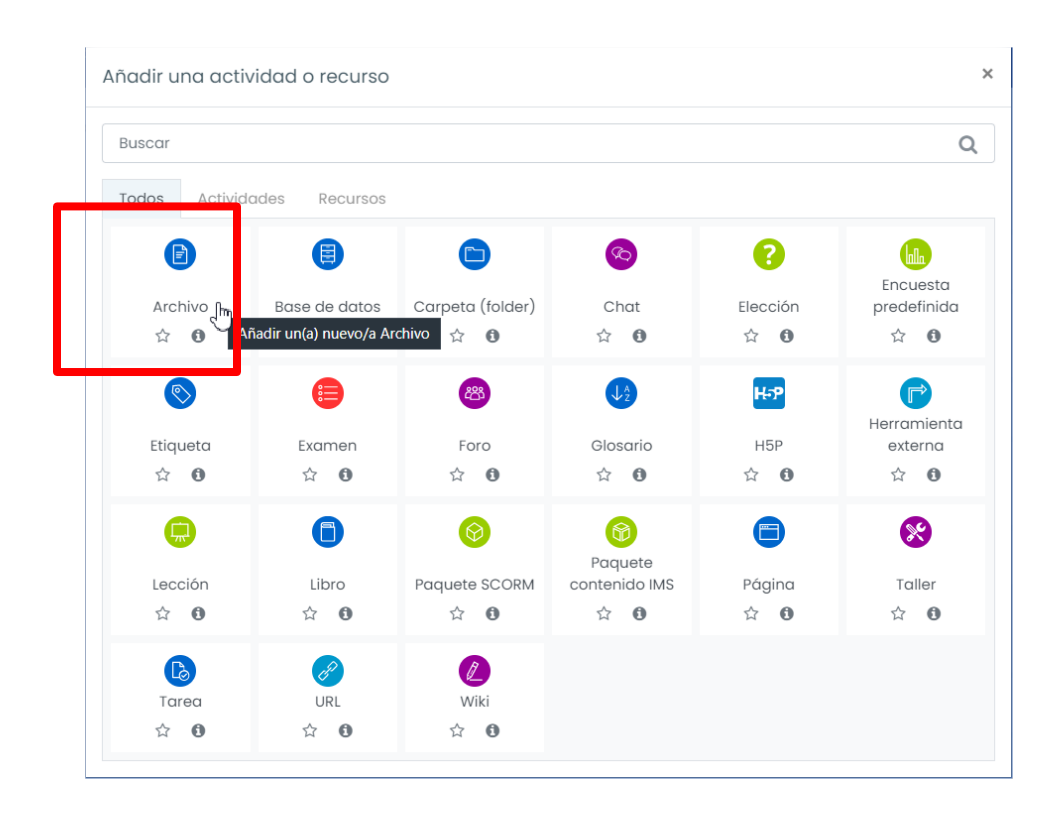

Inmediatamente se abrirá la ventana para agregar un recurso a la sección.

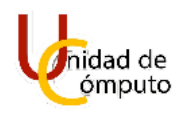

|                            | Ver todos los cursos                  | 4 🗩 🚯                                             |
|----------------------------|---------------------------------------|---------------------------------------------------|
| i≡ Secciones del curso <   |                                       |                                                   |
| 요 Participantes            | Curso AEL                             |                                                   |
| රූ Competencias            | Tablero Mis cursos Moodle Agregando A | chivo a Tópico/tema 1                             |
|                            |                                       |                                                   |
| () Tablero                 | Agregando Archivo a Tópia             | o∕tema 10                                         |
| 🛆 Página inicial del sitio | General                               | ▶ Expandir todo                                   |
| iii Calendario             | Nombre 0                              |                                                   |
| 러 Mis cursos <             | Descripción                           |                                                   |
| 🖞 Archivos privados        |                                       |                                                   |
| Banco de contenido         |                                       |                                                   |
| Agregar un bloque          |                                       | A                                                 |
|                            | M                                     | itrar descripción en la página del curso 😯        |
|                            | Seleccionar archivos                  | Tamaño máximo para archivos nuevos: 40MB          |
|                            |                                       | zchivos                                           |
|                            |                                       |                                                   |
|                            |                                       | Arrastre y suelte los archivos aquí para subirlos |
|                            |                                       | · · · · · · · · · · · · · · · · · · ·             |

En el campo "Nombre" introduciremos el nombre del archivo para mostrar dentro de la sección, y si se desea se agrega una descripción del contenido del archivo en la caja de texto del campo "Descripción", si queremos que se muestre la descripción marcamos la casilla "Mostrar descripción en la página del curso".

| - General   |                   |                                                                                                    | Expandir todo |
|-------------|-------------------|----------------------------------------------------------------------------------------------------|---------------|
| Nombre      |                   | Portada previa                                                                                                    |               |
| Descripción |                   | Image: Argo B       Image: Image: Image |               |
|             | $\longrightarrow$ | Mostrar descripción en la página del curso 🕑                                                                                                    |               |

En el campo "Seleccionar archivos" damos clic en el botón "Agregar" ubicado en la parte superior izquierda de la caja de texto.

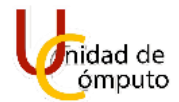

## Manual de Uso

| Seleccionar archivos | Tamaño máximo para archivos nuevos: 40M           |
|----------------------|---------------------------------------------------|
|                      | Dj O 🗰 🔳 🖿                                        |
|                      |                                                   |
|                      |                                                   |
|                      |                                                   |
|                      |                                                   |
|                      |                                                   |
|                      |                                                   |
|                      |                                                   |
|                      | Arrastre v suelte los archivos aquí para subirlos |
|                      | ······································            |
|                      |                                                   |
|                      |                                                   |

Se abrirá la ventana "Selector de archivos" donde daremos clic en el botón "subir un archivo".

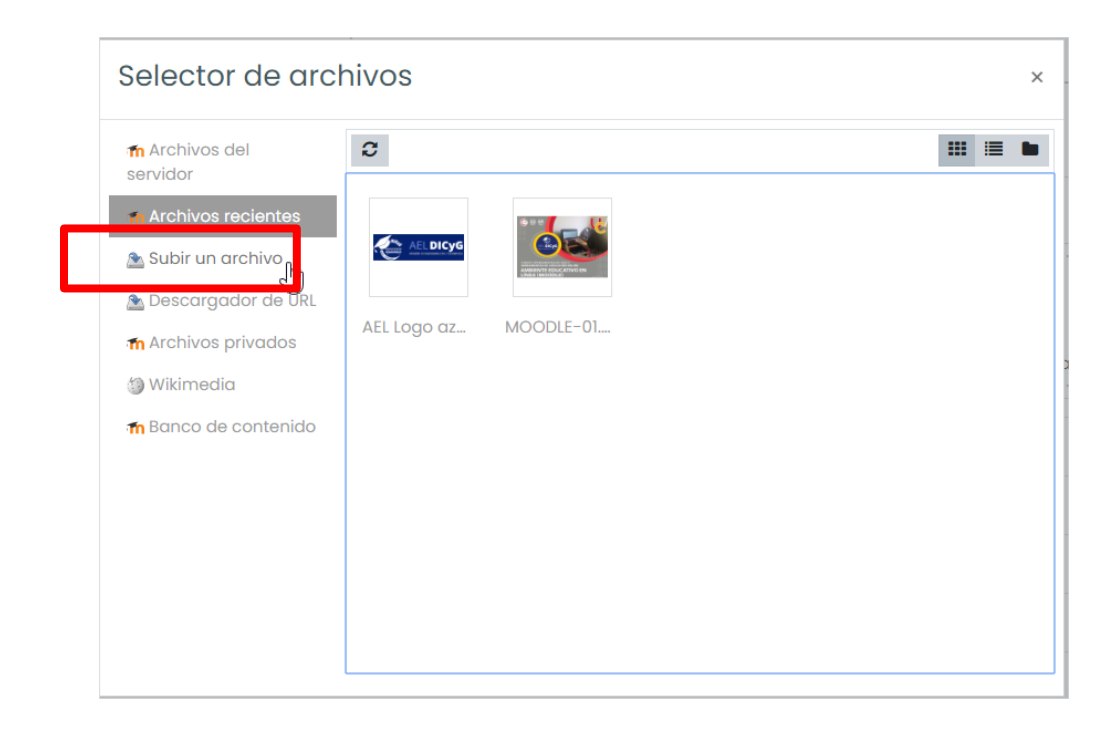

Se cargará una ventana donde daremos clic en el botón "seleccionar un archivo".

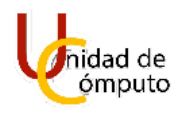

| Selector de arc                      | hivos ×                                     |
|--------------------------------------|---------------------------------------------|
| n Archivos del servidor              |                                             |
| n Archivos recientes                 | Seleccionar archivo<br>No se eligió archivo |
| Descargador de URL Archivos privados | Guardar como No se eligió archivo           |
| 🏐 Wikimedia 🏤 Banco de contenido     | Autor<br>Felipe García Rodrígez             |
|                                      | Seleccionar licencia 👔                      |
|                                      | Subir este archivo                          |

Se abrirá el buscador de archivos de la PC, buscaremos el archivo que se desea subir y daremos clic en el botón "Abrir".

| $\leftarrow \rightarrow \checkmark \uparrow$ . Est                        | e equipo 👌 Imágenes                                  | > Imágenes guaro                                                               | ladas                                                                    |                                                     | v د                                          | D Buscar e                                             | n Imágenes guardad                |
|---------------------------------------------------------------------------|------------------------------------------------------|--------------------------------------------------------------------------------|--------------------------------------------------------------------------|-----------------------------------------------------|----------------------------------------------|--------------------------------------------------------|-----------------------------------|
| Organizar 👻 Nueva ca                                                      | rpeta                                                |                                                                                |                                                                          |                                                     |                                              |                                                        | <b>⊡ • ■ ?</b>                    |
| 🖈 Acceso rápido                                                           | images.jfif                                          | coco16_08ebe95<br>5.jpeg                                                       | fondo-virtual-joh<br>n-wick-3-2.jpg.jp                                   | UC.jpeg                                             | WhatsApp Image<br>2020-08-13 at              | 7c2f4bfbaa411a9<br>ef5b45bd0b4214                      | 26d97039d6fccff<br>6831ede5eb88c2 |
| Escritorio 🖈                                                              |                                                      |                                                                                | eg                                                                       |                                                     | 3.13.32 PM.jpeg                              | fba.jpg                                                | b05.jpg                           |
| <ul> <li>Documentos #</li> <li>Imágenes #</li> <li>Este equipo</li> </ul> |                                                      |                                                                                | Î                                                                        |                                                     | A and                                        |                                                        |                                   |
| Descargas     Documentos     Escritorio                                   | 11043.jpg.jpg                                        | 151711-apps-fea<br>ture-high-res-zo<br>om-backgrounds<br>-image1-ru9yet        | A22.jpg                                                                  | bloodmoon-thre<br>sh-league-of-leg<br>ends-3115.jpg | c8c5de85fc821d<br>dc0de699b7f3a3<br>ae28.jpg | estilo-fondo-futu<br>rista_23-2148467<br>959.jpg       | fondos-pantalla-<br>full-hd_6.jpg |
| Música Objetos 3D                                                         | 2006                                                 |                                                                                |                                                                          |                                                     |                                              | 100 - 11 - 955                                         |                                   |
| 💺 Disco local (C:)<br>🕳 Datos (D:)                                        | fondos-virtuales-<br>zoom-disney-pix<br>ar-2.jpg.jpg | fondo-virtual-sist<br>ema-pantalla-fut<br>urista-abstracto_<br>115579-1035.jpg | Gettylmages-121<br>5190930-for-unw<br>atermarked-versi<br>on-search-1215 | Pixar-Toy-Story.j<br>Pg                             | Razer-Ripsaw-H<br>D-1.jpg                    | star-wars-video-c<br>all-backgrounds-<br>thumbnail.jpg | unnamed.jpg                       |
| 🦤 Red                                                                     |                                                      |                                                                                |                                                                          |                                                     |                                              |                                                        |                                   |
|                                                                           | wallpaper.jpg                                        | Desarrollo de<br>cursos con<br>Moodle_periodo<br>2020.docx                     | FormatoS licitud<br>AulaVirtualesc<br>(1).docx                           | Moodle-01 Jocx                                      | Tipo: Documento de<br>Tamaño: 290 KB         | Microsoft Word                                         |                                   |
| Nombre                                                                    | e de archivo:                                        |                                                                                |                                                                          |                                                     | Fecha de modificaci                          | on: 13/08/2020 02:54                                   | 4 p. m.<br>nivos (*.*) ∨          |
|                                                                           |                                                      |                                                                                |                                                                          |                                                     |                                              | Abrir                                                  | Cancelar                          |

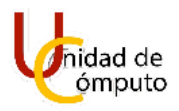

Regresaremos a la ventana "Selector de archivos" pero ahora se mostrará el nombre del archivo que seleccionamos para subir y daremos clic en el botón "Subir este archivo".

| <b>m</b> Archivos del<br>servidor |                                    |
|-----------------------------------|------------------------------------|
| 🖬 Archivos reciente               | Adjunto                            |
| 🖎 Subir un archivo                | Seleccionar archivo Moodle-01.cocx |
| 🛳 Descargador de URL              | Guardar como                       |
| <b>m</b> Archivos privados        |                                    |
| 🏐 Wikimedia                       | Autor                              |
| 🖬 Banco de contenido              | Felipe García Rodrígez             |
|                                   | Seleccionar licencia 🕑             |
|                                   | Licencia no especificada           |
|                                   |                                    |

Se mostrará una imagen miniatura representando el archivo que queremos subir, y debajo de esta se muestra el nombre de nuestro archivo, ahora daremos clic en el botón "Guardar cambios y regresar al curso".

| Seleccionar archivos                          |                                 |                           | Tamaño máximo para archivos nuevos: 40MB |
|-----------------------------------------------|---------------------------------|---------------------------|------------------------------------------|
| Г                                             |                                 |                           | H = •                                    |
|                                               | Moodle-0                        |                           |                                          |
| <ul> <li>Apariencia</li> </ul>                |                                 |                           |                                          |
| Configuraciones comunes a                     | del módulo                      |                           |                                          |
| Restringir acceso                             |                                 |                           |                                          |
| <ul> <li>Finalización de actividad</li> </ul> |                                 |                           |                                          |
| <ul> <li>Marcas</li> </ul>                    |                                 |                           |                                          |
| <ul> <li>Competencias</li> </ul>              |                                 |                           |                                          |
|                                               | Guardar cambios y regresar al c | Guardar cambios y mostrar | Cancelar                                 |

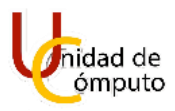

Se cargará la página principal del curso y se mostrará el documento de Word que acabamos de subir.

|                                                                                                    | BIENVENIDOS AL CURSO. 🖌                               | Editar                                                                             |
|----------------------------------------------------------------------------------------------------|-------------------------------------------------------|------------------------------------------------------------------------------------|
|                                                                                                    | AELDICYG<br>DIVISIÓN DE INGENIERÍAS CIVIL Y GEOMÁTICA |                                                                                    |
|                                                                                                    |                                                       |                                                                                    |
| 🕂 🧐 Avisos 🖋                                                                                                    | +                                                     | Editar 👻 🛔<br>Añadir una actividad o recurso                                       |
| + <sup>(</sup> ❷) Avisos ♪                                                                                                   | +<br>TÓPICO/TEMA 1 ≠                                  | Editar 👻 🛔<br>Añadir una actividad o recurso<br>Editar                             |
| + 🙆 Avisos 🖍                                                                                                    | +<br>tópico/tema 1 ≠                                  | Editar 🕆 🛔<br>Añadir una actividad o recurso<br>Editar<br>Editar 👻 🗹               |
| <ul> <li>Avisos A</li> <li>Portada AEL A</li> <li>portada utilizada para el manual de AEL.</li> <li>Martina AEL A</li> </ul> | +<br>tópico/tema 1 ≠                                  | Editar 👻 🛔<br>Añadir una actividad o recurso<br>Editar<br>Editar 👻 🕑<br>Editar 👻 💽 |

# **A**ÑADIR UN VIDEO.

Para añadir un video a una de las secciones del curso primero se debe dar clic en la opción "Añadir una actividad o recurso" ubicado en la parte inferior derecha de la sección.

| ÷. | ТÓРІСО/ТЕМА 1 🖉 | Editar 👻                                |
|----|-----------------|-----------------------------------------|
|    |                 | + <u>Añadir una actividad o recurso</u> |

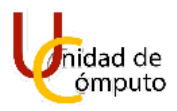

Se abrirá la ventana "Añadir una actividad o recurso" donde daremos clic en el botón "Archivo".

| Buscar               |                                          |                                |                                 |                           |                                |
|----------------------|------------------------------------------|--------------------------------|---------------------------------|---------------------------|--------------------------------|
| Todos Activid        | ades Recursos                            |                                |                                 |                           |                                |
| Archivo [m<br>☆ €    | Base de datos<br>ñadir un(a) nuevo/a Ard | Carpeta (folder)               | Chat     ☆                      | Clección     ☆            | Encuesta<br>predefinida<br>☆ € |
| ©<br>Etiqueta<br>☆ ❶ | Examen                                   | ෂ<br>Foro<br>☆ <b>0</b>        | Glosario<br>☆ €                 | <b>н</b> 5р<br>☆ <b>9</b> | Herramienta<br>externa<br>☆ 0  |
| Lección<br>☆ ❹       | libro<br>යි 0                            | Image: Paquete SCORM     ☆   ① | Paquete<br>contenido IMS<br>☆ 3 | Página<br>☆ 0             | Taller     ☆ ❶                 |
| <b>€</b><br>Tarea    |                                          | Ø<br>Wiki                      |                                 |                           |                                |

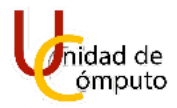

Inmediatamente se abrirá la ventana para agregar un recurso a la sección.

|                                                                 | Ver todos los cursos                                                        | •   |
|-----------------------------------------------------------------|-----------------------------------------------------------------------------|-----|
| i≡ Secciones del curso <<br>టి Participantes<br>దు Competencias | Curso AEL<br>Tablero Mis cursos Moodle Agregando Archivo a Tópico/tema 1    |     |
| Contractiones                                                   | <ul> <li>Agregando Archivo a Tópico/tema lo</li> <li>Espandir lo</li> </ul> | odo |
| ☆ Página inicial del sitio                                      | General Nombre                                                              |     |
| Archivos privados     Archivos privados                         |                                                                             |     |
| Agregar un bloque                                               | Mostrar descripción en la pógina del curso i                                | _1  |
|                                                                 | Seleccionar archivos Tamaño máximo para archivos 4                          | MB  |
| Configuraciones de accesabilidad                                |                                                                             |     |

En el campo "Nombre" introduciremos el nombre del archivo para mostrar dentro de la sección, y si se desea se agrega una descripción del contenido del archivo en la caja de texto del campo "Descripción", si queremos que se muestre la descripción marcamos la casilla "Mostrar descripción en la página del curso".

| Agregando Arc | chivo a Tópico/tema 10                       | h Evoquelis todo |
|---------------|----------------------------------------------|------------------|
| - General     |                                              | P Experience     |
| Nombre        | Surf                                         |                  |
| Descripción   |                                              |                  |
|               | este es un <u>video</u> de <u>surf.</u>      |                  |
|               | Mostrar descripción en la página del curso 🕢 |                  |

UNAM | Facultad de Ingeniería | División de Ingenierías Civil y Geomática Unidad de Cómputo, Circuito Exterior s/n Ciudad Universitaria Tel: 5622-8005 ext. 1037 | dicyg@ingenieria.unam.edu | @dicyg © 2020-2

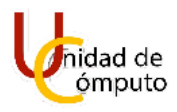

En el campo "Seleccionar archivos" damos clic en el botón "Agregar" ubicado en la parte superior izquierda de la caja de texto.

| Seleccionar archivos | Tamaño máximo para archivos nuevos: 40MB          |
|----------------------|---------------------------------------------------|
|                      | H = •                                             |
|                      |                                                   |
|                      |                                                   |
|                      | Arrastre y suelte los archivos aquí para subirlos |

Se abrirá la ventana "Selector de archivos" donde daremos clic en el botón "subir un archivo".

| rchivos del<br>/idor         | <i>c</i>    |           |
|------------------------------|-------------|-----------|
| n Archivos recientes         |             |           |
| مے Subir un archivo          |             |           |
| 🖢 Descargador de URL         |             |           |
| <b>n</b> Archivos privados   | AEL Logo az | MOODLE-01 |
| 🗿 Wikimedia                  |             |           |
| <b>fn</b> Banco de contenido |             |           |
|                              |             |           |
|                              |             |           |
|                              |             |           |
|                              |             |           |
|                              |             |           |

Se cargará una ventana donde daremos clic en el botón "seleccionar un archivo".

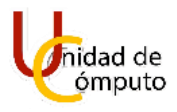

| Selector de archivos                                                                                                    | × |
|----------------------------------------------------------------------------------------------------|---|
| Image: Archivos del servidor       Adjunto         Image: Adjunto       Seleccionar archivo         No se eligitarchivo       Seleccionar archivo         Image: Adjunto       Seleccionar archivo         Image: Adjunto       Seleccionar archivo         Image: Adjunto       Seleccionar archivo         Image: Archivos privados       Image: Autor         Image: Autor       Felipe García Rodrígez         Seleccionar licencia @       Licencia no especificada         Subir este archivo       Subir este archivo | × |

Se abrirá el buscador de archivos de la PC, buscaremos el archivo que se desea subir y daremos clic en el botón "Abrir".

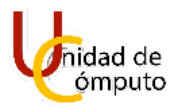

| $\leftarrow \rightarrow \checkmark \uparrow \downarrow > Es$                                                                                                    | te equipo 👌 Descargas 👌                                                                                                    | ~ | Ū | 𝒫 Buscar en Descargas                        |
|----------------------------------------------------------------------------------------------------|----------------------------------------------------------------------------------------------------|---|---|----------------------------------------------|
| Organizar 👻 Nueva ca                                                                                                    | rpeta                                                                                                    |   |   | 🖂 - 🔳 💡                                      |
| <ul> <li>Acceso rápido</li> <li>Escritorio</li> <li>Decargas</li> <li>Documentos</li> <li>Imágenes</li> <li>Descargas</li> <li>Documentos</li> <li>Escritorio</li> <li>Imágenes</li> <li>Música</li> <li>Objetos 3D</li> <li>Videos</li> <li>Disco local (C:)</li> <li>Datos (D:)</li> <li>Red</li> </ul> | <ul> <li>Roy (1)</li> <li>Surf - 36609, p4</li> <li>Al principio c</li> <li>La semana pasa (buración. 00:00:18</li> <li>Al principio de este mes (10)</li> <li>El mes pasado (1)</li> <li>Al principio de este año (3)</li> </ul> |   |   |                                              |
| Nombr                                                                                                    | e de archivo: Moodle-01.docx                                                                                                    |   |   | Todos los archivos (*.*) V<br>Abrit Cancelar |

Regresaremos a la ventana "Selector de archivos" pero ahora se mostrará el nombre del archivo que seleccionamos para subir y daremos clic en el botón "Subir este archivo".

| Selector de arc              | hivos                                                         | × |
|------------------------------|---------------------------------------------------------------|---|
| n Archivos del servidor      |                                                               |   |
| n Archivos recientes         | Adjunto<br>Seleccionar archivo Surf - 36609.mp4               |   |
| 🚵 Descargador de URL 🏦 🌆     | Guardar como                                                  |   |
| Wikimedia Manco de contenido | Autor<br>Felipe García Rodrígez                               |   |
|                              | Seleccionar licencia 🕢                                        |   |
|                              | Licencia no especificada<br>Subir este arc <mark>i</mark> ivo | ~ |
|                              |                                                               |   |

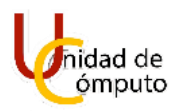

Se mostrará una imagen miniatura representando el archivo que queremos subir, y debajo de esta se muestra el nombre de nuestro archivo, ahora daremos clic en el botón "Guardar cambios y regresar al curso".

| Seleccionar archivos                          |                                 |                           | Tamaño máximo para archivos nuevo | os: 40MB |
|-----------------------------------------------|---------------------------------|---------------------------|-----------------------------------|----------|
|                                               |                                 |                           |                                   |          |
|                                               | Surf - 3860                     |                           |                                   |          |
| <ul> <li>Apariencia</li> </ul>                |                                 |                           |                                   |          |
| <ul> <li>Configuraciones comunes d</li> </ul> | el módulo                       |                           |                                   |          |
| <ul> <li>Restringir acceso</li> </ul>         |                                 |                           |                                   |          |
| <ul> <li>Finalización de actividad</li> </ul> |                                 |                           |                                   |          |
| <ul> <li>Marcas</li> </ul>                    |                                 |                           |                                   |          |
| <ul> <li>Competencias</li> </ul>              |                                 |                           |                                   |          |
|                                               | Guardar cambios y regresar al c | Guardar cambios y mostrar | Cancelar                          |          |

Se cargará la página principal del curso y se mostrará el video que acabamos de subir.

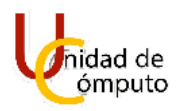

| 🕂 😨 Avisos 🖋                                                                                                    | DICHE   | AELDICYG<br>DIVISIÓN DE INGENIERÍAS CIVIL Y GEOMÁTICA | Editar ~ 🛔                       |
|----------------------------------------------------------------------------------------------------|---------|-------------------------------------------------------|----------------------------------|
| ÷                                                                                                    | TÓP     | ICO/TEMA 1 🖉                                          | + Añadir una actividad o recurso |
| <ul> <li>Portada AEL </li> <li>portada utilizada para el manual</li> <li>Generada AEL </li> <li>Portada AEL </li> <li>Rattada utilizada para el manual</li> </ul>                                                                                                    | de AEL. |                                                       | Editar ~ 🗹                       |
| Conced dinizado per el mandal      Conced dinizado per el mandal      Conced dinizado per el      Conced dinizado per el      Conced dini | nci     |                                                       | Editor -                         |
| ♥ 🥸 Surt 🖋<br>este es un video de surf.                                                                                                    |         |                                                       | Eartar 🗧 🕅                       |

## **A**ÑADIR UN DOCUMENTO .TXT.

Para añadir un documento con la extensión .txt a una de las secciones del curso primero se debe dar clic en la opción "Añadir una actividad o recurso" ubicado en la parte inferior derecha de la sección.

| ÷ | τόριςο/τεμα 1 🖉 | Editar 🛩                         |
|---|-----------------|----------------------------------|
|   |                 | + Añadir una actividad o recurso |

Se abrirá la ventana "Añadir una actividad o recurso" donde daremos clic en el botón "Archivo".

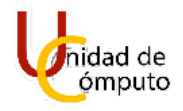

| Buscar               |                                          |                            |                                                 |                           |                                |
|----------------------|------------------------------------------|----------------------------|-------------------------------------------------|---------------------------|--------------------------------|
| Todos Activid        | ades Recursos                            |                            |                                                 |                           |                                |
| Larchivo ∫m<br>☆ ❶   | Base de datos<br>ñadir un(a) nuevo/a Are | Carpeta (folder)           | රේ<br>Chat<br>දූ 🕑                              | Clección     ☆ ❶          | Encuesta<br>predefinido<br>☆ 6 |
| ©<br>Etiqueta<br>☆ ❶ | Examen<br>☆ 0                            | ෂ<br>Foro<br>☆ <b>0</b>    | Glosario<br>☆ ❹                                 | <b>H5</b> P<br>☆ <b>①</b> | Herramienta<br>externa<br>☆ 6  |
| Lección<br>☆ ❹       | Libro                                    | Image: Paquete SCORM     ☆ | Paquete         contenido IMS         ☆       € | Página<br>☆ 0             | Taller     ☆ 3                 |
| Tarea                |                                          | Wiki                       |                                                 |                           |                                |

Inmediatamente se abrirá la ventana para agregar un recurso a la sección.

|                                                               | G Ver todos los cursos                                                    | ۵ 🏓 🎲 -            |
|---------------------------------------------------------------|---------------------------------------------------------------------------|--------------------|
| i≡ Secciones del curso <<br>& Participantes<br>☆ Competencias | Curso AEL<br>Tablero Mis cursos Moodle Agregando Archivo a Tópico/terma 1 |                    |
| () Tablero                                                    | <ul> <li>Agregando Archivo a Tópico/tema lo</li> <li>General</li> </ul>   | ▶ Expandir todo    |
| ⊞ Calendario<br>양 Mis cursos <                                | Nombre Descripción I A = B / III II II II II II II II II II II II         |                    |
| Archivos privados     Banco de contenido                      |                                                                           |                    |
| Agregar un bloque                                             | Seleccionar archivos Tamaño máximo para arch Archivos                     | hivos nuevos: 40MB |
| Configuraciones de accesabilidad                              | Arrastre y suelte los archivos aquí para subirlos                         |                    |

UNAM | Facultad de Ingeniería | División de Ingenierías Civil y Geomática Unidad de Cómputo, Circuito Exterior s/n Ciudad Universitaria Tel: 5622-8005 ext. 1037 | dicyg@ingenieria.unam.edu | @dicyg © 2020-2

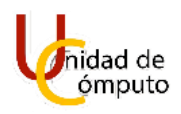

En el campo "Nombre" introduciremos el nombre del archivo para mostrar dentro de la sección, y si se desea se agrega una descripción del contenido del archivo en la caja de texto del campo "Descripción", si queremos que se muestre la descripción marcamos la casilla "Mostrar descripción en la página del curso".

| - General   | - |                                                |       |
|-------------|---|------------------------------------------------|-------|
| Nombre      |   | ТХТ                                            |       |
| Descripción |   |                                                | С н.р |
|             |   | este archivo esta en blanco                    |       |
|             |   | ③ Borrador guardado.                           |       |
|             |   | 🗹 Mostrar descripción en la página del curso 🕢 |       |

En el campo "Seleccionar archivos" damos clic en el botón "Agregar" ubicado en la parte superior izquierda de la caja de texto.

| Seleccionar archivos | Tamaño máximo para archivos nuevos: 40ME          |
|----------------------|---------------------------------------------------|
|                      |                                                   |
|                      | A regar                                           |
|                      | -                                                 |
|                      | Arrastre y suelte los archivos aquí para subirlos |

Se abrirá la ventana "Selector de archivos" donde daremos clic en el botón "subir un archivo".

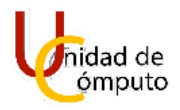

| fn Archivos del servidor | 0                     |  |
|--------------------------|-----------------------|--|
| n Archivos recientes     |                       |  |
| 🔊 Subir un archivo       |                       |  |
| Descargador de oRL       |                       |  |
| 🖬 Archivos privados      | AEL Logo az MOODLE-01 |  |
| 🗿 Wikimedia              |                       |  |
| 🚮 Banco de contenido     |                       |  |
|                          |                       |  |
|                          |                       |  |
|                          |                       |  |
|                          |                       |  |

Se cargará una ventana donde daremos clic en el botón "seleccionar un archivo".

| Selector de arcl                                                                                                    | nivos ×                                                                                                    |
|----------------------------------------------------------------------------------------------------|----------------------------------------------------------------------------------------------------|
| <ul> <li>Archivos del servidor</li> <li>Archivos recientes</li> <li>Subir un archivo</li> <li>Descargador de URL</li> <li>Archivos privados</li> <li>Wikimedia</li> <li>Banco de contenido</li> </ul> | Asjanic         Seleccionar archivo         O se eligió archivo         Guardar como         No se eligió archivo         Autor         Felipe García Rodrígez         Seleccionar licencia ?         Licencia no específicada         Subir este archivo |
|                                                                                                    |                                                                                                    |

UNAM | Facultad de Ingeniería | División de Ingenierías Civil y Geomática Unidad de Cómputo, Circuito Exterior s/n Ciudad Universitaria Tel: 5622-8005 ext. 1037 | dicyg@ingenieria.unam.edu | @dicyg © 2020-2

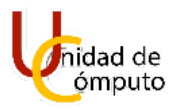

Se abrirá el buscador de archivos de la PC, buscaremos el archivo que se desea subir y daremos clic en el botón "Abrir".

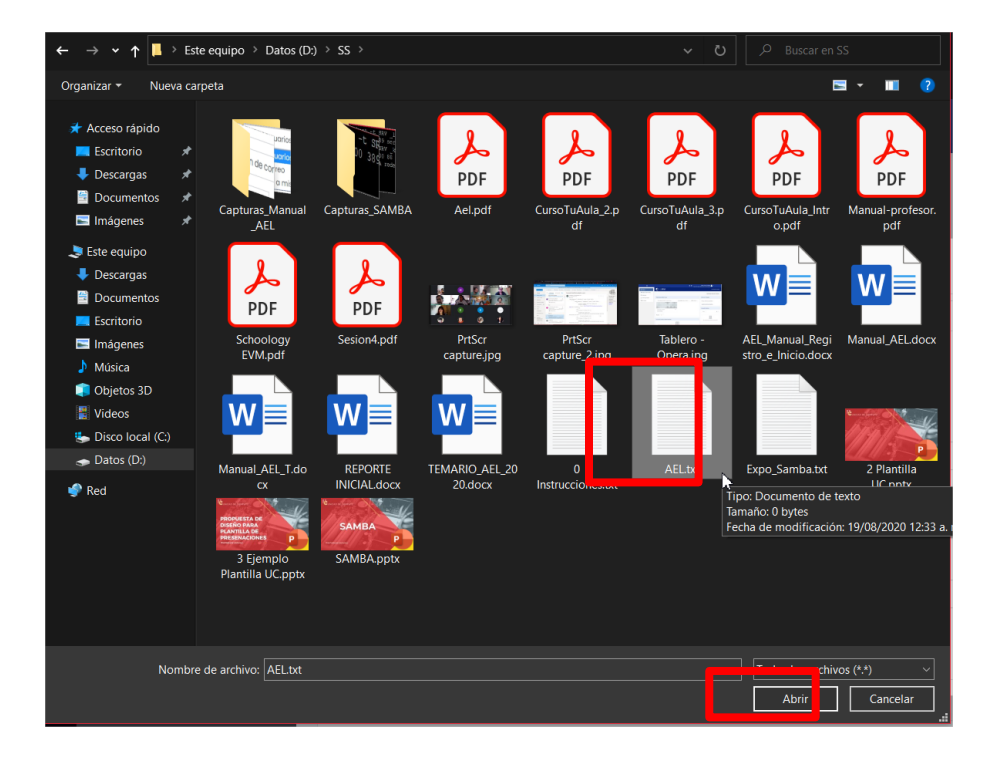

Regresaremos a la ventana "Selector de archivos" pero ahora se mostrará el nombre del archivo que seleccionamos para subir y daremos clic en el botón "Subir este archivo".

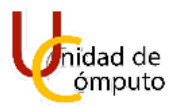

| n Archivos del                                          |                                                |   |
|---------------------------------------------------------|------------------------------------------------|---|
| n Archivos reciente:                                    | Adjunto Seleccionar archivo AELtxt             |   |
| 🚵 Descargador de U <del>R.</del><br>🏦 Archivos privados | Guardar como                                   |   |
| 🏐 Wikimedia<br>🎢 Banco de contenido                     | Autor<br>Felipe García Rodrígez                |   |
|                                                         | Seleccionar licencia 😮                         |   |
|                                                         | Licencia no especificada<br>Subir este arc ivo | × |

Se mostrará una imagen miniatura representando el archivo que queremos subir, y debajo de esta se muestra el nombre de nuestro archivo, ahora daremos clic en el botón "Guardar cambios y regresar al curso".

| Seleccionar archivos                          |                                 |                           | Tamaño máximo para archivos nuevos: 40MB |
|-----------------------------------------------|---------------------------------|---------------------------|------------------------------------------|
|                                               |                                 |                           | III 🗏 🖿                                  |
|                                               | AELtxt                          |                           |                                          |
| <ul> <li>Apariencia</li> </ul>                |                                 |                           |                                          |
| <ul> <li>Configuraciones comunes</li> </ul>   | del módulo                      |                           |                                          |
| <ul> <li>Restringir acceso</li> </ul>         |                                 |                           |                                          |
| <ul> <li>Finalización de actividad</li> </ul> |                                 |                           |                                          |
| <ul> <li>Marcas</li> </ul>                    |                                 |                           |                                          |
| <ul> <li>Competencias</li> </ul>              |                                 |                           |                                          |
|                                               | Guardar cambios y regresar al c | Guardar cambios y mostrar | Cancelar                                 |

Se cargará la página principal del curso y se mostrará archivo .txt que acabamos de subir.

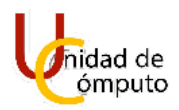

|          | AELDICYG<br>DIVISIÓN DE INGENIERÍAS CIVIL Y GEOMÁTICA       |            |         |
|----------|-------------------------------------------------------------|------------|---------|
| ÷        | Avisos 🖋                                                    | Editar 👻 🛔 | curso   |
| ÷        | то́рісо/тема 1 🖉                                            | E          | ditar 👻 |
| ÷        | Portada AEL     Portada utilizada para el mapual de AEL     | Editar 👻   | V       |
| +        | Portada AEI  Portada utilizada para el manual AEI           | Editar 👻   | V       |
| ÷        | <ul> <li>Portada previa</li></ul>                           | Editar 👻   | V       |
| ÷        | 🔞 surf 🌶                                                    | Editar 👻   | V       |
| <b>+</b> | este es un video de surt.<br>TXT 🖍<br>contenido: Hola Mundo | Editar 👻   | y       |

#### **AÑADIR CARPETA.**

Las carpetas nos permiten tener un entorno ordenado y amigable a la vista para las consultas de la información y el sistema AEL nos ayuda con el uso de estas, lo único que debemos hacer es añadirlas al curso.

En la sección que se desea añadir la carpeta de tiene que dar clic en el botón "Añadir una actividad o recurso" ubicada en la parte inferior derecha de la sección.

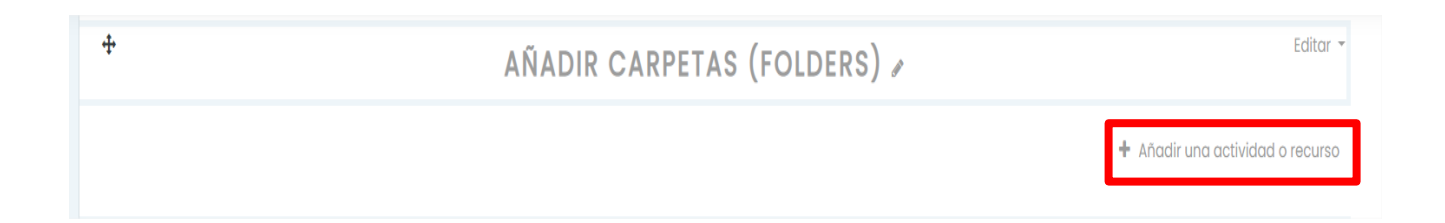

Se abrirá la ventana "Añadir una actividad o recurso" y daremos clic en el botón "Carpeta (folder)".

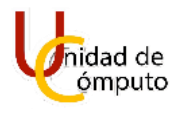

| Buscar               |                     |                           |                                                 |                                 | (                              |
|----------------------|---------------------|---------------------------|-------------------------------------------------|---------------------------------|--------------------------------|
| buscul               |                     |                           |                                                 |                                 |                                |
| Todos Activid        | lades Recursos      |                           |                                                 |                                 |                                |
| È<br>Archivo<br>☆ €  | Base de dato<br>☆ € | Carpeta (fold r)<br>☆ € < | Chɑt<br>iadir un(a) nuevo/a Carŗ                | Elección<br>beta (folder)       | Encuesta<br>predefinida<br>☆ 3 |
| ©<br>Etiqueta<br>☆ ❻ | Examen              | 圏<br>Foro<br>☆ <b>①</b>   | UD<br>Glosario<br>☆ 10                          | <b>н₅р</b><br>н5р<br>☆ <b>0</b> | Herramienta<br>externa<br>☆ 0  |
| Lección<br>☆ €       | Libro<br>☆ €        | Paquete SCORM     ☆       | Paquete         contenido IMS         ☆       ❶ | Página<br>☆ <b>0</b>            | X     Taller     ☆             |
| <b>L</b><br>Tarea    | URL                 | Wiki                      |                                                 |                                 |                                |

Inmediatamente se cargará una página donde seleccionaremos los parámetros correspondientes a la carpeta que queremos añadir al curso.

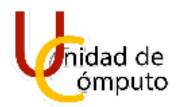

| Tablero Mis cursos | Moodle Agregando Carpeta (tolder) a Anadir Carpetas (Folders) |             |
|--------------------|---------------------------------------------------------------|-------------|
|                    |                                                               |             |
| Agregando Co       | arpeta (folder) a Añadir Carpetas (Folders)@                  |             |
| General            |                                                               | Expandir to |
| Nombre             | 0                                                             |             |
|                    |                                                               |             |
| Descripción        | Ⅰ A - B I ≔ ≡ ≡ ■ % % ◎ ■ ∎ ⋬ ■ ℓ н+9                         |             |
|                    | Aqui irán solo archivos PDF.                                  |             |
|                    |                                                               |             |
|                    |                                                               |             |
|                    |                                                               |             |
|                    |                                                               |             |
|                    |                                                               |             |
|                    | 🗌 Mostrar descripción en la página del curso 💡                |             |
|                    |                                                               |             |
| - Contenido        |                                                               |             |

Llenaremos el campo "Nombre" con el nombre que le asignaremos a la carpeta que se mostrará en el curso, si se desea se agregará una Descripción de lo que contendrá la carpeta y en caso de querer mostrar la descripción debemos seleccionar la casilla "Mostrar descripción en la página del curso".

| Agregando Carp      | eta (folder) a Añadir Carpetas (Folders).    |                 |
|---------------------|----------------------------------------------|-----------------|
| ▼ General<br>Nombre |                                              | ▶ expandir todo |
| Descripción         |                                              | ] <b>H:P</b>    |
|                     | Aquí meteré archivos varios.                 |                 |
|                     |                                              |                 |
|                     |                                              |                 |
|                     | Mostrar descripción en la página del curso 🤪 |                 |

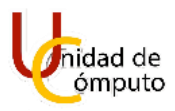

En el apartado "Contenido" daremos clic en el botón "Agregar" ubicado en la parte superior derecha de la caja.

| Tamaño máximo para archivos nuevos: 40MB |
|------------------------------------------|
| regar                                    |
|                                          |
| 🗹 Mostrar sub-carpetas expandidas 🕜      |
| 🗹 Mostrar botón para descargar carpeta 💡 |
|                                          |

Se abrirá la ventana "Selector de archivos" y daremos clic en el botón "Seleccionar archivo".

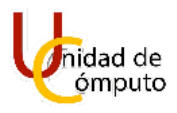

| Selector de arcl                                                                                                    | nivos                                                                                                    | × |
|----------------------------------------------------------------------------------------------------|----------------------------------------------------------------------------------------------------|---|
| <ul> <li>Archivos del servidor</li> <li>Archivos recientes</li> <li>Subir un archivo</li> <li>Descargador de URL</li> <li>Archivos privados</li> <li>Wikimedia</li> <li>Banco de contenido</li> </ul> | Adjunto Seleccionar archivo No se eligió archivo Guardar como Autor Felipe García Rodrígez Seleccionar licencia ? Licencia no especificada Subir este archivo |   |
|                                                                                                    |                                                                                                    |   |

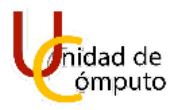

Se abrirá el buscador de archivos de nuestra PC y seleccionaremos un archivo para añadirlo dentro de la carpeta, posteriormente daremos clic en el botón "Abrir".

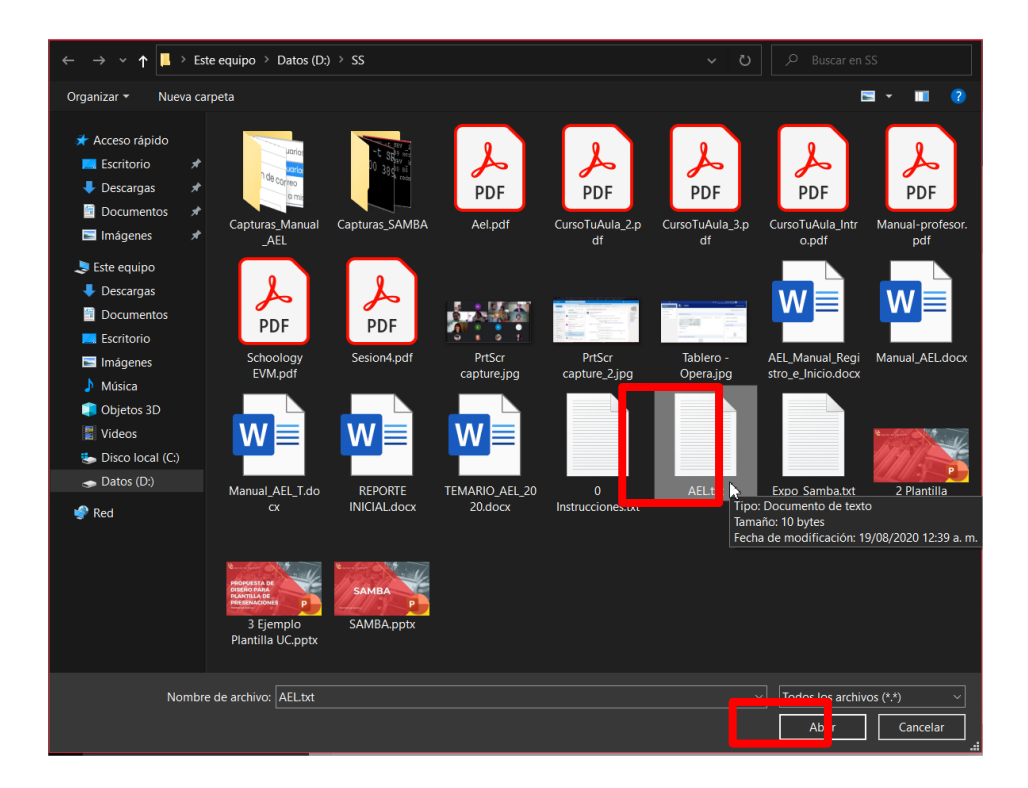

Regresaremos a la ventana "Selector de archivos" pero ahora se mostrará el nombre del archivo que deseamos introducir en la carpeta, a continuación, damos clic en el botón "Subir este archivo".

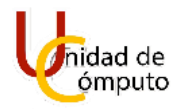

| <b>n</b> Archivos del<br>servidor        |                                       |   |
|------------------------------------------|---------------------------------------|---|
| n Archivos recientes<br>Subir un archivo | Adjunto<br>Seleccionar archivo AEL xt |   |
| Descargador de URL Archivos privados     | Guardar como                          |   |
| )) Wikimedia<br>M Banco de contenido     | Autor<br>Felipe García Rodríaez       |   |
|                                          | Seleccionar licencia 🕢                |   |
|                                          | Licencia no especificada              | ` |

Se mostrará una imagen en miniatura que representa el archivo que añadiremos a la carpeta, daremos clic en el botón "Guardar cambios y regresar al curso".

| - Contenido                                   |                                                                       |
|-----------------------------------------------|-----------------------------------------------------------------------|
| Archivos                                      | Tamaño máximo para archivos nuevos: 40MB                              |
|                                               |                                                                       |
|                                               | Archivos                                                              |
|                                               | AEL br                                                                |
|                                               |                                                                       |
| Mostrar contenidos de carpeta 🕜               | En una página separada 🗘                                              |
|                                               | 🗹 Mostrar sub-carpetas expandidas 👔                                   |
|                                               | 🗹 Mostrar botón para descargar carpeta 💡                              |
| Configuraciones comunes de                    | l módulo                                                              |
| <ul> <li>Restringir acceso</li> </ul>         |                                                                       |
| <ul> <li>Finalización de actividad</li> </ul> |                                                                       |
| <ul> <li>Marcas</li> </ul>                    |                                                                       |
| <ul> <li>Competencias</li> </ul>              |                                                                       |
|                                               | Guardar cambios y regresar al c so Guardar cambios y mostrar Cancelar |

Regresaremos a la página principal del curso y podremos visualizar la carpeta creada en la sección.

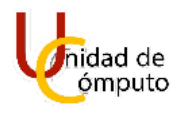

| Editar 👻                         | AÑADIR CARPETAS (FOLDERS) 🖉 | ÷                                                                            |
|----------------------------------|-----------------------------|------------------------------------------------------------------------------|
| Editar 👻 🗹                       |                             | <ul> <li>Mi primer carpeta </li> <li>Aquí meteré archivos varios.</li> </ul> |
| 🕇 Añadir una actividad o recurso |                             |                                                                              |
| Editar 👻                         | то́рісо/тема з 🖉            | +                                                                            |
| + Añadir una actividad o recurso |                             |                                                                              |
| Editar 👻                         | TÓPICO/TEMA 4 🖉             | <del>4</del>                                                                 |
| + Añadir una actividad o recurso |                             |                                                                              |
| Editar 👻                         | TÓPICO/TEMA 5 🖉             | ÷                                                                            |
| + Añadir una actividad o recurso |                             |                                                                              |
| + Añadir tópia                   |                             |                                                                              |

Si damos clic en la carpeta creada, se cargará una página que muestra el contenido de la carpeta.

| Curso AEL<br>Tablero Miscursos Moodle             | vňadir Carpetas (Folders) Mi primer carpeta |   |
|---------------------------------------------------|---------------------------------------------|---|
| Mi primer carpeta<br>Aquí meteré archivos varios. |                                             | 0 |
| ACTIVIDAD ANTERIOR                                | lra ♦                                       |   |

Para añadir otro archivo dentro de la carpeta daremos clic en el botón "Editar" ubicado en la parte superior derecha del apartado de la carpeta creada.

| ÷                                                                                | AÑADIR CARPETAS (FOLDERS) 🖌 | Editar 👻                         |
|----------------------------------------------------------------------------------|-----------------------------|----------------------------------|
| <ul> <li>Mi primer carpeta          Aquí meteré archivos varios.     </li> </ul> |                             | Editor                           |
|                                                                                  |                             | + Añadir una actividad o recurso |

Se desplegará un menú donde daremos clic en la opción "Editar ajustes".

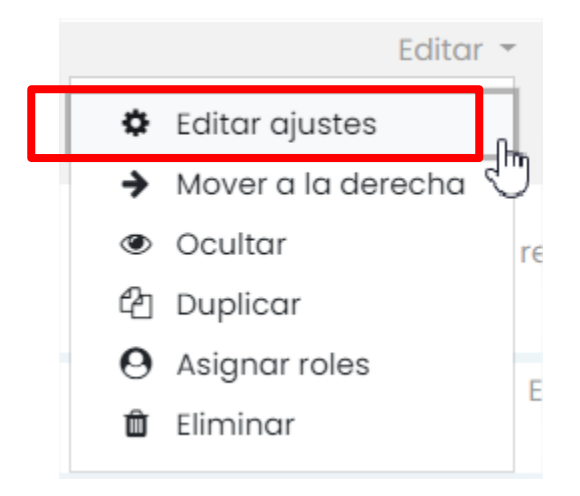

En el apartado "Contenido" daremos clic en el botón "Agregar" ubicado en la parte superior izquierda de la caja.

| - Contenido                   |   |                                                                                                |                |
|-------------------------------|---|------------------------------------------------------------------------------------------------|----------------|
| Archivos                      | C | Tamaño máximo para archivos nuevo:                                                             | s: 40MB<br>∎ ∎ |
|                               |   | AELbxt                                                                                         |                |
| Mostrar contenidos de carpeta | 0 | En una página separada + Mostrar sub-carpetas expandidas  Mostrar botón para descargar carpeta |                |

UNAM | Facultad de Ingeniería | División de Ingenierías Civil y Geomática Unidad de Cómputo, Circuito Exterior s/n Ciudad Universitaria Tel: 5622-8005 ext. 1037 | dicyg@ingenieria.unam.edu | @dicyg © 2020-2

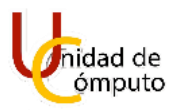

Se abrirá la ventana "Selector de archivos" y daremos clic en el botón "Seleccionar archivo".

| Selector de arc                                                                                                  | hivos                                                                     |       | × |
|----------------------------------------------------------------------------------------------------|---------------------------------------------------------------------------|-------|---|
| <ul> <li>Archivos del servidor</li> <li>Archivos recientes</li> <li>Subir un archivo</li> </ul>                  | Adjunto<br>Seleccionar archivo                                            | <br>≣ |   |
| <ul> <li>Descargador de URL</li> <li>Archivos privados</li> <li>Wikimedia</li> <li>Banco de contenido</li> </ul> | Guardar como<br>Autor<br>Felipe García Rodrígez<br>Seleccionar licencia 😮 |       |   |
|                                                                                                    | Licencia no especificada<br>Subir este archivo                            |       | ~ |

Se abrirá el buscador de archivos de nuestra PC y seleccionaremos un archivo para añadirlo dentro de la carpeta, posteriormente daremos clic en el botón "Abrir".

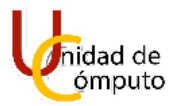

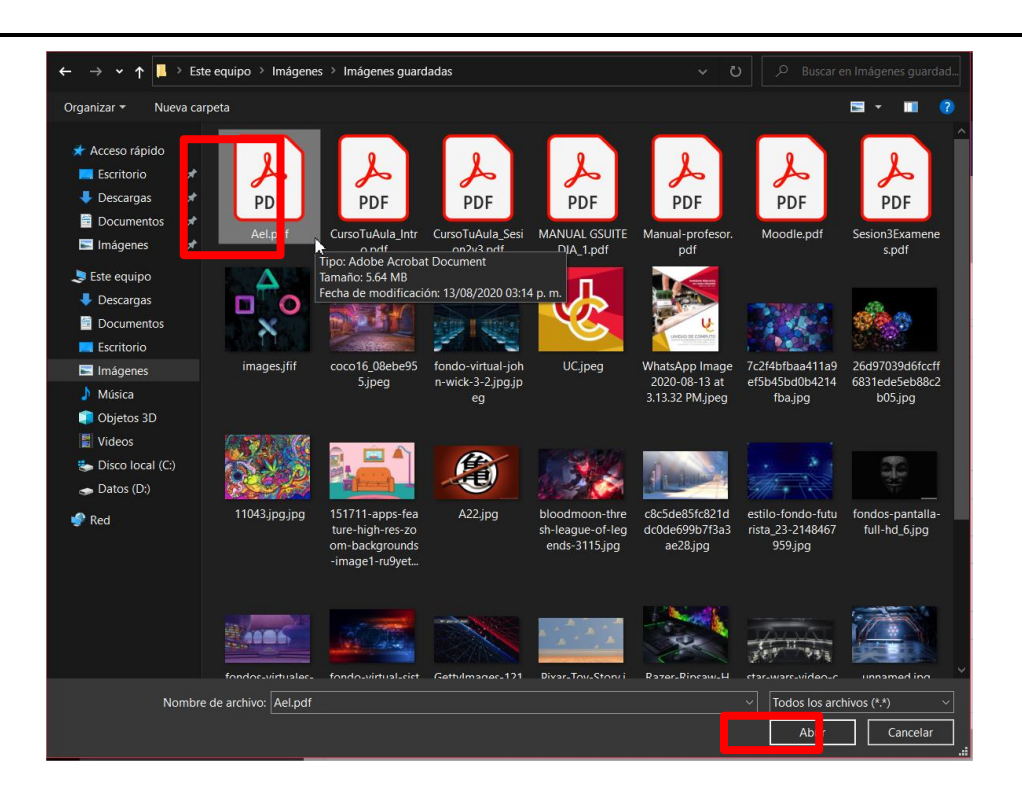

Regresaremos a la ventana "Selector de archivos" pero ahora se mostrará el nombre del archivo que deseamos introducir en la carpeta, a continuación, damos clic en el botón "Subir este archivo".

| Selector de archivos ×  |                             |
|-------------------------|-----------------------------|
| n Archivos del servidor |                             |
| m Archivos recientes    | Adjunto                     |
| 🏊 Subir un archivo      | Seleccionar archivo Ael. df |
| 🕭 Descargador de URL    | Guardar como                |
| ท Archivos privados     |                             |
| Wikimedia               | Autor                       |
| 🞢 Banco de contenido    | Felipe García Rodrígez      |
|                         | Seleccionar licencia 🥑      |
|                         | Licencia no especificada 🗸  |
|                         | Subir este archivo          |

UNAM | Facultad de Ingeniería | División de Ingenierías Civil y Geomática Unidad de Cómputo, Circuito Exterior s/n Ciudad Universitaria Tel: 5622-8005 ext. 1037 | dicyg@ingenieria.unam.edu | @dicyg © 2020-2

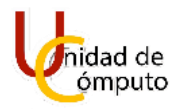

Se mostrará unas imágenes en miniatura que representan los archivo que estarán contenidos dentro de la carpeta, daremos clic en el botón "Guardar cambios y regresar al curso".

| - Contenido                                   |                                                                                                    |                                          |  |
|-----------------------------------------------|----------------------------------------------------------------------------------------------------|------------------------------------------|--|
| Archivos                                      |                                                                                                    | Tamaño máximo para archivos nuevos: 40MB |  |
|                                               |                                                                                                    | III 🗉 🖿                                  |  |
| Mostrar contenidos de carpeta                 | AeLpdf AELtt     AELtt     En una página separada     ⊂     Mostrar sub-carpetas expandidas      Mostrar botón para descargar carpeta |                                          |  |
| <ul> <li>Configuraciones comun</li> </ul>     | es del módulo                                                                                                    |                                          |  |
|                                               |                                                                                                    |                                          |  |
| <ul> <li>Restringir acceso</li> </ul>         | <ul> <li>Restringir acceso</li> </ul>                                                                                                 |                                          |  |
| <ul> <li>Finalización de actividad</li> </ul> | 1                                                                                                    |                                          |  |
| <ul> <li>Marcas</li> </ul>                    |                                                                                                    |                                          |  |
| <ul> <li>Competencias</li> </ul>              |                                                                                                    |                                          |  |
|                                               | Guardar cambios y regresar al a rso Guardar cambios y mostrar                                                                         | Cancelar                                 |  |

Regresaremos a la pagina principal del curso donde se muestra nuestra carpeta dentro de una sección, daremos clic en la carpeta para ver su contenido.

| contenido: Hola Mundo                                  |                             | -                                |
|--------------------------------------------------------|-----------------------------|----------------------------------|
|                                                        |                             | + Añadir una actividad o recurso |
| +                                                      | añadir carpetas (folders) 🖉 | Editar 👻                         |
| 🕂 🍵 Mi primer carpeta 🖋<br>Aquí meteré archivos varios |                             | Editar 👻 👿                       |
|                                                        |                             | + Añadir una actividad o recurso |
| 4                                                      | TÓPICO/TEMA 3 🖉             | Editar 👻                         |
|                                                        |                             | + Añadir una actividad o recurso |
| 4                                                      | TÓPICO/TEMA 4 🖉             | Editar 👻                         |
|                                                        |                             | + Añadir una actividad o recurso |

UNAM | Facultad de Ingeniería | División de Ingenierías Civil y Geomática Unidad de Cómputo, Circuito Exterior s/n Ciudad Universitaria Tel: 5622-8005 ext. 1037 | dicyg@ingenieria.unam.edu | @dicyg © 2020-2
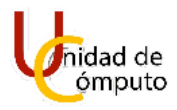

En la pantalla donde se muestra el contenido de nuestra carpeta podemos observar los archivos que ya hemos añadido.

| Curso AEL                                         |                                   |  |
|---------------------------------------------------|-----------------------------------|--|
| Tablero Mis cursos Moodle Añadir Carp             | betas (Folders) Mi primer carpeta |  |
| Mi primer carpeta<br>Aquí meteré archivos varios. |                                   |  |
| Aelpdf                                            |                                   |  |
| Descargar carpeta Editar                          |                                   |  |
| ACTIVIDAD ANTERIOR                                | lr a \$                           |  |

Si deseamos añadir mas archivos dentro de una carpeta, solo tenemos que repetir los pasos anteriores.

# Añadir una URL.

Como profesores en algunos casos es conveniente poder proporcionarle URLs a los alumnos donde pueden encontrar información relevante.

Para agregar una URL a una sección, daremos clic en el botón "Añadir una

actividad o recurso" ubicado en la parte inferior derecha de la sección.

| + | AÑADIR URL 🖉 | Editar 👻                        |
|---|--------------|---------------------------------|
|   |              | + Añadir una actividad o recuto |

Se abrirá la ventana "Añadir una actividad o recurso", y seleccionaremos el botón "URL".

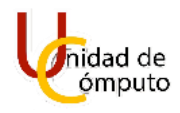

| Buscar               |                           |                     |                                 |                             | C                                    |
|----------------------|---------------------------|---------------------|---------------------------------|-----------------------------|--------------------------------------|
| Todos Activio        | lades Recursos            |                     |                                 |                             |                                      |
| È<br>Archivo<br>☆ €  | €<br>Base de datos<br>☆ ❹ | Carpeta (folder)    | ochat<br>☆ 🕚                    | <b>?</b><br>Elección<br>☆ ① | Lincuesta<br>predefinida<br>☆ ③      |
| ©<br>Etiqueta<br>☆ ❶ | Examen<br>🕸 🚯             | ⑧<br>Foro<br>☆ ❹    | Glosario                        | <b>Н5</b> Р<br>☆ <b>0</b>   | Herramienta<br>externa<br>☆ <b>3</b> |
| Lección              | Libro<br>☆ ❹              | Paquete SCORM     ☆ | Paquete<br>contenido IMS<br>☆ 🚯 | Página<br>☆ <b>む</b>        | <b>ド</b><br>Taller<br>☆ ③            |
| D<br>Tarea<br>☆ 0    | URL<br>公 ①                | Wiki                |                                 |                             |                                      |

Inmediatamente cargará una página donde podremos editar los valores que agregaremos al añadir una URL.

| Tablero Mis cursos  | Moodle Agrege | ando URL a Añadir URL                                  |                |
|---------------------|---------------|--------------------------------------------------------|----------------|
| Agregando UI        | RL a Añadi    | r URL●                                                 | ► Expandir tod |
| r General<br>Nombre | 0             | 0                                                      |                |
| URL externa         | 0             | - Utted debe poner un volor aquí Seleccione un enlace. |                |
| Descripción         |               |                                                        |                |
|                     |               |                                                        |                |
|                     |               | 🗌 Mostrar descripción en la pógina del curso 😧         |                |
| Apariencia          |               |                                                        |                |
| Variables de URI    |               |                                                        |                |

UNAM | Facultad de Ingeniería | División de Ingenierías Civil y Geomática Unidad de Cómputo, Circuito Exterior s/n Ciudad Universitaria Tel: 5622-8005 ext. 1037 | dicyg@ingenieria.unam.edu | @dicyg © 2020-2

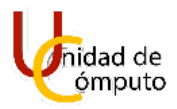

Introducimos el nombre de la URL que se mostrará en el curso, la URL que queremos mostrar a los alumnos, y opcionalmente agregamos una descripción del destino que tiene la URL, en caso de querer mostrarle a los alumnos marcamos la casilla "Mostrar descripción en la página del curso" y damos clic en el botón "Guardar cambios y regresar al curso".

| 🕶 General                                     |                                                                        |  |  |  |  |  |  |
|-----------------------------------------------|------------------------------------------------------------------------|--|--|--|--|--|--|
| Nombre                                        | DICyG                                                                  |  |  |  |  |  |  |
| URL externa                                   | Inttp://dicyg.fi-c.unam.mx:8080/Site         Seleccione un enlace      |  |  |  |  |  |  |
| Descripción                                   |                                                                        |  |  |  |  |  |  |
| ▶ Apariencia                                  |                                                                        |  |  |  |  |  |  |
| <ul> <li>Variables de URL</li> </ul>          |                                                                        |  |  |  |  |  |  |
| <ul> <li>Configuraciones comune</li> </ul>    | s del módulo                                                           |  |  |  |  |  |  |
| <ul> <li>Restringir acceso</li> </ul>         |                                                                        |  |  |  |  |  |  |
| <ul> <li>Finalización de actividad</li> </ul> | <ul> <li>Finalización de actividad</li> </ul>                          |  |  |  |  |  |  |
| ▶ Marcas                                      | → Marcas                                                               |  |  |  |  |  |  |
| <ul> <li>Competencias</li> </ul>              |                                                                        |  |  |  |  |  |  |
|                                               | Guardar cambios y regresar al carso Guardar cambios y mostrar Cancelar |  |  |  |  |  |  |

Regresaremos a la página principal del curso donde podremos visualizar el enlace que acabamos de añadir con el nombre y la descripción que se le asignó.

| ÷                             | AÑADIR URL 🖉     | Editar 👻                         |
|-------------------------------|------------------|----------------------------------|
| DICyG I DICyG I DICyG I DICyG |                  | Editor 🍷 🔽                       |
|                               |                  | + Añadir una actividad o recurso |
| +                             | TÓPICO/TEMA 4 🖉  | Editar 👻                         |
|                               |                  | + Añadir una actividad o recurso |
| +                             | то́рісо/тема 5 🖉 | Editar 👻                         |
|                               |                  | + Añadir una actividad o recurso |
|                               |                  | 🕂 Añadir tópicos                 |

Si damos clic en la URL que añadimos.

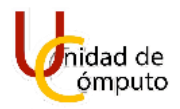

| ÷           | AÑADIR URL 🖉 | Editor 👻                         |
|-------------|--------------|----------------------------------|
| + 😵 Dicyc - |              | Editar - 🕞                       |
|             |              | + Añadir una actividad o recurso |

Podemos ver que nos redirige a la página que queremos que visiten los alumnos.

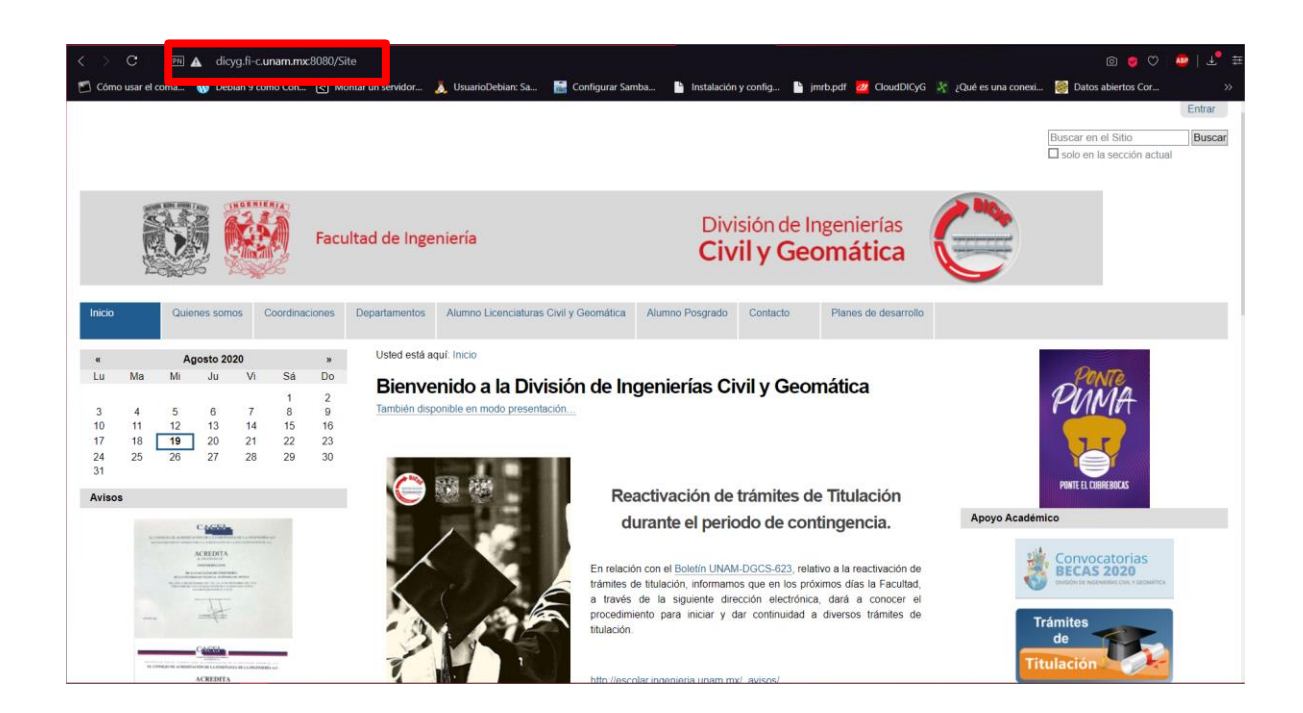

#### **INCRUSTAR UN VIDEO EN UNA SECCIÓN.**

A parte de subir un video a una sección AEL nos permite también incrustar videos dentro de una sección para que se muestren de forma directa.

En este manual se explicará como incrustar un video de YouTube.

Primero desde nuestro navegador nos dirigiremos al sitio principal de YouTube (<u>https://www.youtube.com</u>) y buscaremos un video para nuestro curso.

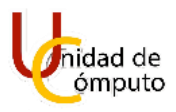

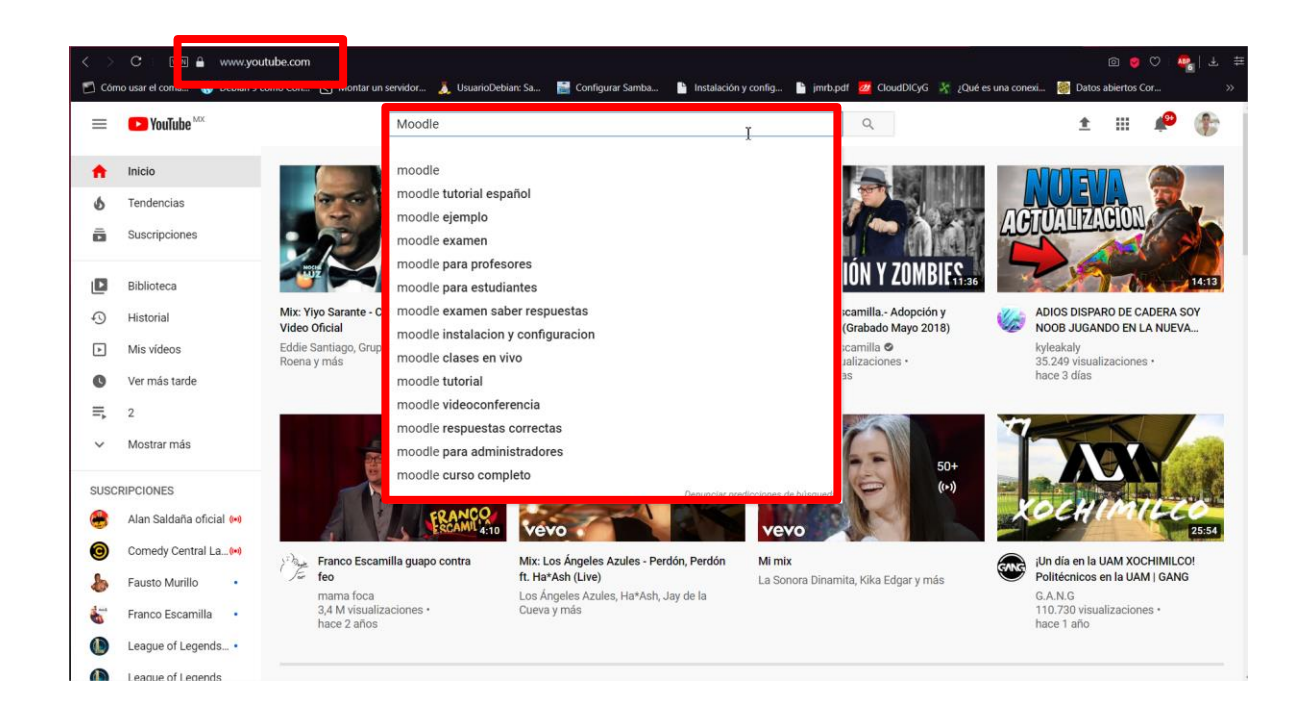

#### Seleccionamos el video que queremos mostrarle a los alumnos.

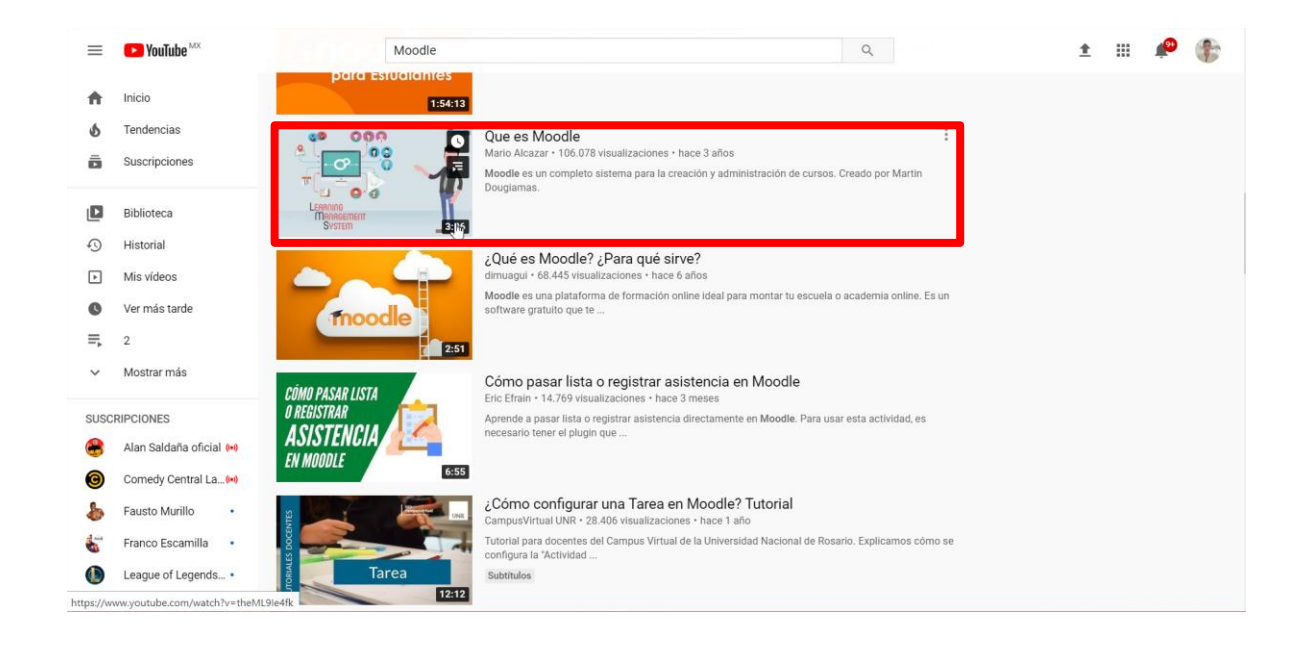

Cuando se cargue la página del video daremos clic en el botón compartir.

UNAM | Facultad de Ingeniería | División de Ingenierías Civil y Geomática Unidad de Cómputo, Circuito Exterior s/n Ciudad Universitaria Tel: 5622-8005 ext. 1037 | dicyg@ingenieria.unam.edu | @dicyg © 2020-2

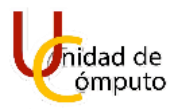

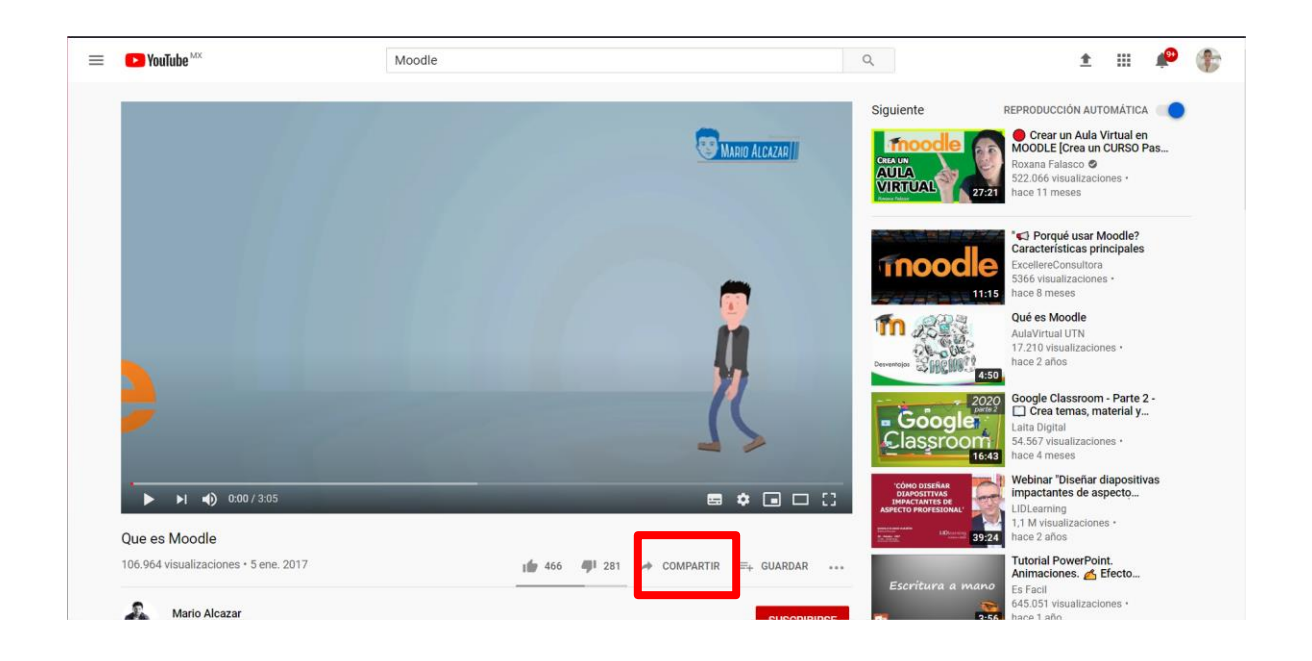

Se abrirá la ventana compartir donde daremos clic en el botón insertar.

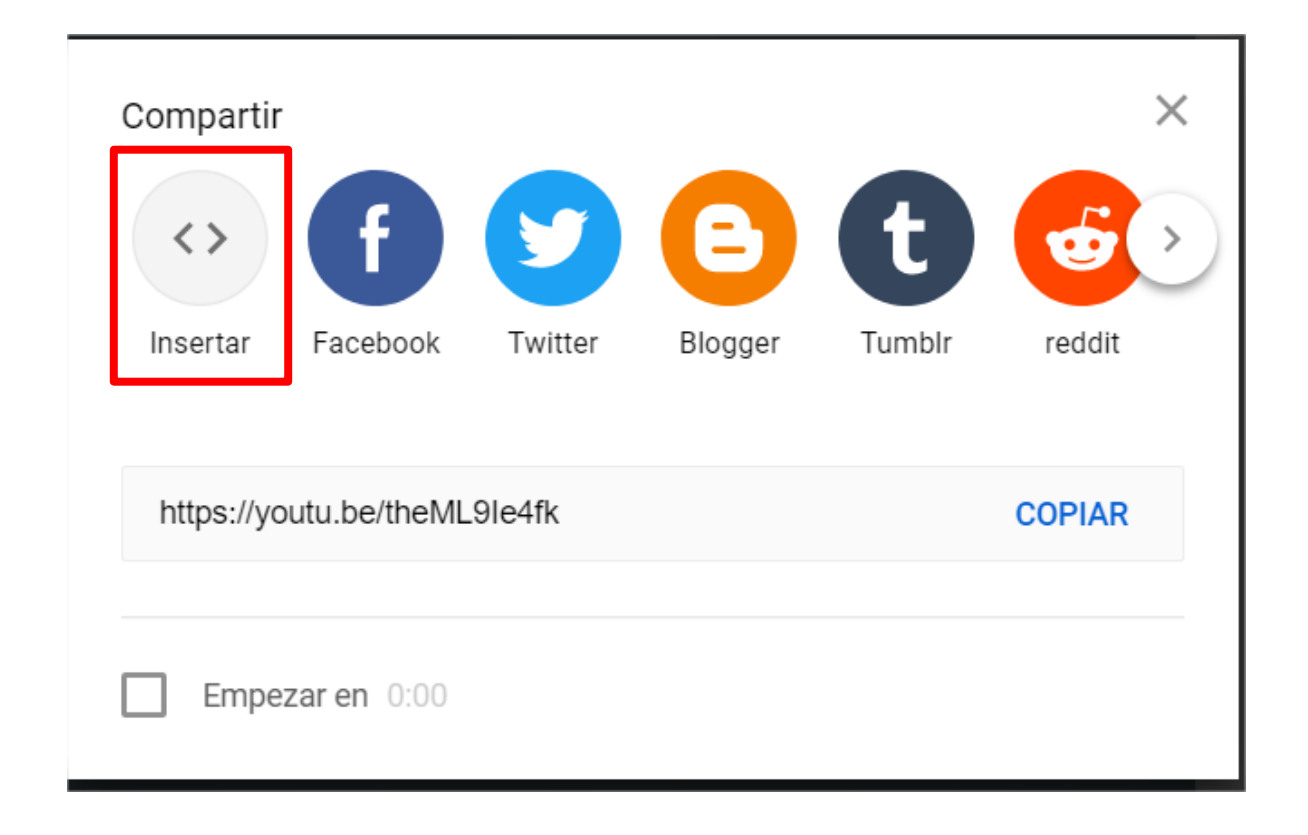

UNAM | Facultad de Ingeniería | División de Ingenierías Civil y Geomática Unidad de Cómputo, Circuito Exterior s/n Ciudad Universitaria Tel: 5622-8005 ext. 1037 | dicyg@ingenieria.unam.edu | @dicyg © 2020-2

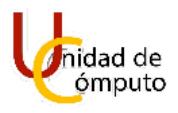

Se abrirá la ventana **insertar video** con una muestra del video y el código para introducirlo en nuestro curso.

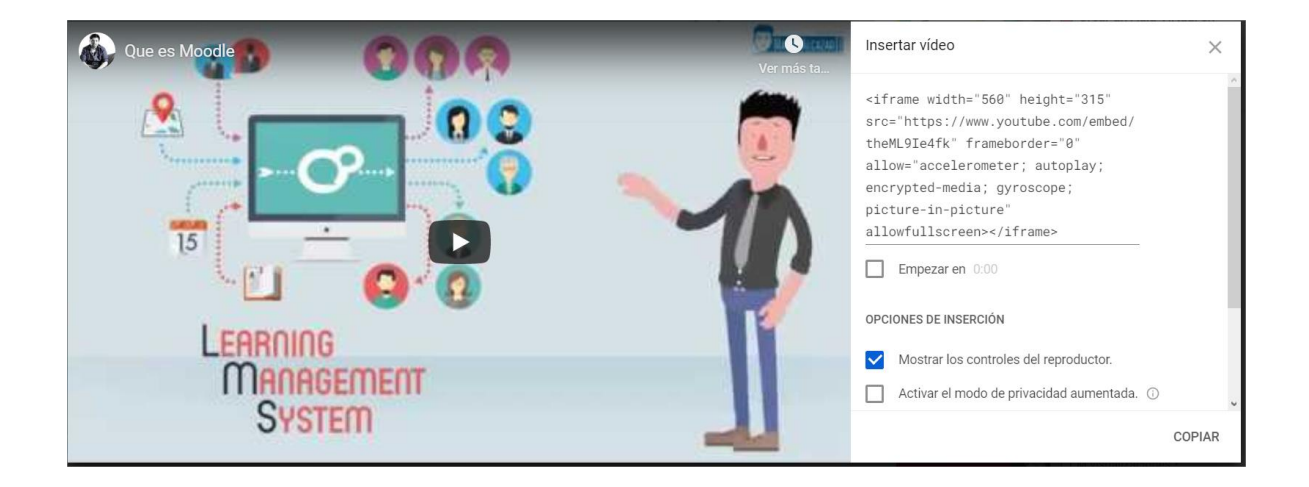

Copiaremos el código para poder incrustar el video dando clic en el botón **copiar** ubicado en la parte inferior derecha de la ventana.

| Insertar vídeo                                                                       | $\times$ |
|--------------------------------------------------------------------------------------|----------|
| <iframe <br="" height="315" width="560">src="https://www.youtube.com/embed/</iframe> | ~        |
| theML9Ie4fk" frameborder="0"                                                         |          |
| allow="accelerometer; autoplay;                                                      |          |
| encrypted-media; gyroscope;                                                          |          |
| picture-in-picture"                                                                  |          |
| allowfullscreen>                                                                     |          |
| Empezar en 0:00                                                                      |          |
| OPCIONES DE INSERCIÓN                                                                | 1        |
| Mostrar los controles del reproductor.                                               |          |
| Activar el modo de privacidad aumentada. ()                                          | 2        |
| COF                                                                                  | PIAR     |

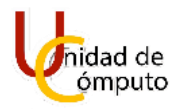

Una vez que demos clic en el botón **copiar** el código se mostrará seleccionado y ya lo tendremos listo para agregarlo al curso, ahora cerraremos la ventana dando clic en el botón **cerrar** representado con una cruz.

| Insertar vídeo                                                                                                    |   | $\times$ | ] |
|----------------------------------------------------------------------------------------------------|---|----------|---|
| <pre><iframe allow="accelerometer; autoplay; encrypted-media; gyroscope; picture-in-picture" allowfullscreen="" frameborder="0" height="315" src="https://www.youtube.com/embed/ theML9Ie4fk" width="560"></iframe> Empezaren 0:00</pre> |   |          | ~ |
| OPCIONES DE INSERCIÓN                                                                                                    |   |          |   |
| Mostrar los controles del reproductor.                                                                                                    |   |          |   |
| Activar el modo de privacidad aumentada.                                                                                                    | i |          | ~ |
|                                                                                                    |   | COPIAR   |   |

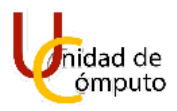

Ahora nos dirigiremos a la página inicial de nuestro curso dentro de AEL.

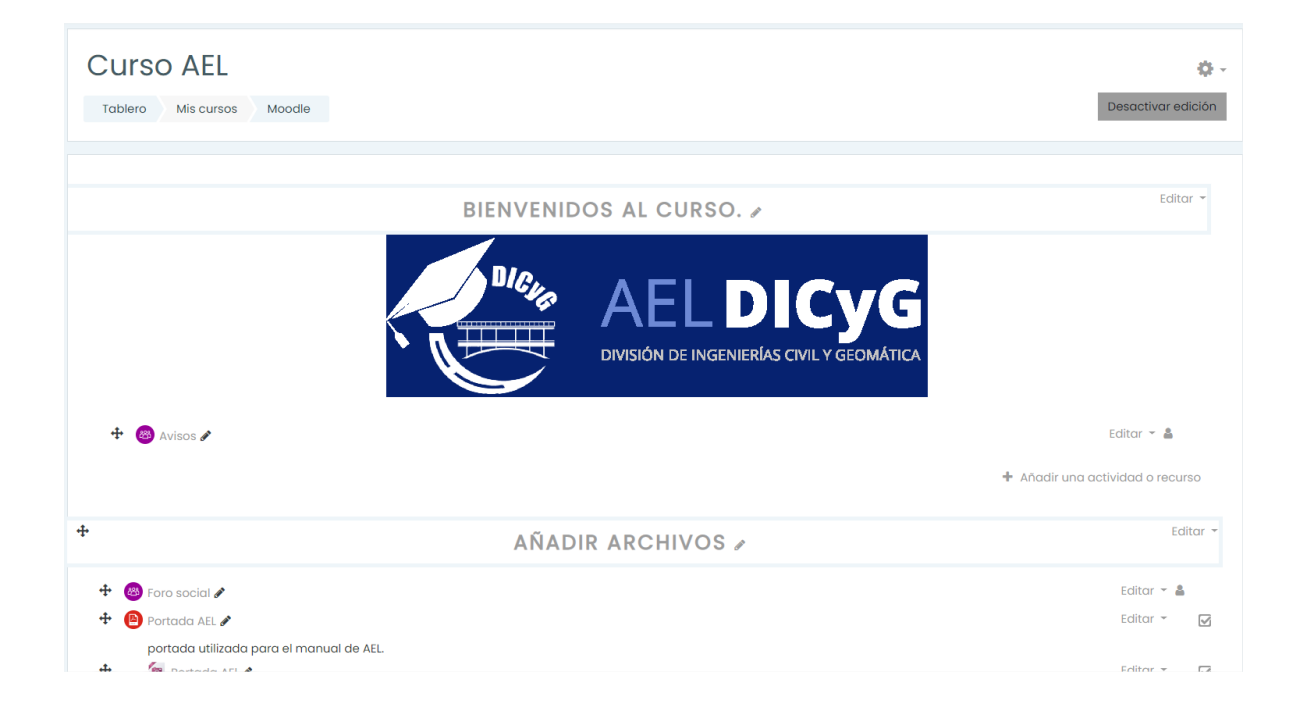

Para incrustar un video dentro de una sección daremos clic en el botón **Añadir una actividad o recurso** ubicado en la parte inferior derecha de la sección.

| ÷ | INCRUSTAR VIDEO 🜌 | Editar 👻                         |
|---|-------------------|----------------------------------|
|   |                   | 🕂 Añadir una actividad o recu so |

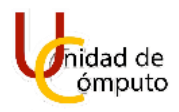

Se abrirá la ventana **Añadir una actividad o recurso** donde daremos clic en el botón **Etiqueta**.

|                            | Añadir una activ      | vidad o recurso     |                                    |                          |                            | ×                                     |
|----------------------------|-----------------------|---------------------|------------------------------------|--------------------------|----------------------------|---------------------------------------|
|                            | Buscar                |                     |                                    |                          |                            | Q                                     |
| Todos Actividades Recursos |                       |                     |                                    |                          |                            |                                       |
|                            | Archivo<br>☆ <b>①</b> | Base de datos     ☆ | Carpeta (folder)                   | ເ⊘<br>Chat<br>☆ ❹        | Clección     ☆             | Encuesta<br>predefinida<br>☆ <b>1</b> |
|                            | ©<br>Etiqueta<br>☆ ❶  | Examen              | ළ<br>Foro<br>☆ 0                   | Glosario<br>☆ 🚯          | н <b>5</b> Р<br>☆ <b>1</b> | Herramienta<br>externa<br>& 3         |
|                            | Lección<br>☆ ❶        | Libro<br>☆ ❹        | Image: Paquete SCORM     ☆   ❶     | Paquete<br>contenido IMS | Página<br>☆ ❹              | Kaller     ☆ ③                        |
|                            | টি<br>Tarea<br>☆ ❹    | URL<br>☆ ❹          | <ul><li>Wiki</li><li>☆ 3</li></ul> |                          |                            |                                       |

Se abrirá la página Agregando etiqueta.

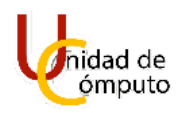

| Curso AEL<br>Tablero Mis cursos Moodle Tópico/ | /tema 5 Agregando Etiqueta a Tópico/tema 5    |               |  |  |  |  |
|------------------------------------------------|-----------------------------------------------|---------------|--|--|--|--|
| • Agregando Etiqueta a To                      | ópico/tema 50                                 |               |  |  |  |  |
| ✓ General                                      |                                               | Expandir todo |  |  |  |  |
| Texto de la etiqueta                           | ЪА-ВІ⊟ΞΞ%%©⊠№∲Фн•Р                            |               |  |  |  |  |
|                                                |                                               | ß             |  |  |  |  |
| Configuraciones comunes del                    | módulo                                        |               |  |  |  |  |
| <ul> <li>Restringir acceso</li> </ul>          |                                               |               |  |  |  |  |
| <ul> <li>Finalización de actividad</li> </ul>  | <ul> <li>Finalización de actividad</li> </ul> |               |  |  |  |  |
| <ul> <li>Marcas</li> </ul>                     |                                               |               |  |  |  |  |
| Competencias                                   |                                               |               |  |  |  |  |

## Daremos clic en el botón Mostrar más botones.

| Agregando Etiqueta a Ind | crustar Video@                                                                                                    |   |
|--------------------------|----------------------------------------------------------------------------------------------------|---|
| - General                | ▶ expanair too                                                                                                    | 0 |
| Texto de la etiqueta     | Image: A with a state of the state of the state of th |   |

Esto desplegará otros botones, a continuación, daremos clic en el botón HTML.

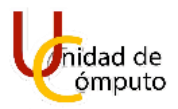

| Agregando Etiqueta a                                      | Incrustar Videoo | h. Francisco dia bardia |
|-----------------------------------------------------------|------------------|-------------------------|
| <ul> <li>General</li> <li>Texto de la etiqueta</li> </ul> |                  | ▶ Expandir todo         |
|                                                           |                  |                         |
|                                                           |                  |                         |
|                                                           |                  |                         |
|                                                           |                  | 1                       |

Se habilitará la posibilidad de agregar código HTML agregándose una línea de código en la caja de texto, pegaremos el código del video copiado previamente después de los caracteres **<br>br>**.

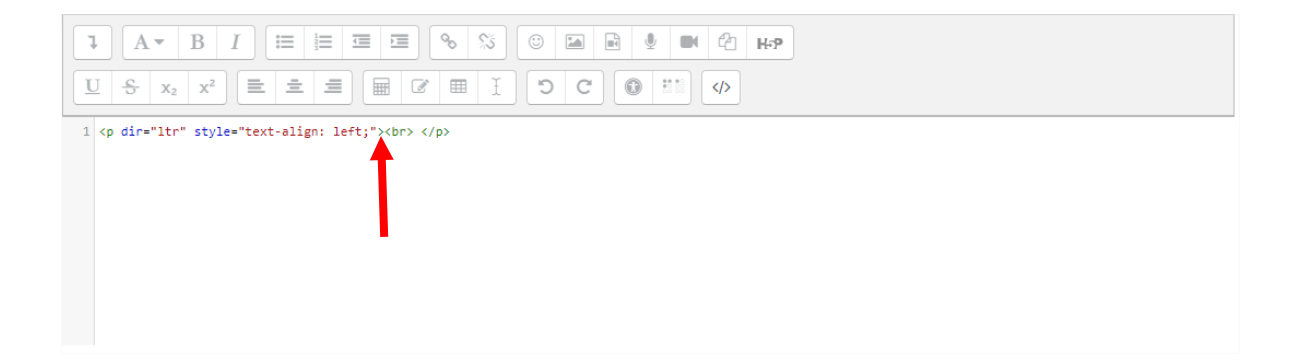

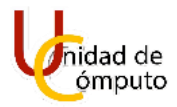

Una vez que pegamos el código del video se tiene que ver de la siguiente forma.

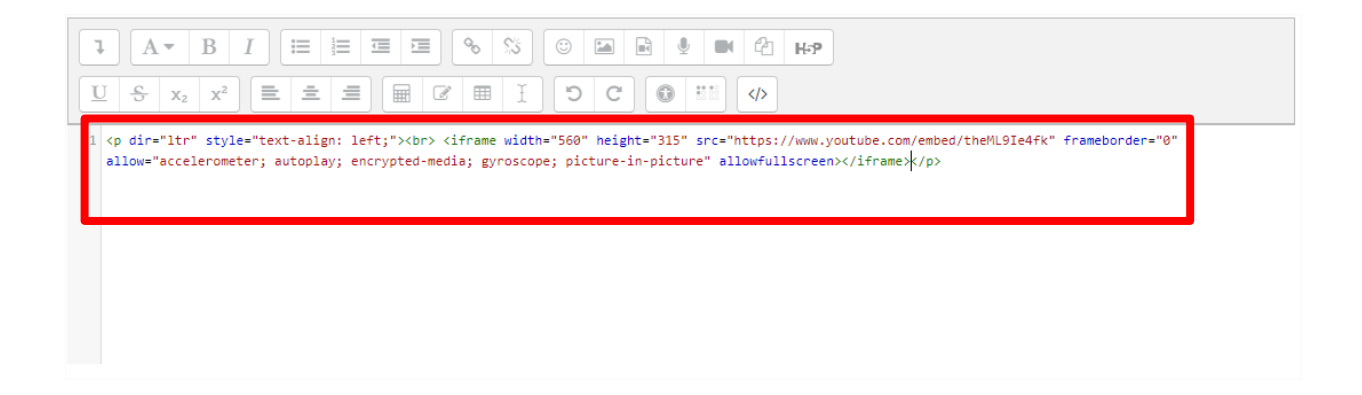

Por último, daremos clic en el botón Guardar cambios y regresar al curso.

|                                                 | ► Expandir todo                              |
|-------------------------------------------------|----------------------------------------------|
| - General                                       |                                              |
| Texto de la etiqueta                            | A * B I I I I I I I I I I I I I I I I I I    |
| <ul> <li>Configuraciones comunes del</li> </ul> | módulo                                       |
| ▶ Restringir acceso                             |                                              |
| <ul> <li>Finalización de actividad</li> </ul>   |                                              |
| Marcas                                          |                                              |
| <ul> <li>Competencias</li> </ul>                |                                              |
| C                                               | Guardar cambios y regresar al c rso Cancelar |

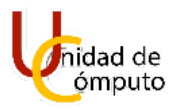

Nos regresará a la pantalla inicial del curso y podremos visualizar el video que acabamos de incrustar.

| +                                                                                                    | INCRUSTAR VIDEO 🖉 | Editor ~                         |
|----------------------------------------------------------------------------------------------------|-------------------|----------------------------------|
| Que es Moodle O O O<br>O<br>T<br>T<br>C<br>C<br>C<br>C<br>C<br>C<br>C<br>C<br>C<br>C<br>C<br>C<br>C<br>C<br>C<br>C |                   | Editor 😡                         |
|                                                                                                    |                   | + Añadir una actividad o recurso |
| <b></b>                                                                                                    | TÓPICO/TEMA 5 🖉   | Editar 👻                         |
| 🕂 🚯 Repaso de la clasel 🖋                                                                                          | Ĺ <del>3</del>    | Editar 🕆 🕙 🗹                     |
|                                                                                                    |                   | + Añadir una actividad o recurso |
|                                                                                                    |                   | + Añadir tópicos                 |

## **INCRUSTAR UNA IMAGEN EN UNA SECCIÓN.**

AEL no solo nos permite subir imágenes, también nos permite incrustarlas dentro de una sección, esta opción es muy útil cuando se quiere publicar un poster, por ejemplo.

Para incrustar una imagen en una sección del curso, primero daremos clic en el botón **Añadir una actividad o un recurso.** 

| + | INCRUSTAR UNA IMAGEN 🖌 | Editar 👻                         |
|---|------------------------|----------------------------------|
|   |                        | + Añadir una actividad o recurso |

Se abrirá la ventana **Añadir una actividad o recurso** donde daremos clic en el botón **Etiqueta**.

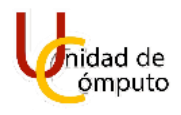

| Buscar                          |                      |                                |                                 |                                 |                                      |
|---------------------------------|----------------------|--------------------------------|---------------------------------|---------------------------------|--------------------------------------|
| Todos Activid                   | lades Recursos       |                                |                                 |                                 |                                      |
| E<br>Archivo<br>☆ €             | Base de datos      ☆ | Carpeta (folder)               | orat<br>Chat<br>☆ ❶             | Clección     ☆                  | Encuesta<br>predefinida<br>☆ €       |
| ©<br>Etiqueta<br>☆ ❶            | Examen<br>È 🕄        | Boro ☆ ⑤                       | Glosario<br>☆ €                 | <b>H</b> 5P<br>☆ <b>€</b>       | Herramienta<br>externa<br>☆ <b>0</b> |
| Lección<br>☆ ❹                  | し<br>Libro<br>公 ①    | Image: Paquete SCORM     ☆   ① | Paquete<br>contenido IMS<br>☆ 3 | E<br>Página<br>☆ <sup>(1)</sup> | Taller     ☆ ❶                       |
| <b>€</b><br>Tarea<br>☆ <b>0</b> | URL                  | Ø<br>Wiki                      |                                 |                                 |                                      |

Se abrirá la página **Agregando etiqueta**.

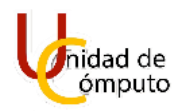

| CUISO AEL                                   |                                                    |              |
|---------------------------------------------|----------------------------------------------------|--------------|
| Tablero Mis cursos Mood                     | e Tópico/tema 5 Agregando Etiqueta a Tópico/tema 5 |              |
|                                             |                                                    |              |
| Agregando Etique                            | eta a Tópico/tema 5º                               |              |
| - General                                   |                                                    | Expandir tod |
| Texto de la etiqueta                        | 1 A × B I Ξ Ξ Ξ % % © G 🖗 🖗 🖑 H+9                  |              |
|                                             |                                                    |              |
|                                             |                                                    |              |
|                                             |                                                    |              |
|                                             |                                                    |              |
|                                             |                                                    |              |
| Configuraciones com                         | unes del módulo                                    |              |
| • Restringir acceso                         |                                                    |              |
| <ul> <li>Finalización de activid</li> </ul> | lad                                                |              |
| <ul> <li>Marcas</li> </ul>                  |                                                    |              |
|                                             |                                                    |              |

Daremos clic en el botín **Insertar o editar una imagen** ubicado en la parte superior central de la caja de texto.

| Tablero       Mis cursos       Moodle       Incrustar una imagen       Agregando Etiqueta a Incrustar una imagen |        |
|----------------------------------------------------------------------------------------------------|--------|
| Agregando Etiqueta a Incrustar una imagen     ✓ General     Texto de lo etiqueta                                 | r todo |

Se abrirá la ventana propiedades de imagen donde daremos clic en el botón mirar repositorios.

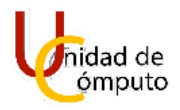

| Propiedade                                | s de imagen ×                       |
|-------------------------------------------|-------------------------------------|
| Escribir URL                              |                                     |
|                                           | Mirar repositorios                  |
| Describir esta imag                       | gen para alguien que no pueda verla |
| La imagen es so Tamaño X Alineación Fondo | 0/ 125<br>lamente decorativa        |
|                                           | Guardar imagen                      |

Se abrirá la ventana **Selector de archivos** donde daremos clic en el botón **seleccionar archivo**.

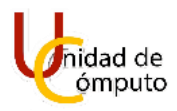

| Selector de arc            | hivos                                    | × |
|----------------------------|------------------------------------------|---|
| Archivos<br>incrustados    |                                          |   |
| m Archivos del<br>servidor | Adjunto                                  |   |
| 🖬 Archivos recientes       | Seleccionar archivo No se eligió ar hivo |   |
| 🖎 Subir un archivo         |                                          |   |
| 🏝 Descargador de URL       |                                          |   |
| 🕋 Archivos privados        | Autor                                    |   |
| 🏐 Wikimedia                | Felipe García Rodrígez                   |   |
| 🞢 Banco de contenido       | Seleccionar licencia 😧                   |   |
|                            | Licencia no especificada                 | ~ |
|                            | Subir este archivo                       |   |

Se abrirá el buscador de archivos de la PC donde buscaremos y seleccionaremos la imagen que deseamos incrustar en la sección, posterior mente daremos clic en el botón **Abrir**.

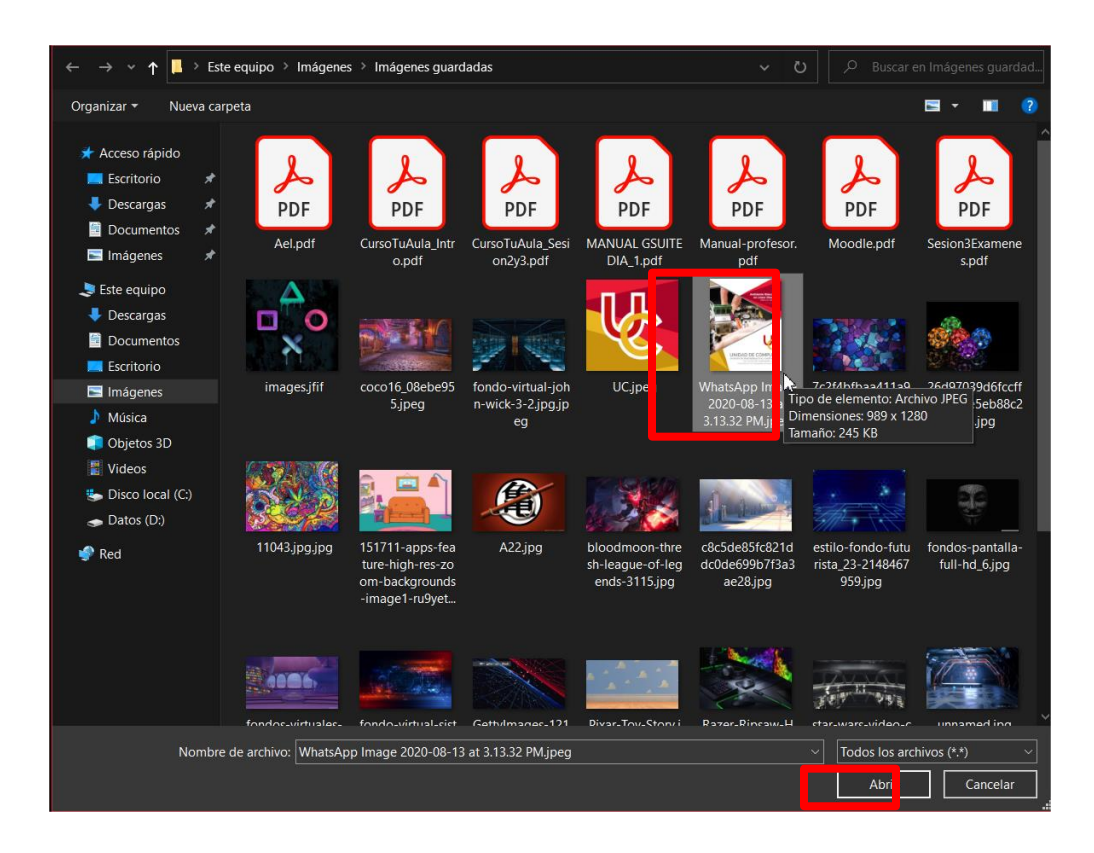

UNAM | Facultad de Ingeniería | División de Ingenierías Civil y Geomática Unidad de Cómputo, Circuito Exterior s/n Ciudad Universitaria Tel: 5622-8005 ext. 1037 | dicyg@ingenieria.unam.edu | @dicyg © 2020-2

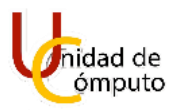

Nos regresará a la ventana **Selector de archivos** donde ahora se mostrará el nombre de la imagen que deseamos incrustar, a continuación, daremos clic en el botón **Subir este archivo**.

| Selector de arc                                                                                                    | hivos ×                                                                                 |
|----------------------------------------------------------------------------------------------------|-----------------------------------------------------------------------------------------|
| Archivos<br>incrustados  Archivos del<br>servidor  Archivos recientes  Subic un grabivo                                                    | Adjunto<br>Seleccionar archivo WhatsApp PM.jpeg<br>Guardar como                         |
| <ul> <li>Subir un archivo</li> <li>Descargador de URL</li> <li>Archivos privados</li> <li>Wikimedia</li> <li>Banco de contenido</li> </ul> | Autor<br>Felipe García Rodrígez<br>Seleccionar licencia ?<br>Licencia no especificada ~ |

Nos regresará a la ventana **propiedades de imagen** donde podemos visualizar una vista previa de la imagen que deseamos incrustar.

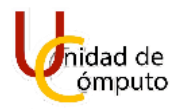

| Propiedades de imagen                                                                                                   | ×                           |
|----------------------------------------------------------------------------------------------------|-----------------------------|
| Escribir URL                                                                                                    |                             |
| https://ael.dicyg.fi-c.unam.mx/draftfile.php/5521/user/draft/197738348/WhatsApp%20Image%202020-08-13%                   | Mirar repositorios          |
| Describir esta imagen para alguien que no pueda verla                                                                   |                             |
| La imagen es solamente decorativa Tamaño 989 x 1280 ☑ Tamaño automático Alineación Fondo       en Línea (Mo<br>Manual o | o/125<br>Dodle) ^<br>de Uso |
| Guardar imagen                                                                                                    |                             |

Marcaremos la casilla La imagen es solamente decorativa, podemos ajustar el tamaño si se desea o dejarlo automático para que sea gestionado por la plataforma AEL, a continuación, daremos clic en el botón **Guardar imagen**.

| Escribir URL                                                                  |                 |              |                                     |                        |                                 |                         |
|-------------------------------------------------------------------------------|-----------------|--------------|-------------------------------------|------------------------|---------------------------------|-------------------------|
| https://ae                                                                    | əl.dicyg.fi-c   | unam         | .mx/draftfile.php/5521/             | user/draft/197738348/W | /hatsApp%20Image%202020-08-13%  | Mirar repositorios      |
| Describir es                                                                  | sta imagen      | para c       | lguien que no <mark>pue</mark> da v | verla                  |                                 |                         |
|                                                                               |                 |              |                                     |                        |                                 |                         |
|                                                                               |                 |              |                                     |                        |                                 |                         |
|                                                                               |                 |              |                                     |                        |                                 | 0                       |
| 🗹 La Image                                                                    | en es solan     | nente c      | decorativa                          |                        |                                 | 0)                      |
| ⊴ La image<br>ramano                                                          | en es solan     | nente c      | decorativa                          |                        |                                 | 0,                      |
| 2 La image<br>ramano<br>989                                                   | x 1280          | nente c      | decorativa<br>Z Tamaño automático   |                        |                                 | 0,                      |
| <ul> <li>✓ La Image</li> <li>989</li> <li>Alineación</li> </ul>               | x 1280<br>Fondo | nente d<br>E | decorativa<br>Z Tamaño automático   |                        |                                 | 0,                      |
| 2 La Image<br>10 mano<br>989<br>Alineación                                    | x 1280<br>Fondo | tente c      | decorativa<br>🛛 Tamaño automático   |                        |                                 | 0,                      |
|                                                                               | x 1280<br>Fondo | tente c      | decorativa<br>2 Tamaño automático   |                        | en Línea (Mo                    | bodle)                  |
| 2 La Image<br>989<br>Alineación                                               | x 1280<br>Fondo | nente c      | decorativa                          |                        | <b>en Línea (M</b> anual d      | <b>bodle)</b><br>de Uso |
| <ul> <li>La image</li> <li>Panano</li> <li>989</li> <li>Alineación</li> </ul> | x 1280<br>Fondo | tente c      | Jecorativa<br>2 Tamaño automático   |                        | <b>en Línea (Mo</b><br>Manual o | <b>bodle)</b><br>de Uso |
| 2 La image<br>ramano<br>989<br>Alineación                                     | x 1280<br>Fondo | nente c<br>⊊ | decorativa                          |                        | <b>en Línea (Mo</b><br>Manual o | <b>bodle)</b><br>de Uso |

UNAM | Facultad de Ingeniería | División de Ingenierías Civil y Geomática Unidad de Cómputo, Circuito Exterior s/n Ciudad Universitaria Tel: 5622-8005 ext. 1037 | dicyg@ingenieria.unam.edu | @dicyg © 2020-2

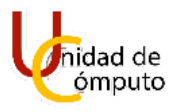

Nos regresará a la ventana **Agregando una etiqueta**, mostrando una imagen previa, donde daremos clic en el botón **Guardar cambios y regresar al curso.** 

| Agregando Etiqueta a la                        | ncrustar una imageno                |                 |
|------------------------------------------------|-------------------------------------|-----------------|
| - General                                      |                                     | ▶ Expandir todo |
| Texto de la etiqueta                           |                                     |                 |
| <ul> <li>Configuraciones comunes de</li> </ul> | el módulo                           |                 |
| <ul> <li>Restringir acceso</li> </ul>          |                                     |                 |
| <ul> <li>Finalización de actividad</li> </ul>  |                                     |                 |
| <ul> <li>Marcas</li> </ul>                     |                                     |                 |
| <ul> <li>Competencias</li> </ul>               |                                     |                 |
|                                                | Guardar cambios y regresar al curso |                 |

Nos regresará a la página principal del curso donde podremos visualizar la imagen que acabamos de incrustar a una sección.

#### Manual de Uso

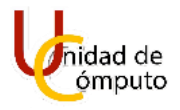

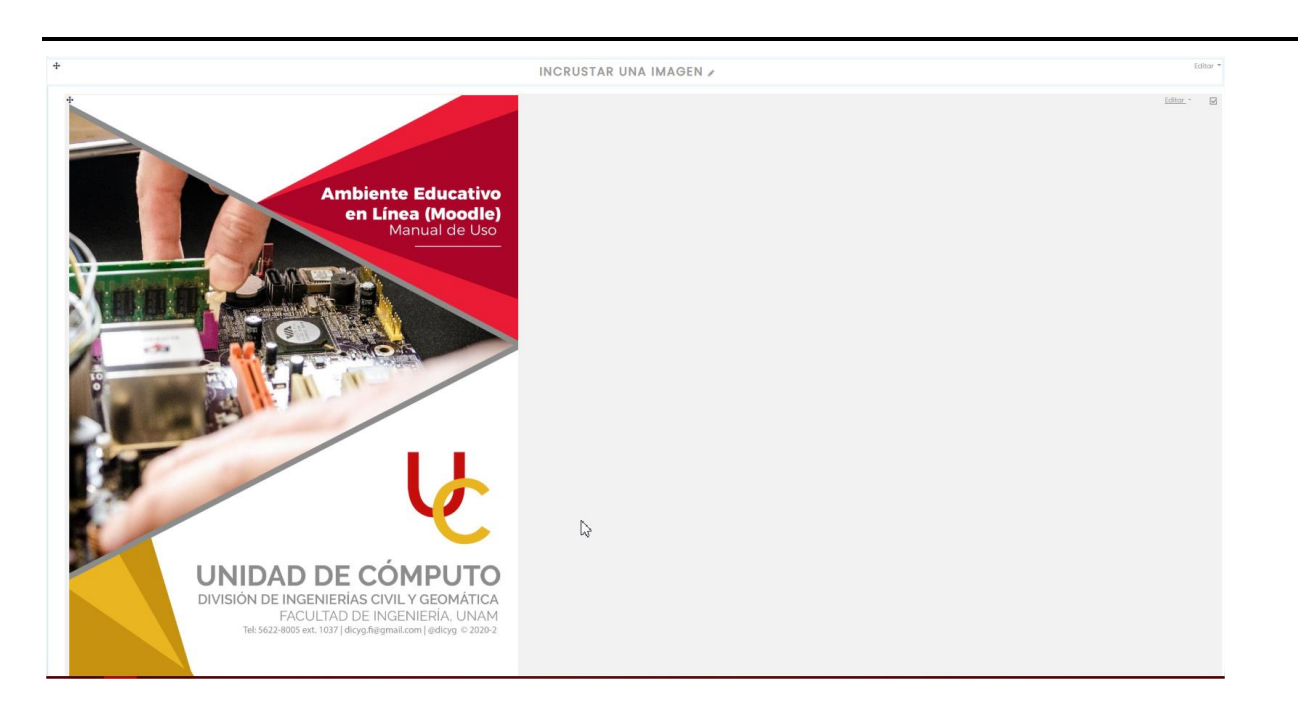

# **AÑADIR ACTIVIDADES AL CURSO**

Para poder añadir una actividad tendremos que estar dentro de nuestro curso y le daremos clic en el botón **Activar edición**, que se localiza en la parte superior derecha debajo del icono del engrane, para poder editar nuestro curso.

|         | AELDICYG Ver todos los cursos | Q 🗩 🐑 - 🕯       |
|---------|-------------------------------|-----------------|
|         | Curso AFI                     | 0.              |
| م<br>لا |                               | Activor edición |
| ្ដ      |                               |                 |
|         |                               |                 |
| 0       | BIENVENIDOS AL CURSO.         |                 |
| м<br>Ш  |                               |                 |
| ୍ର<br>ଜ |                               |                 |
| C)      |                               |                 |
| ۵       |                               |                 |
| ٩       | (a) Avisos                    |                 |
|         |                               |                 |
|         | τόριςο/τεμα 1                 |                 |
|         |                               |                 |

Una vez activado la edición decidiremos en que sección queremos agregar una actividad. Para esto buscaremos el texto **Añadir una actividad o recurso,** el cual se encuentra en el costado derecho de la plataforma.

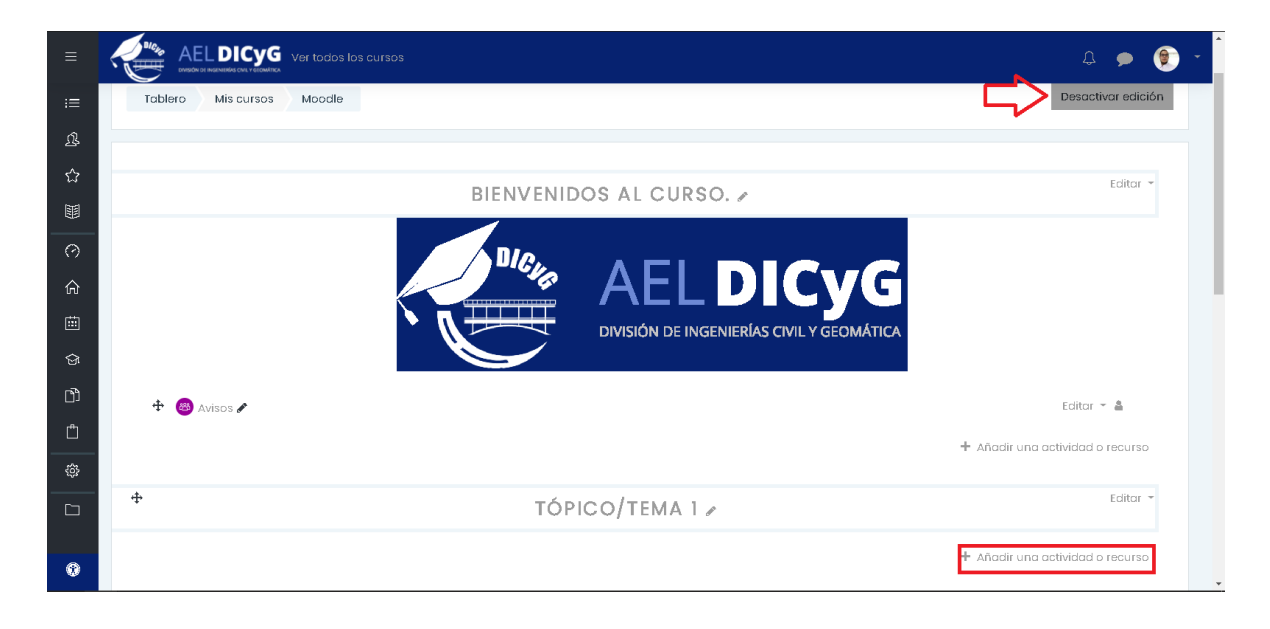

#### **A**ÑADIR TAREA.

Nos aparecerá una ventana emergente donde podremos añadir una actividad o recurso. En este caso seleccionaremos **Actividades**, para poder ver las diferentes actividades que podremos agregar a nuestro curso.

| Buscar               |                           |                                  |                                         |                                       |                                    |  |  |
|----------------------|---------------------------|----------------------------------|-----------------------------------------|---------------------------------------|------------------------------------|--|--|
| Todos Act            | tividades Recu            |                                  |                                         |                                       |                                    |  |  |
| E<br>Archivo<br>☆ ❶  | 国<br>Base de datos<br>合 ① | Carpeta<br>(folder)              | oo<br>Chat<br>☆ ❶                       | ?<br>Elección<br>☆ Ø                  | Encuesta<br>predefinido<br>☆ 🚯     |  |  |
| ©<br>Etiqueta<br>☆ ❹ | Examen<br>☆ ❶             | 88<br>Foro<br>☆ ①                | لي<br>Olosario<br>ය و                   | <mark>₭-?</mark><br>H5P<br>☆ <b>Ø</b> | F<br>Herramienta<br>externa<br>☆ 0 |  |  |
| Lección<br>☆ Ø       | ট<br>Libro<br>☆ ❶         | Oraquete         SCORM         ☆ | Paquete         contenido IMS         ☆ | Página ☆ ●                            | X     Taller     ☆                 |  |  |
| Co<br>Tarea<br>☆ Ø   | URL<br>☆ ❶                | Ø<br>Wiki                        |                                         |                                       |                                    |  |  |

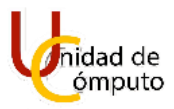

Una vez en Actividades seleccionaremos Tarea.

| Añadir una ac             | Añadir una actividad o recurso ×   |                                        |                                |                                 |                      |  |  |  |  |
|---------------------------|------------------------------------|----------------------------------------|--------------------------------|---------------------------------|----------------------|--|--|--|--|
| Buscar                    | Buscar                             |                                        |                                |                                 |                      |  |  |  |  |
| Todos Activ               | vidades Recu                       | IISOS                                  |                                |                                 |                      |  |  |  |  |
| E<br>Base de datos<br>☆ ❹ | Chat                               | Cección<br>Cección                     | Encuesta<br>predefinida<br>☆ 0 | Examen<br>🕸 🛈                   | æ<br>Foro<br>☆ 0     |  |  |  |  |
| ©losario<br>☆ ❶           | <b>H5</b> P<br>☆ ❶                 | Iterramienta         externa         ☆ | Lección<br>☆ ❶                 | Paquete         SCORM         ☆ | Taller       ☆     ❶ |  |  |  |  |
| Co<br>Tarea<br>☆ ❹        | <ul><li>Wiki</li><li>☆ ●</li></ul> |                                        |                                |                                 |                      |  |  |  |  |
|                           |                                    |                                        |                                |                                 |                      |  |  |  |  |

Después de dar clic a **Tarea**, podremos visualizar el tipo de recurso que se está agregando, así como el Tópico o semana que elegimos anteriormente.

# Curso AEL

| Tablero | Mis cursos | Moodle | Agregando Tarea a Tópico/tema 1 |
|---------|------------|--------|---------------------------------|
|         |            |        |                                 |
|         |            |        |                                 |
| Agre    | egando T   | area a | Tópico/tema 🛯 🖉                 |

En las configuraciones de la Tarea, podremos agregar un **nombre** y una **descripción**. En esta última opción podremos ingresar las instrucciones y detalles de la Tarea. Para poder mostrar la descripción de la tarea seleccionaremos **Mostrar descripción en la página del curso**.

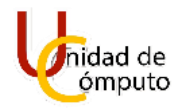

| Nombre de la tarea | 0 | Repaso de la clase i                                                                                                    |
|--------------------|---|----------------------------------------------------------------------------------------------------|
| Descripción        |   | 1 A • B I ≔ ≡ ≡ % S © ⊠ № € ₩ € н+9                                                                                        |
|                    |   | Hola queridos alumnos del curso , les recuerdo que pueden repasar la clase I mediante el manual y el vídeo de la sesión I. |
|                    |   | Saludos.                                                                                                    |
|                    |   |                                                                                                    |
|                    |   |                                                                                                    |
|                    |   |                                                                                                    |

Si queremos agregar un documento como apoyo en la Tarea, bastara con **arrastrar los archivos** que queramos que los alumnos utilicen o editen, esto en la parte de Filtros adicionales.

| Filtros adicionales | 0 | т                                  | amaño máximo para archivos nuevos: Sin límite |
|---------------------|---|------------------------------------|-----------------------------------------------|
|                     |   |                                    |                                               |
|                     |   | Archivos                           |                                               |
|                     |   |                                    |                                               |
|                     |   |                                    |                                               |
|                     |   |                                    |                                               |
|                     |   | Arrastre los archivos a subir aquí |                                               |
|                     |   |                                    |                                               |

Archivos cargados en la Tarea.

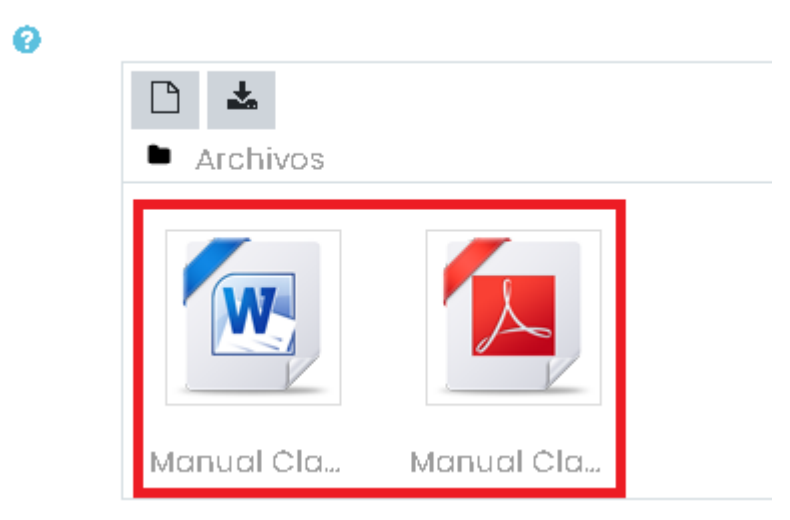

En el caso que se requiera quitar algún documento o modificar su nombre, solo tendremos que dar clic sobre el documento. A continuación, se nos desplegará una

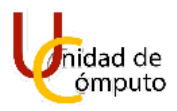

ventana donde podremos visualizar el botón de **Eliminar** si es que queremos eliminar este documento de la tarea.

|   | Editar Manual.docx         |                                                                                      |  |  |  |  |  |  |
|---|----------------------------|--------------------------------------------------------------------------------------|--|--|--|--|--|--|
| a | Descargar Eliminar         |                                                                                      |  |  |  |  |  |  |
|   | Nombre                     | Manual Clase I.docx                                                                  |  |  |  |  |  |  |
| 7 | Autor                      | Diego Ramírez Romero                                                                 |  |  |  |  |  |  |
|   | Seleccionar licencia<br>?  | Todos los derechos reservado: 💙                                                      |  |  |  |  |  |  |
|   | Ruta                       | / ÷                                                                                  |  |  |  |  |  |  |
|   |                            | Actualizar Cancelar                                                                  |  |  |  |  |  |  |
|   | Última<br>Creado<br>Tarnañ | modicficación 18 de August de 2020, 2226<br>> 18 de August de 2020, 2218<br>o 11.2KB |  |  |  |  |  |  |

Se desplegará una venta de confirmación para eliminar este archivo, daremos clic en **Ok.** 

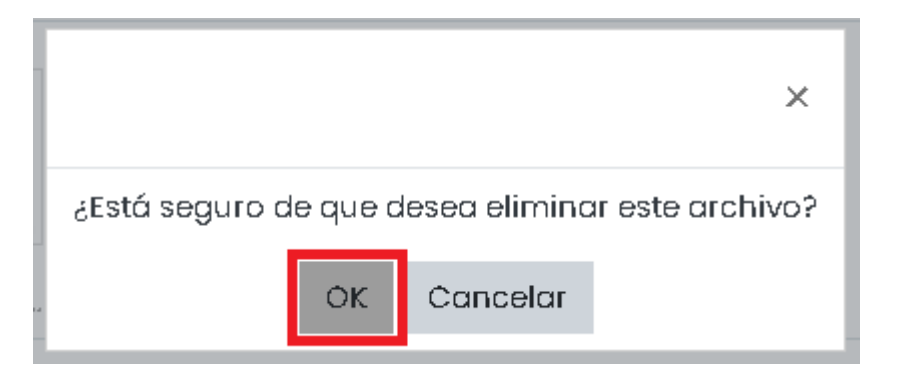

Para modificar el nombre del archivo lo podremos hacer en el campo Nombre.

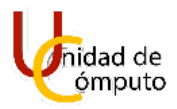

|   | Editar Manual Clase I.pdf ×                                                                            |         |                                 |  |  |  |  |  |
|---|----------------------------------------------------------------------------------------------------|---------|---------------------------------|--|--|--|--|--|
| x | Descargar                                                                                              | Elimina | r                               |  |  |  |  |  |
|   | Nombre                                                                                                 |         | Manual.pdf                      |  |  |  |  |  |
|   | Autor                                                                                                  |         | Diego Ramírez Romero            |  |  |  |  |  |
|   | Seleccionar lic                                                                                        | encia   | Todos los derechos reservado: 💙 |  |  |  |  |  |
|   | Ruta                                                                                                   |         | / +                             |  |  |  |  |  |
|   | Actualizar Cancelar                                                                                    |         |                                 |  |  |  |  |  |
|   | Última modicficación 18 de August de 2020, 2217<br>Creado 18 de August de 2020, 2217<br>Tamaño 174.6KB |         |                                 |  |  |  |  |  |

Al modificar el nombre daremos clic en **Actualizar.** Y veremos el cambio en el campo Filtros adicionales.

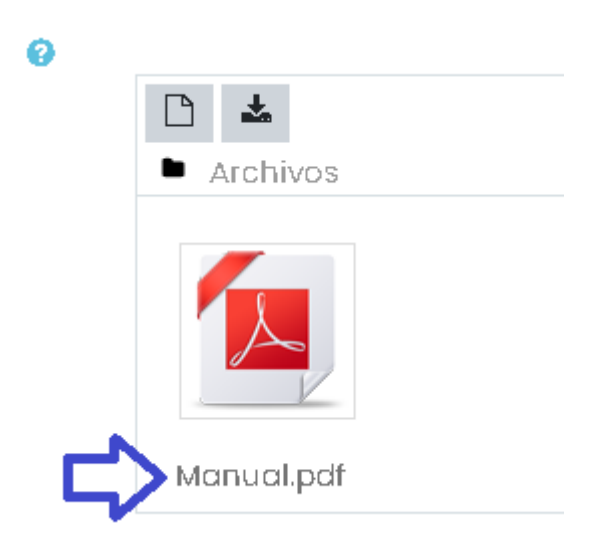

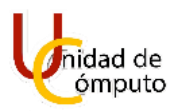

También podremos editar la **Disponibilidad** de la Tarea, tendremos las siguientes opciones para modificar.

- Permitir envíos a partir de Al configurar la fecha los alumnos tendrán la posibilidad de mandar la tarea a partir de la fecha, antes de esta fecha no se podrá mandar nada.
- Fecha de entrega
   Sera la fecha exacta de entrega para la tarea. Las tareas entregadas después
   de esta fecha se marcarán con "retrasado".
- Fecha de corte
   Sera la fecha exacta de recepción de tareas, después de esta fecha los alumnos ya no podrán enviar ningún archivo. \*\*por defecto esta opción no está habilitada.
- Recordarme calificar en Se configura la fecha tentativa para tener todas las tareas de los alumnos calificadas.

Para poder editar las fechas basta con dar clic sobre los recuadros de día mes año hora y minuto. Para poder habilitar estas características basta dar clic sobre la casilla **habilitar**. Y si queremos que estas fechas se vean en la tarea en el curso daremos clic sobre la casilla de **Siempre mostrar descripción**.

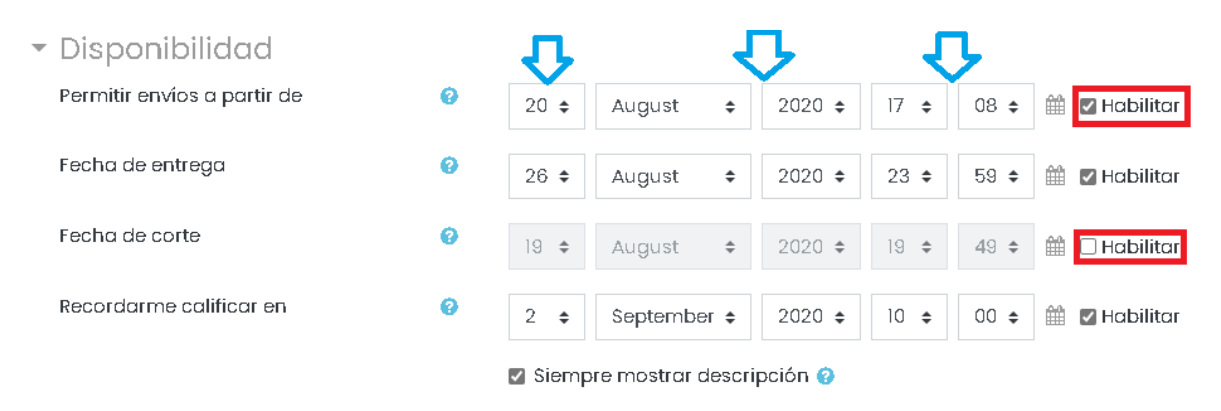

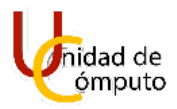

#### <u>Disponibilidad</u>

| Permitir envíos a partir de | 0 | 20 ¢ August ¢ 2020 ¢ 17 ¢ 08 ¢ ∰ ⊠ Habilitar                                   |
|-----------------------------|---|--------------------------------------------------------------------------------|
| Fecha de entrega            | 0 | 26 ¢ August ¢ 2020 ¢ 23 ¢ 59 ¢ ∰ ⊠ Habilitar                                   |
| Fecha de corte              | 0 | 19 <b>≑</b> August <b>≑</b> 2020 <b>≑</b> 19 <b>≑</b> 49 <b>≑ ∰ ⊠Habilitar</b> |
| Recordarme calificar en     | 0 | 2                                                                              |
|                             |   | 🛛 Siempre mostrar descripción 📀                                                |

En la sección Tipos de envíos, podremos contar con dos opciones que podremos habilitar una o las dos a la vez.

• Texto en línea

Los estudiantes solo tendrán la posibilidad de mandar solo texto como respuesta a la Tarea.

 Envíos de archivo
 Los estudiantes tendrán la posibilidad de mandar un archivo como respuesta a la Tarea. \*\*por defecto esta opción está habilitada.

Para Envíos de archivo tendremos tres campos para modificar.

- Número máximo de archivos subidos El alumno solo podrá subir un número de archivos en el rango de 1 a 20.
- Tamaño máximo de envió El archivo que adjunte el alumno tendrá que estar en el rango de 10KB a 1MB
- Tipos de archivos aceptados
   En esta parte podremos seleccionara entre los diferentes tipos de archivos que nos permite la plataforma. Por ejemplo: .c , .java, .docx, etc.

Para modificar el valor del **Número máximo de archivos subidos** y **Tamaño máximo de envió** daremos clic sobre los recuadros que se encuentran enfrente de cada opción.

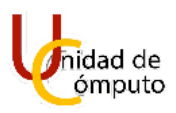

# <u>Tipos de envíos</u> Tipos de envíos Número máximo de archivos subidos 20 ÷ ↓ Tamaño máximo de envío IMB ImB Elegir Sin selección

En el caso de Tipos de archivos aceptados le daremos clic en **Elegir**. Para que se nos despliegue otra ventana.

Tipos de envíos.

| 1                                 |   |                                        |               |
|-----------------------------------|---|----------------------------------------|---------------|
| Tipos de envíos                   |   | 🗌 Texto en línea 🕐 🗹 Envíos de archiva | <b>9</b>      |
| Número máximo de archivos subidos | 0 | 2 🕈 🧲                                  |               |
| Tamaño máximo de envío            | 0 | ІМВ                                    | ÷ 🔁           |
| Tipos de archivos aceptados       | 0 | Elegir                                 | Sin selección |

Se abrirá la ventana Tipos de archivos aceptados, en esta ventana elegiremos el tipo de archivo que los alumnos tendrán que subir como respuesta a la Tarea. Para seleccionarlo solo daremos clic sobre el cuadro.

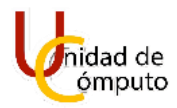

| Tipos de archivos aceptados                                                                                    | ×        |
|----------------------------------------------------------------------------------------------------|----------|
| Todos los tipos de archivos                                                                                    |          |
| Archivos de archivo .7z.bdoc.cdoc.ddoc.gtar.tgz.gz.gzip.hqx.rar.sit.tar.zip                                    | Expandir |
| Archivos de audio .aac.aif.aiff.aifc.au.flac.m3u.mp3.m4a.oga.ogg.ra.ram.rm.wav.wma                             | Expandir |
| Archivos de audio soportados nativamente por navegadores .aac.flac.mp3.m4a.oga.ogg.wav                         | Expandir |
| Archivos de audio usados en la web .aac.flac.mp3.m4a.oga.ogg.ra.wav                                            | Expandir |
| CArchivos de documento .doc.docx.epub.gdoc.odt.ott.oth.pdf.rtf                                                 | Expandir |
| Archivos de hoja de cálculo .csv.gsheet.ods.ots.xis.xisx.xism                                                  | Expandir |
| Archivos de imagen .ai .bmp .gdraw .gif .ico .jpe .jpeg .jpg .pct .pic .pict .png .svg .svgz .tif .tiff        | Expandir |
| Archivos de Imagen usados en la web .gif .jpe .jpeg .jpg .png .svg .svgz                                       | Expandir |
| Archivos de pista HTML vtt                                                                                     | Expandir |
| Archivos de presentación .gsiides .odp .otp .pps .ppt .pptx .pptm .potx .potm .ppam .ppsx .ppsm .pub .sxi .sti | Expandir |

Al seleccionar algún formato de archivo, tendremos ir hasta el final de esa ventana y daremos clic en **Guardar cambios**.

| Archi | Ivos de documento .doc.docx.epub.gdoc.odt.ott.oth.pdf.rtf              | $\triangleleft$ | Expand   |
|-------|------------------------------------------------------------------------|-----------------|----------|
| Archl | <b>lvos de hoja de cálculo</b> .csv .gsheet .ods .ots .xis .xisx .xism | ·               | Expana   |
| 1     | utexty xi mil.sqt                                                      |                 |          |
|       | □ text/xml .xsl                                                        |                 |          |
|       | □ texto JSON .json                                                     |                 |          |
| L     |                                                                        |                 |          |
|       |                                                                        | Guardar cambios | Cancelar |

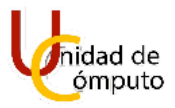

En el caso de Texto en línea, solo se podrá limitar el número de palabras disponibles para el alumno, esto lo pondremos en el recuadro enfrente del **Límite de palabras**.

| • | Tipos de envíos                   |   |                                                                               |
|---|-----------------------------------|---|-------------------------------------------------------------------------------|
|   | Tipos de envíos                   |   | 🗹 Texto en línea 😢 🗹 Envíos de archivo 😢                                      |
|   | Límite de palabras                | 0 | 500 🛛 Habilitar                                                               |
|   | Número máximo de archivos subidos | 0 | 2 🕈                                                                           |
|   | Tamaño máximo de envío            | 0 | 1МВ 🗢                                                                         |
|   | Tipos de archivos aceptados       | 0 | document Elegir Archivos de documento .doc.docx.epub.gdoc.odt.ott.oth.pdf.rtf |

Para que el bloque "Proceso de Finalización" se encuentre actualizado en las tareas/actividades/exámenes que los alumnos tienen que entregar se deberá seguir la siguiente configuración, en la sección **Finalización de actividad** se habilitara la fecha en que se espera finalizar la actividad. Se habilitará **Mostrar la actividad como completada cuando se cumplan las características**, en este punto se deja a discreción del profesor elegir las características.

| <sup>,</sup> Finalización de actividad    |   |                                                                                                    |  |  |  |  |
|-------------------------------------------|---|----------------------------------------------------------------------------------------------------|--|--|--|--|
| Opciones de finalización<br>desbloqueadas |   | Cuando guarda los cambios, se borrará el estado de finalización de todos los estudiantes. Si cambia de<br>parecer sobre este asunto, no guarde el formato. |  |  |  |  |
| Seguimiento de finalización               | ? | Mostrar la actividad como completada cuando se cumplan las condiciones 🔹 🧲                                                                                 |  |  |  |  |
| Requerir ver                              |   | El estudiante debe ver esta actividad para completarla                                                                                                    |  |  |  |  |
| Requerir calificación                     |   | 🗆 El estudiante debe recibir una calificación para completar esta actividad ⑦                                                                              |  |  |  |  |
|                                           |   | Los estudiantes deben enviar a esta actividad para completarla                                                                                             |  |  |  |  |
| Se espera finalizar en                    | ? | 22                                                                                                    |  |  |  |  |

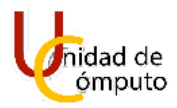

# **EXÁMENES.**

Para poder implementar exámenes dentro del curso debemos llevar cierto orden, donde para poder crear un examen primero debemos alimentar nuestro banco de preguntas, y a su vez para poder alimentar el banco de preguntas debemos crear categorías, las cuales serán llenadas con las preguntas que al mismo tiempo alimentarán el banco de preguntas y con este podremos crear los exámenes para el curso.

Estando en la página principal del curso, con el modo de edición activada, daremos clic en el botón **menú de acciones.** 

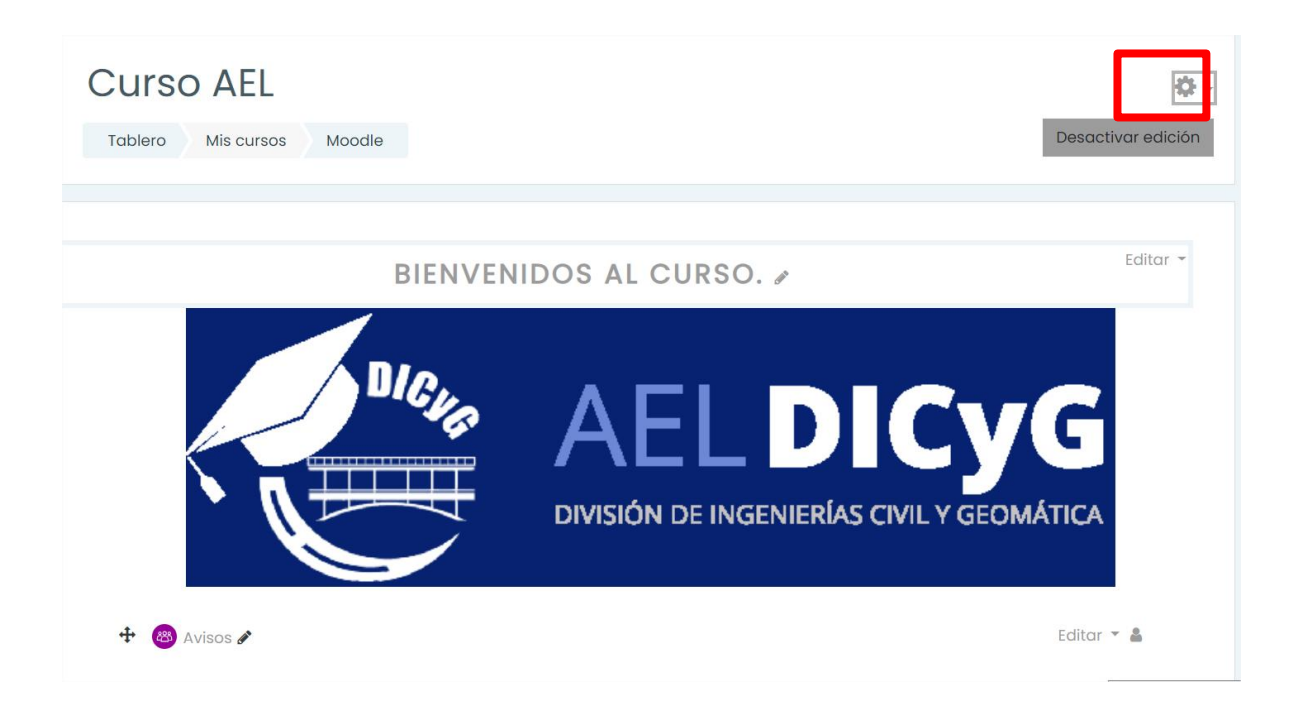

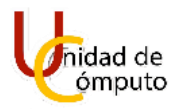

Se desplegará un menú donde daremos clic en el botón más....

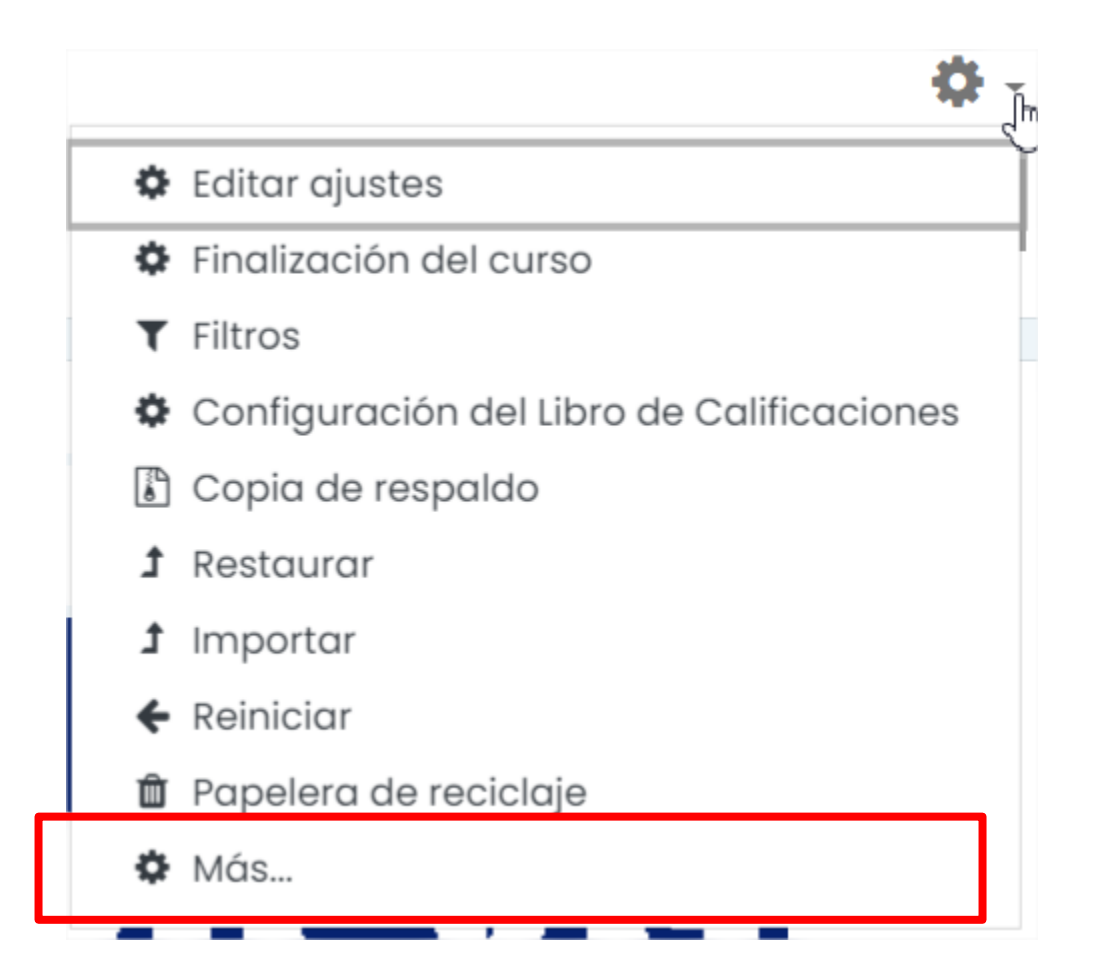

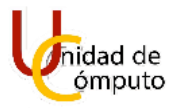

## Se cargará la pantalla Administración del curso.

| Curso AEL<br>Tablero Mis cursos | Moodle Administración del curso                                                                                                    |
|---------------------------------|----------------------------------------------------------------------------------------------------|
| Administraciór                  | n del curso                                                                                                    |
| Administración del curso        | Usuarios                                                                                                    |
|                                 | Editar ajustes<br>Finalización del curso<br>Filtros<br>Configuración del Libro de Calificaciones<br>Copia de respaldo<br>Restaurar<br>Importar<br>Reiniciar<br>Papelera de reciclaje |
| Reportes                        | Desglose de competencia<br>Bitácoras<br>Bitácoras en vivo<br>Reporte de Actividad<br>Participación en el curso                                                                       |

### Ubicaremos el apartado Banco de preguntas y daremos clic en la opción Categorías.

| Importe |           |  |  |  |
|---------|-----------|--|--|--|
| Exporto | <u>ir</u> |  |  |  |

Inmediatamente se cargará la pantalla Editar categorías.

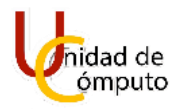

| Tablero     Mis cursos     Moodle     Banco de preguntas     Categorías                                                                                      |                                   |  |  |  |  |
|----------------------------------------------------------------------------------------------------|-----------------------------------|--|--|--|--|
| Preguntas Categorías Import                                                                                                    | tar Exportar                      |  |  |  |  |
| Editar categorías®                                                                                                    |                                   |  |  |  |  |
| Categorías de pregunta para 'Curso: Curso AEL<br>• Por defecto en Moodle (0)<br>Categoría por defecto para preguntas compartidas en el contexto Moodle.<br># |                                   |  |  |  |  |
| - Añadir Categoría                                                                                                    |                                   |  |  |  |  |
| Categoría padre 🛛 😢                                                                                                    | Por defecto en Moodle 🗢           |  |  |  |  |
| Nombre 9                                                                                                    |                                   |  |  |  |  |
| Información sobre la categoría                                                                                                    | <b>1</b> A • B I ≡ ≡ ≡ % % © ⊑ н₽ |  |  |  |  |

En el campo **Categoría padre** seleccionaremos la opción **Superior para** del curso en el que estemos trabajando.

| Categorías de pregu<br>• Segundo examen (0) &                 | nta para 'Curso: Curso AEL        |
|---------------------------------------------------------------|-----------------------------------|
| <ul> <li>Añadir Categoría</li> <li>Categoría padre</li> </ul> |                                   |
| Nombre 0                                                      |                                   |
| Información sobre la categoría                                | <b>1</b> A ▼ B I ≔ ≡ ≡ % % © ■ ₩? |
|                                                               |                                   |
|                                                               |                                   |
|                                                               |                                   |
| Número ID 😵                                                   |                                   |
|                                                               | Añadir Categoría                  |
,

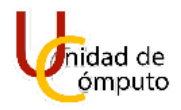

Asignamos un nombre a la categoría, de manera opcional podemos agregar información descriptiva sobre la categoría y damos clic en el botón **Añadir Categoría**.

| - Añadir Categoría             |                                                                                 |
|--------------------------------|---------------------------------------------------------------------------------|
| Categoría padre 🛛 😯            | Superior para Curso AEL 🗢                                                       |
| Nombre                         | Examen Parcial 1                                                                |
| Información sobre la categoría | <b>1</b> A ▼ B I ≔ ≡ ≡ % % © ⊠ ₩₽                                               |
| $\rightarrow$                  | En esta categoría irán las preguntas correspondientes al primer examen parcial. |
|                                |                                                                                 |
|                                |                                                                                 |
|                                |                                                                                 |
| Número ID 😯                    |                                                                                 |
|                                | Añadir Categoría                                                                |

En la pantalla **Editar categorías** podremos visualizar la categoría que acabamos de crear.

| Editar categorías@                                                                                                    |   |
|----------------------------------------------------------------------------------------------------|---|
| Categorías de pregunta para 'Curso: Curso AEL                                                                                              |   |
| <ul> <li>Examen Parcial 1 (0)</li> <li>En esta categoría irán las preguntas correspondientes al primer examen parcial.</li> <li></li></ul> |   |
| <ul> <li>Añadir Categoría</li> </ul>                                                                                                    | · |
| Añadir Categoría                                                                                                    |   |

Estos pasos deben realzarse cada que se quiera crear una categoría nueva, y podremos crear el número de categorías que necesitemos.

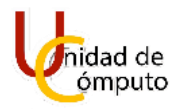

Con el fin de tener las preguntas que utilizaremos para los exámenes lo mas organizadas posible, AEL nos permite crear subcategorías, es decir, crear categorías dentro de otra categoría.

En la pantalla **Editar categorías** nos dirigiremos al apartado **Añadir Categoría** y seleccionaremos la categoría a la que le queremos añadir una subcategoría, esto en el campo **Categoría padre**.

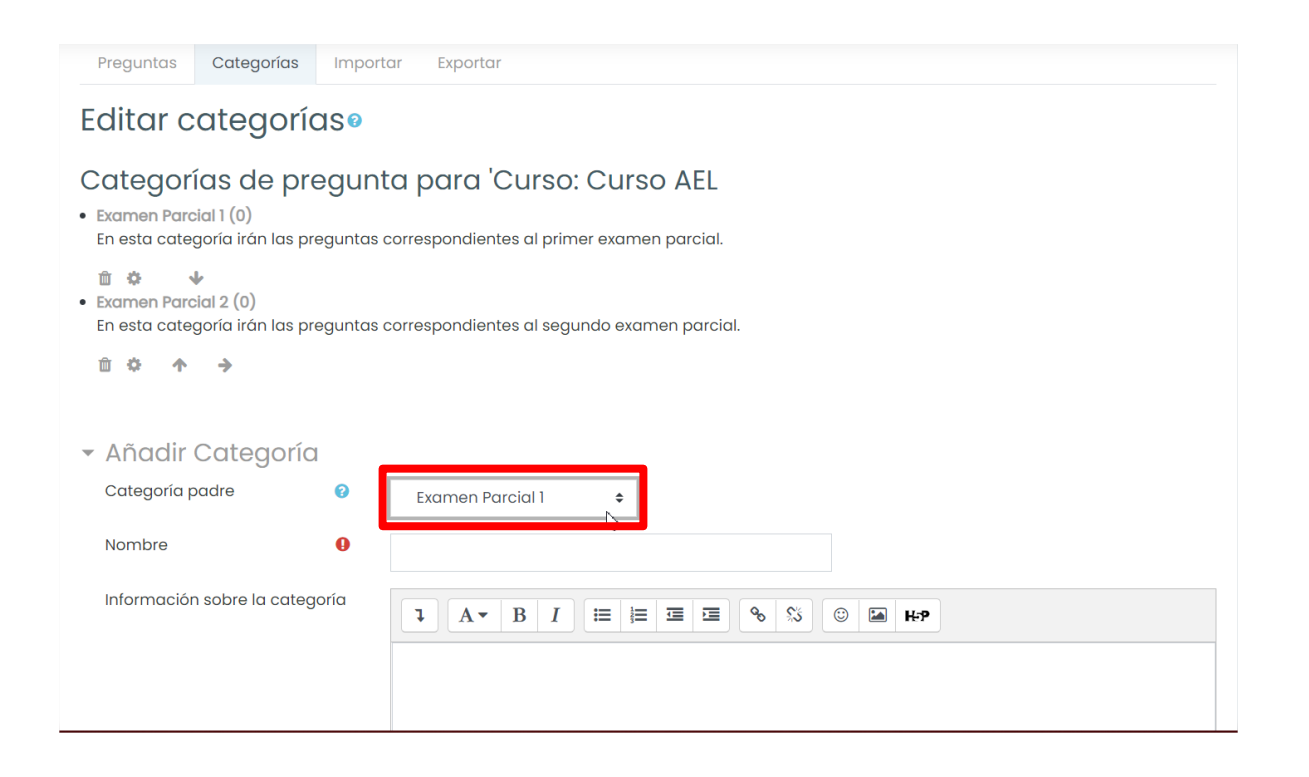

Asignaremos un nombre a la subcategoría en el campo **Nombre**, y de manera opcional podremos agregar información descriptiva para la subcategoría, a continuación, daremos clic en el botón **Añadir Categoría**.

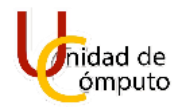

| <ul> <li>Añadir Catego</li> </ul> | pría          |                                            |
|-----------------------------------|---------------|--------------------------------------------|
| Categoría padre                   | 0             | Examen Parcial 1 🗢                         |
| Nombre                            | >             | Sumas                                      |
| Información sobre la co           | ategoría      | <b>↓</b> A • B I ≔ ≡ ≡ ♥ % ◎ 🖬 H+P         |
| _                                 | $\rightarrow$ | Preguntas relacionadas con el tema "Sumas" |
|                                   |               |                                            |
|                                   |               |                                            |
|                                   |               |                                            |
| Número ID                         | 8             |                                            |
|                                   |               | Añadir Categoría                           |
|                                   |               |                                            |

Nos regresará a la pantalla **Editar categorías** donde podremos visualizar la subcategoría que acabamos de crear.

| Preguntas Categorías Importar Exportar                                                                                                    |
|----------------------------------------------------------------------------------------------------|
| Editar categorías®                                                                                                    |
| <ul> <li>Categorías de pregunta para 'Curso: Curso AEL</li> <li>Examen Parcial 1 (0)</li> <li>En esta categoría irán las preguntas correspondientes al primer examen parcial.</li> </ul>                                               |
| <ul> <li>û 🎍 ↓</li> <li>Sumas (0) Preguntas relacionadas con el tema "Sumas" û 🏶 ←</li> <li>Examen Parcial 2 (0)</li> <li>En esta categoría irán las preguntas correspondientes al segundo examen parcial.</li> <li>û 🎄 个 🔶</li> </ul> |

Note que las categorías y subcategorías se muestras de forma jerarquizada mediante el uso de viñetas.

Estos pasos se deben realizar cada que se necesite agregar una subcategoría a una categoría y podremos crear el número de subcategorías que necesitemos.

Ahora crearemos las preguntas, para esto debemos dar clic en la pestaña Preguntas.

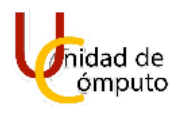

Curso AEL Tablero Mis cursos Moodle Banco de preguntas Categorías Pregunt Categorías Importar Exportar Editar categoríaso Categorías de pregunta para 'Curso: Curso AEL • Examen Parcial 1 (0) En esta categoría irán las preguntas correspondientes al primer examen parcial. Ô Ô ÷ Restas (0) Preguntas relacionadas con el tema "Restas" • Examen Parcial 2 (0) En esta categoría irán las preguntas correspondientes al segundo examen parcial. û ☆ **∧ →** 

Para alimentar el banco de preguntas, debemos seleccionar la categoría o subcategoría donde queremos añadir una nueva pregunta, esto es en el campo **Seleccionar una categoría** para después dar clic en el botón **Crear una nueva pregunta**.

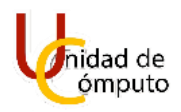

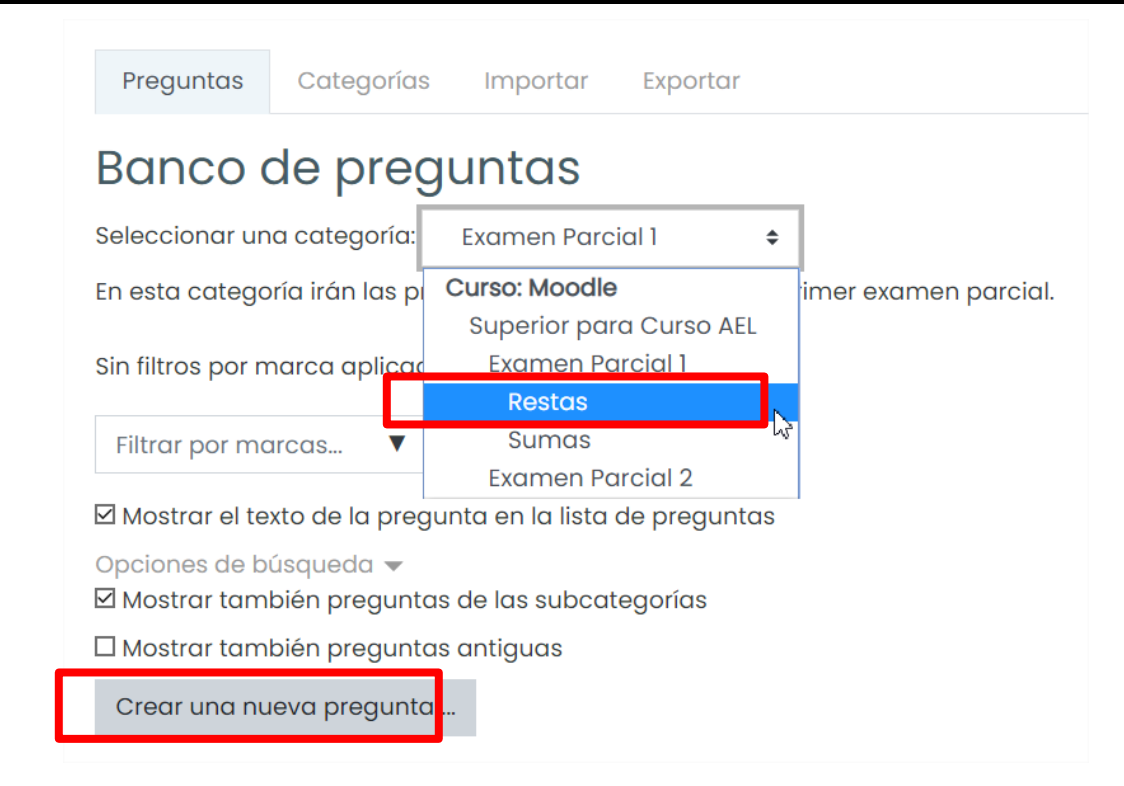

Se abrirá la ventana Elija un tipo de pregunta a agregar.

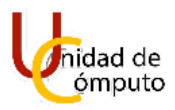

| Elija un                    | tipo de preg                         | gunta a agregar                       | ×  |
|-----------------------------|--------------------------------------|---------------------------------------|----|
| PREGUNTAS                   | 5                                    | Permite seleccionar una o varias      |    |
| . <b>€</b> Op               | oción múltiple                       | respuestus de una lista pre-delirida. |    |
| O •• Fal                    | llso/Verdadero                       |                                       |    |
| O ☷ <sup>Re</sup> co        | elacionar<br>olumnas                 |                                       |    |
| O □ <sup>Re</sup><br>co     | espuesta<br>orta                     |                                       |    |
| 🔿 🖆 Nu                      | umérica                              |                                       |    |
| O 📓 Ens                     | sayo                                 |                                       |    |
| Arr<br>O <b>1</b> sol<br>de | rastrar y<br>Itar dentro<br>el texto |                                       |    |
| Arr<br>O 💠 sol<br>ma        | rastrar y<br>Itar<br>arcadores       |                                       |    |
| Arr<br>O 💠 sol<br>im        | rastrar y<br>Itar sobre<br>nagen 🗸   |                                       |    |
|                             |                                      | Agregar Cancel                        | ar |

Como se puede apreciar AEL permite agregar una gran variedad de preguntas con las que podremos formar nuestros exámenes dentro del curso.

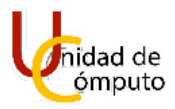

Se explicará como añadir cada tipo de pregunta partiendo de la ventana **Elija un tipo de pregunta a agregar.** 

Para agregar una pregunta de opción múltiple seleccionamos la opción **Opción múltiple** y damos clic en agregar.

| Elija un tipo de pregunta a agregar 🛛 🛛 × |                                                                    |                                           |                                  | ×                                     |    |
|-------------------------------------------|--------------------------------------------------------------------|-------------------------------------------|----------------------------------|---------------------------------------|----|
| PREGUNTAS                                 |                                                                    |                                           | Permite seleccionar una o varias |                                       |    |
| ۲                                         | ₽                                                                  | Opción múltiple                           |                                  | respuestas de una lista pre-definida. |    |
| 0                                         | ••                                                                 | Falso/Verdadero                           |                                  |                                       |    |
| 0                                         | E                                                                  | Relacionar<br>columnas                    |                                  |                                       |    |
| 0                                         |                                                                    | Respuesta<br>corta                        |                                  |                                       |    |
| 0                                         | 12                                                                 | Numérica                                  |                                  |                                       |    |
| 0                                         | 100 00<br>100 00<br>100 00<br>100 00<br>100 00<br>100 00<br>100 00 | Ensayo                                    |                                  |                                       |    |
| 0                                         | ۰ţ٠                                                                | Arrastrar y<br>soltar dentro<br>del texto |                                  |                                       |    |
| 0                                         | ÷                                                                  | Arrastrar y<br>soltar<br>marcadores       |                                  |                                       |    |
| 0                                         | +                                                                  | Arrastrar y<br>soltar sobre<br>imagen     | ¢                                |                                       |    |
|                                           |                                                                    |                                           |                                  | Agregar Cancel                        | ar |

Se cargará la pantalla Agregando una pregunta de opción múltiple.

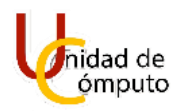

| Curso AEL<br>Tablero Mis cursos               | odle Banco de preguntas Preguntas Editando una pregunta de opción n | núltiple        |
|-----------------------------------------------|---------------------------------------------------------------------|-----------------|
| Agregando prec<br>- General<br>categoría      | Inta de opción múltiple®<br>Restas ¢                                | ▶ Expandir todo |
| Nombre de la pregunta<br>Texto de la pregunta |                                                                     | 47 H-P          |
|                                               |                                                                     |                 |

En el campo **Nombre de la pregunta**, le asignaremos un nombre a la pregunta que añadiremos, después escribiremos la pregunta en el campo **Texto de la pregunta**.

| <ul> <li>General</li> </ul> |   |                                                                                                    |
|-----------------------------|---|----------------------------------------------------------------------------------------------------|
| Categoría                   |   | Restas 🗢                                                                                                    |
| Nombre de la pregunta       | 0 | Primer resta                                                                                                    |
| Texto de la pregunta        | 0 | I       I       I |
|                             |   |                                                                                                    |

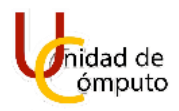

En el campo **Puntuación por defecto** podemos asignarle cuanto valor tendrá tentativamente esta pregunta al momento de añadirla a un examen.

| Puntuación por defecto            | 0 | 2                                              |
|-----------------------------------|---|------------------------------------------------|
| Retroalimentación general         | 8 |                                                |
|                                   |   |                                                |
|                                   |   |                                                |
|                                   |   |                                                |
| Número ID                         | 0 |                                                |
| ¿Una o varias respuestas?         |   | Sólo una respuesta 🗢                           |
|                                   |   | 🗹 ¿Barajar las opciones? 💡                     |
| ¿Numerar las opciones?            |   | α <sub>4</sub> b <sub>4</sub> c <sub>5</sub> ♦ |
| Mostrar instrucciones<br>estándar | 0 | No 🗢                                           |

El campo **¿Una o varias respuestas?** Se utiliza para indicar si solo hay una respuesta correcta para la pregunta o si hay varias respuestas correctas.

| ¿Una o varias respuestas? | Sólo una respuesta 🔶          |
|---------------------------|-------------------------------|
|                           | Se permiten varias respuestas |
|                           | Sólo una respuesta            |
|                           | L                             |

Activaremos la casilla **¿Barajar las opciones?**, esto ayuda para que los alumnos no se copien pues en cada intento de examen las respuestas se mostraran en distinto orden. Después seleccionaremos la forma en que se numerarán las opciones.

|                                       | 🗹 ¿Barajar las opciones? 🝞                |
|---------------------------------------|-------------------------------------------|
| ¿Numerar las opciones?                | a., b., c., 💠                             |
| Mostrar instrucciones 🛛 😯<br>estándar | a., b., c.,<br>A., B., C.,<br>1., 2., 3., |
| Respuestas                            | i., ii., iii.,<br>i., ii., iii.,          |
| Opción 1                              | Sin numeración                            |

En el apartado **Respuestas** introduciremos las opciones para la pregunta, asignándole el valor correspondiente a las respuestas (ninguno si la respuesta es incorrecta, 100% si la respuesta es correcta) y de manera opcional podremos agregar retroalimentación a cada respuesta.

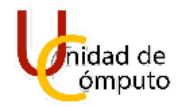

| • Respuestas           |                                        |
|------------------------|----------------------------------------|
| Opción 1               | 1 A- B I ≔ ≔ ≔ ≔ ∞ S © ⊒ b ♦ M @ H+P   |
|                        | 7                                      |
| Calificación           | Ninguno(a) 🗢                           |
| Retroalimentación      | 1 A- B I ≔ ≡ ≡ 5 % % ◎ ⊒ ₽ ₺ ₪ ₺ № ₽   |
|                        | Es resta, no suma                      |
|                        |                                        |
| Opción 2               | 1 A - B I ≔ ≡ ≡ ≡ % % © ⊒ ≧ ≹ ■ 2 H-9  |
|                        | 3                                      |
| Calificación           | 100% +                                 |
| Retroalimentación      | 1 A ▼ B I ≔ ≡ ≡ ≡ % % © ⊠ ₽ ♦ ₩ ℓ2 н+9 |
|                        | Muy bien!!                             |
| Opción 3               |                                        |
|                        |                                        |
| Calificación           |                                        |
| Detre elize entre i én | Ninguno(a) ¢                           |
| Retroalimentación      |                                        |
|                        | Casil pero no.                         |

Ahora daremos clic en el botón Guardar cambios y continuar editando.

| Retroalimentación combinado                  | X                                    |
|----------------------------------------------|--------------------------------------|
| <ul> <li>Intentos múltiples</li> </ul>       |                                      |
| <ul> <li>Marcas</li> </ul>                   |                                      |
| <ul> <li>Creado / Último guardado</li> </ul> |                                      |
|                                              | Guardar cambios y continuar editando |
|                                              | Guardar cambios Cancelar             |

Se guardarán los cambios y nos aparecerá la opción Vista previa.

## Manual de Uso

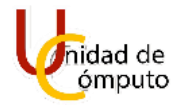

| Retroalimentación combina | da                                                                                       |
|---------------------------|------------------------------------------------------------------------------------------|
| Intentos múltiples        |                                                                                          |
| Marcas                    |                                                                                          |
| Creado / Último guardado  |                                                                                          |
|                           | Guardar cambios y continuar editando     Nista previa       Guardar cambios     Cancelar |

Si damos clic en la opción **Vista previa** se abrirá una ventana mostrando como se verá la pregunta al momento de añadirla a un examen.

| Pregunta <b>1</b><br>Sin responder<br>aún<br>Puntaje de 2.00 | ¿Cuánto es 5-3?<br>Seleccione una:<br>O a. 7 |
|--------------------------------------------------------------|----------------------------------------------|
|                                                              | O b. 3                                       |
|                                                              | 0.02                                         |

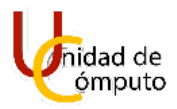

Si la pregunta se muestra como queremos ahora daremos clic en el botón **Guardar** cambios de la pantalla Editando una pregunta de opción múltiple.

| Guardar cambios y continuar editando Q. Vista previa |  |
|------------------------------------------------------|--|
| Guardar cambios Cancelar                             |  |

Nos regresara a la pantalla **Banco de preguntas** donde podremos visualizar la pregunta que acabamos de crear en la categoría elegida.

| Preguntas Categorías Importar Exportar                     |                                 |                             |
|------------------------------------------------------------|---------------------------------|-----------------------------|
| Banco de preguntas                                         |                                 |                             |
| Seleccionar una categoría: Restas (1) 🗘                    |                                 |                             |
| Preguntas relacionadas con el tema "Restas"                |                                 |                             |
| Sin filtros por marca aplicados                            |                                 |                             |
| Filtrar por marcas 🔻                                       |                                 |                             |
| 🗹 Mostrar el texto de la pregunta en la lista de preguntas |                                 |                             |
| Opciones de búsqueda 🕨                                     |                                 |                             |
| Crear una nueva pregunta                                   |                                 |                             |
| T <sup>®</sup> Pregunta                                    | Acciones Creado por             | Última modificación por     |
| □:= Primer resta                                           | Editar - Felipe García Rodrígez | Felipe García Rodrígez      |
| ¿Cuánto es 5-3?                                            | 20 de Adgust de 2020, 00.02     | 20 de August de 2020, 08.04 |
| Con coloosionadaa                                          |                                 |                             |
| Eliminar Mover a >> Restas (1) 💠                           |                                 |                             |

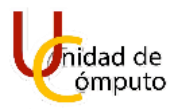

Para agregar una pregunta de Verdadero o Falso debemos seleccionar la opción **Falso/Verdadero** y dar clic en agregar.

| Elija     | un tipo de p                              | oreg | junta a agrega                                                 | r ×           |  |  |
|-----------|-------------------------------------------|------|----------------------------------------------------------------|---------------|--|--|
| PREGUNTAS |                                           | ~    | Una forma simple de pregu                                      | nta de opción |  |  |
| 0 ∄       | Opción múltiple                           |      | múltiple con solamente dos opciones:<br>'Falso' o 'Verdadero'. |               |  |  |
| ۰. ا      | Falso/Verdadero                           |      |                                                                |               |  |  |
| 0 11      | Relacionar<br>columnas                    |      |                                                                |               |  |  |
| 0 🗆       | Respuesta<br>corta                        |      |                                                                |               |  |  |
| 0 📩       | Numérica                                  |      |                                                                |               |  |  |
| 0         | Ensayo                                    |      |                                                                |               |  |  |
| ○         | Arrastrar y<br>soltar dentro<br>del texto |      |                                                                |               |  |  |
| 0 💠       | Arrastrar y<br>soltar<br>marcadores       |      |                                                                |               |  |  |
| • +       | Arrastrar y<br>soltar sobre<br>imagen     | v    |                                                                |               |  |  |
|           |                                           |      | Agregar                                                        | Cancelar      |  |  |

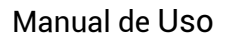

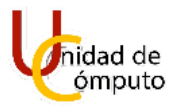

Inmediatamente se agregará la ventana Agregando una pregunta Falso/verdadero.

| Curso AEL         Tablero       Mis cursos       Moodle       Banco de preguntas       Preguntas       Edición de una pregunta Falso/Verdadero                  |      |
|----------------------------------------------------------------------------------------------------|------|
| Agregando una pregunta Falso/Verdadero<br>- General                                                                                                    | todo |
| Categoria     Restas (1)       Nombre de la pregunta     0       Texto de la pregunta     0       1     A + B       I     I IIIIIIIIIIIIIIIIIIIIIIIIIIIIIIIIIII |      |
|                                                                                                    |      |
|                                                                                                    |      |
| Puntuación por defecto 0 1                                                                                                    |      |
| Retradimentación depend                                                                                                    |      |

Le asignaremos un nombre a la pregunta y escribiremos la pregunta en los campos correspondientes.

| Agregando una pre                              | gunta | a Falso/Verdadero®                                 | Expandir todo |
|------------------------------------------------|-------|----------------------------------------------------|---------------|
| <ul> <li>General</li> <li>Categoría</li> </ul> |       | Restas (1) 🗢                                       |               |
| Nombre de la pregunta                          | 0     | Primer Verdadero/Falso                             |               |
| Texto de la pregunta                           | 0     | 1 Ат В I Е Е Е Е Е Е В № © Ба В Ф № Ф № Р<br>8-з=б |               |

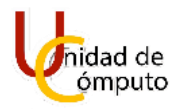

Podemos asignarle un valor tentativo a la pregunta, debemos indicar cual es la respuesta correcta y de manera opcional podemos agregar retroalimentación a las respuestas.

| Puntuación por defecto 🛛 🔒                       | 1                                    |
|--------------------------------------------------|--------------------------------------|
| Retroalimentación general 💡                      | 1 A + B I ≔ ≔ ≔ ⊂ % % © ⊆ ₽ ♦ ₩ 2 ₩₽ |
|                                                  |                                      |
|                                                  |                                      |
|                                                  |                                      |
|                                                  |                                      |
| Número ID 📀                                      |                                      |
| Respuesta correcta                               | Verdadera ÷                          |
| Retroalimentación para la respuesta 'Verdadero'. |                                      |
|                                                  |                                      |
|                                                  | Excelente!!                          |
|                                                  |                                      |
|                                                  |                                      |
|                                                  |                                      |
| Retroalimentación para la respuesta 'Falso'.     |                                      |
|                                                  |                                      |
|                                                  | Debes repasar el tema.               |
|                                                  |                                      |
|                                                  |                                      |

Ahora damos clic en el botón Guardar y seguir editando.

Se activará la opción Vista previa.

| Guardar cambios y | continuar editando | 🔍 Vista previa |
|-------------------|--------------------|----------------|
| Guardar cambios   | Cancelar           |                |

UNAM | Facultad de Ingeniería | División de Ingenierías Civil y Geomática Unidad de Cómputo, Circuito Exterior s/n Ciudad Universitaria Tel: 5622-8005 ext. 1037 | dicyg@ingenieria.unam.edu | @dicyg © 2020-2

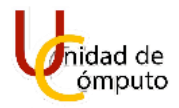

Cuando demos clic en el botón **Vista previa** se abrirá una ventana donde se podrá visualizar como se mostrará la pregunta cuando se agregue a un examen.

| Pregunta <b>1</b><br>Sin responder<br>aún<br>Puntaje de 1.00 | 8-3=5<br>Elija una;<br>O Verdadero |  |
|--------------------------------------------------------------|------------------------------------|--|
|                                                              | O Falso                            |  |

Si se muestra como queremos daremos clic en el botón **Guardar cambios** de la pantalla **Edición de una pregunta Falso/Verdadero**.

| Guardar cambios y continuar editando |          |  | 🔍 Vista previa |
|--------------------------------------|----------|--|----------------|
| Guardar cambios                      | Cancelar |  |                |

Nos regresará a la pantalla **Banco de preguntas** donde podremos visualizar la pregunta que acabamos de crear.

| Preguntas Categorías Importar Exportar                     |                                 |                                                        |  |
|------------------------------------------------------------|---------------------------------|--------------------------------------------------------|--|
| Banco de preguntas                                         |                                 |                                                        |  |
| Seleccionar una categoría: Restas (2) 💠                    |                                 |                                                        |  |
| Preguntas relacionadas con el tema "Restas"                |                                 |                                                        |  |
| Sin filtros por marca aplicados                            |                                 |                                                        |  |
| Filtrar por marcas 🔻                                       |                                 |                                                        |  |
| 🗹 Mostrar el texto de la pregunta en la lista de preguntas |                                 |                                                        |  |
| Opciones de búsqueda 🕨<br>Crear una nueva pregunta         |                                 |                                                        |  |
| T <sup>+</sup> Pregunta                                    | Acciones Creado por             | Última modificación por                                |  |
| Nombre de la pregunta / Número ID     Primer resta         | Editar - Felipe García Rodrígez | Nombre / Apellida(s) / Fecha<br>Felipe García Rodrígez |  |
| :Cuánto es 5-32                                            | 20 de August de 2020, 08.52     | 20 de August de 2020, 08.04                            |  |
| Primer Verdadero/Falso                                     | Editar - Felipe García Rodrígez | Felipe García Rodrígez                                 |  |
| 8-3=5                                                      |                                 |                                                        |  |
| Eliminar Mover a >> Restas (2) 🕈                           |                                 |                                                        |  |

UNAM | Facultad de Ingeniería | División de Ingenierías Civil y Geomática Unidad de Cómputo, Circuito Exterior s/n Ciudad Universitaria Tel: 5622-8005 ext. 1037 | dicyg@ingenieria.unam.edu | @dicyg © 2020-2

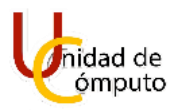

Para agregar una pregunta del tipo relacionar columnas, debemos elegir la opción **Relacionar columnas** y dar clic en el botón **agregar**.

| Elija un tipo de pr                       | regunta a agregar ×                     |
|-------------------------------------------|-----------------------------------------|
| PREGUNTAS                                 | La respuesta a cada una de un número de |
| O <b>i</b> ≣ <sup>Opción</sup> múltiple   | una lista de posibilidades.             |
| O •• Falso/Verdadero                      |                                         |
| Columnas                                  |                                         |
| O  Respuesta corta                        |                                         |
| 🔿 🖆 Numérica                              |                                         |
| O 🗐 Ensayo                                |                                         |
| Arrastrar y<br>Soltar dentro<br>del texto |                                         |
| O Soltar<br>marcadores                    |                                         |
| Arrastrar y<br>Soltar sobre<br>imagen     | ~                                       |
|                                           | Agregar Cancelar                        |

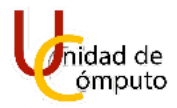

Se cargará la pantalla Agregando una pregunta de relacionar (columnas).

| Curso AEL<br>Tablero Mis cursos Moodle Band    | co de pr | reguntas Preguntas Editando una pregunta de relacionar columnas |                 |
|------------------------------------------------|----------|-----------------------------------------------------------------|-----------------|
| Agregando una pregunt                          | ta de    | e relacionar (columnas).                                        |                 |
| <ul> <li>General</li> <li>categoría</li> </ul> |          | Restas (2) 🔹                                                    | ▶ Expandir todo |
| Nombre de la pregunta                          | 0        |                                                                 |                 |
| Texto de la pregunta                           | 0        | 1       A * B I IIII III III IIII IIII IIII IIII                |                 |
| Puntuación por defecto                         | 0        | 1                                                               |                 |
| Retroalimentación general                      | 0        |                                                                 |                 |

Le asignaremos un nombre y el texto de la pregunta.

| Agregando una pregunta de | e relacionar (columnas)o           | Expandictodo  |
|---------------------------|------------------------------------|---------------|
| - General                 | ,                                  | Expandir todo |
| Categoría                 | Restas (2) +                       |               |
| Nombre de la pregunta     | Primer pregunta relacional         |               |
| Texto de la pregunta 🔒    |                                    |               |
| $\rightarrow$             | Relaciona las siguientes columnas. |               |
|                           |                                    |               |
|                           |                                    |               |
|                           |                                    |               |
|                           |                                    |               |
| Dunkusalán nav dafaata    |                                    | 11            |

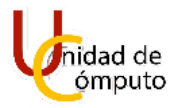

Asignaremos el valor tentativo que tendrá esta pregunta y marcamos la casilla **Barajar**.

| Puntuación por defecto    | 0 |                                                                                                    |
|---------------------------|---|----------------------------------------------------------------------------------------------------|
| Retroalimentación general | 0 | I     A ▼     B     I     I |
|                           |   |                                                                                                    |
| Número ID                 | 0 |                                                                                                    |
|                           |   | 🖂 Barojar 🥥                                                                                                    |

Ahora llenamos las columnas con sus respectivas preguntas y respuestas, añadiendo todas las columnas que necesitemos.

| D                    |                                                                                                    |
|----------------------|----------------------------------------------------------------------------------------------------|
| - Respuestas         |                                                                                                    |
| Opciones disponibles | Debe proporcionar al menos dos preguntas y tres respuestas. Puede incluir respuestas erróneas (distractores) extra dando una respuesta para una<br>pregunta en blanco. Las entradas que tengan ambas (pregunta y respuesta) en blanco serán ignoradas. |
| Pregunta 1           |                                                                                                    |
|                      | 5-5                                                                                                    |
| Respuesta            | o 2017                                                                                                    |
| Pregunta 2           |                                                                                                    |
| Ŭ                    | 1 A • B I ≔ ≡ ≡ 5 % © ⊆ ≥ 4 M 2 KP                                                                                                    |
|                      | 7-3                                                                                                    |
| Respuesta            | 4                                                                                                    |
|                      |                                                                                                    |
| Pregunta 3           |                                                                                                    |
|                      | 3-2                                                                                                    |
| Respuesta            |                                                                                                    |
|                      | Espacios vacíos para 3 preguntas más                                                                                                    |
|                      |                                                                                                    |

Los profesores añadirán en orden las preguntas con sus respectivas respuestas y AEL se encargará de barajarlas para que se muestren en un orden aleatorio.

Daremos clic en el botón Guardar y seguir editando.

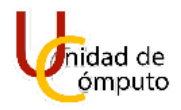

| Guardar cambios y c | ontinuar ed | litando |
|---------------------|-------------|---------|
| Guardar cambios     | Cancelar    | 40      |

Se activará la opción Vista previa.

| Guardar cambios y continuar editando |          |  | 🔍 Vista previa |
|--------------------------------------|----------|--|----------------|
| Guardar cambios                      | Cancelar |  |                |

Al dar clic en el botón **Vista previa** se abrirá una ventana donde podremos visualizar como se mostrará la pregunta al ser añadida a un examen.

| ún 3-2 Elegir 🗢     | Sin responder          |  |
|---------------------|------------------------|--|
|                     | aún<br>Puntaje de 3.00 |  |
| 5-5 Elegir <b>≑</b> |                        |  |
| 7-3 Elegir ◆        |                        |  |

Si todo está correcto daremos clic en el botón **Guardar cambios** de la pantalla **Editando una pregunta de relacionar columnas.** 

| Guardar cambios y | continuar edit | tando 🔍 Vista previo |
|-------------------|----------------|----------------------|
| Guardar cambios   | Cancelar       |                      |

Nos regresará a la pantalla **Banco de preguntas** donde podremos visualizar la pregunta que acabamos de crear.

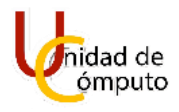

| Preguntas Categorías Importar Exportar                     |                                    |                                                       |
|------------------------------------------------------------|------------------------------------|-------------------------------------------------------|
| Banco de preguntas                                         |                                    |                                                       |
| Seleccionar una categoría: Restas (3) 💠                    |                                    |                                                       |
| Preguntas relacionadas con el tema "Restas"                |                                    |                                                       |
| Sin filtros por marca aplicados                            |                                    |                                                       |
| Filtrar por marcas                                         |                                    |                                                       |
| 🗹 Mostrar el texto de la pregunta en la lista de preguntas |                                    |                                                       |
| Opciones de búsqueda 🕨                                     |                                    |                                                       |
| Crear una nueva pregunta                                   |                                    |                                                       |
| T* Pregunta                                                | Acciones Creado por                | Última modificación por                               |
| □ 🖽 Primer pregunta relacional                             | Editar V Felipe García Rodrígez    | Felipe García Rodrígez<br>20 de August de 2020, 09:52 |
| Relaciona las siguientes columnas.                         |                                    |                                                       |
| E Primer resta                                             | Editor 20 de August de 2020, 08:52 | 20 de August de 2020, 09:04                           |
| ¿Cuánto es 5-3?                                            |                                    |                                                       |
| Primer Verdadero/Falso                                     | Editar - Felipe García Rodrígez    | Felipe García Rodrígez<br>20 de August de 2020, 09:27 |
| 8-3=5                                                      |                                    | ,                                                     |
| Con seleccionadas:                                         |                                    |                                                       |
| Eliminar Mover a >> Restas (3) 🗘                           |                                    |                                                       |

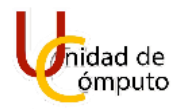

## **PREGUNTAS FRECUENTES**

PREGUNTA 1

Texto

**PREGUNTA 2** 

Texto

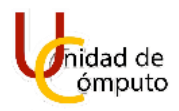

## **C**RÉDITOS

## Manual de Uso AEL DICyG

| Fecha de creación:                  | 24 Agosto 2020                                                    | Versión:                                                                                 | 1.0    |
|-------------------------------------|-------------------------------------------------------------------|------------------------------------------------------------------------------------------|--------|
| Última actualización:               | 07 Octubre 2021                                                   | Revisión:                                                                                | 1.1.1r |
| Autores                             |                                                                   |                                                                                          |        |
| Foto                                | Felipe García Ro<br>Servicio Social<br>Infraestructura<br>1.0     | odríguez                                                                                 |        |
| Revisión y aprobación del documento |                                                                   |                                                                                          |        |
| Foto                                | Nombre del Inte<br>Ayudante<br>Área donde cola<br>Versiones en la | Nombre del Integrante<br>Ayudante<br>Área donde colabora<br>Versiones en las que trabajó |        |
| Foto                                | Diego Ramírez<br>Ayudante<br>LMS<br>1.1.1r                        | Romero                                                                                   |        |